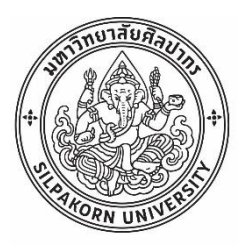

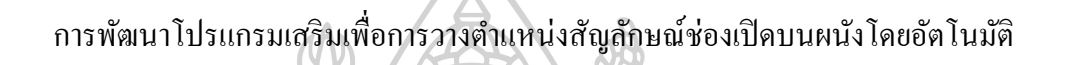

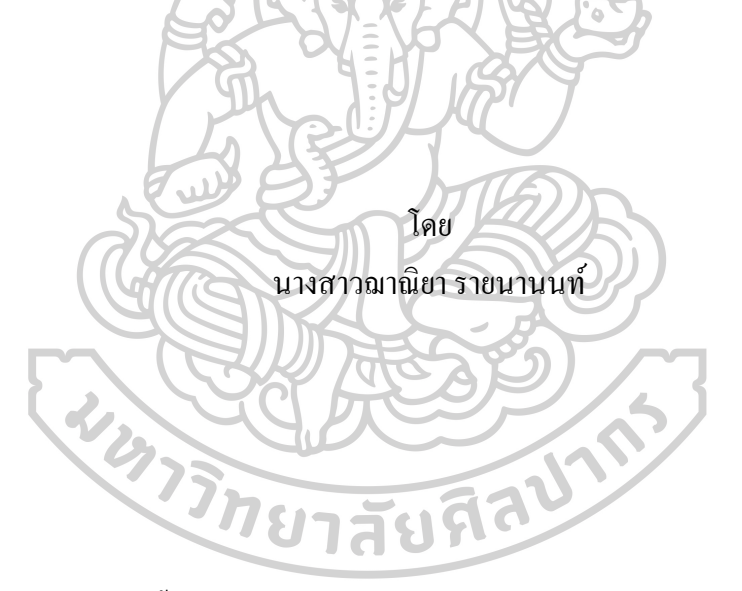

การก้นกว้าอิสระนี้เป็นส่วนหนึ่งของการศึกษาตามหลักสูตรวิทยาศาสตรมหาบัณฑิต สาขาวิชากอมพิวเตอร์เพื่อการออกแบบทางสถาบัตยกรรม ภากวิชาเทกนิกสถาบัตยกรรม บัณฑิตวิทยาลัย มหาวิทยาลัยศิลปากร ปีการศึกษา 2564 ลิขสิทธิ์ของมหาวิทยาลัยศิลปากร การพัฒนาโปรแกรมเสริมเพื่อการวางตำแหน่งสัญลักษณ์ช่องเปิดบนผนังโดยอัตโนมัติ

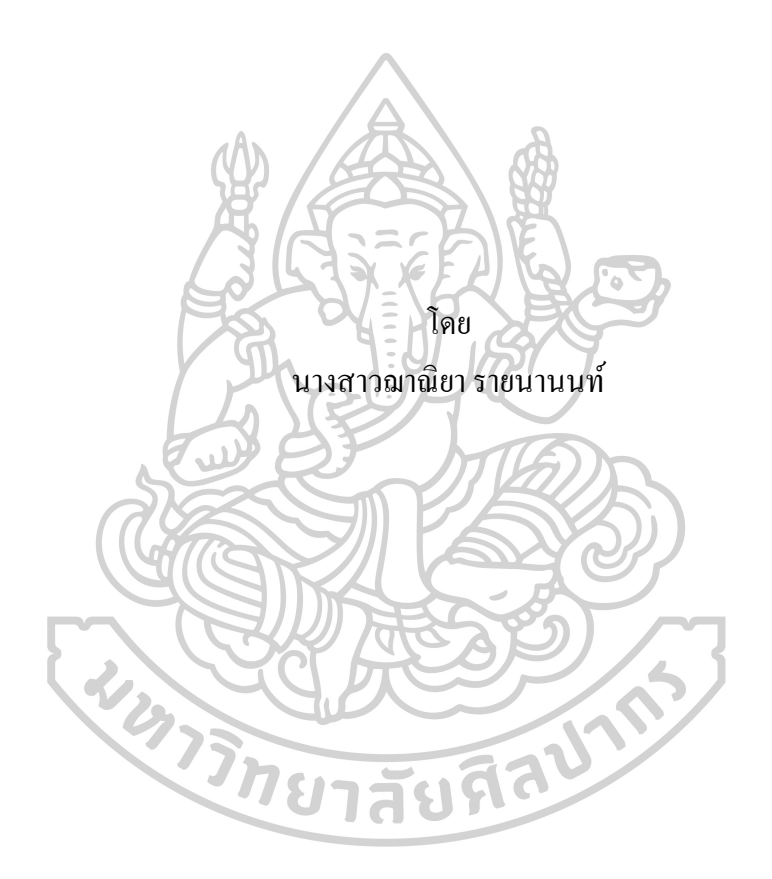

การค้นคว้ำอิสระนี้เป็นส่วนหนึ่งของการศึกษาตามหลักสูตรวิทยาศาสตรมหาบัณฑิต สาขาวิชาคอมพิวเตอร์เพื่อการออกแบบทางสถาปัตยกรรม ภาควิชาเทคนิคสถาปัตยกรรม บัณฑิตวิทยาลัย มหาวิทยาลัยศิลปากร ปีการศึกษา 2564 ลิขสิทธิ์ของมหาวิทยาลัยศิลปากร

### PLUG-IN DEVELOPMENT FOR AUTOMATIC WALL POSITIONING OF BLOCK OUTS

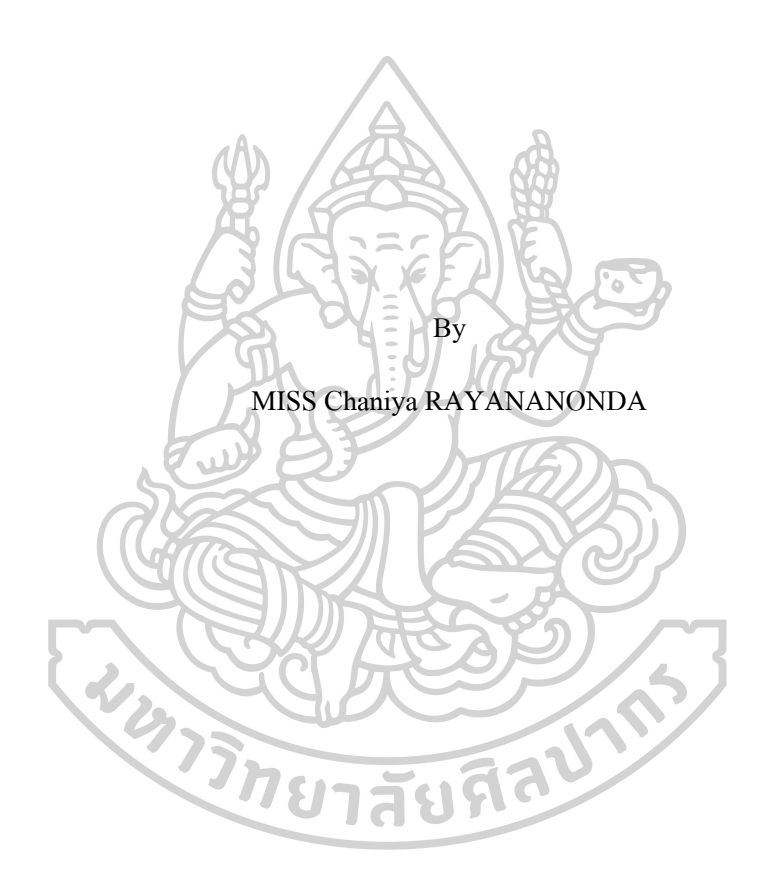

An Independent Study Submitted in Partial Fulfillment of the Requirements for Master of Science (Computer-aided Architectural Design) Department of Architectural Technology Graduate School, Silpakorn University Academic Year 2021 Copyright of Silpakorn University

| หัวข้อ               | การพัฒนาโปรแกรมเสริมเพื่อการวางตำแหน่งสัญลักษณ์ช่องเปิด |
|----------------------|---------------------------------------------------------|
|                      | บนผนังโดยอัต โนมัติ                                     |
| โดย                  | นางสาวฌาณิยา รายนานนท์                                  |
| สาขาวิชา             | คอมพิวเตอร์เพื่อการออกแบบทางสถาปัตยกรรม แผน ข แบบ       |
|                      | ระดับปริญญามหาบัณฑิต                                    |
| อาจารย์ที่ปรึกษาหลัก | ศาสตราจารย์ ฐิติพัฒน์ ประทานทรัพย์                      |

บัณฑิตวิทยาลัย มหาวิทยาลัยศิลปากร ได้รับพิจารณาอนุมัติให้เป็นส่วนหนึ่งของการศึกษา ตามหลักสูตรวิทยาศาสตรมหาบัณฑิต

|                                        | คณบดีบัณฑิตวิทยาลัย                   |
|----------------------------------------|---------------------------------------|
| (รองศาสตราจารย์ คร.จุไรรัตน์ นันทานิช) |                                       |
| พิจารณาเห็นชอบโดย                      | I I I I I I I I I I I I I I I I I I I |
| Stand R. F. S.                         | ประธานกรรมการ                         |
| (รองศาสตราจารย์ คร. ปรีชญา มหัทธนทวี)  |                                       |
| GGIKQS                                 | อาจารย์ที่ปรึกษาหลัก                  |
| (ศาสตราจารย์ ฐิติพัฒน์ ประทานทรัพย์)   |                                       |
| No.                                    | ผู้ทรงคุณวุฒิภายนอก                   |
| (รองศาสตราจารย์ คร. วัชระ เพียรสุภาพ)  | 120.                                  |

61059302 : คอมพิวเตอร์เพื่อการออกแบบทางสถาปัตยกรรม แผน ข แบบ ระดับปริญญา มหาบัณฑิต

้ กำสำคัญ : สัญลักษณ์ช่องเปิด, การใส่สัญลักษณ์ช่องเปิด, สัญลักษณ์ช่องเปิดทรงกระบอก

นางสาว ฌาณิยา รายนานนท์: การพัฒนาโปรแกรมเสริมเพื่อการวางตำแหน่งสัญลักษณ์ ช่องเปิดบนผนังโดยอัตโนมัติ อาจารย์ที่ปรึกษาวิทยานิพนธ์หลัก : ศาสตราจารย์ ฐิติพัฒน์ ประทาน ทรัพย์

การทำงานเขียนแบบในปัจจุบันมีการใช้งานระบบ BIM (Building Information Modeling) ซึ่งเป็นการทำโมเคล 3 มิติ แต่มีข้อมูลของโมเคลและการแยกองก์ประกอบของโมเคล ชัคเจน โดยใช้เครื่องมือสร้างโมเคลเรียกว่า (BIM Application) ทำให้การทำงานสะควกมากขึ้น ซึ่ง โครงการค้นคว้าอิสระนี้ได้หยิบยกปัญหาจากการทำงานในส่วนการเขียนโมเคล 3 มิติเพื่อใส่ สัญลักษณ์ช่องเปิดประเภททรงกระบอก (Sleeve) สำหรับท่อของงานระบบสุขภิบาล และระบบ ดับเพลิง ด้วยโปรแกรมออโต้เคสเรวิท (Autodesk Revit) โดยการทำงานนั้นงานทางสถาปัตยกรรม จะทำการสร้างโมเคลจำลอง 3 มิติ ขึ้นก่อนแล้วจึงตามด้วยงานระบบที่สร้างโมเคลให้สอดกล้องกัน หากโมเคลของงานทางสถาปัตยกรรมมีการปรับเปลี่ยนแบบ งานระบบจึงจำเป็นต้องมีการ ปรับเปลี่ยนแบบตามไปด้วย และเนื่องจากการทำงานนี้เป็นรูปแบบของดีไซน์ บิ้ว (Design Build) เป็นการออกแบบไปพร้อมกับการก่อสร้าง แน่นอนว่าจะต้องมีการเปลี่ยนแปลงโมเคลอยู่ตลอด จนกระทั่งเสร็จสมบูรณ์ การใส่สัญลักษณ์ช่องเปิดต้องมีการปรับเปลี่ยนหลายครั้ง ใช้เวลานานและ มองหาได้ยาก เพราะโมเคลแต่ละงานมีกวามซับซ้อนและมีจำนวนไม่น้อย จึงพบว่ากวรมีโปรแกรม เสริมในการก้นหาและใน่สัญลักษณ์ช่องเปิดได้อัตโนมัติเพื่อมาช่วยแก้ปัญหานี้ได้

ส่วนของการพัฒนาโปรแกรมเสริมเพื่อใช้งานร่วมกับโปรแกรมออโต้เดสเรวิท (Autodesk Revit) คือสร้างโปรแกรมเสริมในการตรวจสอบหาจุดที่ชนกันโดยอัตโนมัติและจัดทำ รายงานจุดที่ชนกันได้โดยอัตโนมัติให้การใช้งานซับซ้อนน้อยที่สุด ใช้งานง่ายขึ้น โดยใช้พื้นฐาน ภาษาซีชาร์ป C# ซึ่งเป็นภาษาหลักที่ใช้ในการพัฒนาโปรแกรมเสริมของโปรแกรมออโต้เดสเรวิท (Autodesk Revit) ในการสร้างชุดคำสั่งควบคุมการทำงานของโปรแกรม

ผลลัพธ์ที่ได้นั้นคือโปรแกรมเสริมสามารถช่วยตรวจสอบ ใส่สัญลักษณ์ช่องเปิด และปรับ ขนาดช่องเปิดได้โดยอัตโนมัติ นอกจากนี้ยังสามารถรายงาน (Report) ตำแหน่งความผิดปกติของ โมเคลที่ไม่สามารถใส่สัญลักษณ์ช่องแบบทรงกระบอก (Sleeve) ได้ เพื่อให้นำข้อมูลเหล่านั้นส่ง ต่อไปยังผู้ออกแบบได้พิจารณาแนวทางแก้ไขต่อไป ซึ่งเมื่อเปรียบเทียบระหว่างกระบวนการทำงาน แบบเดิม พบว่า การมีโปรแกรมเสริมดังกล่าวเข้ามาช่วยทำให้ประสิทธิภาพการทำงานมากขึ้น กว่าเดิม ใช้งานสะดวก ประหยัดเวลาขึ้นประมาณ 8 เท่าของเวลาเดิมและช่วยลดความผิดพลาดจาก การทำงานภายใต้โมเดลที่ซับซ้อนได้เป็นอย่างดี

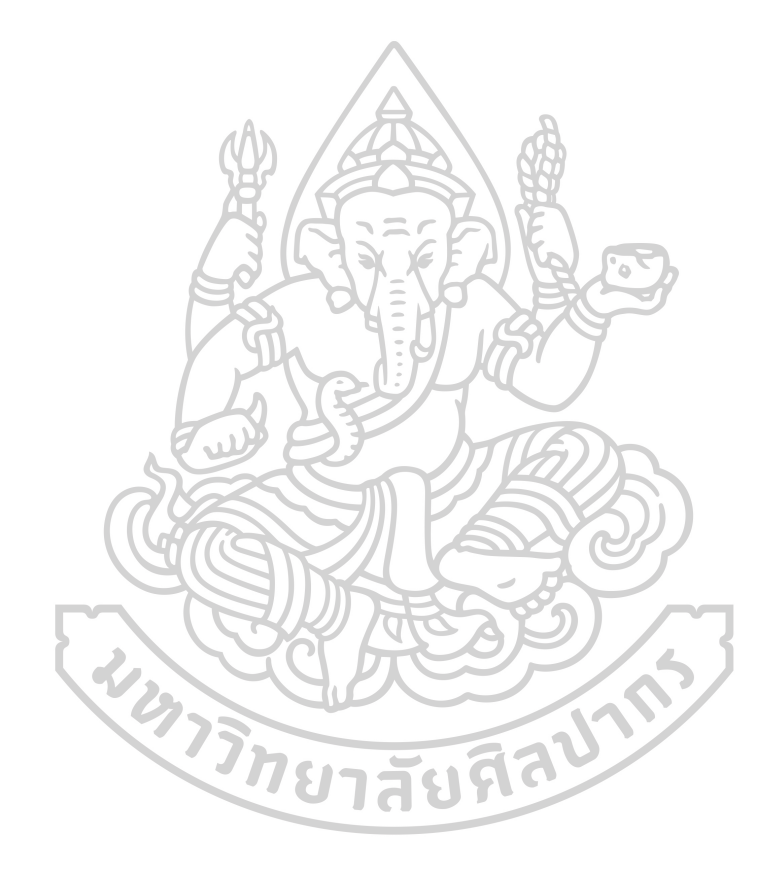

#### 61059302 : Major (Computer-aided Architectural Design)

Keyword : Sleeve, Block out, opening

MISS CHANIYA RAYANANONDA : PLUG-IN DEVELOPMENT FOR AUTOMATIC WALL POSITIONING OF BLOCK OUTS THESIS ADVISOR : PROFESSOR THITIPAT PRATHARNSAP

Nowadays, working on drafting is implemented with BIM (Building Information Modeling) which is a 3D modeling, but with separation of model elements and clear model information. Using a modeling tool called BIM Application. It makes work more convenient. Whereof this independent research project has identified problems with working in a 3D model to insert a symbol for a cylindrical type of opening (Sleeve) for pipes of sanitary system and fire protection system by Autodesk Revit Program. By working, the architecture will create a 3D model separately from the system work. Starting from the architectural work, the model will be created first, and then followed by the system work that creates a model following the structure of the architecture. If the architectural model is modified System's work, therefore, needs to be modified accordingly. And because this work is a form of design-build. It is designed along with construction which of course will be changed until complete.Inserting the opening symbol requires several adjustments. It's quite time-consuming and hard to find because each model is complicated and there are not a few.Therefore found that there should be a plug-in to verify for intersect point and insert the opening symbol automatically to solve the problem.

The development of a plug-in program for use with Autodesk Revit program is to create a plug-in to automatically detect collision points and generate automatic collision reports with minimal complexity and so easy to use. Based on C Sharp (C#) which is the main language of Autodesk Revit program to create a set of instructions to control the operation of the program.

The result is a plug-in program can verify for intersecting point, insert the opening symbol, and have the opening size-adjusted automatically. In addition, a plug-in is able to report the abnormal position of a model that can't insert a cylindrical slot symbol (Sleeve) for transfer detail of data to the designer and for further consideration of alternative solutions. The comparison between traditional work processes and plug-in programs found that there are plug-in

programs to increase the efficiency of the work than before, convenient to use, save time, and greatly reduce errors from working under complex models.

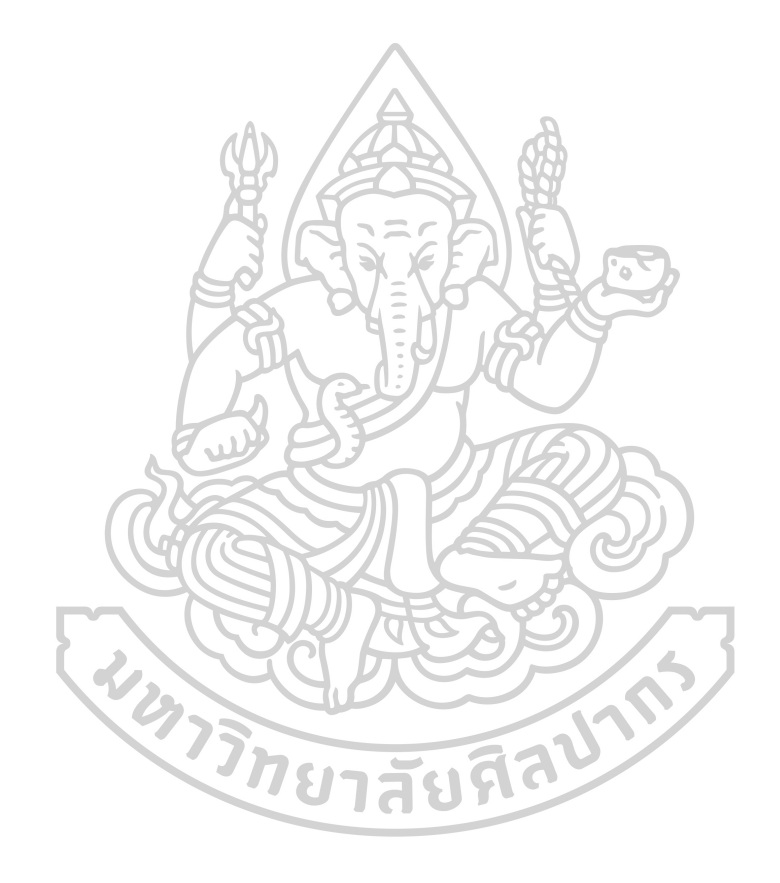

### กิตติกรรมประกาศ

การศึกษาและพัฒนาโปรแกรมเสริมของโครงการก้นคว้าอิสระนี้มีความประสงค์เพื่อเพิ่ม ประสิทธิภาพในการทำงาน ช่วยลดระยะเวลาในการทำงาน และลดข้อผิดพลาดที่อาจเกิดขึ้น ทั้งนี้ โกรงการก้นกว้าอิสระนี้สำเร็จตามเป้าหมายได้นั้น เพราะได้รับความกรุณาจาก ศาสตราจารย์ฐิติพัฒน์ ประทานทรัพย์ ซึ่งท่านเป็นอาจารย์ที่ปรึกษาที่มอบความรู้ และให้กำแนะนำที่ดีเสมอมา ทำให้ผู้ศึกษา ได้เรียนรู้และเปิดมุมมองใหม่เกี่ยวกับด้านเทกโนโลยีและการพัฒนาโปรแกรมเสริมเพื่อช่วยในการ ออกแบบ รวมถึงท่านอาจารย์ธนะพันธุ์ อินทรเกสร อาจารย์ธารา จำเนียรดำรงการ ที่ท่านได้มอบ กวามรู้และความช่วยเหลืออันเป็นประโยชน์ต่อการพัฒนาโปรแกรมเสริมในครั้งนี้ จึงของอบพระคุณ ท่านอาจารย์ทุกท่าน

ขอขอบพระคุณประธานกรรมการและคณะกรรมการผู้ตรวจสอบโครงการค้นคว้าอิสระ ที่ ให้แนวทางและคำแนะนำที่ดีเพื่อการปรับปรุงแก้ไขการพัฒนาโปรแกรมครั้งนี้ให้สมบูรณ์แบบมาก ขึ้น

ขอขอบพระคุณ คุณยุทธนา คงการัตน์ วิศวกรงานระบบ ผู้ซึ่งให้กำแนะนำและวิธีการแก้ไข ปัญหาเรื่องการพัฒนาโปรแกรมเสริมมาโดยตลอด คุณวรัญญู ทองขาว หัวหน้าวิศวกรงานระบบ อาวุโส และพี่ๆทีมผู้เขียนแบบ 3 มิติ งานระบบจากบริษัท วิศวกรรมธรณีและฐานราก จำกัด ทุกท่านที่ ให้กำแนะนำและข้อเสนอแนะจากการทดลองใช้งานโปรแกรมเสริมในครั้งนี้ เพื่อนำไปปรับปรุง พัฒนาต่อไป

สุดท้ายนี้ขอกราบขอบพระคุณ คุณพ่อ คุณแม่ ครอบครัวที่สนับสนุน ผลักคันให้กล้าที่จะ เรียนรู้สิ่งใหม่และฝ่าฟันอุปสรรคต่างๆมาจนประสบความสำเร็จบรรลุตามเป้าหมาย อีกทั้งเพื่อนทุก คนที่เป็นกำลังใจสำคัญ

จะ ไม่มีวันนี้ได้หากไม่ได้รับการอบรมสั่งสอนของท่านอาจารย์ การสนับสนุนจากครอบครัว และกำลังใจจากทุกท่าน

นางสาว ฌาณิยา รายนานนท์

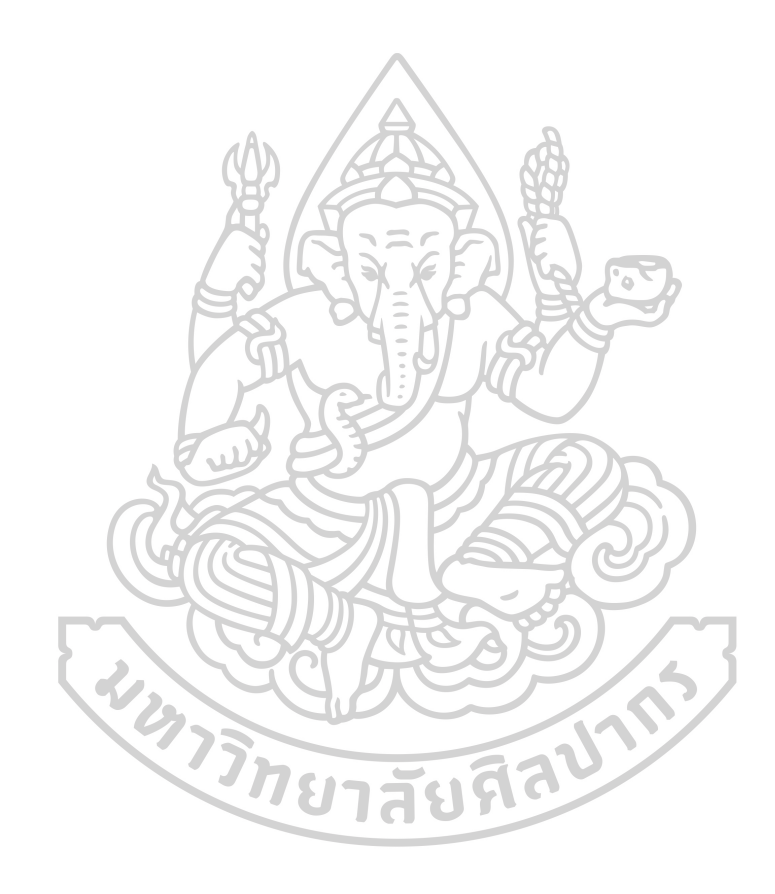

# สารบัญ

| หน้า                                                                         |  |
|------------------------------------------------------------------------------|--|
| บทคัดย่อภาษาไทยง                                                             |  |
| บทคัดย่อภาษาอังกฤษฉ                                                          |  |
| กิตติกรรมประกาศซ                                                             |  |
| สารบัญญ                                                                      |  |
| สารบัญตาราง                                                                  |  |
| สารบัญภาพ                                                                    |  |
| บทที่ เบทนำ1                                                                 |  |
| 1.1 ความเป็นมาและความสำคัญของปัญหา1                                          |  |
| 1.2 ความมุ่งหมายและวัตถุประสงค์ของการศึกษา2                                  |  |
| 1.3 สมมติฐานของการศึกษา2                                                     |  |
| 1.4 ขอบเขตการศึกษา                                                           |  |
| 1.5 ขั้นตอนของการศึกษา                                                       |  |
| 1.6 นิยามและคำศัพท์ที่เกี่ยวข้อง4                                            |  |
| บทที่ 2 หลักการและทฤษฎีที่เกี่ยวข้อง                                         |  |
| 2.1 ขั้นตอนและกระบวนการเขียนแบบโมเคล (ภาพรวม)6                               |  |
| 2.2 มาตรฐานการติดตั้งช่องเปิด (ใช้อ้างอิงในปัจจุบัน)7                        |  |
| 2.3 ขั้นตอนการตรวจสอบจุคชนกันระหว่างงานสถาปัตยกรรมและงานระบบ ก่อนจะทำการใส่  |  |
| ตำแหน่งช่องเปิค (วิธีที่ใช้งานอยู่ในปัจจุบัน)8                               |  |
| 2.4 ลักษณะของสัญลักษณ์ช่องเปิด (ใช้งานอยู่ในปัจจุบัน)                        |  |
| 2.5 การสร้างแฟมิลี่ (Family) (ในปัจจุบันที่ใช้งานอยู่)                       |  |
| 2.6 ขั้นตอนและลักษณะการวาง Element ของช่องเปิด (Sleeve) (ปัจจุบันใช้งานอยู่) |  |

| 2.7 ปั๊ญหาที่พบในการทำงาน                                                                                                    |
|----------------------------------------------------------------------------------------------------|
| 2.8 การศึกษาทฤษฎีและทบทวนวรรณกรรมที่เกี่ยวข้อง44                                                                                                    |
| 2.9 คุณสมบัติของเครื่องมือที่กาคว่าจะช่วยแก้ไขปัญหาได้                                                                                                    |
| บทที่3 การออกแบบโปรแกรมเสริม                                                                                                    |
| 3.1 การกำหนดความสามารถของโปรแกรมเสริม56                                                                                                    |
| 3.2 การพัฒนาโปรแกรมเสริม                                                                                                    |
| 3.3 การออกแบบโปรแกรมเสริม (Plugin Design)                                                                                                    |
| บทที่ 4 วิธีติดตั้งและการใช้งานโปรแกรมเสริม                                                                                                    |
| 4.1 การจัดเก็บไฟล์ (File) ของโปรแกรมเสริม                                                                                                    |
| 4.2 วิธีการติดตั้งโปรแกรมเสริมและหน้าต่างของโปรแกรมเสริม                                                                                                    |
| 4.3 การใช้งานโปรแกรมเสริม                                                                                                    |
| 4.4 ตัวอย่างภาพการทดสอบโปรแกรมเสริมกับโมเคลงานบางส่วนในปัจจุบัน                                                                                                    |
| 4.5 การเปรียบเทียบระหว่างการทำงานวิธีเดิมกับการทำงานด้วยโปรแกรมเสริมกับไฟล์งานจริง                                                                                                    |
| 95                                                                                                    |
|                                                                                                    |
|                                                                                                    |
| 93<br>4.6 ลักษณะไฟล์งานที่ส่งออกไปให้กับค้านสถาปัตยกรรม                                                                                                    |
| <ul> <li>4.6 ถักษณะ ใฟล์งานที่ส่งออก ไปให้กับด้านสถาปัตยกรรม</li></ul>                                                                                                    |
| <ul> <li>4.6 ลักษณะ ใฟล์งานที่ส่งออก ไปให้กับด้านสถาปัตยกรรม</li></ul>                                                                                                    |
| 4.6 ลักษณะ ใฟล์งานที่ส่งออกไปให้กับด้านสถาปัตยกรรม       96         4.7 สรุปบทสัมภาษณ์การทดสอบใช้งานโปรแกรมเสริมและข้อเสนอแนะ       97         บทที่ 5 สรุปผลการพัฒนาและข้อเสนอแนะ       106         5.1 ผลสรุปความสามารถของโปรแกรมเสริม       106         5.2 อุปสรรคและปัญหา       106 |
| 4.6 ถักษณะ ใฟล์งานที่ส่งออก ไปให้กับด้านสถาปัตยกรรม                                                                                                    |
| 4.6 ลักษณะ ไฟล์งานที่ส่งออกไปให้กับด้านสถาปัตยกรรม                                                                                                    |
| 4.6 ลักษณะ ใฟล์งานที่ส่งออกไปให้กับด้านสถาปัตยกรรม                                                                                                    |
| 4.6 ถักษณะ ใฟล์งานที่ส่งออกไปให้กับด้านสถาปัตยกรรม                                                                                                    |

| รายการอ้างอิง   |  |
|-----------------|--|
|                 |  |
| ประวัติผู้เขียน |  |

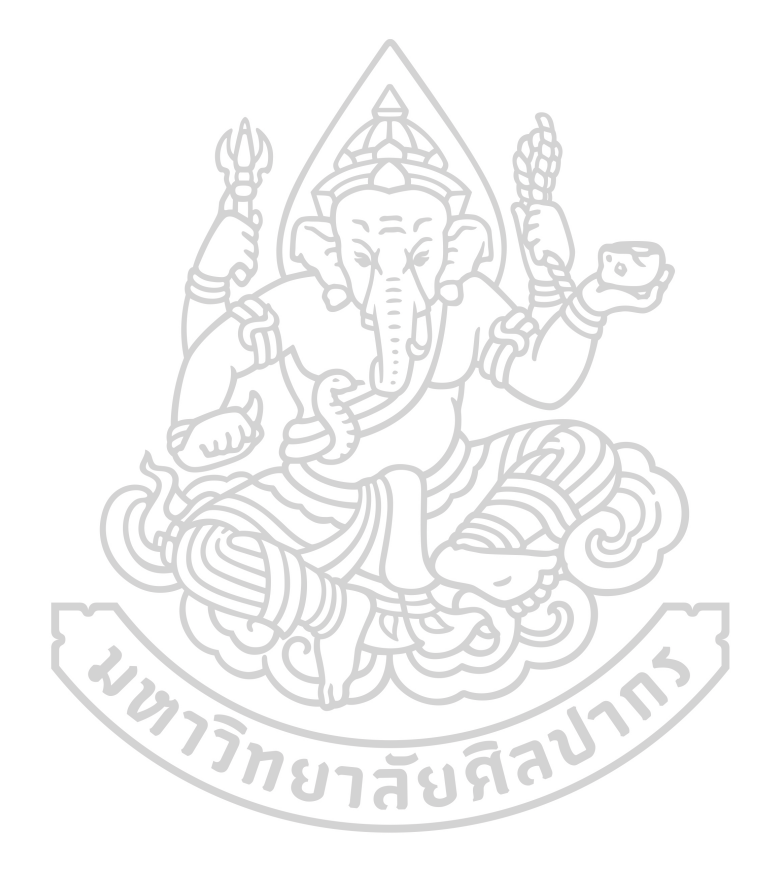

## สารบัญตาราง

|                                                                             | หน้า |
|-----------------------------------------------------------------------------|------|
| ตารางที่ 1 นิยามและคำศัพท์ที่เกี่ยวข้อง                                     | 4    |
| ตารางที่ 2 การเปรียบเทียบระหว่างการทำงานวิธีเดิมกับการทำงานด้วยโปรแกรมเสริม | .96  |

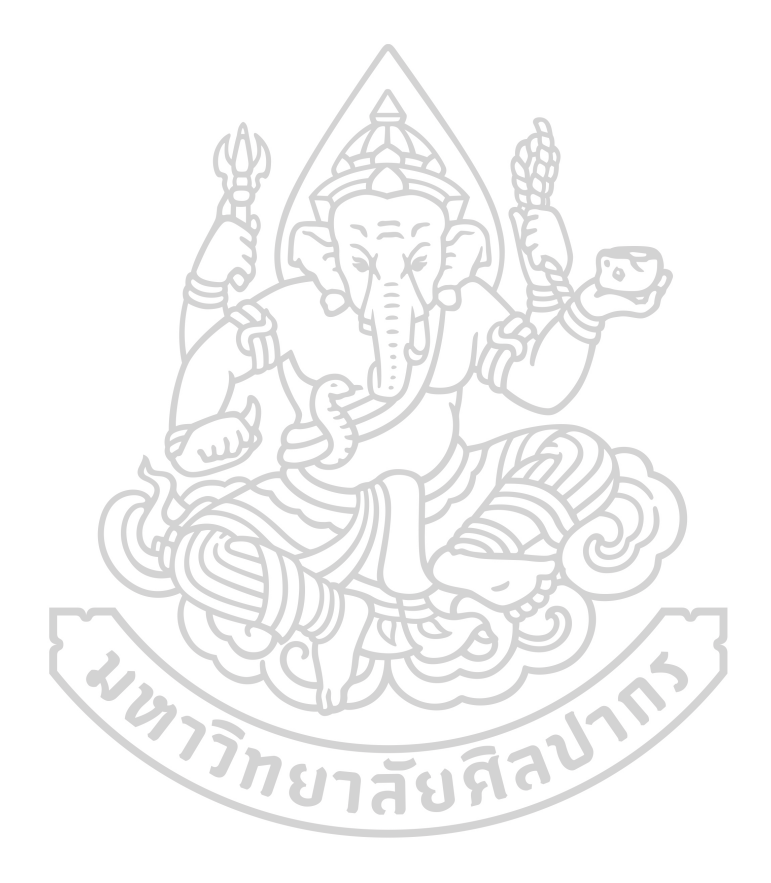

## สารบัญภาพ

| หน้า                                                                                    |
|-----------------------------------------------------------------------------------------|
| ภาพที่ 1 ขั้นตอนและกระบวนการการเขียนแบบ โมเคล (ภาพรวม)                                  |
| ภาพที่ 2 ขั้นตอนและกระบวนการทำงานวางสัญลักษณ์ช่องเปิด (Opening Drawings) ในปัจจุบัน ที่ |
| เกิดปัญหาขึ้น                                                                           |
| ภาพที่ 3 การตรวจสอบจุดชนกันของโมเคล(Model)โคยโปรแกรม Revit และ Naviswork                |
| ภาพที่ 4 ตรวจสอบจุคชนกัน โคยโปรแกรมออโต้เคสเรวิท (Autodesk Revit) ขั้นตอนที่1           |
| ภาพที่ 5 ตรวจสอบจุดชนกัน โดยโปรแกรมออ โต้เคสเรวิท (Autodesk Revit) ขั้นตอนที่210        |
| ภาพที่ 6 ตรวจสอบจุดชนกันโดยโปรแกรมออโต้เคสเรวิท (Autodesk Revit) ขั้นตอนที่311          |
| ภาพที่ 7 ตรวจสอบจุคชนกัน โคยโปรแกรมออ โต้เคสเรวิท (Autodesk Revit) ขั้นตอนที่411        |
| ภาพที่ 8 ตรวจสอบจุคชนกัน โคยโปรแกรมออโต้เคสเรวิท (Autodesk Revit) ขั้นตอนที่512         |
| ภาพที่ 9 ตรวจสอบจุคชนกันโคยโปรแกรมออโต้เคสเรวิท (Autodesk Revit) ขั้นตอนที่613          |
| ภาพที่ 10 ตรวจสอบจุคชนกันโปรแกรมออโต้เคสเรวิท (Autodesk Revit) ขั้นตอนที่713            |
| ภาพที่ 11 ตรวจสอบจุคชนกันโคยโปรแกรมออโต้เคสเรวิท (Autodesk Revit) ขั้นตอนที่814         |
| ภาพที่ 12 ตรวจสอบจุคชนกันโคยโปรแกรมออโต้เคสเรวิท (Autodesk Revit) ขั้นตอนที่915         |
| ภาพที่ 13 ตรวจสอบจุคชนกันโปรแกรมออโต้เคสเรวิท (Autodesk Revit) ขั้นตอนที่1015           |
| ภาพที่ 14 ตรวจสอบจุคชนกันโคยโปรแกรมออโต้เคสเรวิท (Autodesk Revit) ขั้นตอนที่1116        |
| ภาพที่ 15 ตรวจสอบจุคชนกันโคยโปรแกรมออโต้เคสเรวิท (Autodesk Revit) ขั้นตอนที่1216        |
| ภาพที่ 16 ตรวจสอบจุคชนกัน โคย โปรแกรมออ โต้เคสเรวิท (Autodesk Revit) ขั้นตอนที่1317     |
| ภาพที่ 17 ตรวจสอบจุคชนกันโคยโปรแกรมออโต้เคสเรวิท (Autodesk Revit) ขั้นตอนที่1418        |
| ภาพที่ 18 ตรวจสอบจุคชนกันโคยโปรแกรมนาวิสเวิร์ค ( Navisworks Manage) ขั้นตอนที่119       |
| ภาพที่ 19 ตรวจสอบจุคชนกันโคยโปรแกรมนาวิสเวิร์ค ( Navisworks Manage) ขั้นตอนที่219       |
| ภาพที่ 20 ตรวจสอบจุคชนกันโคยโปรแกรมนาวิสเวิร์ค ( Navisworks Manage) ขั้นตอนที่320       |

| ภาพที่ 21 ตรวจสอบจุคชนกันโคยโปรแกรมนาวิสเวิร์ค ( Navisworks Manage) ขั้นตอนที่420       |
|-----------------------------------------------------------------------------------------|
| ภาพที่ 22 ตรวจสอบจุดชนกันโดยโปรแกรมนาวิสเวิร์ค ( Navisworks Manage) ขั้นตอนที่521       |
| ภาพที่ 23 ตรวจสอบจุดชนกันโดยโปรแกรมนาวิสเวิร์ค ( Navisworks Manage) ขั้นตอนที่621       |
| ภาพที่ 24 ตรวจสอบจุดชนกันโดยโปรแกรมนาวิสเวิร์ค ( Navisworks Manage) ขั้นตอนที่722       |
| ภาพที่ 25 ตรวจสอบจุดชนกันโดยโปรแกรมนาวิสเวิร์ค ( Navisworks Manage) ขั้นตอนที่822       |
| ภาพที่ 26 ตรวจสอบจุคชนกันโคยโปรแกรมนาวิสเวิร์ค ( Navisworks Manage) ขั้นตอนที่923       |
| ภาพที่ 27 ตรวจสอบจุคชนกันโคยโปรแกรมนาวิสเวิร์ค ( Navisworks Manage) ขั้นตอนที่1023      |
| ภาพที่ 28 ภาพแสดงสถานะต่างๆ ของจุดที่ชนกันของโมเดล (Clash)                              |
| ภาพที่ 29 ภาพแสดงการเลือกเปลี่ยนสถานะต่างๆ ของจุดที่ชนกันของ โมเคล (Clash)              |
| ภาพที่ 30 ตัวอย่างรายงานจุคชนกันของ โมเคล (1)25                                         |
| ภาพที่ 31 ตัวอย่างรายงานจุคชนกันของ โมเคล (2)26                                         |
| ภาพที่ 32 ลักษณะของช่องเปิดแบบทรงกระบอก27                                               |
| ภาพที่ 33 ลักษณะช่องเปิดแบบทรงกระบอกที่ทำการติดตั้งไปยังพื้น                            |
| ภาพที่ 34 ลักษณะตัวสัญลักษณ์ช่องเปิดทรงกระบอก (Sleeve) แบบที่ใช้งานในปัจจุบันเมื่อมีการ |
| ปรับแบบ (เกิดปัญหา)                                                                     |
| ภาพที่ 35 ลักษณะช่องเปิดแบบสี่เหลี่ยม                                                   |
| ภาพที่ 36 ลักษณะช่องเปิดแบบสี่เหลี่ยมที่ทำการติดตั้งไปยังผนัง                           |
| ภาพที่ 37 ลักษณะตัวสัญลักษณ์ช่องเปิคสี่เหลี่ยม (Block Out) ที่ใช้ในปัจจุบัน             |
| ภาพที่ 38 สร้างแฟมิลี่ (Family) ทรงกระบอก(Sleeve) แบบเดิม ขั้นตอนที่ 1                  |
| ภาพที่ 39 สร้างแฟมิลี่ (Family) ทรงกระบอก(Sleeve) แบบเดิม ขั้นตอนที่ 2                  |
| ภาพที่ 40 แฟมิลี่ (Family)ทรงสี่เหลี่ยม(Block out) แบบเคิมขั้นตอนที่1                   |
| ภาพที่ 41 แฟมิลี่ (Family)ทรงสี่เหลี่ยม(Block out) แบบเคิมขั้นตอนที่2                   |
| ภาพที่ 42 ลักษณะการนำลิ้งค์ (Link) งานของทุกระบบเข้ามา                                  |
| ภาพที่ 43 การวางตำแหน่งช่องเปิดประเภททรงกระบอก (Sleeve) ทีละจุด                         |

| ภาพที่ 44 ภาพขยายการวางตำแหน่งช่องเปิดประเภททรงกระบอก (Sleeve) ทีละจุด                                                                                                    |
|----------------------------------------------------------------------------------------------------|
| ภาพที่ 45 การใส่ขนาดของช่องเปิดประเภททรงกระบอก (Sleeve)                                                                                                    |
| ภาพที่ 46 การทับซ้อนกันของ โมเคลแต่ละระบบกับผนัง มุมมองจากค้ำนบน(Top View)                                                                                                    |
| ภาพที่ 47 การทับซ้อนกันของโมเคลแต่ละระบบกับผนัง จากมุมทแยง                                                                                                    |
| ภาพที่ 48 การทับซ้อนกันของโมเคลแต่ละระบบกับผนังเหนือฝ้า ภาพที่ 1                                                                                                    |
| ภาพที่ 49 การทับซ้อนกันของ โมเคลแต่ละระบบกับผนังเหนือฝ้า ภาพที่ 2                                                                                                    |
| ภาพที่ 50 งานขนาดใหญ่ ทับซ้อนกัน มองยาก มุมมองจากด้านข้าง (Side View)                                                                                                    |
| ภาพที่ 51 งานขนาดใหญ่ ทับซ้อนกัน มองยาก จากมุมทแยง (MRTOrangeLine, 2018)                                                                                                    |
| ภาพที่ 52 แผนผังเวลาในการทำงานเดิม                                                                                                    |
| ภาพที่ 53 โมเคลงานสถาปัตยกรรมเดิม และตำแหน่งสัญลักษณ์ช่องเปิดเดิม40                                                                                                    |
| ภาพที่ 54 โมเคลงานสถาปัตยกรรมเคิมด้านข้าง                                                                                                    |
| ภาพที่ 55 โมเคลงานสถาปัตยกรรมหลังปรับเกลื่อนย้าย แต่ตำแหน่งสัญลักษณ์ช่องเปิดยังอยู่ที่เดิม                                                                                                    |
|                                                                                                    |
| ภาพที่ 56 โมเคลงานสถาปัตยกรรมและสัญลักษณ์ช่องเปิดหลังปรับเคลื่อนย้ายตำแหน่ง41                                                                                                    |
|                                                                                                    |
| ภาพที่ 57 โมเคล 2 มิติ งานสถาปัตยกรรม (แนวผนังเดิมและสัญลักษณ์ช่องเปิดตำแหน่งเดิม)42                                                                                                    |
| ภาพที่ 57 โมเคล 2 มิติ งานสถาปัตยกรรม (แนวผนังเดิมและสัญลักษณ์ช่องเปิดตำแหน่งเดิม)42<br>ภาพที่ 58 โมเคล 2 มิติ งานสถาปัตยกรรม (แนวผนังใหม่ และสัญลักษณ์ช่องเปิดตำแหน่งใหม่)42                                                                                                    |
| ภาพที่ 57 โมเคล 2 มิติ งานสถาปัตยกรรม (แนวผนังเดิมและสัญลักษณ์ช่องเปิดตำแหน่งเดิม)42<br>ภาพที่ 58 โมเคล 2 มิติ งานสถาปัตยกรรม (แนวผนังใหม่ และสัญลักษณ์ช่องเปิดตำแหน่งใหม่)42<br>ภาพที่ 59 โมเคล 2 มิติ บอกตำแหน่งสัญลักษณ์ช่องเปิดของงานระบบเดิม                                                                                                    |
| ภาพที่ 57 โมเคล 2 มิติ งานสถาปัตยกรรม (แนวผนังเดิมและสัญลักษณ์ช่องเปิดตำแหน่งเดิม)42<br>ภาพที่ 58 โมเคล 2 มิติ งานสถาปัตยกรรม (แนวผนังใหม่ และสัญลักษณ์ช่องเปิดตำแหน่งใหม่)42<br>ภาพที่ 59 โมเคล 2 มิติ บอกตำแหน่งสัญลักษณ์ช่องเปิดของงานระบบเดิม                                                                                                    |
| ภาพที่ 57 โมเคล 2 มิติ งานสถาปัตยกรรม (แนวผนังเดิมและสัญลักษณ์ช่องเปิดตำแหน่งเดิม)42<br>ภาพที่ 58 โมเคล 2 มิติ งานสถาปัตยกรรม (แนวผนังใหม่ และสัญลักษณ์ช่องเปิดตำแหน่งใหม่)42<br>ภาพที่ 59 โมเคล 2 มิติ บอกตำแหน่งสัญลักษณ์ช่องเปิดของงานระบบเดิม                                                                                                    |
| ภาพที่ 57 โมเคล 2 มิติ งานสถาปัตยกรรม (แนวผนังเดิมและสัญลักษณ์ช่องเปิดตำแหน่งเดิม)42<br>ภาพที่ 58 โมเคล 2 มิติ งานสถาปัตยกรรม (แนวผนังใหม่ และสัญลักษณ์ช่องเปิดตำแหน่งใหม่)42<br>ภาพที่ 59 โมเคล 2 มิติ บอกตำแหน่งสัญลักษณ์ช่องเปิดของงานระบบเดิม                                                                                                    |
| ภาพที่ 57 โมเดล 2 มิติ งานสถาปัตยกรรม (แนวผนังเดิมและสัญลักษณ์ช่องเปิดตำแหน่งเดิม)42<br>ภาพที่ 58 โมเดล 2 มิติ งานสถาปัตยกรรม (แนวผนังใหม่ และสัญลักษณ์ช่องเปิดตำแหน่งใหม่)42<br>ภาพที่ 59 โมเดล 2 มิติ บอกตำแหน่งสัญลักษณ์ช่องเปิดของงานระบบเดิม<br>ภาพที่ 60 โมเดล 2 มิติ บอกตำแหน่งสัญลักษณ์ช่องเปิดของงานระบบ หลังมีการปรับเปลี่ยน43<br>ภาพที่ 61 โปรแกรมอาชิแคด (ARCHICAD 21) ตั้งค่าใน View Setting |
| ภาพที่ 57 โมเคล 2 มิติ งานสถาปัตยกรรม (แนวผนังเดิมและสัญลักษณ์ช่องเปิดตำแหน่งเดิม)42<br>ภาพที่ 58 โมเคล 2 มิติ งานสถาปัตยกรรม (แนวผนังใหม่ และสัญลักษณ์ช่องเปิดตำแหน่งใหม่)42<br>ภาพที่ 59 โมเคล 2 มิติ บอกตำแหน่งสัญลักษณ์ช่องเปิดของงานระบบเดิม                                                                                                    |
| ภาพที่ 57 โมเดล 2 มิติ งานสถาปัตยกรรม (แนวผนังเดิมและสัญลักษณ์ช่องเปิดตำแหน่งเดิม)42<br>ภาพที่ 58 โมเดล 2 มิติ งานสถาปัตยกรรม (แนวผนังใหม่ และสัญลักษณ์ช่องเปิดตำแหน่งใหม่)42<br>ภาพที่ 59 โมเดล 2 มิติ บอกตำแหน่งสัญลักษณ์ช่องเปิดของงานระบบเดิม                                                                                                    |

| ภาพที่ 67 เลือกชุดข้อมูล                                                                      |
|-----------------------------------------------------------------------------------------------|
| ภาพที่ 68 เปิดชั้น (Layer)49                                                                  |
| ภาพที่ 69 เลือก Layer ที่ต้องการแสดง49                                                        |
| ภาพที่ 70 เปิดเครื่องมือ                                                                      |
| ภาพที่ 71 จัดกลุ่มสิ่งที่ต้องการตรวจสอบ                                                       |
| ภาพที่ 72 แสดงรายการชนกันของงาน51                                                             |
| ภาพที่ 73 เมนู Mark-Up Tools                                                                  |
| ภาพที่ 74 ปุ่มแสดงการเปิด-ปิดการมองเห็น                                                       |
| ภาพที่ 75 การทำระดับสีแดงที่เข้มกว่าจุดอื่น (Highlight)                                       |
| ภาพที่ 76 เครื่องมือพิเศษ (Functions)                                                         |
| ภาพที่ 77 บันทึกความกิดเห็นให้แก้ไข และส่งออกไฟล์งาน (Export)                                 |
| ภาพที่ 78 แผนผังเวลาในการทำงานเมื่อมีอุปกรณ์เสริมเข้ามาช่วย                                   |
| ภาพที่ 79 ลักษณะแฟมิลี่ช่องเปิดแบบทรงกระบอก (Sleeve) ประเภทปรับค่าได้ ขั้นตอนที่159           |
| ภาพที่ 80 ลักษณะการตั้งค่าแฟมิลี่ช่องเปิดทรงกระบอก(Sleeve) ประเภทปรับค่าได้ ขั้นตอนที่259     |
| ภาพที่ 81 ลักษณะการตั้งค่าแฟมิลี่ช่องเปิดทรงกระบอก (Sleeve) ประเภทปรับค่าได้ ขั้นตอนที่ 3 .61 |
| ภาพที่ 82 ลักษณะการตั้งค่าแฟมิลี่ช่องเปิดทรงกระบอก (Sleeve) ประเภทปรับค่าได้ ขั้นตอนที่ 4 .61 |
| ภาพที่ 83 หน้าต่างแสดงผลก่าระยะ (Diameter) ที่สามารถปรับก่าได้                                |
| ภาพที่ 84 รูปตารางบอกระยะห่างระหว่างท่อเพื่อการใส่หน้าแปลน และการติดตั้งท่อ                   |
| ภาพที่ 85 การกำหนดระยะห่างการใส่สัญลักษณ์ช่องเปิด64                                           |
| ภาพที่ 86 การสร้างแฟมิลี่สัญลักษณ์แจ้งเตือนทรงกลม (Sphere) ขั้นตอนที่ 1                       |
| ภาพที่ 87 การสร้างแฟมิลี่สัญลักษณ์แจ้งเตือนทรงกลม (Sphere) ขั้นตอนที่ 2                       |
| ภาพที่ 88 การสร้างแฟมิลี่สัญลักษณ์แจ้งเตือนทรงกลม (Sphere) ขั้นตอนที่ 367                     |
| ภาพที่ 89 แผนผังการทำงานระหว่างงานระบบและงานทางสถาปัตยกรรม                                    |
| ภาพที่ 90 ส่วนประกอบและกระบวนการทำงานโปรแกรมเสริม (Add Element Tool Module)70                 |

| ภาพที่ 91 การออกแบบโปรแกรมเสริมส่วนของ Check Clash Process และ Add Sleeve Process?   | 71 |
|--------------------------------------------------------------------------------------|----|
| ภาพที่ 92 เงื่อนไข 25 ข้อ ของการพัฒนาโปรแกรมเสริม                                    | 72 |
| ภาพที่ 93 Flow Chart การออกแบบโปรแกรมเสริมส่วนของการถ่ายภาพบนหน้าจอ (Capture         |    |
| Process)                                                                             | 75 |
| ภาพที่ 94 Flow Chart ส่วนของการสร้างรายงาน (Issue Report Process)                    | 76 |
| ภาพที่ 95 ภาพจำลองการแสดงหน้าตาโปรแกรมเสริม                                          | 77 |
| ภาพที่ 96 การวางไฟล์ของโปรแกรมเสริม                                                  | 79 |
| ภาพที่ 97 เปิดโปรแกรม Autodesk Revit                                                 | 30 |
| ภาพที่ 98 การยืนยันการดาวน์โหลดและติดตั้งโปรแกรมเสริม                                | 30 |
| ภาพที่ 99 ติดตั้งโปรแกรมเสริมสำเร็จ                                                  | 31 |
| ภาพที่ 100 ภาพแถบเครื่องมือ (Ribbon Add Element)                                     | 31 |
| ภาพที่ 101 ปุ่ม" Check Pipe Sleeve Element"                                          | 31 |
| ภาพที่ 102 ตัวอย่างผลลัพธ์ที่ได้หลังจากการกดใช้งานปุ่ม Check Pipe Sleeve Element (1) | 32 |
| ภาพที่ 103 ตัวอย่างผลลัพธ์ที่ได้หลังจากการกดใช้งานปุ่ม Check Pipe Sleeve Element (2) | 32 |
| ภาพที่ 104 ปุ่ม"Capture Image"                                                       | 33 |
| ภาพที่ 105 แถบหน้าต่างการตั้งชื่อภาพ                                                 | 33 |
| ภาพที่ 106 ตัวอย่างผลลัพธ์ที่ได้หลังจากการกดใช้งานปุ่ม Capture                       | 34 |
| ภาพที่ 107 ปุ่ม "Issue Report"                                                       | 35 |
| ภาพที่ 108 ตัวอย่างผลลัพธ์ที่ได้หลังจากการกคใช้งานปุ่ม Issue Report                  | 35 |
| ภาพที่ 109 ตัวอย่างภาพไฟล์งานหลัก (MEP)                                              | 36 |
| ภาพที่ 110 ตัวอย่างภาพไฟล์งานลิ้งค์ (Architecture)                                   | 36 |
| ภาพที่ 111 คลิกแถบเครื่องมือ Add Elements                                            | 36 |
| ภาพที่ 112 คลิกที่ปุ่มชื่อ Check Pipe Sleeve Element                                 | 37 |
| ภาพที่ 113 ใส่สัญลักษณ์ช่องเปิดทรงกระบอก (Sleeve) และทรงกลม (Sphere) อัตโนมัติ       | 37 |

| ภาพที่ 114 ภาพขยายใส่สัญลักษณ์ช่องเปิดทรงกระบอก (Sleeve)และ ทรงกลม (Sphere) อัตโนมัติ                                       |
|----------------------------------------------------------------------------------------------------|
| ภาพที่ 115 คลิกที่ปุ่มชื่อ Capture                                                                                          |
| ภาพที่ 116 คลิกที่ปุ่มชื่อ Issue Report                                                                                     |
| ภาพที่ 117 ตัวอย่างภาพที่ 1 ผลลัพธ์จากการใช้งานปุ่มชื่อ "Check Pipe Sleeve Element" ลักษณะ<br>สัญลักษณ์ของทรงกลม (Sphere)90 |
| ภาพที่ 118 ตัวอย่างภาพที่ 2 ผลลัพธ์จากการใช้งานปุ่มชื่อ "Check Pipe Sleeve Element" ลักษณะ                                  |
| สัญลักษณ์ของทรงกลม (Sphere)90                                                                                               |
| ภาพที่ 119 ตัวอย่างภาพที่ 3 ผลลัพธ์จากการใช้งานปุ่มชื่อ "Check Pipe Sleeve Element" ลักษณะ                                  |
| สพูสกษณของทรงกลม (Sphere)                                                                                                   |
| ภาพที่ 120 ตัวอย่างภาพที่ 4 ผลลัพธ์จากการใช้งานปุ่มชื่อ "Check Pipe Sleeve Element" ลักษณะ                                  |
| สัญลักษณ์ของทรงกระบอก (Sleeve)91                                                                                            |
| ภาพที่ 121 ตัวอย่างภาพที่ 5 ผลลัพธ์จากการใช้งานปุ่มชื่อ "Check Pipe Sleeve Element"ลักษณะ                                   |
| สัญลักษณ์ของทรงกระบอก (Sleeve)                                                                                              |
| ภาพที่ 122 ตัวอย่างภาพที่ 1 ผลลัพธ์จากการใช้งานปุ่ม Capture Image92                                                         |
| ภาพที่ 123 ตัวอย่างภาพที่ 2 ผลลัพธ์จากการใช้งานปุ่ม Capture Image                                                           |
| ภาพที่ 124 ตัวอย่างภาพที่ 1 ผลลัพธ์จากการใช้งานปุ่ม Issue Report                                                            |
| ภาพที่ 125 ตัวอย่างภาพที่ 2 ผลลัพธ์จากการใช้งานปุ่ม Issue Report                                                            |
| ภาพที่ 126 โมเคลงานอาคารจริง (โครงการรถไฟฟ้าใต้ดินสายสีส้มตะวันออก)                                                         |
| ภาพที่ 127 ตัวอย่างภาพงานระบบสุขาภิบาลที่ให้ทางสภาปัตยกรรมทำการลิ้งค์เข้าไปใช้งาน96                                         |
| ภาพที่ 128 รายชื่อผู้ที่ได้รับการสัมภาษณ์และทคสอบโปรแกรมเสริม                                                               |

## บทที่ 1

#### บทนำ

#### 1.1 ความเป็นมาและความสำคัญของปัญหา

กระบวนการทำงานที่เกิดขึ้นในปัจจุบัน เริ่มจากการสร้างแบบจำลอง 3 มิติ(3D Model) งาน ระบบ(MEP) ขึ้นมาตามแบบของผู้ออกแบบ (MEP Model) โดยการสร้างแบบจำลอง 3 มิติกับแบบ โครงสร้างอาการ (Structural Engineer) และแบบทางสถาปัตยกรรม (Architectural Model) จากนั้น จึงทำการนำแบบจำลอง 3 มิติ ของงานระบบมาตรวจสอบการชนกัน (Combine) ซึ่งในการ ตรวจสอบการชนกันของแบบจะแบ่งเป็น 2 กรณี คือ 1.การทึ่งานระบบชนกับโครงสร้างหลักของ อาการ เช่น กาน เสา เป็นต้น กรณีนี้จะต้องทำการย้ายงานระบบ เช่น ท่อ ไม่ให้ชนกับโครงสร้าง หลักของอาการ 2. กรณีชนกับงานทางสถาปัตยกรรม เช่น ผนัง เป็นต้น กรณีนี้จะต้องวางสัญลักษณ์ (Element) ของช่องเปิดทั้งรูปแบบสี่เหลี่ยมและทรงกระบอก ซึ่งเรียกทั้ง 2 ลักษณะนี้ว่า "Block out" หรือเรียกว่า การทำ Opening Drawings แต่ในการทำงานนั้นเพื่อเป็นการแยกประเภททั้ง 2 ลักษณะ นี้ให้เข้าใจง่ายขึ้นทางโครงการจึงเรียกช่องเปิดสี่เหลี่ยมเป็น "Block out" และทรงกระบอกเป็น "Sleeve"

โปรแกรมที่ใช้ในปัจจุบันนั้นสามารถแสดงผลการตรวจสอบการชนกันระหว่างโมเดล (Model)ได้ในรูปแบบภาพ3 มิติ (3D) แต่เนื่องจากโมเดลบางจุดจะมีการชนกันก่อนข้างซับซ้อน มองขาก และมีจุดที่ชนกันจำนวนมาก การก้นหาจึงขากขึ้นไปอีก ประกอบกับผู้ใช้งานนั้นสามารถ เรียกดูจุดที่ชนกันได้ทีละจุดจากรายการรหัสประจำตัวของวัตถุนั้นๆ(Element ID)ที่โปรแกรมก้นหา ได้ ส่งผลให้การวางสัญลักษณ์ (Element) ของช่องเปิด (Sleeve, Block out) ในโมเดลนั้นก่อนข้าง ขาก ใช้เวลานาน อาจทำให้การวางแต่ละครั้งระขะห่างจากขอบท่อถึงสัญลักษณ์ (Element) ของช่อง เปิด (Sleeve) มีกวามกลาดเกลื่อน ใส่ไม่ครบจุด และขนาดไม่ถูกต้อง เป็นต้น สำหรับในโครงการ ทำงานปัจจุบันนั้นคือโครงการรถไฟฟ้าสายสีส้มตะวันออกมีทั้งหมด 17 สถานี(Station) และ10 สถานีชาร์ฟ (Shaft) ระขะทางช่วงศูนย์วัฒนธรรม- มีนบุรี(สุวินทวงศ์) ระขะทางรวม 21.1 กิโลเมตร โดยผู้ศึกษาจะทำหน้าที่เขียนโมเดล3 มิติ ทั้ง 10 ชาร์ฟ(Shaft) ชาร์ฟละ 6 ชั้น พื้นที่ชั้นละประมาณ 600 ตารางเมตร เป็นงานระบบสุขาภิบาล (Sanitary System) และระบบดับเพลิง (Fire Protection System) เป็นหลัก เนื้องานทั้งหมดจะเป็นการเขียนแบบงานท่อเป็นหลัก อีกทั้งทำหน้าที่ใส่ สัญลักษณ์ช่องเปิด **"Opening Drawing"** ดังนั้น80-90% จึงใช้สัญลักษณ์บอกตำแหน่งอ่องเปิดเป็น ประเภททรงกระบอก (Sleeve) ใช้เวลาประมาณสถานีละ 12 ชั่วโมง ซึ่งเป็นเวลาที่ค่อนข้างมาก สำหรับการทำงานในขั้นตอนนี้ และหากจำเป็นต้องมีการแก้ไขแบบโมเคลเพิ่มเติม ก็จำเป็นต้องเพิ่ม เวลาในการก้นหามากขึ้น จึงส่งผลต่อเนื่องไปยังกระบวนการก่อสร้างจริง เช่น

 หาตำแหน่งของการชนกันได้ยาก เสียเวลาในการค้นหาค่อนข้างมาก การหาจุดชนกันไม่ ครบถ้วน หรืออาจหาไม่เจอเนื่องจากความซับซ้อนของแบบ

2. อาจเกิดข้อผิดพลาดทำให้การวางตำแหน่งช่องเปิดผิดตำแหน่ง หรือไม่ตรงตามขนาด

 3. ใช้เวลาพอสมควรกับการแก้ไขหน้างาน ทำให้งานล่าช้า อีกทั้งสิ้นเปลืองงบประมาณใน การแก้ไข

จากปัญหาที่ได้กล่าวมา จึงมีความสนใจศึกษาพัฒนาโปรแกรมเสริมเพื่อการวางตำแหน่ง สัญลักษณ์ช่องเปิดบนผนังโดยอัตโนมัติ และสามารถทำได้พร้อมกันหลายๆจุด เพื่อแก้ไขปัญหา การหาจุดชนกันของโมเดลได้ไม่ครบถ้วน หรืออาจวางสัญลักษณ์ (Element) ของช่องเปิดประเภท ทรงกระบอก (Sleeve)ได้ไม่ครบทุกจุด ลดการกลาดเคลื่อนของตำแหน่งช่องเปิดประเภท ทรงกระบอก (Sleeve)ได้ไม่ครบทุกจุด ลดการกลาดเคลื่อนของตำแหน่งช่องเปิดประเภท ระยะเวลาการทำงานในขั้นตอนนี้ให้น้อยลง และลดความเสี่ยงในการเกิดข้อผิดพลาดจนต้องแก้ไข ในงานก่อสร้างจริง

### 1.2 ความมุ่งหมายและวัตถุประสงค์ของการศึกษา

เพื่อศึกษาพัฒนาชุดโปรแกรมเสริมเพื่อการวางตำแหน่งสัญลักษณ์ช่องเปิดบนผนังโดย อัตโนมัติ ลดกระบวนการทำงานที่ซ้ำซ้อนในการค้นหาจุดชนกันของชิ้นงาน ลดความคลาดเคลื่อน ลดระยะเวลาการทำงานให้สั้นลง และสามารถวางสัญลักษณ์ (Element) ของช่องเปิดประเภท ทรงกระบอก (Sleeve) ได้พร้อมกันหลายจุดในเวลารวดเร็วขึ้น อีกทั้งลดความเสี่ยงการเกิด ข้อผิดพลาดในการก่อสร้างจริง

#### 1.3 สมมติฐานของการศึกษา

ในการตรวจสอบงานขั้นตอนนี้จะต้องค้นหาจุคที่มีการชนกันของชิ้นงานและมีการวาง สัญลักษณ์ (Element) ของช่องเปิคประเภททรงกระบอก (Sleeve) ทีละช่องจนครบทุกจุค ทุกชั้น และตรงตามระยะมาตรฐานที่กำหนดจากเส้นผ่านศูนย์กลางของท่อ ต้องใช้เวลามากพอสมควรใน การทำแต่ละครั้ง ส่งผลให้ชิ้นงานมีความล่าช้า จึงตั้งสมมติฐานว่าหากเราสามารถหาวิธีค้นหาจุดชนกันของชิ้นงานและสามารถใส่ สัญลักษณ์ช่องเปิดได้โดยอัตโนมัติ จะทำงานได้ง่ายและเร็วขึ้น เราจะสามารถแก้ไขปัญหานี้ได้

#### 1.4 ขอบเขตการศึกษา

#### 1.4.1 ขนาดของท่องานระบบสุขาภิบาล และงานระบบดับเพลิง

1.4.2 ทำการศึกษามาตรฐานและข้อกำหนดระยะห่างจากขอบท่อของระบบสุขาภิบาล และ งานระบบดับเพลิง ในการวางสัญลักษณ์ช่องเปิด

1.4.3 ศึกษาวิธีการการหาจุดชนกันระหว่างโมเดล (Model) ท่อกับงานผนังทาง สถาปัตยกรรม

## 1.5 ขั้นตอนของการศึกษา

 1.5.1 ศึกษาทฤษฎีและวรรณกรรมที่เกี่ยวข้อง โดยศึกษาการทำงานของโปรแกรมอาชิแคด (Archicad 21) และข้อกำหนดระยะห่างจากขอบท่อถึงขอบช่องเปิด และกระบวนการทำงานด้วย ข้อมูลประจำโครงการทำงานในปัจจุบัน เพื่อให้นำมาเป็นแนวทางในการพัฒนา

1.5.2 พัฒนาโปรแกรมเสริม โคยให้สามารถใช้งานได้บนโปรแกรมออโด้เคสเรวิท (Autodesk Revit)

 1.5.3 ทดลองโปรแกรมเสริมที่สร้างขึ้นกับผู้ปฏิบัติงานจริงในปัจจุบัน โดยนำโปรแกรม เสริมไปให้ผู้ปฏิบัติงานจริงจำนวน 7-10 ท่าน ได้ทำการทดสอบและแสดงความคิดเห็นต่อการใช้ งานเพื่อนำข้อมูลมาสรุป

 1.5.4 รวบรวมผลการทดลองมาทำการสรุปและนำมาปรับปรุงเพิ่มเติมในกระบวนการ ทำงานและพัฒนาโปรแกรมเสริม

## 1.6 นิยามและคำศัพท์ที่เกี่ยวข้อง

## ตารางที่ 1 นิยามและคำศัพท์ที่เกี่ยวข้อง

| Sleeve           | คือ    | สัญลักษณ์ช่องเปิดประเภททรงกระบอก สำหรับติดตั้งกับงานท่อ                                      |  |  |  |
|------------------|--------|----------------------------------------------------------------------------------------------|--|--|--|
| Sphere           | คือ    | สัญลักษณ์ทรงกลม ใช้สำหรับการวางบอกตำแหน่งที่เกิดปัญหาเพื่อนำไปแสดงบนรายงาน                   |  |  |  |
|                  |        | สัญลักษณ์ช่องเปิดประเภทสี่เหลี่ยม สำหรับติดตั้งกับท่อขนาดใหญ่ หรือดัก เหมาะสำหรับงาน         |  |  |  |
| Block Out        | คือ    | ใฟฟ้า งานระบบปรับอากาศเป็นหลัก                                                               |  |  |  |
|                  |        | กระบวนการทำสัญลักษณ์บอกตำแหน่งของช่องเปิด ที่ผู้รับเหมาจะทำการเจาะให้ท่อ คัก หรือวัตถุ       |  |  |  |
| Opening Drawings | คือ    | ต่างๆผ่านโลรงสร้างหลัก หรือผนังไปได้                                                         |  |  |  |
| Element          | คือ    | องก์ประกอบ ส่วนประกอบ, ปัจจัย, ส่วนสำคัญ, จำนวนเล็กน้อย                                      |  |  |  |
| Highlight        | คือ    | ทำให้มีความแตกต่างของสีเพิ่มขึ้น                                                             |  |  |  |
| Function         | คือ    | มีหน้าที่การใช้งานให้เกิดประโยชน์                                                            |  |  |  |
| Export           | คือ    | การส่งออกของงาน โดยมีการบันทึกสกุลงานเป็นสกุลของ โปรแกรมนั้นๆ                                |  |  |  |
| Import           | คือ    | การนำเข้าของงาน โดยสกุลงานที่นำเข้าจะต้องสามารถใช้ร่วมกันใน โปรแกรมนั้นๆ ได้                 |  |  |  |
| Zoom In          | คือ    | การขยายหน้าจอมุมมองให้เข้าใกล้วัตถุที่ด้องการดู                                              |  |  |  |
| Transparency     | คือ    | การทำให้วัตถุนั้นมีความโปร่งแสง สามารถมองทะลุได้                                             |  |  |  |
|                  |        | โปรแกรมหรือชุดคำสั่ง ที่สั่งให้ฮาร์ดแวร์ทำงาน รวมไปถึงการควบคุมการทำงาน ของอุปกรณ์           |  |  |  |
| Software         | คือ    | แวคล้อมต่างๆ ซอฟต์แวร์ เป็นสิ่งที่มองไม่เห็นจับต้องไม่ได้ แต่รับรู้การทำงานของมันได้         |  |  |  |
|                  | 2      | Visual Programming ที่ทำให้ง่ายต่อการใช้งาน สำหรับ ผู้ที่ไม่มีพื้นฐานทางค้านการเขียนโปรมแก   |  |  |  |
| Dynamo           | คือ    | รมแต่ผู้ใช้งานจะต้องเข้าใจการทำงานของกำสั่งที่เป็น Graphic (Node and Wire)                   |  |  |  |
| Family           | คือ    | สัญลักษณ์ 3 มิติ หรือ 2 มิติ รูปของวัตถุนั้นเช่น เสาคอนกรีต เป็นต้น                          |  |  |  |
|                  | U<br>U | ลิ้งก์ที่เป็น ไฟล์ที่จัดเก็บไว้ภายในแฟ้มงานด้านนอกโปรแกรม ใช้งาน โดยการเชื่อมต่อเข้ามาในไฟล์ |  |  |  |
|                  | $\sim$ | งานหลักภายในโปรแกรมแต่ไม่สามารถทำงานแก้ไขได้ (ในที่นี้ซึ่งหมายถึงไฟล์งานจาก                  |  |  |  |
| Link             | คือ    | โปรแกรมเรวิท "Revit")                                                                        |  |  |  |
| Designer         | คือ    | ผู้ออกแบบงานระบบต่างๆ                                                                        |  |  |  |
| Modeler          | คือ    | ผู้เขียนแบบจำลองลักษณะเป็น โมเคล 2 มิติ และ3มิติ ตามแบบที่ผู้ออกแบบได้ทำการออกแบบไว้         |  |  |  |
| Model            | คือ    | แบบจำลองลักษณะเป็นภาพ 2 มิติ และ 3 มิติ โดยใช้ โปรแกรมเฉพาะสำหรับสร้างขึ้น                   |  |  |  |
|                  |        | งานนำงานเขียน โมเคลจากทุกระบบมาเปิดใช้งานใน โปรแกรมพร้อมๆกันเพื่อทำการตรวจสอบ                |  |  |  |
| Combine          | คือ    | การชนกันของชิ้นงาน                                                                           |  |  |  |
|                  |        | การแจ้งเดือนถึงปัญหาหรือกวามผิดปกติบาอย่างทั้งในรูปแบบสี สัญลักษณ์ แถบหน้าต่าง และอื่นๆ      |  |  |  |
| Warning          | คือ    | บนชิ้นงาน                                                                                    |  |  |  |
|                  |        | การถ่ายภาพหรือจับภาพจากหน้าจอคอมพิวเตอร์ โดยการใช้โปรแกรมเสริมหรือคำสั่งจาก                  |  |  |  |
| Capture          | คือ    | กอมพิวเตอร์ โดยตรง                                                                           |  |  |  |
| Report           | คือ    | รายงานผลความผิดปกติหรือปัญหาที่เกิดขึ้นในรูปแบบของตาราง ภาพ หรือรายการข้อมูล เป็นต้น         |  |  |  |
| Issues           | คือ    | ประเด็นต่างๆที่เกิดปัญหา                                                                     |  |  |  |
| Generic Models   | คือ    | ประเภทของโมเดลชนิดหนึ่งซึ่งเป็นแบบโมเดลทั่วไป ใช้ในการสร้างแฟมิลี่ หรือโมเดลต่างๆ            |  |  |  |
| User             | คือ    | ผู้ใช้งาน โปรแกรม                                                                            |  |  |  |
| Dimensions       | คือ    | การวัดก่าระยะของวัตถุต่างๆ                                                                   |  |  |  |
| Parameter        | คือ    | ตัวแปรที่กำหนดขึ้นมาเพื่อเก็บข้อมูล เช่น ตัวเลข ค่าระยะ เป็นต้น                              |  |  |  |

## บทที่ 2

### หลักการและทฤษฎีที่เกี่ยวข้อง

การทำงานในปัจจุบันนั้นอาศัยหลักการทำงานและขั้นตอนการทำงานตามข้อกำหนดของ โครงการรถไฟฟ้าสายสีส้มตะวันออก คำเนินการตั้งแต่การออกแบบโดยวิศวกรผู้ออกแบบกระทั่ง งานเขียนแบบโมเคล 3 มิติ โดยนักเขียนแบบจำลอง (BIM Modeler)

สำหรับการเขียนแบบของโครงการในปัจจุบันนี้แบ่งเป็น 4 ช่วงหลักๆ ซึ่งแต่ละช่วงจะ แสดงรายละเอียดของงาน และเงื่อนไขที่แต่ละโครงการเป็นผู้กำหนด จะมีความสำคัญและความ ละเอียดที่ต่างกัน เริ่มด้วยงานแต่ละระบบนั้นจะต้องผ่านขั้นตอนของการเริ่มเขียนโมเดล 3 มิติ คือ ขั้นตอน Individual Serviced Drawing (ISD) ขั้นตอนถัดไปคือการนำโมเดล 3 มิติ ของแต่ละระบบ มาทำการ Combine Serviced Drawing (CSD) หรือเรียกว่าการรวมงานกันเพื่อตรวจสอบการชนกัน ของแต่ละงาน จากนั้นเป็นขั้นตอนของการจัดเส้นทางการเข้าถึงอุปกรณ์ Equipment Access Route Drawing (DRD) เพื่อจัดการเส้นทางการเดลื่อนย้ายอุปกรณ์ การติดตั้ง และการให้บริการหลังการ ก่อสร้างเสร็จสมบูรณ์เป็นไปอย่างเรียบร้อย และขั้นตอนกุลท้ายที่สำคัญซึ่งเป็นเนื้อหาหลักของ งานก้นคว้าอิสระเล่มนี้ และพบปัญหาในช่วงการทำงานกือช่วงของ "Opening Drawings" เป็นช่วง การเขียนแบบเพื่อบอกดำแหน่งของช่องเปิดก่อนถึงขั้นตอนการก่อสร้างจริง ซึ่งขั้นตอนการทำงาน นี้ต้องมีการวางแผนการวางตำแหน่งช่องเปิดก่อนถึงขั้นดอนการก่อจากจะในโนโลงการดำเนินไปได้ โดยไม่กระทบต่องานโครงสร้าง โดยทุกขั้นตอนที่กล่าวมาใช้โปรแกรมออโด้เดสเรวิท (Autodesk Revit) ในการสร้างโมเดล(Model) และการปรับแต่ง มีถำคับขั้นตอนการทำงานภาพรวมทั้งหมด ดังนี้

### 2.1 ขั้นตอนและกระบวนการเขียนแบบโมเดล (ภาพรวม)

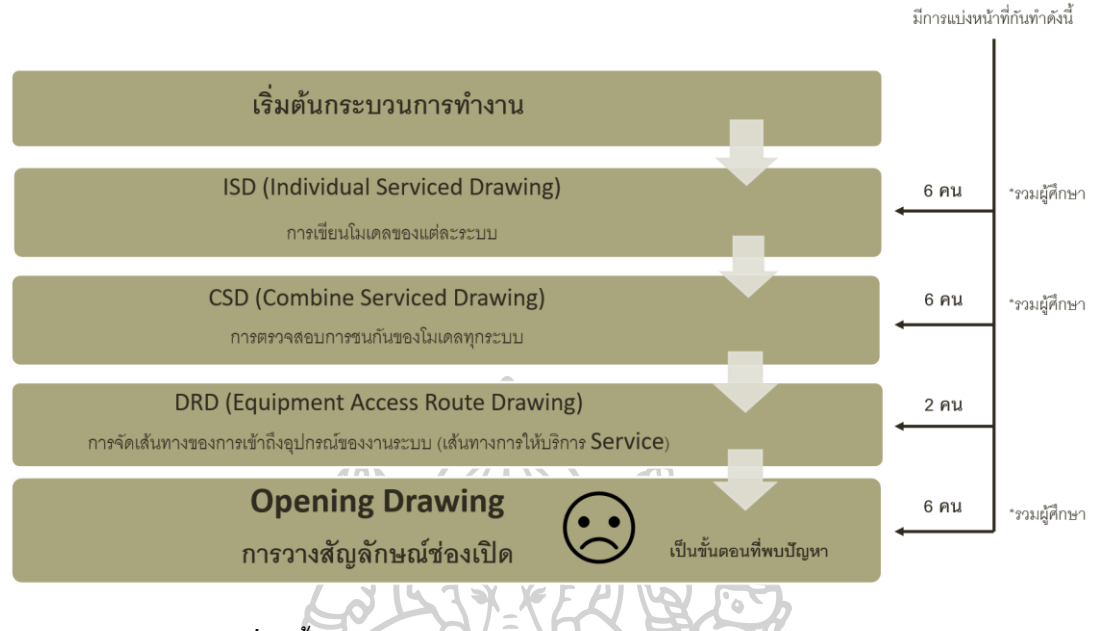

ภาพที่ 1 ขั้นตอนและกระบวนการการเขียนแบบ โมเคล (ภาพรวม)

จะเห็นได้ว่าทั้ง 4 ขั้นตอนมีความต่อเนื่องกันดังนั้นหากมีการแก้ไขโมเดลงาน ก็จำเป็นต้อง แก้ไขตามลำดับด้วยเช่นกัน ซึ่ง "Opening Drawings" เรียกว่าเป็นกระบวนการตรวจสอบโมเดลทุก ระบบเพื่อความถูกต้องจากการ Combine Serviced Drawing CSD ไปแล้วในครั้งแรก และเพื่อทำ การใส่สัญลักษณ์บอกตำแหน่งช่องเปิดประเภททรงกระบอก (Sleeve) ก่อนจะทำการส่งต่อให้แก่ ทางฝ่ายงานสถาปัตยกรรม(Architecture) ทำการเจาะผนังหรือพื้นในโมเดล 3 มิติให้ตรงกับ สัญลักษณ์บอกตำแหน่งช่องเปิด และเมื่อทุกอย่างสมบูรณ์แล้วเสร็จ จึงส่งแบบทั้งหมดไปยัง ผู้รับเหมาเพื่อทำการก่อสร้างจริง มีรายละเอียดของขั้นตอนดังข้อที่ 2.1.2

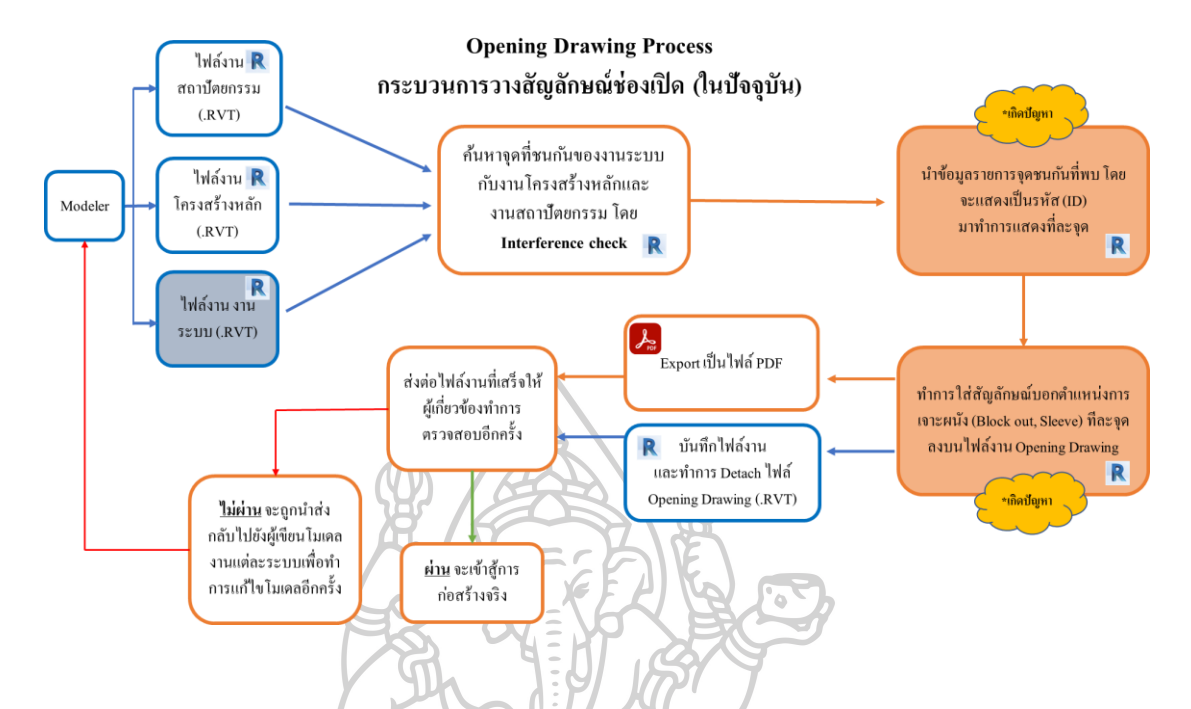

#### 2.1.2 ขั้นตอนและกระบวนการวางสัญลักษณ์ช่องเปิด (Opening Drawings)

ภาพที่ 2 ขั้นตอนและกระบวนการทำงานวางสัญลักษณ์ช่องเปิด (Opening Drawings) ในปัจจุบัน ที่ เกิดปัญหาขึ้น

จากกระบวนการทำงานคังภาพที่ 2 จะเห็นได้ว่าขั้นตอนการทำงานมักจะมีโอกาสแก้ไข โมเคล(Model) อยู่บ่อยครั้งและใช้เวลาในการทำงานแต่ละครั้งค่อนข้างมากจนกระทั่งงานเสร็จ สมบูรณ์ และในการทำขั้นตอนวางสัญลักษณ์ช่องเปิด (Opening Drawings) และพบช่วงปัญหาใน ระหว่างการทำงานอยู่ 2 จุคใหญ่คือ ช่วงการค้นหาจุดที่ชนกัน และช่วงการวางสัญลักษณ์ช่องเปิด

การวางสัญลักษณ์ช่องเปิดนั้นจำเป็นต้องใช้มาตรฐานการติดตั้งช่องเปิดเพื่ออ้างอิงให้ ถูกต้อง รวมถึงขนาดของสัญลักษณ์ช่องเปิด เพื่อให้เป็นมาตรฐานเดียวกันในการก่อสร้างของแต่ละ โกรงการ จึงจำเป็นต้องวัดระยะในจุดต่างๆให้ถูกต้อง โดยมีมาตรฐานเป็นแนวทางดังนี้

### 2.2 มาตรฐานการติดตั้งช่องเปิด (ใช้อ้างอิงในปัจจุบัน)

มาตรฐาน GOST (GOSSTANDRAD) GOST 11214-86 และ GOST 23166-99 จะกำหนด ข้อกำหนดทางเทคนิคสำหรับการออกแบบประเภทชนิดเครื่องหมายและขนาดมาตรฐานของ หน้าต่างและช่องเปิดสำหรับอาการที่พักอาศัย มาตรฐานกำหนดขนาดมาตรฐานสำหรับช่องเปิดและหน้าต่างที่มีความสูง 60, 90, 120, 135, 150, 180 ซม. และความกว้าง 60, 90, 100, 120, 150, 180 ซม. ตัวอย่างเช่นตามข้อกำหนดของ GOST คือ หากมีหน้าต่าง หรือขอบท่อที่เรียงใกล้กันวัดได้ขนาด 560 x 870 มม. ขนาดช่องเปิดจึง ต้อง 610 x 910 มม. ; 560 x 1170 มม. ขนาดช่องเปิดจึงต้อง 610 x 1210 มม. ดังนั้นควรเผื่อระยะ ช่องเปิดมากกว่าขนาดวัตถุจริง 50 มิลลิเมตร *(Th-n.decroexpro.com, 2015-2019)* 

## 2.3 ขั้นตอนการตรวจสอบจุดชนกันระหว่างงานสถาปัตยกรรมและงานระบบ ก่อนจะทำการใส่ ตำแหน่งช่องเปิด (วิธีที่ใช้งานอยู่ในปัจจุบัน)

ปัจจุบันมีการตรวจสอบจุดชนกันของโมเคลอยู่ 2 ประเภท คือการตรวจสอบเพื่อการแก้ไข โมเคล และการตรวจสอบเพื่อสรุปรายงาน โดยเลือกใช้งาน 2 โปรแกรมดังนี้

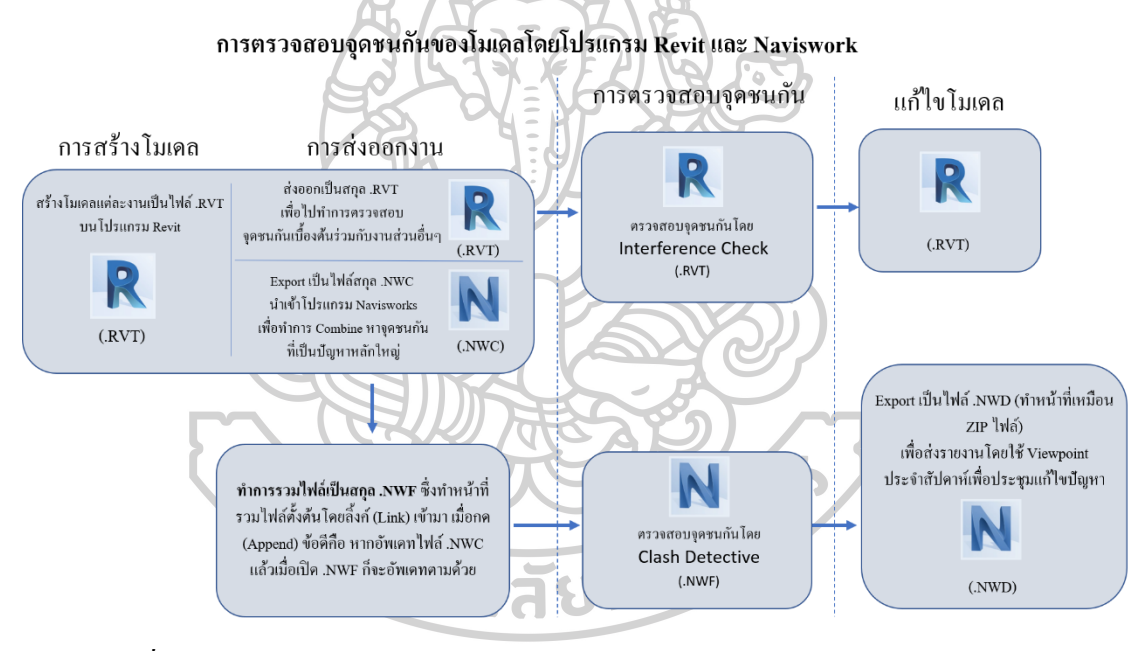

ภาพที่ 3 การตรวจสอบจุคชนกันของ โมเคล(Model) โคยโปรแกรม Revit และ Naviswork

### สาเหตุในการใช้งานทั้ง 2 โปรแกรม (Navisworks Manage & Autodesk Revit)

ในการทำงานโครงการปัจจุบันนั้นจะต้องคำเนินการตามมาตรฐานสำหรับการทำงาน โครงการหรือเรียกว่า BEP (BIM EXECUTION PLAN FOR PROJECT) ซึ่งสำหรับโครงการนี้มี ข้อกำหนดในด้านการใช้โปรแกรมนำเสนองาน รีวิว (Review) เพื่อตรวจสอบความคืบหน้าและ ปัญหาของชิ้นงานให้เป็นการทำผ่านโปรแกรมนาวิสเวิร์ค (Navisworks Manage) โดยให้ใช้สกุล ใฟล์ .NWC , .NWF หรือ .NWD เท่านั้น เนื่องจากไฟล์งานสกุลเหล่านี้มีขนาดไฟล์ที่เล็ก สามารถ เปิดใช้งานกับเครื่องคอมพิวเตอร์ขนาดเล็กได้สะดวก ส่วนในการเขียนหรือแก้ไขโมเดล 2 มิติ และ 3 มิติกำหนดให้ใช้เป็นโปรแกรมออโด้เดสเรวิท (Autodesk Revit 2017) ขึ้นไป จึงจำเป็นต้องมีการ ตรวจสอบจุดชนกันของโมเดลอยู่ทั้ง 2 ประเภท คือ 1.) ตรวจสอบจุดชนกันโดยโปรแกรมออโด้เดส เรวิท (Autodesk Revit 2017) ขึ้นไป เพื่อการแก้ไขชิ้นงานโดยตรงทั้งแก้ไขในเบื้องต้น และแก้ไข หลังจากการปรึกษาหาข้อสรุปของปัญหาจุดใหญ่ๆแล้ว 2.) ตรวจสอบจุดชนกันโดยโปรแกรมนาวิส เวิร์ค (Navisworks Manage) เพื่อจัดทำรายการปัญหาการชนกันที่เกิดขึ้น เรียบเรียงปัญหาที่เป็นจุด ใหญ่และสำคัญเพื่อหาข้อสรุปในการแก้ไขก่อน โดยต้องส่งเป็นแบบรายงาน (Report) เป็นสกุล ไฟล์ที่ชี้แจงไว้ช้างต้นให้กับแต่ละแผนกเพื่อรับทราบตรงกันในทุกสัปดาห์

ซึ่งมีหลักการทำงานของทั้ง 2 โปรแกรมดังนี้

2.3.1 ตรวจสอบจุคชนกันโดยโปรแกรมออโต้เคสเรวิท (Autodesk Revit 2020)

2.3.1.1 นำโมเดลท่อ โครงสร้างอาคาร และสถาปัตยกรรม มาทำการตรวจสอบจุด ชนกัน โดย

1.เลือกเมนู Collaborate

2.เลือก Interference Check

3.เถือก Run Interference Check ดังภาพ

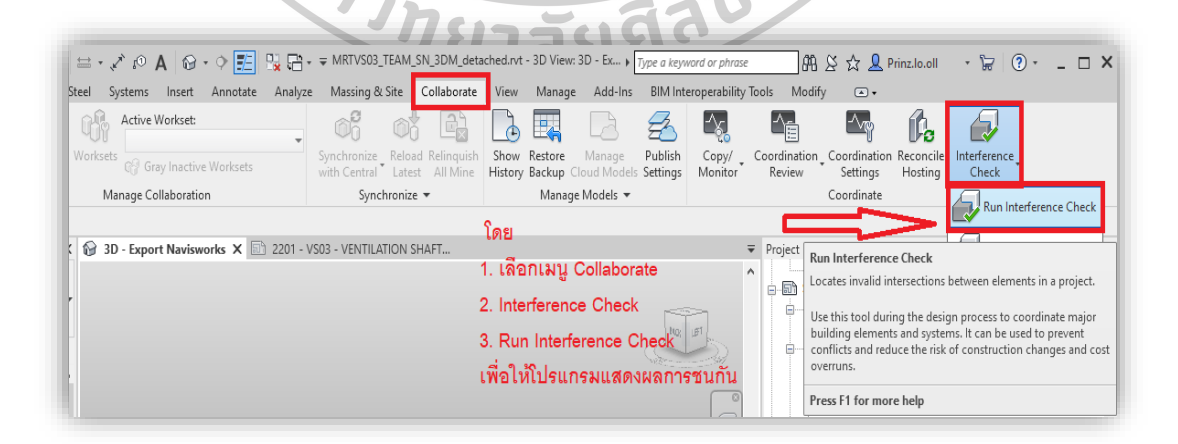

ภาพที่ 4 ตรวจสอบจุคชนกัน โดยโปรแกรมออโต้เคสเรวิท (Autodesk Revit) ขั้นตอนที่1

2.3.1.2 โปรแกรมจะแสดงหน้าต่าง ให้เลือกโปรเจค (Project) ที่ต้องการตรวจสอบ

โดยแบ่งเป็น 2 ด้าน ด้านหนึ่งเป็นการเลือกชิ้นงาน และหมวดหมู่ในชิ้นงานแรกที่ต้องการ ตรวจสอบ อีกด้านเป็นการเลือกอีกชิ้นงานและหมวดหมู่ที่จะตรวจสอบร่วมกัน

1. เมื่อเราเปิดงานระบบ งานระบบจะเป็นงานปัจจุบัน (Current Project)

/

- 2. เลือกหมวดหมู่ของงานสิ่งที่ต้องการตรวจสอบ เช่น ท่อ (Pipe)
- 3. เลือกงานอีกงานซึ่งคืองานสถาปัตยกรรม
- 4. เลือกหมวคหมู่ของงานสิ่งที่ต้องการตรวจสอบ เช่น ผนัง (Walls) แล้วเลือก OK

| Categories from<br>Current Project v                                                                                                    | Categories from     MRTVS03 AECT AR 3DM DA9.rvt                                        |
|----------------------------------------------------------------------------------------------------|----------------------------------------------------------------------------------------|
|                                                                                                    |                                                                                        |
| Dine Accessories                                                                                                    | - Joors                                                                                |
| Ding Eittings                                                                                                    | Generic Medels                                                                         |
| Piper                                                                                                    |                                                                                        |
| Plumbing Eixturer                                                                                                    |                                                                                        |
|                                                                                                    | Staire                                                                                 |
|                                                                                                    | Walls                                                                                  |
|                                                                                                    | Windows                                                                                |
|                                                                                                    |                                                                                        |
|                                                                                                    |                                                                                        |
| 1. เลือก Proiect ที่สร้างขึ้น                                                                                                    |                                                                                        |
| 1. เลือก Project ที่สร้างขึ้น                                                                                                    |                                                                                        |
| 1. เลือก Project ที่สร้างขึ้น<br>2. เลือกระบบท่อ ที่ต้องการต                                                                                                    | า                                                                                      |
| 1. เลือก Project ที่สร้างขึ้น<br>2. เลือกระบบท่อ ที่ต้องการต                                                                                                    | า<br>เรวจสอบ                                                                           |
| 1. เลือก Project ที่สร้างขึ้น<br>2. เลือกระบบท่อ ที่ต้องการต<br>3. เลือกระบบโมเดลอื่นที่ต้อง                                                                                                    | •<br>เรวจสอบ<br>งการตรวจเช่น งานสถาบัตยกรรม                                            |
| 1. เลือก Project ที่สร้างขึ้น<br>2. เลือกระบบท่อ ที่ต้องการต<br>3. เลือกระบบโมเดลอื่นที่ต้อง                                                                                                    | า<br>ารวจสอบ<br>งการตรวจเช่น งานสถาบัตยกรรม                                            |
| 1. เลือก Project ที่สร้างขึ้น<br>2. เลือกระบบท่อ ที่ต้องการต<br>3. เลือกระบบโมเดลอื่นที่ต้อง<br>4. เลือกวัตถที่ต้องการตรวจส                                                                        | ⊸<br>ารวจสอบ<br>งการตรวจเช่น งานสถาบัตยกรรม<br>สอบการชน                                |
| 1. เลือก Project ที่สร้างขึ้น<br>2. เลือกระบบท่อ ที่ต้องการต<br>3. เลือกระบบโมเดลอื่นที่ต้อง<br>4. เลือกวัตถุที่ต้องการตรวจส                                                                       | ี<br>ารวจสอบ<br>งการตรวจเช่น งานสถาปัตยกรรม<br>สอบการชน                                |
| 1. เลือก Project ที่สร้างขึ้น<br>2. เลือกระบบท่อ ที่ต้องการต<br>3. เลือกระบบโมเดลอื่นที่ต้อง<br>4. เลือกวัตถุที่ต้องการตรวจส                                                                       | ี<br>ารวจสอบ<br>งการตรวจเช่น งานสถาปัตยกรรม<br>งอบการชน                                |
| 1. เลือก Project ที่สร้างขึ้น<br>2. เลือกระบบท่อ ที่ต้องการต<br>3. เลือกระบบโมเดลอื่นที่ต้อง<br>4. เลือกวัตถุที่ต้องการตรวจส                                                                       | ⊸<br>ารวจสอบ<br>งการตรวจเช่น งานสถาบัตยกรรม<br>งอบการชน                                |
| 1. เลือก Project ที่สร้างขึ้น<br>2. เลือกระบบท่อ ที่ต้องการต<br>3. เลือกระบบโมเดลอื่นที่ต้อง<br>4. เลือกวัตถุที่ต้องการตรวจส                                                                       | ⊸<br>เรวจสอบ<br>งการตรวจเช่น งานสถาปัตยกรรม<br>งอบการชน                                |
| 1. เลือก Project ที่สร้างขึ้น<br>2. เลือกระบบท่อ ที่ต้องการต<br>3. เลือกระบบโมเดลอื่นที่ต้อง<br>4. เลือกวัตถุที่ต้องการตรวจส                                                                       | ⊸<br>ารวจสอบ<br>งการตรวจเช่น งานสถาปัตยกรรม<br>สอบการชน                                |
| 1. เลือก Project ที่สร้างขึ้น<br>2. เลือกระบบท่อ ที่ต้องการต<br>3. เลือกระบบโมเดลอื่นที่ต้อง<br>4. เลือกวัตถุที่ต้องการตรวจส                                                                       | ⊸<br>ารวจสอบ<br>งการตรวจเช่น งานสถาบัตยกรรม<br>งอบการชน                                |
| 1. เลือก Project ที่สร้างขึ้น<br>2. เลือกระบบท่อ ที่ต้องการต<br>3. เลือกระบบโมเดลอื่นที่ต้อง<br>4. เลือกวัตถุที่ต้องการตรวจส                                                                       | ⊸<br>เรวจสอบ<br>งการตรวจเช่น งานสถาบัตยกรรม<br>งอบการชน                                |
| 1. เลือก Project ที่สร้างขึ้น<br>2. เลือกระบบท่อ ที่ต้องการต<br>3. เลือกระบบโมเดลอื่นที่ต้อง<br>4. เลือกวัตถุที่ต้องการตรวจส                                                                       | ั<br>เรวจสอบ<br>งการตรวจเช่น งานสถาปัตยกรรม<br>งอบการชน                                |
| 1. เลือก Project ที่สร้างขึ้น<br>2. เลือกระบบบท่อ ที่ต้องการต<br>3. เลือกระบบโมเดลอื่นที่ต้อง<br>4. เลือกวัตถุที่ต้องการตรวจส<br>selection                                                         | ร<br>งการตรวจเช่น งานสถาปัตยกรรม<br>สอบการชน                                           |
| <ol> <li>เลือก Project ที่สร้างขึ้น</li> <li>เลือกระบบท่อ ที่ต้องการต</li> <li>เลือกระบบโมเดลอื่นที่ต้อง</li> <li>เลือกวัตถุที่ต้องการตรวจส</li> <li>selection</li> <li>All None Invert</li> </ol> | ร<br>รางสอบ<br>งการตรวจเช่น งานสถาปัตยกรรม<br>สอบการชน<br>Selection                    |
| <ol> <li>เลือก Project ที่สร้างขึ้น</li> <li>เลือกระบบท่อ ที่ต้องการต</li> <li>เลือกระบบโมเดลอื่นที่ต้อง</li> <li>เลือกวัตถุที่ต้องการตรวจส</li> <li>เลือกวัตถุที่ต้องการตรวจส</li> </ol>          | ร<br>รางสอบ<br>งการตรวจเช่น งานสถาปัตยกรรม<br>สอบการชน<br>Selection<br>All None Invert |

ภาพที่ 5 ตรวจสอบจุคชนกัน โคย โปรแกรมออ โต้เคสเรวิท (Autodesk Revit) ขั้นตอนที่2

2.3.1.3 เลือก Element ที่ตรวจสอบแล้วพบจุคชนกันให้แสดงค่า

จากนั้นให้เลือก Show เพื่อแสดงหน้าต่างของโมเดลที่เกิดการชนกัน แต่หากผู้ใช้งานไม่ได้เปิด หน้าต่าง 3 มิติ หรือหน้าต่างที่มีจุดชนกันตามรหัส (ID) เอาไว้โปรแกรมจะแสดงหน้าต่างแจ้งเตือน เพื่อค้นหาหน้าต่างที่เหมาะสมหรือหน้าต่างที่ผู้ใช้งานต้องการ ให้เลือก OK ดังภาพ

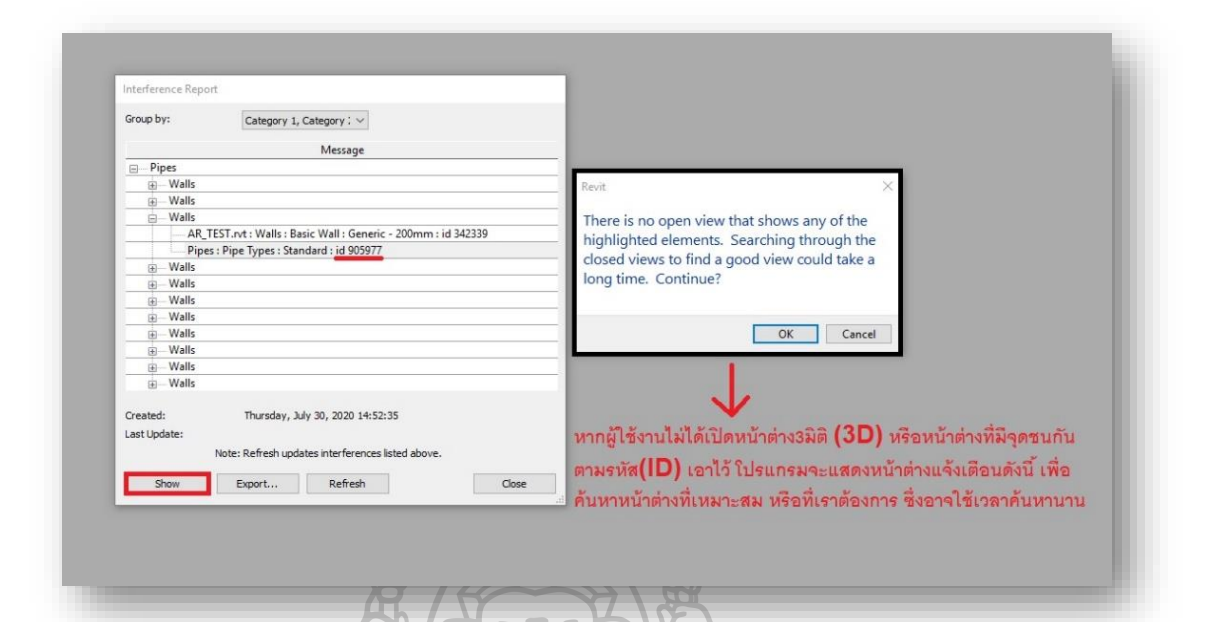

ภาพที่ 6 ตรวจสอบจุคชนกัน โคยโปรแกรมออโต้เคสเรวิท (Autodesk Revit) ขั้นตอนที่3

2.3.1.4 โปรแกรมจะแสดงแถบหน้าต่างดังภาพ โดยแต่ละรายการที่วัตถุชนกันนั้นจะมี เลขที่รหัส (ID) ของจุดนั้นๆ หากต้องการให้แสดงโมเดลจุดนั้นให้ทำการกลิกที่ปุ่ม Show แต่หาก ผู้ใช้งานไม่ได้เปิดหน้าต่าง 3 มิติ (3D) หรือหน้าต่างที่มีจุดชนกันตามรหัส (ID) เอาไว้ โปรแกรมจะ แสดงหน้าต่างแจ้งเตือนขึ้นมา ดังกรอบหน้าต่างด้านขวาของภาพเพื่อก้นหาหน้าต่างที่เหมาะสม หรือที่ผู้ใช้งานต้องการ ผู้ใช้งานกลิกปุ่ม Show ไปเรื่อย ๆ จนกระทั่งพบหน้าต่างที่ต้องการให้แสดง

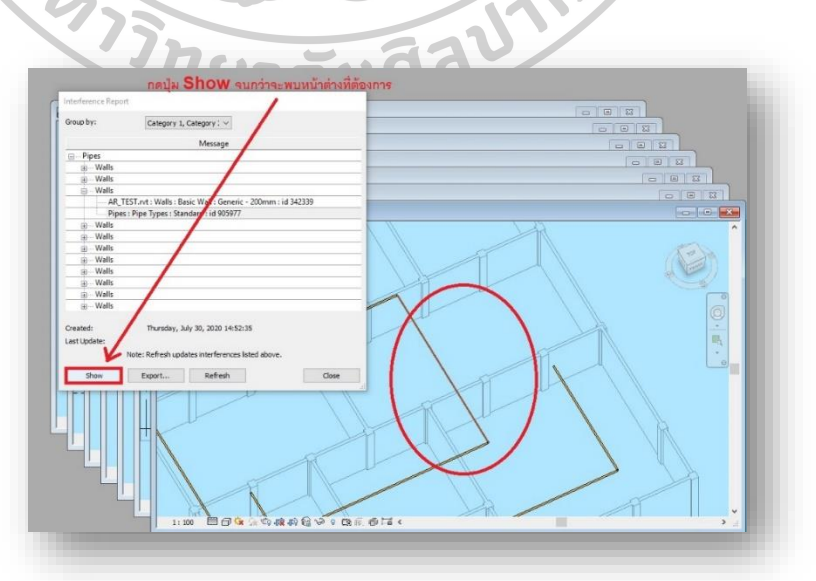

ภาพที่ 7 ตรวจสอบจุคชนกัน โคย โปรแกรมออ โต้เคสเรวิท (Autodesk Revit) ขั้นตอนที่4

2.3.1.6 หากผู้ใช้งานต้องการเปิดดูวัตถุที่ชนกันในหน้า 3มิติ (3D) ทันที ให้ทำการคลิก รายการที่ต้องการ จากนั้นคลิกที่สัญลักษณ์รูปบ้าน (สัญลักษณ์ 3D VIEW)

| 0            | pens the default orthographic 3D view.           | หากต้องการเปิดหน้า3มิติ <b>(3D)</b> |  |  |
|--------------|--------------------------------------------------|-------------------------------------|--|--|
| P            | ress F1 for more help                            | เลยให้ปฏิบัติดังนี้                 |  |  |
| terference F | leport                                           |                                     |  |  |
| roup by:     | Category 1, Category : $\sim$                    |                                     |  |  |
|              | Message                                          | ^                                   |  |  |
| + Wal        | s                                                |                                     |  |  |
| 🚊 Wall       | s                                                | 5                                   |  |  |
| 4            | AR_TEST.rvt : Walls : Basic Wall : Generic - 200 | mm : id 343070                      |  |  |
|              | Pipes : Pipe Types : Standard : id 906610        |                                     |  |  |
| 😑 🛛 Wall     | 5                                                |                                     |  |  |
|              | AR_TEST.rvt : Walls : Basic Wall : Generic - 200 | mm : id 341737                      |  |  |
|              | Pipes : Pipe Types : Standard : id 906618        |                                     |  |  |
| E Wall       | S                                                | : 1 2 4 2 2 2 0                     |  |  |
|              | AK_TEST.rvt : Walls : Basic Wall : Generic - 200 | mm : 10 542559                      |  |  |
| m Wal        | ripes : Pipe Types : Standard : Id 500016        |                                     |  |  |
| wall         | s                                                |                                     |  |  |
|              | AR TEST.rvt : Walls : Basic Wall : Generic - 200 | mm : id 341478                      |  |  |
| 220          | Pipes : Pipe Types : Standard : id 906636        |                                     |  |  |
|              | 1 1 31                                           |                                     |  |  |
| reated:      | Thursday, July 30, 2020 15:42:22                 |                                     |  |  |
| ast Update:  |                                                  |                                     |  |  |
|              | Note: Refresh updates interferences listed       | above.                              |  |  |
| Show         | Export Refresh                                   | Close                               |  |  |
| -            |                                                  |                                     |  |  |

ภาพที่ 8 ตรวจสอบจุคชนกัน โคย โปรแกรมออ โต้เคสเรวิท (Autodesk Revit) ขั้นตอนที่ร

จากนั้นโปรแกรมจะแสดงหน้า 3 มิติ โดยโมเคลจะเป็นภาพรวมมุมกว้าง ยังไม่มีการขยายเข้าไปยัง จุดที่มีการชนกัน แต่มีการใส่สีสันที่แตกต่างเพื่อให้เห็นชัดขึ้น ผู้ใช้งานจำเป็นต้องหมุนมุมมองเอง ดังภาพที่ 9

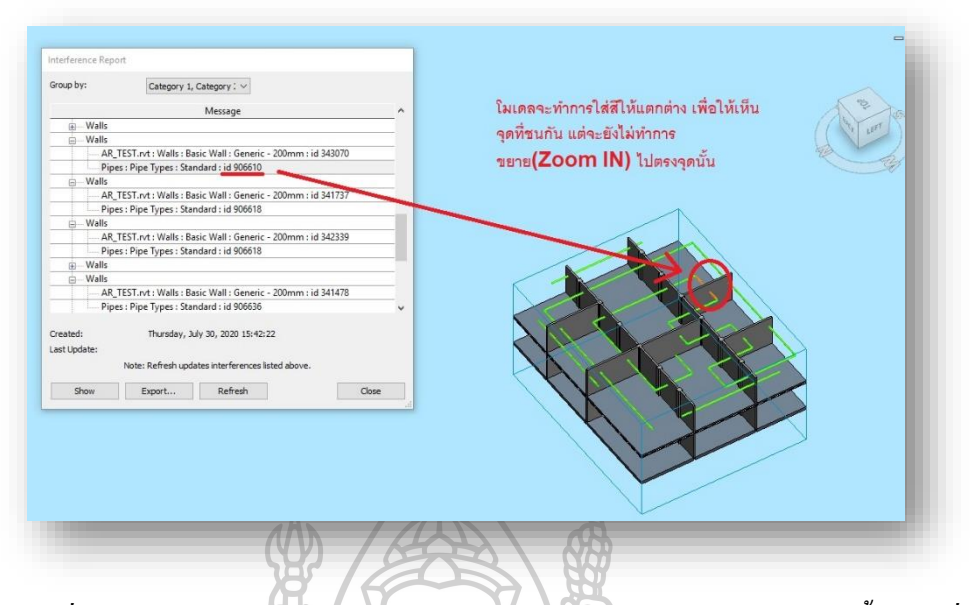

ภาพที่ 9 ตรวจสอบจุคชนกัน โคยโปรแกรมออโต้เคสเรวิท (Autodesk Revit) ขั้นตอนที่6

2.3.1.7 จากภาพที่ 9 จะเห็นได้ว่ามีรายการยังคงแสดงอยู่ และมีโมเคลหน้า 3 มิติแสดงอยู่ ผู้ใช้งานต้องทำการขยายภาพ (Zoom In) และปรับมุมมองเอง

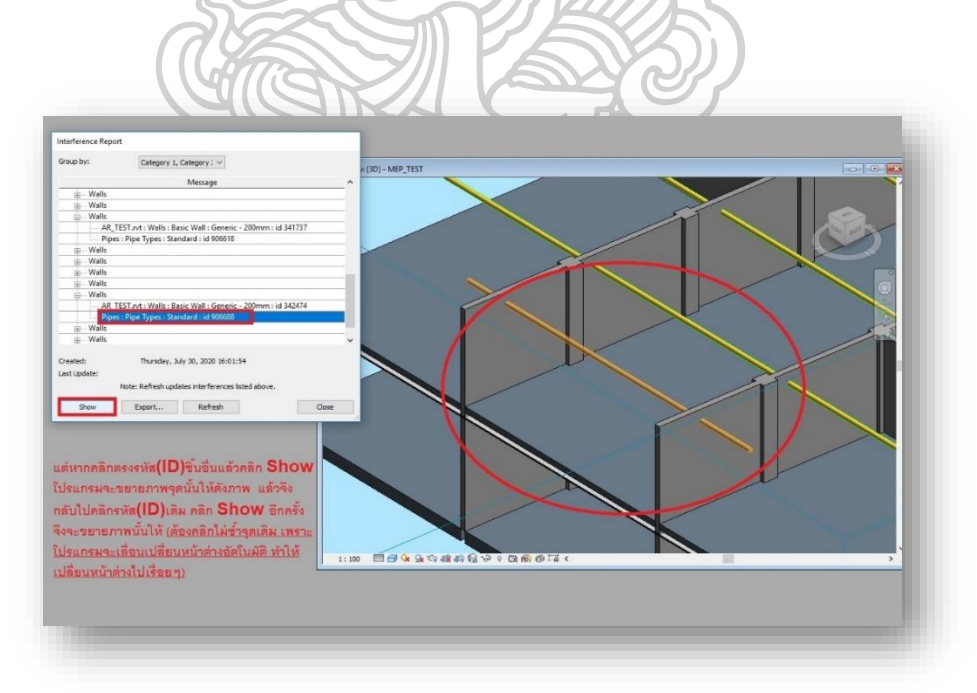

ภาพที่ 10 ตรวจสอบจุคชนกัน โปรแกรมออ โต้เคสเรวิท (Autodesk Revit) ขั้นตอนที่7

2.3.1.8 โปรแกรมจะสามารถขยาย(Zoom In)ใด้ก็ค่อเมื่อ เลือกดูจุดชนกัน จุดอื่นก่อน ดังวิธี ในภาพนี้ คือ คลิกตรงรายการรหัส(ID) จุดอื่น >> คลิก Show โปรแกรมจะทำการขยายภาพไปยัง จุดนั้น แล้วจึงกลับไปคลิกรายการรหัส(ID) เดิมในครั้งแรกที่ต้องการค้นหา >> คลิก Show อีกครั้ง (เนื่องจากโปรแกรมได้ถูกตั้งก่าให้เลื่อนเปลี่ยนหน้าต่างอัตโนมัติไปเรื่อยๆ จึงทำให้หากคลิกซ้ำที่จุด เดิม โปรแกรมจะแสดงจุดเดิมแต่เปลี่ยนเป็นหน้าต่างอื่นที่ไม่ใช่หน้าต่าง 3 มิติ จนกระทั่งวนกลับมา หน้าต่าง 3 มิติอีกครั้ง ลักษณะตามภาพที่ 10 ที่กล่าวไว้ข้างต้น)

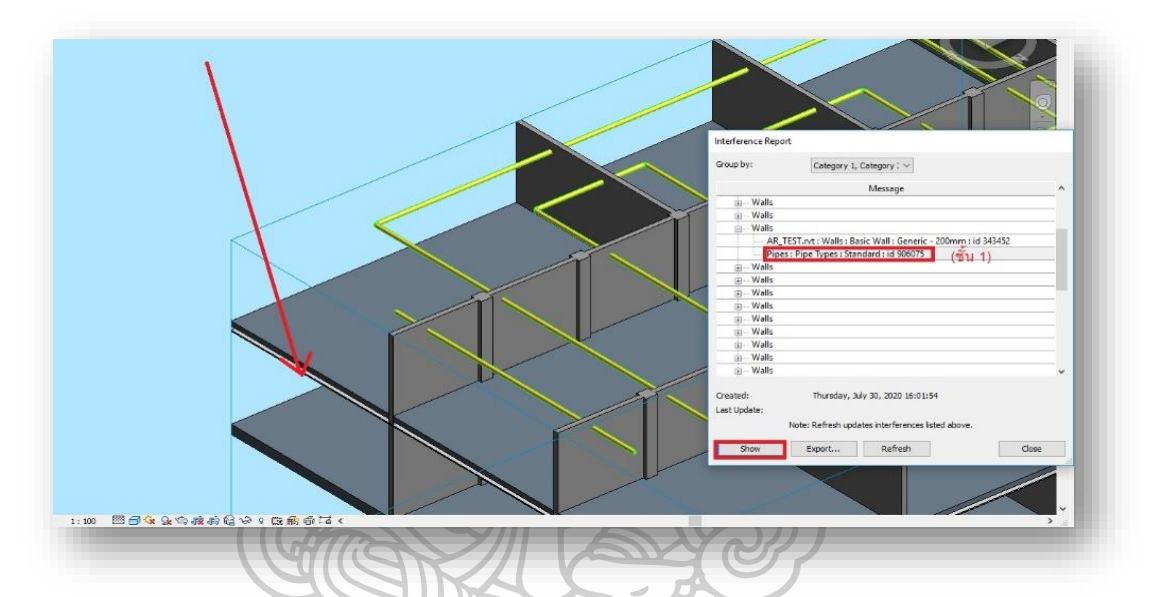

ภาพที่ 11 ตรวจสอบจุคชนกัน โคยโปรแกรมออโต้เคสเรวิท (Autodesk Revit) ขั้นตอนที่8

2.3.1.9 หากโมเคลอาการมีหลายชั้น หรือก่อนข้างซับซ้อน (จากตัวอย่างมี 2 ชั้น)

ผู้ใช้งานต้องการก้นหาจุดชนกันแล้วตรงกับชั้นที่ 1 (ยกตัวอย่าง) หรือชั้นใดใดที่มอง ก่อนข้างยาก เมื่อผู้ใช้งานกลิกที่รายการรหัส (ID) นั้นแล้ว โปรแกรมจะขยายภาพให้ระดับหนึ่ง แต่ จะไม่แสดงให้เห็นวัตถุชิ้นนั้นๆหากมีส่วนอื่นๆของโมเดลบังอยู่ดังภาพ ผู้ใช้งานจึงต้องปรับหมุน โมเดลเองเพื่อหาวัตถุชิ้นนั้น ซึ่งจะแสดงตัวอย่างให้เห็นในภาพถัดไป

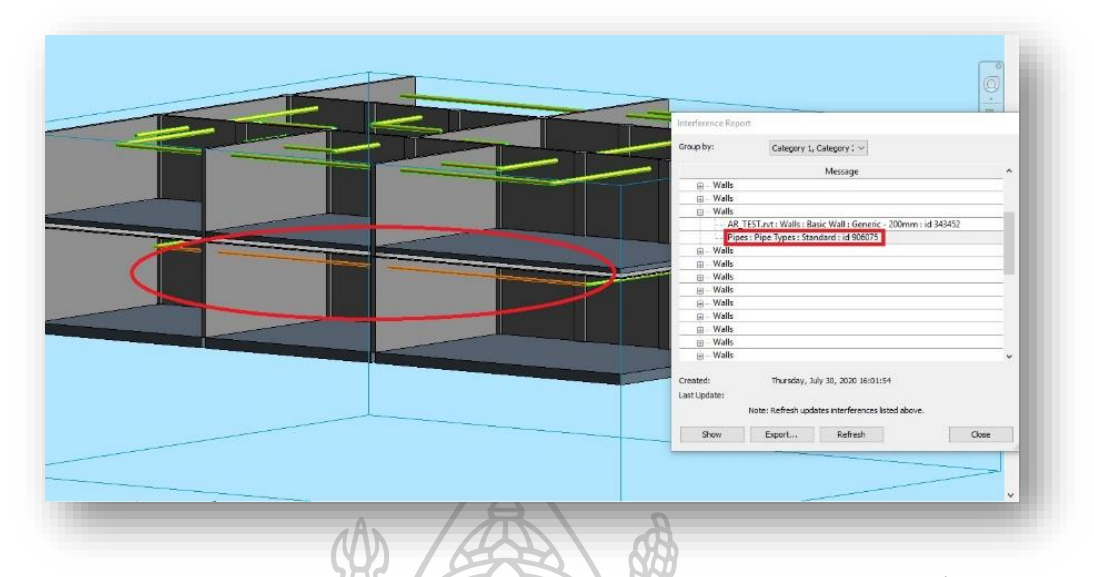

ภาพที่ 12 ตรวจสอบจุคชนกัน โคยโปรแกรมออ โต้เคสเรวิท (Autodesk Revit) ขั้นตอนที่9

2.3.1.10 จากที่กล่าวไว้ภาพก่อนหน้า ผู้ใช้งานต้องทำการปรับหมุนโมเคลเพื่อหาวัตถุที่มี การชนกันด้วยตนเองดังภาพนี้ โดยโปรแกรมได้มีการใส่สีให้แตกต่างไว้ให้แต่ก็ยังคงไม่ได้ทำการ ขยายภาพโมเคล (Zoom In) ให้เช่นเดิม

|                                                                                                    | Interference Report |                                                                               |                                                                                                    |  |
|----------------------------------------------------------------------------------------------------|---------------------|-------------------------------------------------------------------------------|----------------------------------------------------------------------------------------------------|--|
|                                                                                                    | Group by:           | Category 1, Category 1 ~                                                      |                                                                                                    |  |
|                                                                                                    |                     | Message                                                                       | ^                                                                                                    |  |
|                                                                                                    | B Pipes             |                                                                               |                                                                                                    |  |
|                                                                                                    | · Walls             |                                                                               |                                                                                                    |  |
| -                                                                                                    | MRTOR<br>BLOCK      | 19_AECT_AR_3DM_DA11_2.rvt : Walls : Basic Wall<br>WORK 190mm. : id 4731845    | : BW03_WALL                                                                                                    |  |
| Revit                                                                                                    | × Pipes:            | Pipe Types : SAN-S-W-V-SW : id 2315512                                        |                                                                                                    |  |
| and the second second se | ⊟ Walls             |                                                                               | Participant and a second second second second second second second second second second second second second se |  |
| No good view could be found.                                                                                                    | BLOCK               | WORK 190mm. : id 12537133                                                     | : BYVUS_WALL                                                                                                    |  |
|                                                                                                    | Pipes :             | Pipe Types : SAN-CW-CD-SP-D : id 2610939                                      |                                                                                                    |  |
|                                                                                                    | Close Walls         |                                                                               |                                                                                                    |  |
|                                                                                                    | MRIOR               | .19_AEC1_AR_3DM_DA11_2.rvt : Walls : Basic Wall<br>.WORK 190mm. : id 11231761 | : BW03_WALL                                                                                                    |  |
|                                                                                                    | Pipes:              | Pipe Types : SAN-CW-CD-SP-D : id 2792228                                      |                                                                                                    |  |
| · · · · · · · · · · · · · · · · · · ·                                                                                                    | Walls               |                                                                               | v                                                                                                    |  |
| <b>[</b>                                                                                                    | - u.s.              |                                                                               |                                                                                                    |  |
|                                                                                                    | Created:            | Wednesday, July 29, 2020 14:53:42                                             |                                                                                                    |  |
|                                                                                                    |                     |                                                                               |                                                                                                    |  |

ภาพที่ 13 ตรวจสอบจุคชนกัน โปรแกรมออ โต้เคสเรวิท (Autodesk Revit) ขั้นตอนที่10

2.3.1.11 อีกหนึ่งกรณี คือหากผู้ใช้งานต้องการตรวจสอบการชนกันบนหน้า 2 มิติ

แต่ไม่ได้เปิดหน้าขึ้นงาน 2 มิติ (2D)ไว้ โปรแกรมจะไม่สามารถแสดงจุดที่ชนกันได้ โดยจะ แสดงข้อความขึ้นแจ้งเตือน ให้เลือกปุ่ม Close

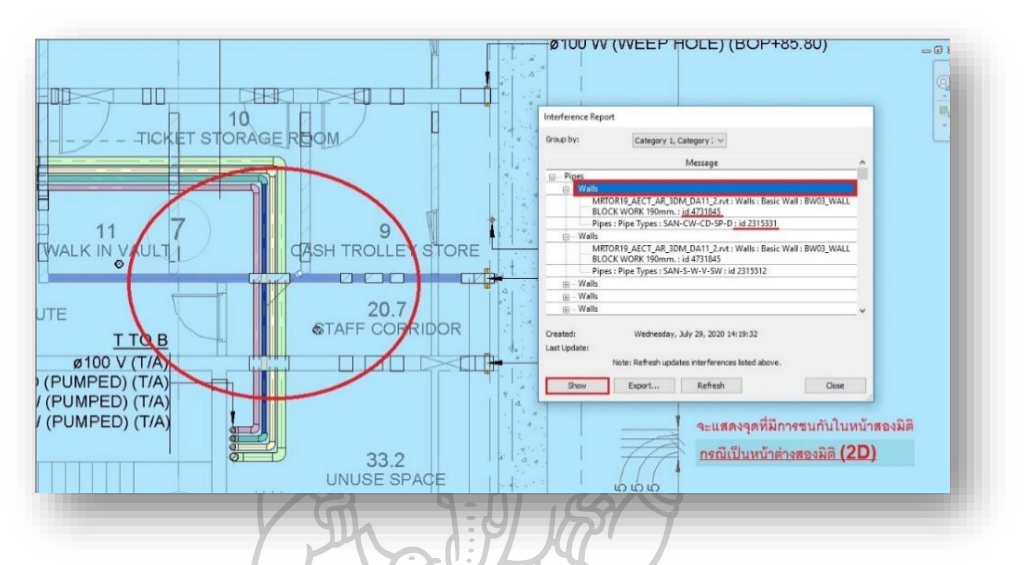

ภาพที่ 14 ตรวจสอบจุคชนกัน โคย โปรแกรมออ โต้เคสเรวิท (Autodesk Revit) ขั้นตอนที่11

2.3.1.12 ผู้ใช้งานต้องเปิดหน้า2 มิติ ที่มีโมเดลนั้นๆอยู่ จากนั้นจึงทำการคลิก ปุ่มShow เพื่อให้โปรแกรมแสดงส่วนที่ชนกันของโมเดลในหน้านั้นๆได้

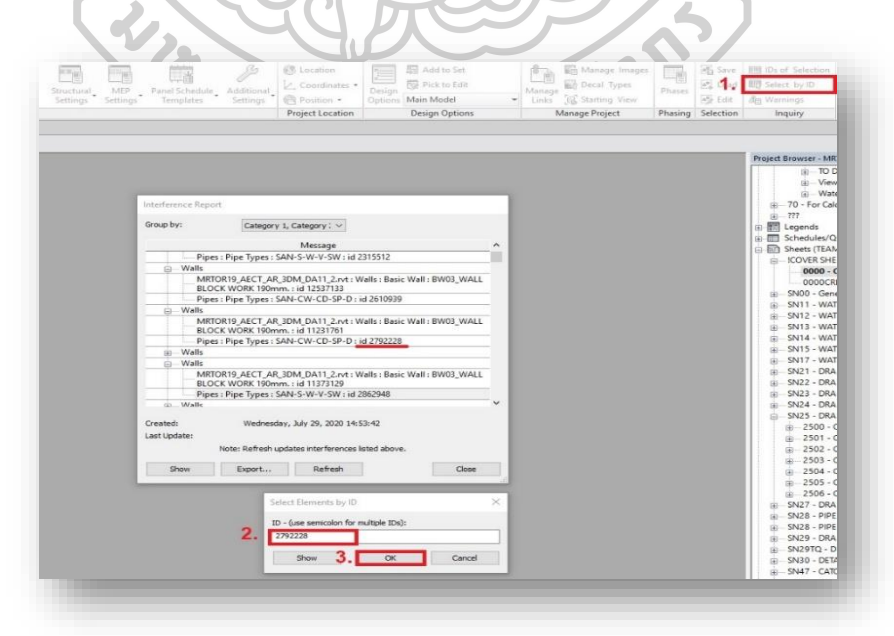

ภาพที่ 15 ตรวจสอบจุคชนกัน โคย โปรแกรมออ โต้เคสเรวิท (Autodesk Revit) ขั้นตอนที่12
## 2.3.1.13 หากผู้ใช้งานต้องการคูโมเคล 3 มิติ (3D) บริเวณจุคที่ชนกันโคยให้ตัดเฉพาะส่วน ใกล้เกียง (Selection Box) ต้องทำตามขั้นตอนดังนี้

1) เถือก Manage >> Select by ID

2) จะแสดงหน้าต่างใส่รหัส (ID) ให้นำเลขรหัสที่ต้องการค้นหาไปใส่

3) เลือก OK

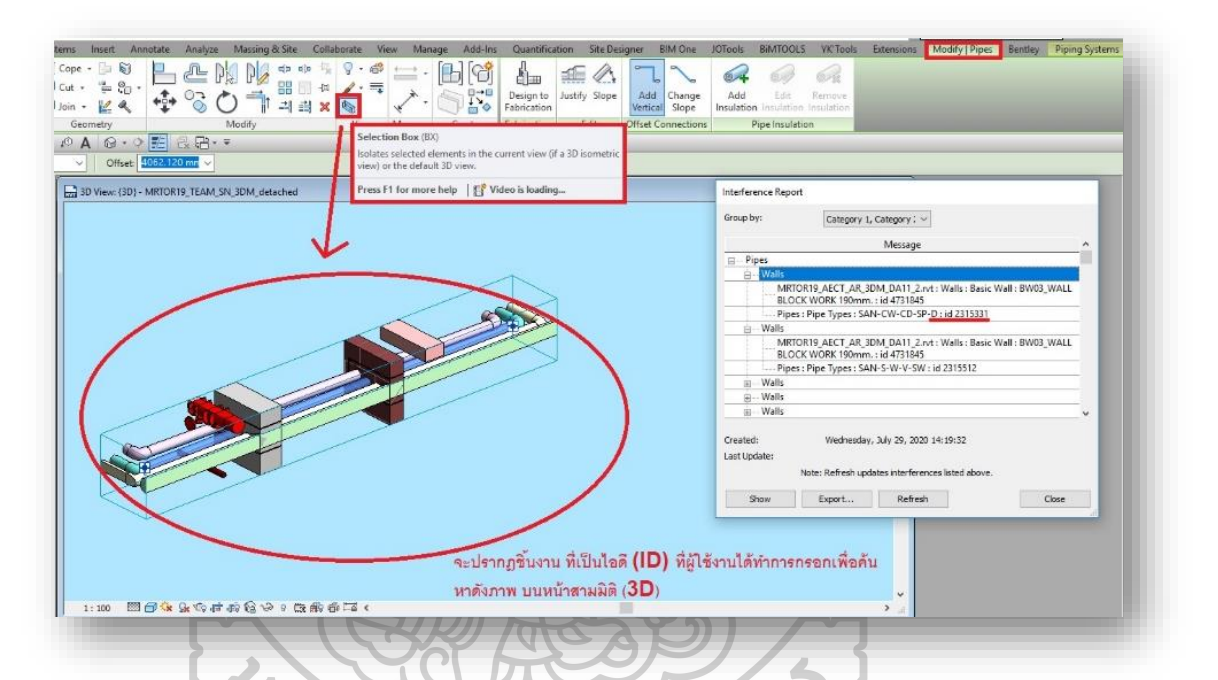

ภาพที่ 16 ตรวจสอบจุคชนกัน โคย โปรแกรมออ โต้เคสเรวิท (Autodesk Revit) ขั้นตอนที่13

าลัย

131

4) เถือก Selection Box

จากนั้นในหน้า 3 มิติ (3D) จะแสดงโมเดลในลักษณะเฉพาะจุดตามที่เราต้องการ แต่หาก ต้องการค้นหาจุดอื่นๆ จะต้องทำการเลือกใช้เมนู Select by ID อีกครั้ง แต่จำเป็นต้องปิดหน้า Selection Box เดิมก่อน เนื่องจากโปรแกรมไม่สามารถเปิดจุดอื่นต่อเนื่องได้ทันที

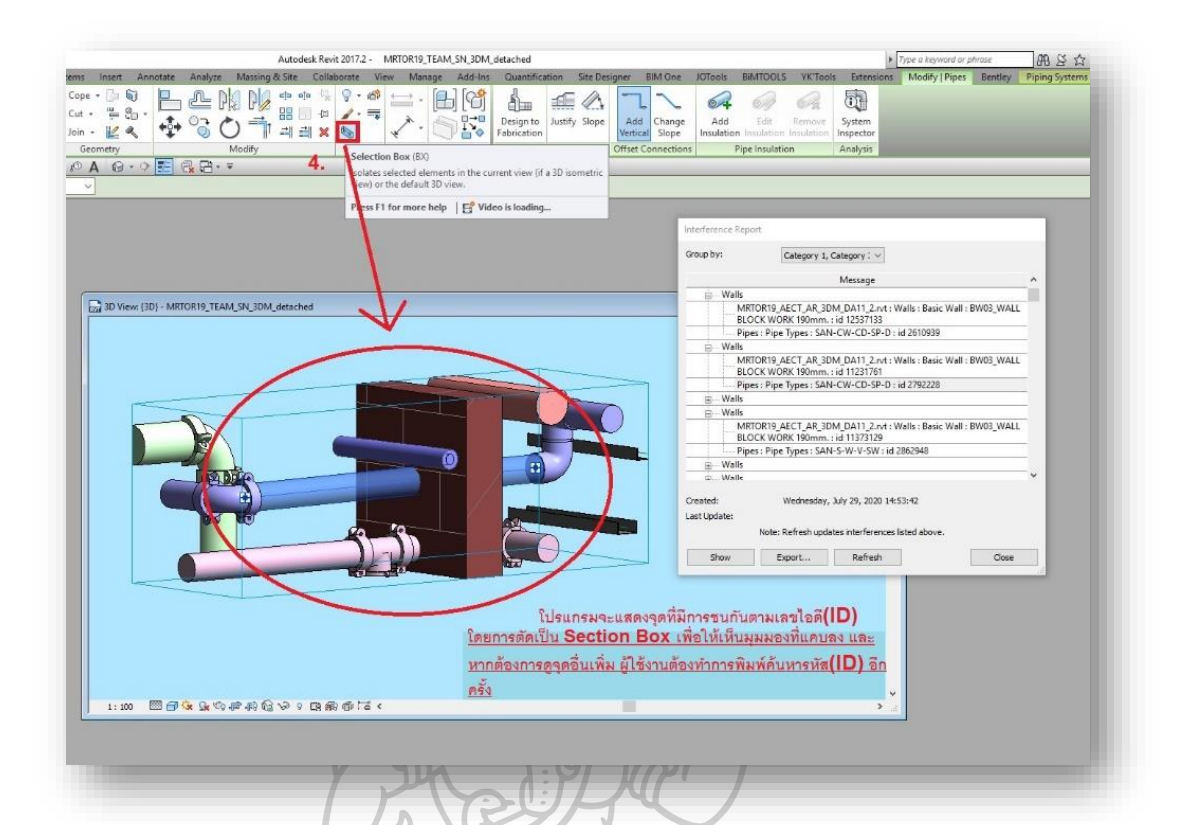

ภาพที่ 17 ตรวจสอบจุคชนกัน โคย โปรแกรมออ โต้เคสเรวิท (Autodesk Revit) ขั้นตอนที่14

จะเห็นได้ว่าขั้นตอนการก้นหาจุดชนกัน สามารถเลือกดูได้ที่ละจุด ซึ่งก่อนข้างซับซ้อนและ ใช้เวลานานพอสมกวร

2.3.2 ตรวจสอบจุดชนกันโดยโปรแกรม Navisworks Manage

ก่อนจะทำการเริ่ม โปรแกรม Navisworks ให้ทำการบันทึกไฟล์ (File) งานหลังจากที่ทำการ ขึ้นโมเคล 3 มิติเสร็จแล้วจากโปรแกรมออโต้เคสเรวิท (Autodesk Revit) โคยบันทึกเป็นไฟล์สกุล (.NWC)

2.3.2.1 เริ่มโปรแกรมโดยการเลือกที่เมนู Home จากนั้นเลือกคำสั่ง Append เพื่อนำไฟล์ (File) งานสกุล (.NWC) ของระบบที่ต้องการตรวจสอบจุดชนกันเข้ามาในตัวโปรแกรม

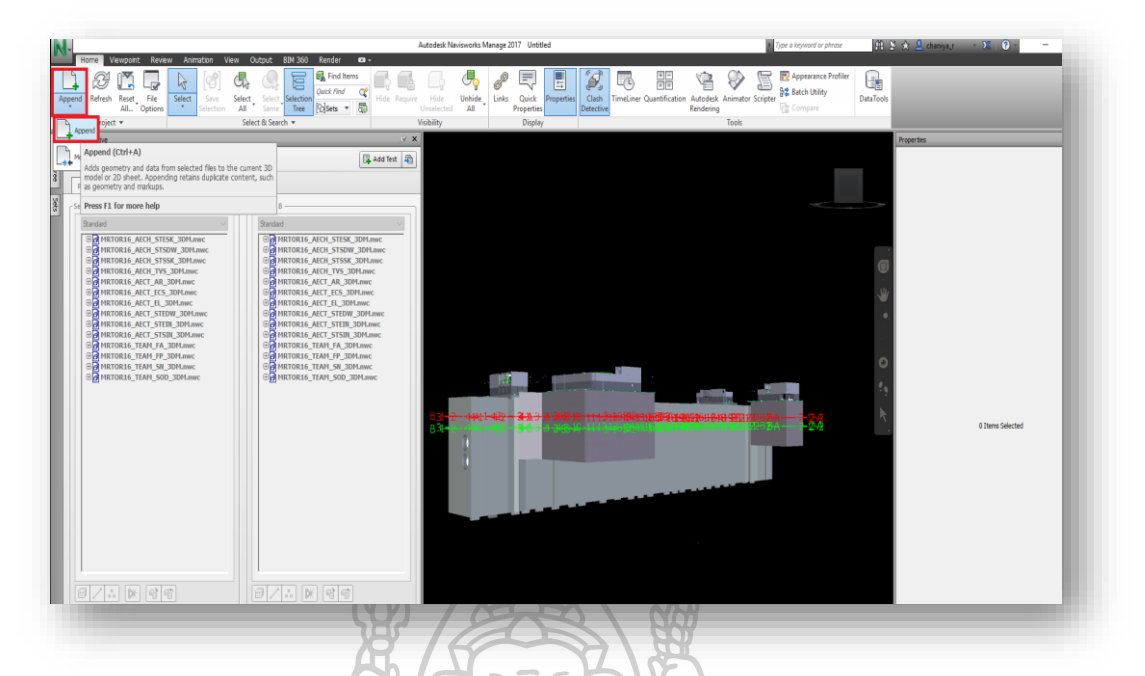

ภาพที่ 18 ตรวจสอบจุคชนกัน โคย โปรแกรมนาวิสเวิร์ค (Navisworks Manage) ขั้นตอนที่1

2.3.2.2 เลือกไฟล์ (File) งานทั้งหมดที่ต้องการ จากนั้นกด Open และ กด Ok

| an A      | -                             | - Selection B     |                    |                                       |                                  | ×                                                                                                    |       |                 |
|-----------|-------------------------------|-------------------|--------------------|---------------------------------------|----------------------------------|----------------------------------------------------------------------------------------------------|-------|-----------------|
| - Looking | CHIPSI CLARK                  | 101.77            |                    |                                       |                                  | <u>0</u>                                                                                                    |       |                 |
| LOOK PT.  | CHECKCORH                     | A O to the        |                    |                                       |                                  |                                                                                                    |       |                 |
| *         | Neme                          | Date modified     | Туре               | Size                                  |                                  |                                                                                                    | 0     |                 |
| 400.000   | MRIGRIS ALCHISTESCIDM         | 17/12/2019 1202   | Navsaorks Cache    | 177 Kil                               |                                  |                                                                                                    | 10.0  |                 |
|           | MICHTS ACHISTSOW JOM          | 1//12/2019 11:55  | Nevenster Cacha    | 50 K.5                                |                                  |                                                                                                    | -81   |                 |
|           | INTERPLATING ABORT THE STAR   | 25/12/2019 11:09  | Navisnorks Cache   | 2028.0                                |                                  |                                                                                                    |       |                 |
| top       | Merciene Arch Archer          | 15/12/2019 14:17  | Neurondr Chine     | 12 000 00                             |                                  |                                                                                                    |       |                 |
| 1         | METORIE AECT ECS 30M          | 25/12/2019 12:07  | Nevinapris Ceche   | 21 593 KB                             |                                  |                                                                                                    |       |                 |
|           | MRTORIS ABOT EL SOM           | 25/12/2019 17:14  | Naviscorks Cache   | 8.031 KB                              |                                  |                                                                                                    |       |                 |
| a la      | MRTOR 16_AECT_STEDW_3DM       | 17/12/2019 13:14  | Navisnorks Cache   | 18 KB                                 |                                  |                                                                                                    | 0     |                 |
| 1000      | MRICK16_AECT_STEIN_30M        | 17/12/201915/06   | Navisaioriis Cache | 604 KS                                |                                  | 1.1                                                                                                    |       |                 |
|           | METOR16 AECT STSIN 30M        | 17/12/2019 15:51  | Maximumite Cache   | 555 KB                                |                                  | - ANDER -                                                                                                    |       |                 |
| PC D      | MRTOR: 6_TEAM_RA_3DM          | 27/01/2020 11:55  | Navisnorks Cache   | 287 KB                                |                                  |                                                                                                    |       |                 |
|           | MIRTOR 16_TEAM_FP_3DM         | 27/01/2020 10:06  | Navisnorks Cache   | 15,953 KB                             |                                  | THE REPORT OF THE PARTY OF THE PARTY OF THE |       | 100000          |
| 2         | MRIGRIA_TEAM_SN_30M           | 27/07//2020 09:47 | Navisnorks Cache   | 13,015 KB                             |                                  | A-724                                                                                                    | 12:48 | D Diens Scholad |
| uce:      | METOR16 TEAM SOL 3DM          | 25/10/2019 12:00  | Maxemmite Cache    | 865 KB                                |                                  | and the second second se                                                                                                    |       |                 |
|           |                               | -                 |                    |                                       |                                  |                                                                                                    |       |                 |
|           |                               |                   |                    |                                       |                                  |                                                                                                    |       |                 |
|           |                               |                   |                    |                                       |                                  | A REAL PROPERTY AND INCOME.                                                                                                    |       |                 |
|           |                               |                   |                    |                                       |                                  | - manager                                                                                                    |       |                 |
|           |                               |                   |                    |                                       |                                  |                                                                                                    |       |                 |
|           |                               |                   |                    |                                       |                                  |                                                                                                    |       |                 |
|           |                               |                   |                    |                                       |                                  | 1                                                                                                    |       |                 |
|           |                               |                   |                    |                                       |                                  |                                                                                                    |       |                 |
|           |                               |                   |                    |                                       |                                  |                                                                                                    |       |                 |
|           |                               |                   |                    |                                       |                                  |                                                                                                    |       |                 |
|           |                               |                   |                    |                                       |                                  |                                                                                                    |       |                 |
|           |                               |                   |                    |                                       |                                  |                                                                                                    |       |                 |
|           |                               |                   |                    |                                       |                                  |                                                                                                    |       |                 |
|           | <i>i</i>                      |                   |                    |                                       |                                  |                                                                                                    |       |                 |
|           | Fienere:                      |                   |                    |                                       | V Open                           |                                                                                                    |       |                 |
|           | Files of type: All Files (11) |                   |                    |                                       | v Devo                           |                                                                                                    |       |                 |
| _         | Inconversion Menderson        |                   |                    | 351(617/052-4(6235                    | ENTRANCE 4 BASE SLAB LEVEL (1    | and the second second se                                                                                                    |       |                 |
|           |                               | -                 |                    | A A A A A A A A A A A A A A A A A A A | a la serie ande serie per es (e, |                                                                                                    |       |                 |
|           |                               |                   |                    | >                                     |                                  |                                                                                                    |       |                 |

ภาพที่ 19 ตรวจสอบจุคชนกัน โคย โปรแกรมนาวิสเวิร์ค ( Navisworks Manage) ขั้นตอนที่2

2.3.2.3 ทำการบันทึกเป็น (Save as) เพื่อรวมงานให้เป็นโครงการเคียวกัน โคยบันทึกเป็น สกุลไฟล์ (.NWF)

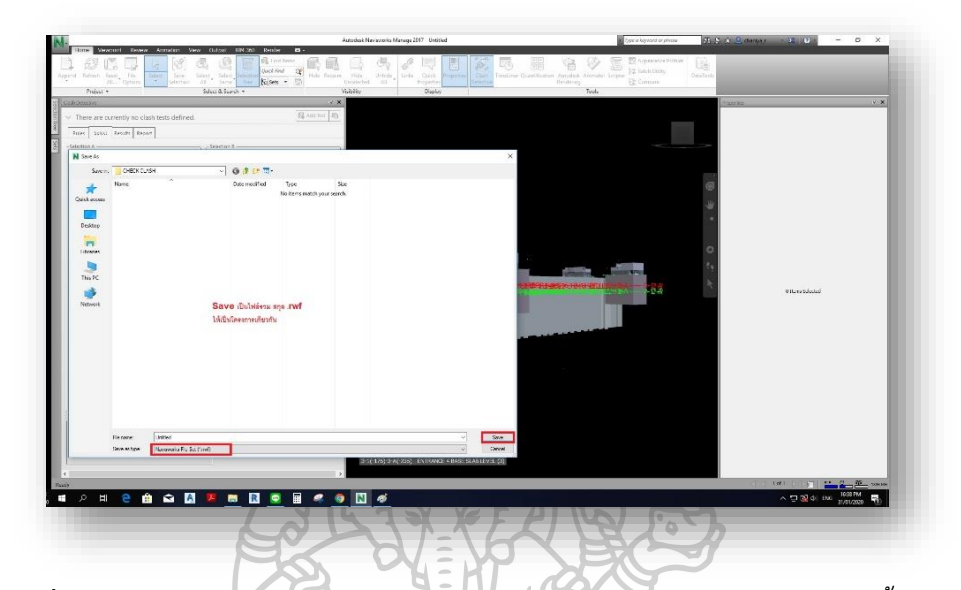

ภาพที่ 20 ตรวจสอบจุคชนกัน โคย โปรแกรมนาวิสเวิร์ค (Navisworks Manage) ขั้นตอนที่3

| 9                        | 4 4          |             |
|--------------------------|--------------|-------------|
| 2 2 2 4 10111111 Home 13 | 220 Cat 1220 | Monogo Sate |
|                          | Set show     | Manage Sets |
| 9                        |              | 5           |
|                          |              |             |

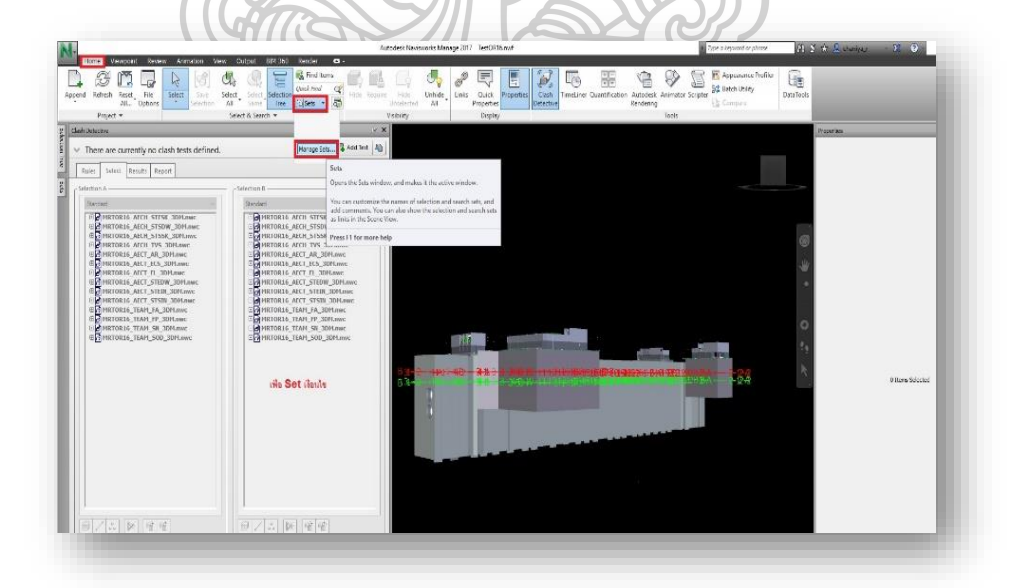

ภาพที่ 21 ตรวจสอบจุคชนกัน โคย โปรแกรมนาวิสเวิร์ค ( Navisworks Manage) ขั้นตอนที่4

2.3.2.5 ทำการตั้งก่าเงื่อนไขของการตรวจสอบหากต้องการยกเว้น หรือเลือกสิ่งใดในไฟล์ งานขั้นตอนนี้จะเป็นการตั้งก่าสิ่งเหล่านี้ โดยการเลือกเมนู Home เลือกที่ Selection Tree บน หน้าต่างจะแสดงไฟล์งานต่างๆ ให้เลือกงานที่ต้องการตั้งเงื่อนไข จากนั้นกด Save Selection จากนั้นโปรแกรมจะสร้างโฟลเดอร์ (Folder) งานขึ้นมา ให้ตั้งชื่อตามที่ต้องการ

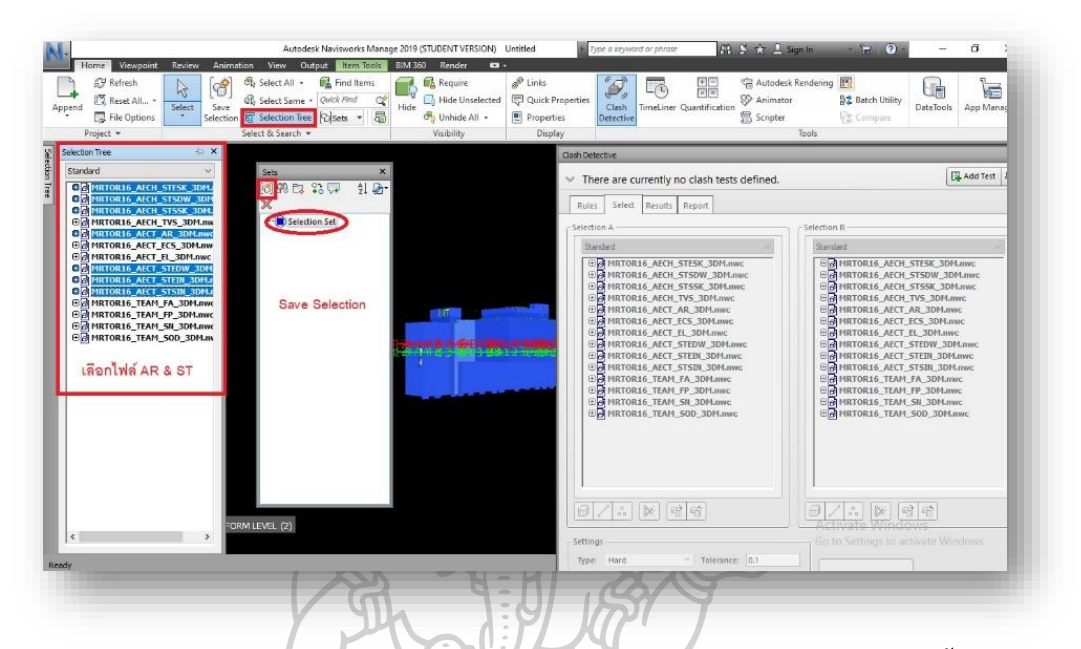

ภาพที่ 22 ตรวจสอบจุคชนกัน โดยโปรแกรมนาวิสเวิร์ค ( Navisworks Manage) ขั้นตอนที่5

2.3.2.6 การตั้งค่าเงื่อนไขแบบค้นหาให้เลือก Find Items จากนั้น เลือกไฟล์งานที่ต้องการ สร้างเงื่อนไข ด้านขวาของหน้าต่างจะมีหัวข้อให้ตั้งค่าเงื่อนไขตามที่เราต้องการดังรูป

| IC Reset All<br>Select Save<br>Project + Select R Search<br>Project + Select R Search<br>Select R Search<br>Search<br>Search<br>Searc | Qwich Find     Qr     Gisets     T     Gisets     Visibility                                         | Quick Properties     Properties     Display | ash<br>TimeLiner Quantification                                                                                                    | or Br Batch Utility DataTools App M                                                                                                    |
|----------------------------------------------------------------------------------------------------|----------------------------------------------------------------------------------------------------|---------------------------------------------|----------------------------------------------------------------------------------------------------|----------------------------------------------------------------------------------------------------|
|                                                                                                    |                                                                                                    | Clash Detectiv                              |                                                                                                    |                                                                                                    |
| Find Items                                                                                                    |                                                                                                    |                                             | currently no clash tests defined.                                                                                                    | 📑 Add Te                                                                                                    |
| Search in:<br>Standard                                                                                                    | Category Property Condition Value                                                                    |                                             | et Results Report                                                                                                    |                                                                                                    |
| G MRTOR16_AECH_STESK_3DM.nwc                                                                                                    | Item Type - Lighting                                                                                 | Devices                                     |                                                                                                    | Selection B                                                                                                    |
| HIRIORIA, ALCI, 1558, 2004 ance     HIRIORIA, ALCI, 1558, 2004 ance     HIRIORIA, ALCI, 159, 2004 ance     HIRIORIA, ALCI, 159, 2004 ance     HIRIORIA, ALCI, 155, 2004 ance     HIRIORIA, ALCI, 1550, 2004 ance     HIRIORIA, ALCI, 1550, 2004 ance     HIRIORIA, ALCI, 1550, 2004 ance     HIRIORIA, ALCI, 1550, 2004 ance     HIRIORIA, TALL, 1540, 2004 ance     HIRIORIA, TALL, 1540, 2004 ance     HIRIORIA, TALL, 1540, 2004 ance     HIRIORIA, TALL, 1540, 2004 ance     HIRIORIA, TALL, 1540, 2004 ance     HIRIORIA, TALL, 1540, 2004 ance     HIRIORIA, TALL, 1540, 2004 ance     HIRIORIA, TALL, 1540, 2004 ance     HIRIORIA, TALL, 1540, 2004 ance     HIRIORIA, TALL, 1540, 2004 ance     HIRIORIA, TALL, 1540, 2004 ance     HIRIORIA, TALL, 1540, 2004 ance     HIRIORIA, TALL, 1540, 2004 ance                                                                                                    | สร้างเงื่อนไขในการคับหา<br>ต้องการ                                                                   | จุดชนกับตามที่                              | NELS ALCULSTEX JOHAnner<br>NELS ALCULSTEX JOHAnner<br>NELS ALCULSTEX JOHAnner<br>NELS ALCULSTEX JOHAnner<br>NELS ALCULSTEX JOHAnner<br>NELS ALCULSTEX JOHAnner<br>NELS ALCULSTEN JOHAnner<br>NELS ALCULSTEN JOHAnner<br>NELS ALCULSTEN JOHAnner<br>NELS ALCULSTEN JOHAnner<br>NELS ALCULSTEN JOHAnner<br>NELS ALCULSTEN JOHAnner<br>NELS ALCULSTEN JOHAnner<br>NELS ALCULSTEN JOHAnner | C HITTORIA ACLI STOK JOHane<br>C HITTORIA ACLI STOK JOHane<br>C HITTORIA ACLI STOK JOHAne<br>C HITTORIA ACLI STOK JOHAne<br>C HITTORIA ACLI STOK JOHAne<br>C HITTORIA ACLI FLI STOHAne<br>C HITTORIA ACLI FLI STOHAne<br>C HITTORIA ACLI STORI JOHAne<br>C HITTORIA ACLI STORI JOHane<br>C HITTORIA ACLI STORI JOHane<br>C HITTORIA ACLI STORI JOHane<br>C HITTORIA ACLI STORI JOHane<br>C HITTORIA ACLI STORI JOHane<br>C HITTORIA ACLI JULIA |
|                                                                                                    | Match Character Widths     Match Disoritics     Match Case     Prune Balw Result     Search: Default | v                                           | DRI6_TEAM_SOD_3DM.nwc                                                                                                    | CHMRTOR16_TEAM_SOD_30H.mec                                                                                                    |
| Find First Find Next Find All                                                                                                    |                                                                                                    | Import Export                               |                                                                                                    |                                                                                                    |
| Sets   Find Iters                                                                                                    |                                                                                                    |                                             |                                                                                                    |                                                                                                    |
| 3-1(-217)-3-A(-258) : UPPER PLATFORM LEVEL (2)                                                                                                    |                                                                                                    |                                             |                                                                                                    | Activate Windows                                                                                                    |

ภาพที่ 23 ตรวจสอบจุคชนกัน โคย โปรแกรมนาวิสเวิร์ค ( Navisworks Manage) ขั้นตอนที่6

| Protect         Advantable         Vision         Uside         Reset         Reset | Silvi 360 Render     Silvi 360 Render     Silv | Uinks<br>Cuick Properties<br>Properties<br>Display | Clash<br>Detective                                                                                                    | in Autodesk Rende<br>in Oracion Animator<br>Scripter<br>Tools                                                                                        | sing 💽<br>💱 Batch Utility<br>🔂 Compete                                                                                                    | DeteTools App I                                                                                                    | Manag  |
|----------------------------------------------------------------------------------------------------|----------------------------------------------------------------------------------------------------|----------------------------------------------------|----------------------------------------------------------------------------------------------------|----------------------------------------------------------------------------------------------------|----------------------------------------------------------------------------------------------------|----------------------------------------------------------------------------------------------------|--------|
|                                                                                                    |                                                                                                    | Clash Deb                                          | cove.                                                                                                    |                                                                                                    |                                                                                                    |                                                                                                    |        |
| Sets                                                                                                    |                                                                                                    |                                                    | × currently no cla                                                                                                    | sh tests defined.                                                                                                    |                                                                                                    | Add T                                                                                                    | fest Z |
|                                                                                                    |                                                                                                    | <u>å</u> 2                                         | t Results Repo                                                                                                    | r Sele                                                                                                    | ction B                                                                                                    |                                                                                                    |        |
| Save Search                                                                                                    |                                                                                                    |                                                    | R16_ACCI_STEM<br>R16_ACCI_STEM<br>R16_ACCI_STSM<br>R16_ACCI_STSM<br>R16_ACCI_STSM<br>R16_ACCI_STCM<br>R16_ACCI_STCM<br>R16_ACCI_STCM<br>R16_ACCI_STCM<br>R16_ACCI_STCM<br>R16_ACCI_STCM<br>R16_TAAN_FA_3<br>R16_TEAN_ST_3<br>R16_TEAN_ST_3 | 3004.mme<br>3004.mme<br>3004.mme<br>P4.mme<br>P4.mme<br>P4.mme<br>3004.mme<br>3004.mme<br>3004.mme<br>94.mme<br>94.mme<br>94.mme<br>94.mme<br>94.mme | Zendert<br>CM PHRTORIS, AKCH -<br>CM PHRTORIS, AKCH -<br>CM PHRTORIS, AKCH -<br>CM PHRTORIS, AKCH -<br>CM PHRTORIS, AKCH -<br>CM PHRTORIS, AKCH -<br>CM PHRTORIS, AKCH -<br>CM PHRTORIS, AKCH -<br>CM PHRTORIS, AKCH -<br>CM PHRTORIS, AKCH -<br>CM PHRTORIS, AKCH -<br>CM PHRTORIS, AKCH -<br>CM PHRTORIS, TRAN<br>CM PHRTORIS, TRAN<br>CM PHRTORIS, TRAN | STESK_JDH.mwc<br>STSDW_JDH.mwc<br>STSDW_JDH.mwc<br>NS_JDH.mwc<br>SS_JDH.mwc<br>SS_JDH.mwc<br>SS_JDH.mwc<br>STEDW_JDH.mwc<br>STEDW_JDH.mwc<br>SR_JDH.mwc<br>SR_JDH.mwc<br>SR_JDH.mwc<br>SR_JDH.mwc<br>SR_JDH.mwc |        |
| Sets Find Items (                                                                                                    |                                                                                                    |                                                    |                                                                                                    |                                                                                                    |                                                                                                    | -<br>                                                                                                    |        |

## 2.3.2.7 หลังจากตั้งค่าเรียบร้อย ให้ทำการบันทึกเป็นแบบ (Save Search)

ภาพที่ 24 ตรวจสอบจุคชนกัน โคย โปรแกรมนาวิสเวิร์ค ( Navisworks Manage) ขั้นตอนที่7

2.3.2.8 เริ่มการตรวจสอบจุคชนกันของงานแต่ละระบบ (Clash Detection) โดยการกดเลือก กลุ่มงานเป็น 2 กลุ่ม ระหว่างระบบแรก และระบบที่สองที่ต้องการตรวจสอบ จากนั้น Add Test

| Detective                                                                                                    |                                                                            |                                                                              |                            |        |                                                                                  |                                                                                        |                                                                        |        |  |  |
|----------------------------------------------------------------------------------------------------|----------------------------------------------------------------------------|------------------------------------------------------------------------------|----------------------------|--------|----------------------------------------------------------------------------------|----------------------------------------------------------------------------------------|------------------------------------------------------------------------|--------|--|--|
| Test 1                                                                                                    |                                                                            |                                                                              |                            |        |                                                                                  |                                                                                        | Last Run                                                               | < Nor  |  |  |
|                                                                                                    |                                                                            |                                                                              |                            |        | (                                                                                | Clashes - Total                                                                        | 0 (Open: 0 C                                                           | losed: |  |  |
| Name Status Clashes New Active Reviewed Approved Resolved                                                                                                    |                                                                            |                                                                              |                            |        |                                                                                  |                                                                                        |                                                                        |        |  |  |
| Name                                                                                                    | Status                                                                     | Clashes                                                                      | New                        | Active | Reviewed                                                                         | Approved                                                                               | Resolved                                                               |        |  |  |
| Test 1                                                                                                    | New                                                                        | 0                                                                            | 0                          | 0      | 0                                                                                | 0                                                                                      | 0                                                                      |        |  |  |
| Add Test                                                                                                    | Reset All                                                                  | Compact Report                                                               | All Delet                  |        | Update All                                                                       |                                                                                        |                                                                        |        |  |  |
| Standard                                                                                                    |                                                                            |                                                                              |                            | - Sel  | Standard                                                                         |                                                                                        |                                                                        | ~      |  |  |
| Image: Constraint of the second second secon | R16_AECT_9<br>R16_AECT_9<br>R16_TEAM<br>R16_TEAM<br>R16_TEAM_<br>R16_TEAM_ | STEIN_3DM.<br>STEIN_3DM.<br>FA_3DM.nw<br>FP_3DM.nw<br>SN_3DM.nw<br>SOD_3DM.n | nwc<br>nwc<br>c<br>c<br>wc |        | H MRTORI<br>H MRTORI<br>H MRTORI<br>H MRTORI<br>H MRTORI<br>H MRTORI<br>H MRTORI | I6_AECT_STE<br>I6_AECT_STS<br>I6_TEAM_FA_<br>I6_TEAM_FP_<br>I6_TEAM_SN_<br>I6_TEAM_SOI | IN_3DM.nwc<br>IN_3DM.nwc<br>3DM.nwc<br>3DM.nwc<br>3DM.nwc<br>)_3DM.nwc | < >>   |  |  |
|                                                                                                    | ) 💌 🖻                                                                      |                                                                              |                            |        | Activate                                                                         | x et e                                                                                 |                                                                        |        |  |  |
| ettings                                                                                                    |                                                                            |                                                                              |                            |        |                                                                                  |                                                                                        |                                                                        |        |  |  |

ภาพที่ 25 ตรวจสอบจุคชนกัน โคย โปรแกรมนาวิสเวิร์ค ( Navisworks Manage) ขั้นตอนที่8

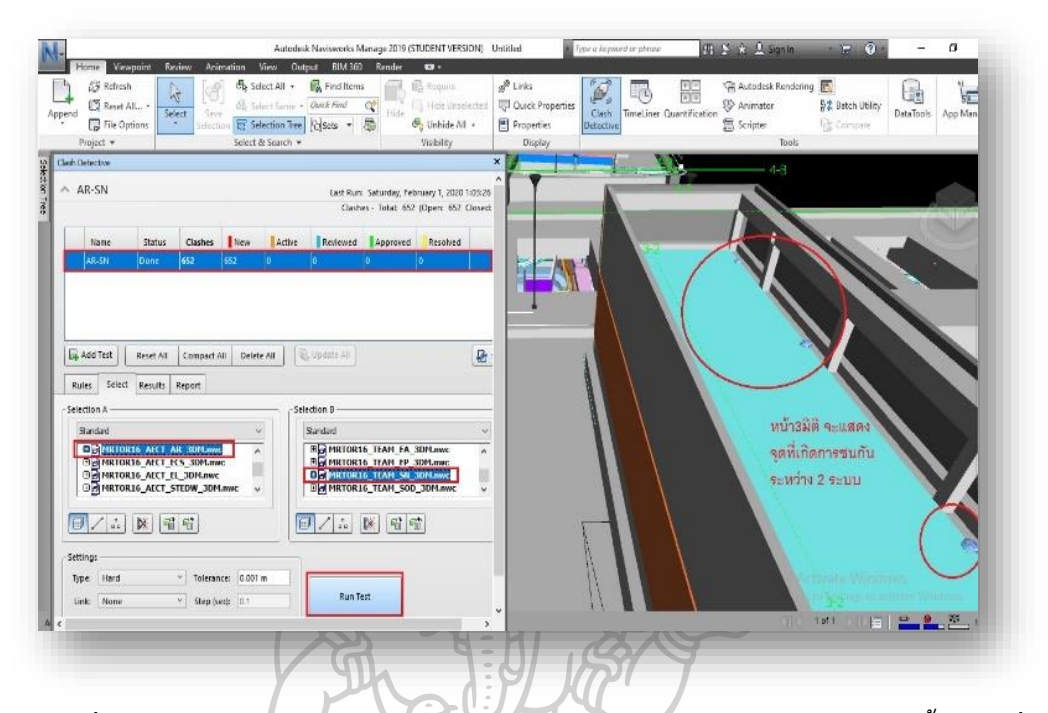

## 2.3.2.9 โปรแกรมจะตั้งกลุ่มระบบการชุดแรกขึ้นมา จากนั้นให้กดเลือก Run Test

ภาพที่ 26 ตรวจสอบจุคชนกัน โดยโปรแกรมนาวิสเวิร์ค ( Navisworks Manage) ขั้นตอนที่9

2.3.2.10 เมื่อโปรแกรมแสดงรายการที่มีการชนกันของระบบ ให้เราทำการเลือกทีละจุดเพื่อ ขยายดูส่วนที่มีการชนกัน โดยการกด Fit Selection เพื่อขยายเฉพาะส่วนที่มีการชนกัน

| Ne Planes Al                                                                                                    | irrent: Plane 1<br>lignment: Top +<br>Link Section Plan                                                                                    | • • • • • • • • • • • • • • • • • • •                                                                                                    | Co Rotate Sca                                                                                                    | Fit Selection                                                                                                    | Save<br>Viewpoint                                                                                                    |                             | $\rightarrow$                  | เพื่อดูจ                         | ดชนกัน                           |   |            |      |
|----------------------------------------------------------------------------------------------------|----------------------------------------------------------------------------------------------------|----------------------------------------------------------------------------------------------------|----------------------------------------------------------------------------------------------------|----------------------------------------------------------------------------------------------------|----------------------------------------------------------------------------------------------------|-----------------------------|--------------------------------|----------------------------------|----------------------------------|---|------------|------|
| sh Detective                                                                                                    | DI C 11                                                                                                    |                                                                                                    | * · · ·                                                                                                    |                                                                                                    | it Selection                                                                                                    | 1                           | n niene or re                  | ection how to i                  | the housedays of                 | - | -          | 1000 |
|                                                                                                    |                                                                                                    |                                                                                                    |                                                                                                    | a                                                                                                    | he items sel                                                                                                    | ected in th                 | e Scene View                   | e or on the Sel                  | ection Tree.                     |   |            |      |
| Name<br>AR-SN                                                                                                    | Status Clashe                                                                                                    | s New 652                                                                                                    | Active                                                                                                    | Review                                                                                                    | n box mode<br>default secti                                                                                                    | , if no item<br>on box size | is are selecte<br>and position | id, the box res<br>n when the ba | erts to the<br>itton is clicked. | 1 |            | 1.37 |
|                                                                                                    |                                                                                                    |                                                                                                    |                                                                                                    | -                                                                                                    | Press F1 for                                                                                                    | more help                   |                                |                                  |                                  |   | No. I CARD |      |
| Add Test                                                                                                    | Reset All Compa                                                                                                    | d All Delete                                                                                                    | All D                                                                                                    | Codate All                                                                                                    |                                                                                                    |                             |                                |                                  |                                  |   |            |      |
| Rules     Select       "New Group     [A]       Vame                                                                                                    | Reset All Compa<br>Results Report                                                                                                    | at All Delete<br>ign 🤐 💭                                                                                                    | All C                                                                                                    | Update 30                                                                                                    | j <sup>le</sup> None ∽<br>Aj                                                                                                   | Dproved_                    | Ø Re-run<br>Approves           |                                  |                                  | 6 |            |      |
| Image: Select     Image: Select       Rules     Select       Stew Group     [A]       Varme     Cash1                                                                                                    | Reset All Compa<br>Results Report                                                                                                    | d All Delete                                                                                                    | All ()<br>Grid Int<br>B(-11)-3 ()                                                                                                    | Found<br>01.03-28 01-                                                                                                    | [ <sup>2]</sup> None ~<br>Aj<br>2-2020                                                                                         | ing 🛃                       | Ø Re-run                       |                                  |                                  | Ç |            |      |
| Image: Add Text     Image: Add Text       Rules     Select       "New Group     [A]       Name     Clash1       Clash2     Clash2                                                                                     | Reset All Compa<br>Results Report<br>Col Col Status<br>New<br>New<br>New                                                                   | ti All Delete                                                                                                    | An<br>Grid Int<br>B(-11)-3<br>B(-10)-3<br>Au 1(5) A                                                                                                    | Found<br>010328 01-<br>010328 01-<br>010328 01-                                                                                     | Pt None ~<br>Aj<br>2-2020<br>2-2020                                                                                            | Dproved_                    | Ø Re-run                       |                                  |                                  | Ç |            |      |
| [J] Add Tett     F       Rules     Select       "New Group     [A]       Name     Clash1       Clash3     Clash4                                                                                                    | Reset All Compa<br>Results Report<br>Co C Status<br>Co New<br>New<br>New<br>New<br>New                                                     | t All Delete                                                                                                    | All Control of the second second seco | Found<br>01:03:28:01-<br>01:03:28:01-<br>01:03:28:01-<br>01:03:28:01-<br>01:03:28:01-                                               | P None *<br>Aj<br>2-2020<br>2-2020<br>2-2020<br>2-2020<br>2-2020                                                               | oproved                     | Approvec                       |                                  |                                  | Ç |            |      |
| Add Text         F           Rules         Select           Nerw Group         [A]           Nerwe         Clash1           Clash2         Clash3           Clash4         Clash5                                     | Reset All Compa<br>Results Report                                                                                                    | d All Delete                                                                                                    | All Circle All Circle  | Found<br>01/03/28 01-<br>01/03/28 01-<br>01/03/28 01-<br>01/03/28 01-<br>01/03/28 01-<br>01/03/28 01-<br>01/03/28 01-               | <sup>1</sup> None ~<br>A <u>1</u><br>2-2020<br>2-2020<br>2-2020<br>2-2020<br>2-2020                                            | Diproved_                   | Approvec ^                     |                                  |                                  | G |            |      |
| Rules     Select       Rules     Select       "New Group     (A)       Name     Clash1       Clash3     Clash3       Clash4     Clash5       Clash5     Clash5                                                        | Reset All Compar<br>Results Report.                                                                                                    | t All Delete                                                                                                    | All Crid Int<br>Grid Int<br>B(-11) 3 0<br>B(-10)-3<br>4-1(5)-4<br>1-1(8)-1<br>1-2(-7)<br>B(6)-21()                                                                                                    | Found<br>010328 01-<br>010328 01-<br>010328 01-<br>010328 01-<br>010328 01-<br>010328 01-<br>010328 01-                             | P None ~<br>Aj<br>2-2020<br>2-2020<br>2-2020<br>2-2020<br>2-2020<br>2-2020<br>2-2020                                           | oproved                     | Re-run                         |                                  |                                  | Ç |            |      |
| [2], Add Test         F           Rules         Select           "New Group         [A]           Name         Clash1           Clash3         Clash3           Clash5         Clash5           Clash6         Clash7 | Reset All Compa<br>Results Report<br>Co Co Status<br>Co Co Status<br>Co New<br>New<br>New<br>New<br>New<br>New<br>New<br>New<br>New<br>New | t All Delete                                                                                                    | All Circle All Circle  | Found<br>010328 01-<br>010328 01-<br>010328 01-<br>010328 01-<br>010328 01-<br>010328 01-<br>010328 01-<br>010328 01-               | P <sup>k</sup> None ~<br>Ai<br>2-2020<br>2-2020<br>2-2020<br>2-2020<br>2-2020<br>2-2020<br>2-2020<br>2-2020                    | oproved                     | Re-run                         |                                  |                                  | Ç |            |      |
| Butes     Select       Rutes     Select       "New Group     [A]       • Clash1     Clash3       • Clash4     Clash5       • Clash5     Clash6       • Clash8     Clash8                                              | Reset All Compa<br>Results Report.                                                                                                    | t All Delete<br>lign 20 000<br>Level<br>INTERM<br>INTERM<br>INTERM<br>INTERM<br>INTERM<br>INTERM<br>INTERM<br>INTERM<br>INTERM<br>INTERM | All Crid Int<br>B(-11) -2<br>B(-11) -2<br>B(-11) -3<br>Crid Int<br>B(-11) -3<br>Crid Int<br>B(-11) -1<br>Crid Int<br>B(-11) -1<br>B(-11) -1<br>B(-11 | Found<br>010328.011<br>010328.011<br>010328.01-<br>010328.01-<br>010328.01-<br>010328.01-<br>010328.01-<br>010328.01-<br>010328.01- | p <sup>1</sup> : None ~ Aj<br>2-2020<br>2-2020<br>2-2020<br>2-2020<br>2-2020<br>2-2020<br>2-2020<br>2-2020<br>2-2020<br>2-2020 | Doproved                    | Approves ^                     |                                  |                                  | 6 |            |      |

ภาพที่ 27 ตรวจสอบจุคชนกัน โคย โปรแกรมนาวิสเวิร์ค ( Navisworks Manage) ขั้นตอนที่10

เมื่อเจอจุดที่ชนกันแล้วโปรแกรมจะแสดงรหัส (ID) ของวัตถุชิ้นนั้นๆ และมีการแสดง สถานะของการชนกันของโมเดล

|                              |                                         |                           |            |            |            | Clashes - To       | otal: 319 (Open             | : 300 Closed: |
|------------------------------|-----------------------------------------|---------------------------|------------|------------|------------|--------------------|-----------------------------|---------------|
| Name                         |                                         | Status                    | Clashes    | New        | Active     | Reviewed           | Approved                    | Resolved      |
| Mechanical D                 | uctwork vs Structure                    | Done                      | 319        | 9          | 291        | 0                  | 0                           | 19            |
| Mechanical D                 | uctwork vs Plumbing                     | y New                     | 0          | 0          | 0          | 0                  | 0                           | 0             |
| Mechanical D                 | uctwork vs Ceilings                     | New                       | 0          | 0          | 0          | 0                  | 0                           | 0             |
| <                            | Reset All Com                           | pact All                  | Delete All | Dpdate     | 2 All      |                    |                             |               |
| New Group                    | ا الله الله الله الله الله الله الله ال | ssign 🚉                   | Level      | Grid In    | F          | g <sup>₽</sup> Non | e 🖌 🔄 🖶<br>- Highlighting – | Re-run        |
| Clash311                     | 🔯 New                                   | ▼ Level                   | 5 (170)    | R7-RP      | 14:00:31   | 06-09-2            | ltem 1 📕 🛛                  | tem 2 📒       |
| Clash312                     | New                                     | <ul> <li>Level</li> </ul> | 5 (170)    | RP(-1)-9   | 14:00:31   | 06-09-2            | Use item colo               | rs ~          |
| Clash313                     | New                                     | <ul> <li>Level</li> </ul> | 5 (170)    | R8-RN(-5   | 14:00:31   | 06-09-2            | Highlight a                 | III clashes   |
| Clash314                     | New                                     | ▼ Level                   | 5 (170)    | RP(-1)-9   | 14:00:31   | 06-09-2            | Isolation                   |               |
| <ul> <li>Clash315</li> </ul> | New                                     | <ul> <li>Level</li> </ul> | 5 (170)    | R7(2)-RP   | 14:00:31   | 06-09-2            | Dim Other H                 | lide Other    |
| Clash316                     | New                                     | - Level                   | 5 (170)    | LP(1)-9(   | . 14:00:31 | 06-09-2            | ✓ Transparen                | t dimming     |
| Clash317                     | New                                     |                           | 5 (170)    | LP-9(-3)   | 14:00:31   | 06-09-2            |                             |               |
| Clash318                     | New                                     | Level                     | 5 (170)    | R8-RN(-4   | 14:00:31   | 06-09-2            | Viewpoint                   |               |
| Clash1                       | New Activ                               | <ul> <li>Level</li> </ul> | 5 (170)    | K8-KIN(-4  | 12:24:47   | 06-09-2            | Auto-update                 | ansitions     |
| Clash1                       | Active                                  | <ul> <li>Level</li> </ul> | 15 (170)   | R3-RIN(-1  | 13:34:17   | 06-09-2            | - Farman                    | Clash         |
| Clash2                       | Active                                  | - Level                   | F (170)    | 1.7-1.0(2) | 12:24:17   | 06-00-1            | - Jocus on                  |               |
| Clash4                       | Active                                  | - Level                   | 5 (169)    | D5-DN/ 1   | 12-24-17   | 06-09-2            | Simulation —                |               |
| - Clashs                     | Activo                                  | - Level                   | 5 (166)    | DS-DN      | 12:24:17   | 06-00-2            | Show simu                   | lation        |
| Clash6                       | Active                                  | - Level                   | 5 (166)    | P5-PN      | 12-24-17   | 06-09-2            | View in Contex              | t             |
| - Clash0                     | Active                                  | - Level                   | 5 (100)    |            | 12:24:17   | 06 00 7            | All                         | ~             |
| - i lachs                    | orm/a                                   | · a//a                    |            | 801-21-8   | 18180117   | 5                  | 10.00                       |               |

ภาพที่ 28 ภาพแสดงสถานะต่างๆ ของจุดที่ชนกันของ โมเคล (Clash)

| h Detective          |              |                | _ | , e                 |
|----------------------|--------------|----------------|---|---------------------|
| tch Rules Select Res | sults Report |                |   |                     |
| Results              |              |                |   | Display             |
| Name                 | Status       | Distance       | ~ | Select Filter       |
| 🗆 🗀 Columns-Slab 1   | Approved V   | Oft 12in       |   | Auto Reveal         |
| Clash1               | New          | Oft 12in       | 1 | Save Viewpoint      |
| - Clash2             | Active       | Oft 12in       |   | Animate Transitions |
| Clash3               | Reviewed     | Oft 12in       |   | Highlight All       |
| - Clash4             | Resolved     | Oft 12in       |   | Transparent Dimming |
| Clash5               | Approved     | Oft 12in       |   | Hide Other          |
| - Clash6             | Approved     | Oft 12in       |   | Simulation          |
| Clash7               | Approved     | Oft 12in       |   |                     |
| Clash8               | Approved     | Oft 12in       |   |                     |
| Clash9               | Approved     | Oft 12in       |   |                     |
| - Clash10            | Approved     | Oft 12in       |   |                     |
| Clash11              | Approved     | Oft 12in       |   |                     |
| - Clash12            | Approved     | Oft 12in       |   |                     |
| Clash13              | Approved     | Oft 12in       |   |                     |
| - Clash14            | Approved     | Oft 6in        |   |                     |
| - Clash31            | Approved     | Oft 2in 3/32   |   |                     |
| Clash32              | Approved     | Oft 2in 11/128 | - |                     |
| Clash22              | New          | Oft 5in 23/32  | ~ |                     |
| < m                  |              | >              |   | View in Context     |
|                      |              |                |   | Co to Home Vie at   |

ภาพที่ 29 ภาพแสดงการเลือกเปลี่ยนสถานะต่างๆ ของจุดที่ชนกันของ โมเคล (Clash)

จากภาพข้างต้นสถานะ(Status) ของการเช็คจุดชนกันของโมเคล มีทั้งหมด 5 สถานะ

- New = จะขึ้นตอนพบจุคชนกัน (Clash) จุคใหม่
- Active = สำหรับจุดชนกัน (Clash) เก่าที่ยังไม่มีการแก้ไข
- Resolve = สำหรับจุดชนกัน (Clash) เก่าที่ทำการแก้ไขแล้ว
- Review = การรอตรวจสอบอีกครั้ง/หรือตรวจสอบแล้ว แต่ยังมีประเด็น
- Approve = ผ่านการอนุมัติ และ ไม่ต้องมีการแก้ไขใดๆ แล้ว

เพื่อให้ผู้ใช้งานได้ทำการเสนอรายงานต่อไปยังแผนกอื่นๆประจำทุกสัปดาห์เพื่อประชุม ปรึกษาหาวิธีแก้ไขส่วนของการชนกันของโมเคลที่เกิดขึ้นโดยเลือก 20 ปัญหาหลักที่ต้องแก้ไขก่อน และยังส่งรายงานกลับไปยังผู้เขียนโมเคลให้ทำการตรวจสอบและแก้ไขต่อไป

2.3.2.11 ตัวอย่างรายงานจุดชนกัน (Clash Report)

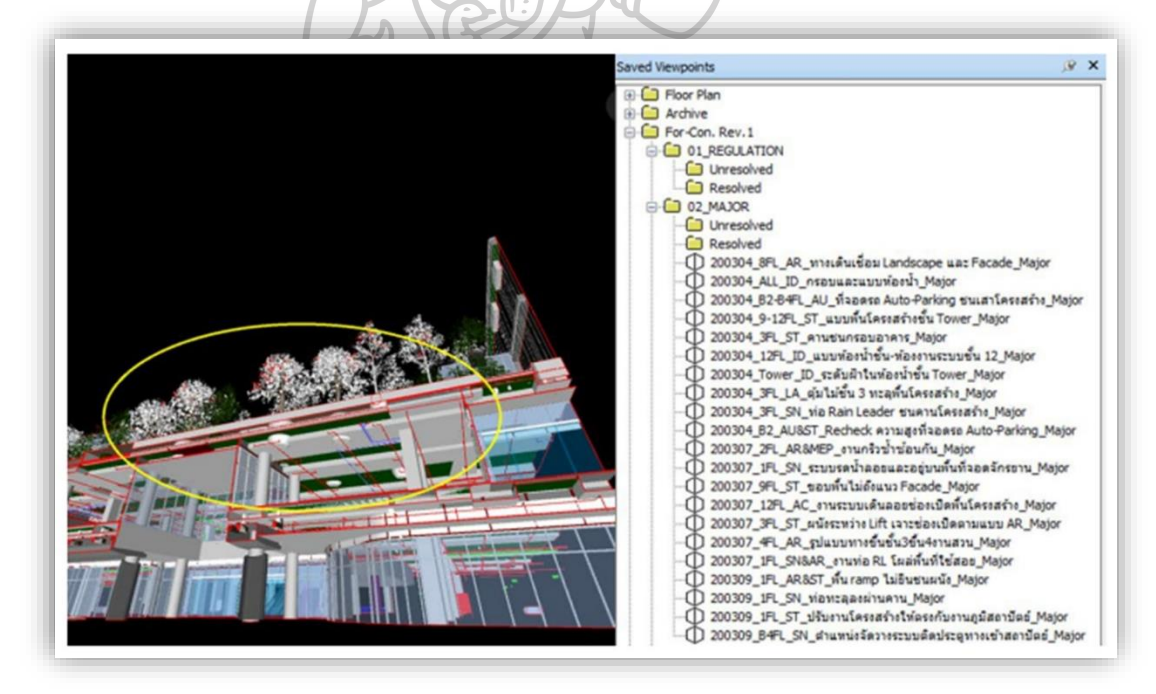

ภาพที่ 30 ตัวอย่างรายงานจุคชนกันของ โมเคล (1)

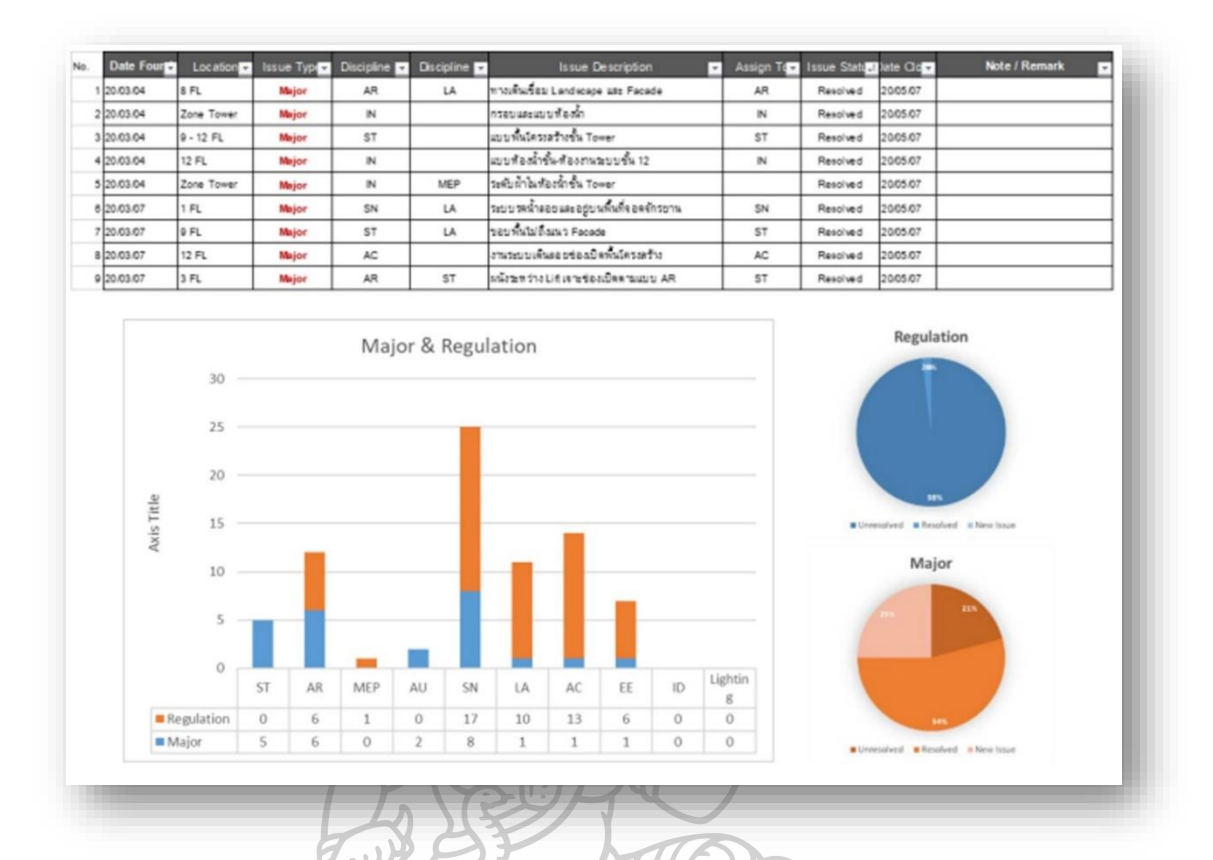

## ภาพที่ 31 ตัวอย่างรายงานจุคชนกันของ โมเคล (2)

จากตัวอย่างรายงาน (Report) ข้างต้นนั้น จะเป็นการนำเสนอวิวรูปภาพ (View Point) ในจุด ที่เกิดปัญหาหลักใหญ่และรายการปัญหาอื่นๆตามตางรางจะบอกถึงตำแหน่งที่เกิด (Location) ลักษณะของปัญหา ชี้ว่าแผนกใดเป็นผู้รับผิดชอบชิ้นงาน และสถานะของงาน

2.3.3 การแก้ไขปัญหาการใช้งานโปรแกรมในปัจจุบันด้วยโปรแกรมออโต้เคสเรวิท (Autodesk Revit)

2.3.3.1 เริ่มจากการตรวจสอบจุคชนกัน โดยเบื้องต้นจะใช้การเปิดมุมมอง 3มิติ และมองด้วยสายตา หากมีจุดไหนชนกันแล้วจึงทำการใส่สัญลักษณ์ช่องเปิดด้วยมือ

2.3.3.2 ใช้เมนู Interference Check ในโปรแกรมออโต้เคสเรวิท (Autodesk Revit) ช่วยในการหา จากนั้นเมื่อได้รหัส (ID) ของจุดที่ชนกันแล้ว จึงเข้าไปแก้ไขเป็นจุด ๆ ยังไม่มีการ ทำงานรูปแบบอื่นที่ช่วยให้เร็วขึ้น จากที่กล่าวมานั้นผู้เขียนโมเดลยังจำเป็นจะต้องทำการแก้ไขทีละจุดตามจำนวนรหัส (ID) ที่ ก้นพบซึ่งก่อนข้างใช้เวลานาน หรือหากก้นหาด้วยตาเปล่าอาจทำให้มีการหาจุดชนกันได้ไม่ กรบถ้วน มองข้ามไปในบางจุด เนื่องจากโมเดลก่อนข้างมีความซับซ้อน แต่ละระบบมีการเรียงซ้อน กันจำนวนมาก เพราะเหตุนี้อาจทำให้เกิดข้อผิดพลาดจากตัวผู้ทำโมเดลได้ โดยยังไม่มีเกรื่องมือ เสริมอื่นๆ เข้ามาช่วยแก้ไขปัญหาในการทำงานนี้

## 2.4 ลักษณะของสัญลักษณ์ช่องเปิด (ใช้งานอยู่ในปัจจุบัน)

แบ่งออกเป็น 2 ประเภทตามลักษณะรูปร่างของวัตถุที่ต้องการเปิดช่องเพื่อให้วัตถุนั้นผ่าน ผนังหรือพื้นไปได้ ซึ่งวัตถุเหล่านี้ตัวอย่างเช่น ท่อ ดัก เป็นต้น

2.4.1 ช่องเปิดแบบทรงกระบอก (Sleeve)

ลักษณะหน้าตัดเป็นวงกลม วัสอุที่ใช้ขึ้นอยู่กับทางโครงการกำหนด ขนาดเส้นผ่าน สูนย์กลางจะใหญ่กว่าขนาดท่อ 50 มิลลิเมตร ตัวอย่างเช่น หากท่อมีขนาด 100 มิลลิเมตร ช่องเปิดนี้ จะมีขนาด 150 มิลลิเมตร เป็นค่าเผื่อ และความหนาจะปรับให้หนาตามพื้น หรือผนัง ที่ต้องการเจาะ

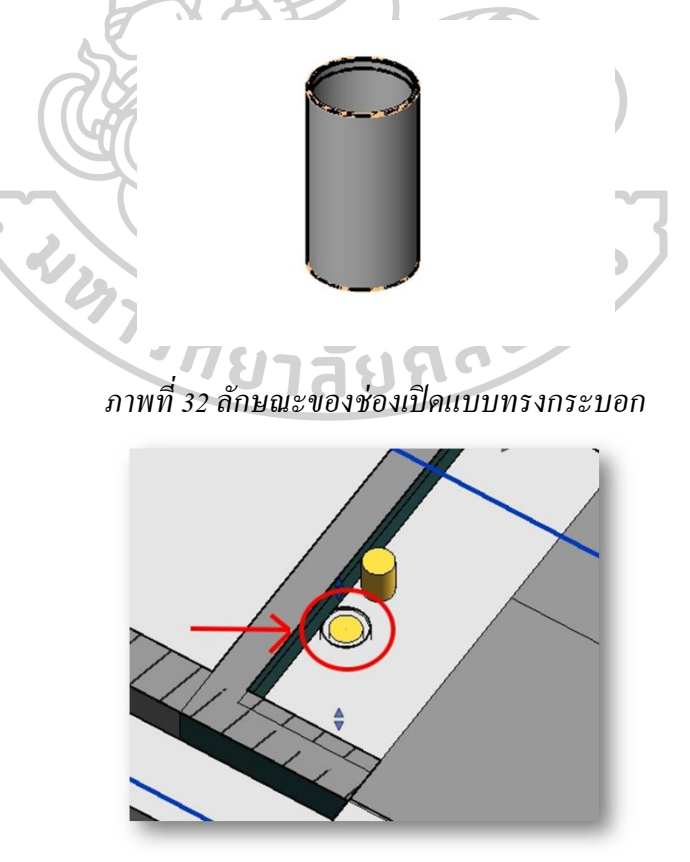

ภาพที่ 33 ลักษณะช่องเปิดแบบทรงกระบอกที่ทำการติดตั้ง ไปยังพื้น

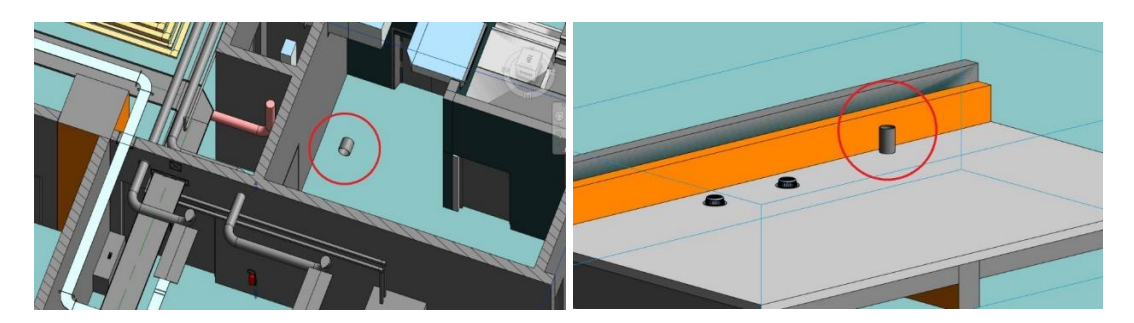

ภาพที่ 34 ลักษณะตัวสัญลักษณ์ช่องเปิดทรงกระบอก (Sleeve) แบบที่ใช้งานในปัจจุบันเมื่อมีการ ปรับแบบ (เกิดปัญหา)

ลักษณะตัวสัญลักษณ์ช่องเปิดแบบทรงกระบอก (Sleeve) ส่วนใหญ่พบบ่อยในการใช้งาน กับท่อกลม เช่น งานระบบสุขาภิบาล และระบบดับเพลิง แบบที่ใช้งานในปัจจุบัน เป็นการสร้างแฟ มิลี่ (Family) แบบเฟสเบส (Face Based) หรือเรียกว่าแบบที่วางกับพื้นผิวของวัตถุที่ต้องการ โดย ไม่ได้ให้แฟมิลี่นี้ยึดติดกับประเภท(Category)วัตถุใดวัตถุหนึ่ง จึงทำให้แฟมิลี่นั้นๆลอยตัวได้หรือ หลุดจากโมเดลดังภาพหากเราทำการเคลื่อนย้ายแฟมิลี่

ข้อเสีย : เนื่องจากแฟมิลี่นั้นไม่ได้ยึดติดกับวัตถุใดวัตถุหนึ่ง จึงทำให้หากมีการเคลื่อนย้าย โมเดลงานผนังหรือพื้น จะทำให้แฟมิลี่นั้นไม่เคลื่อนย้ายตามไปด้วย ส่งผลให้ต้องมีการแก้ไขงาน ซ้ำซ้อน และหากหาแฟมิลี่ตัวนั้นๆ ไม่พบ และมีการหลงเหลือแฟมิลี่ไว้ในจุดที่เราอาจมองไม่เห็นก็ จะส่งผลให้การใส่แฟมมิลี่มีข้อผิดพลาด ในทางกลับกันหากตั้งก่าแฟมิลี่เป็นแบบยึดติดกับวัตถุ (Hosted) เช่น ผนัง ก็ยังไม่สามารถแก้ไขปัญหาได้ดี เนื่องจากลักษณะการทำงานในปัจจุบันเป็น แบบเปิดไฟล์งานแยกแล้วจึงวางสัญลักษณ์ดังที่ได้กล่าวไว้ในขั้นตอนและกระบวนการวาง สัญลักษณ์ช่องเปิด (Opening Drawings) ข้อ 2.1.2 นั้น จึงทำให้แฟมิลี่ไม่สามารถยึดติดกับผนังที่อยู่ กนละไฟล์งานกันได้นั้นเอง อีกทั้งเป็นแฟมิลี่ที่มีขนาดแบบตายตัว ปรับก่าไม่ได้ ใช้ได้เฉพาะขนาด ที่สร้างไว้เท่านั้น

2.4.2 ช่องเปิดสี่เหลี่ยม (Block Out)

เป็นลักษณะสี่เหลี่ยม ปรับขนาดความกว้างกวามสูงได้ (การปรับระยะขึ้นอยู่กับผู้สร้างวัตถุ ช่องเปิดนี้) ส่วนมากกวามหนาจะปรับให้หนาตามพื้น หรือผนัง ที่ต้องการเจาะ โดยการติดตั้งจะใช้ระยะให้ใหญ่กว่าขนาดโมเดลด้านละ 50 มิลลิเมตร เป็นก่าเผื่อ ตัวอย่างเช่น หากขนาดโมเดลท่อ หรือดักมีความกว้าง 100x 50 มิลลิเมตร ขนาดของช่องเปิดคือ 150x100 มิลลิเมตร เป็นต้น

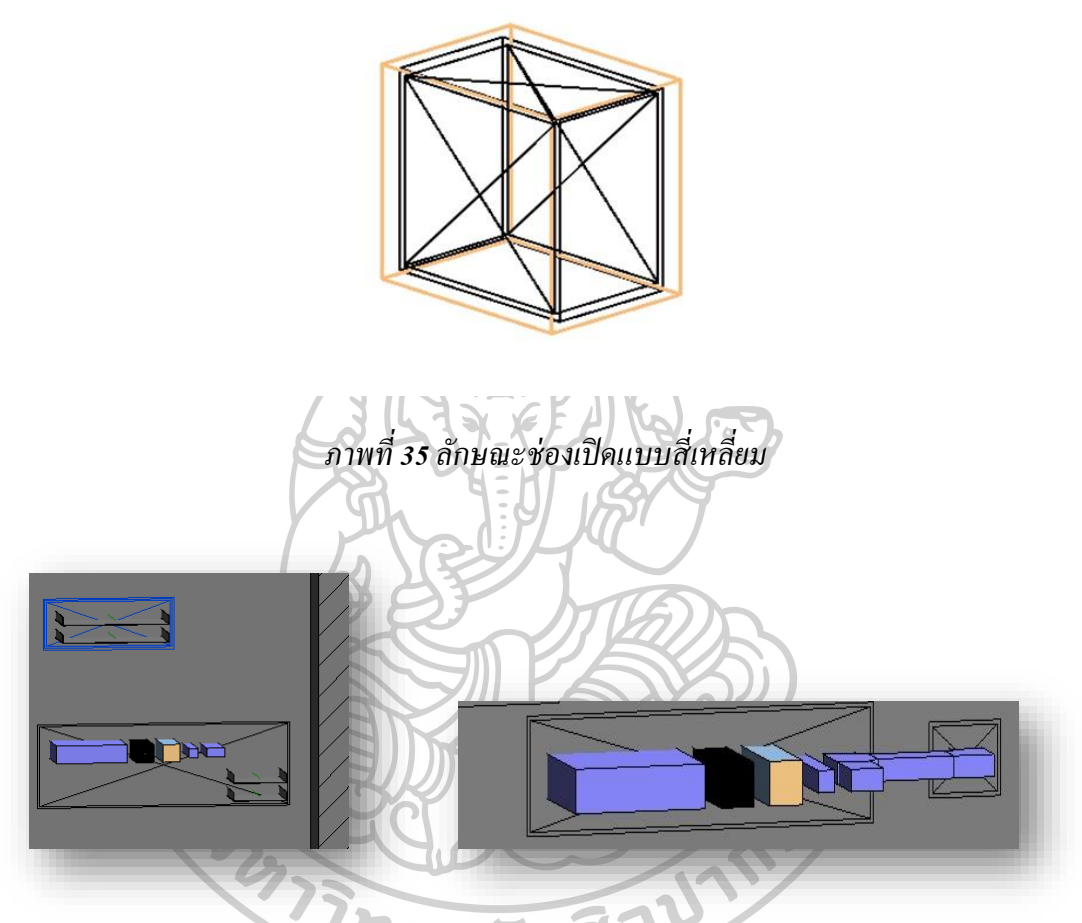

ภาพที่ 36 ลักษณะช่องเปิดแบบสี่เหลี่ยมที่ทำการติดตั้ง ไปยังผนัง

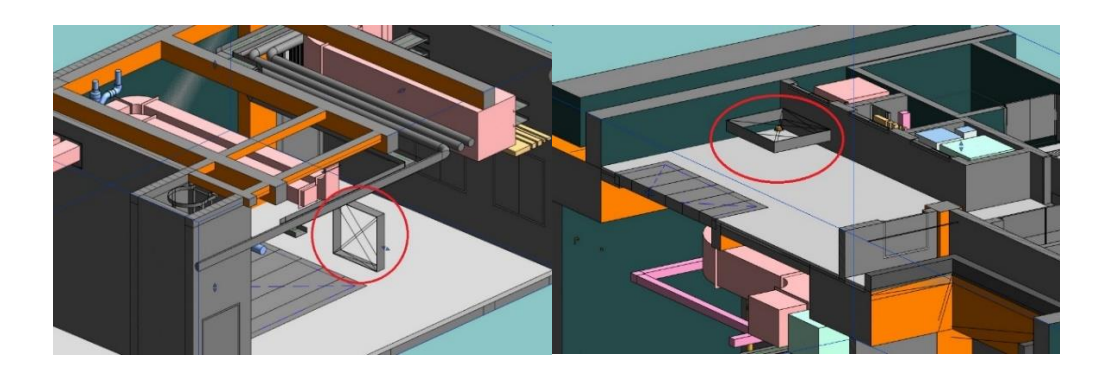

ภาพที่ 37 ลักษณะตัวสัญลักษณ์ช่องเปิคสี่เหลี่ยม (Block Out) ที่ใช้ในปัจจุบัน

ลักษณะของตัวสัญลักษณ์ช่องเปิดสี่เหลี่ยม (Block Out) แบบที่ใช้งานในปัจจุบัน เป็นการ ใช้งานในกรณีที่มีท่อติดตั้งติดกันในระยะที่ไม่สามารถใส่ช่องเปิดแบบทรงกระบอก (Sleeve)ได้ หรือติดตั้งเรียงกันเป็นจำนวนมาก ซึ่งจะง่ายต่อการเจาะในการก่อสร้างจริง แต่หากเป็นงานของ ระบบสุขาภิบาลและงานระบบดับเพลิงจะพบได้น้อย เนื่องจากเป็นท่อน้ำและการติดตั้งมักไม่ เหมาะในการเดินระยะใกล้ร่วมกับงานระบบอื่นๆเช่น งานไฟฟ้า เป็นต้น จึงทำให้การใช้งาน <u>สัญลักษณ์ช่องเปิดสี่เหลี่ยม (Block Out) พบได้บ่อยในงานระบบไฟฟ้า และงานระบบปรับอากาศที่</u>

<u>ด้วยเหตุนี้จึงมุ่งเน้นแก้ปัญหาในด้านสัญลักษณ์ช่องเปิดแบบทรงกระบอก (Sleeve) เป็น</u> หลักเนื่องจากพบได้บ่อยในงานระบบสุขาภิบาล และระบบดับเพลิง

## 2.5 การสร้างแฟมิลี่ (Family) (ในปัจจุบันที่ใช้งานอยู่)

2.5.1 เลือกสร้างแฟมิลี่ (Family) ของสัญลักษณ์ช่องเปิดแบบทรงกระบอก (Sleeve)

ให้เป็นแบบปรับค่าไม่ได้ แต่สร้างเป็นขนาดมาตรฐานที่พบบ่อย จะสามารถเลือกใช้งานได้ ตามขนาดของท่อ โดยขนาดสัญลักษณ์ช่องเปิดแบบทรงกระบอก (Sleeve) ที่ใช้งานบ่อยคือ ขนาด 150, 200, 250 (มิลลิเมตร)

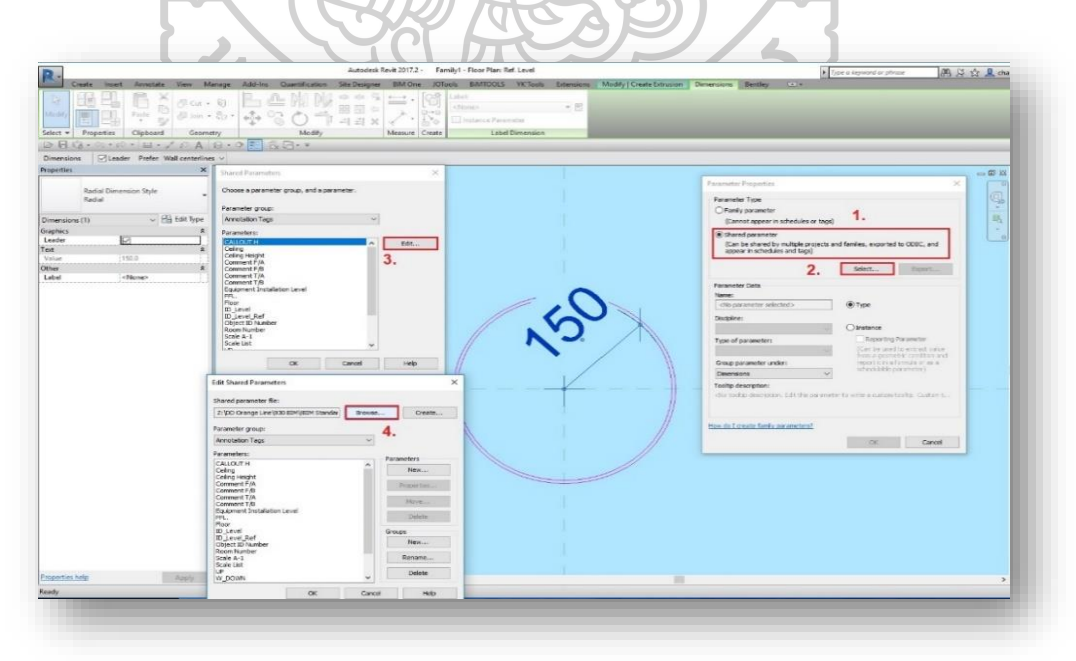

ภาพที่ 38 สร้างแฟมิลี่ (Family) ทรงกระบอก(Sleeve) แบบเคิม ขั้นตอนที่ 1

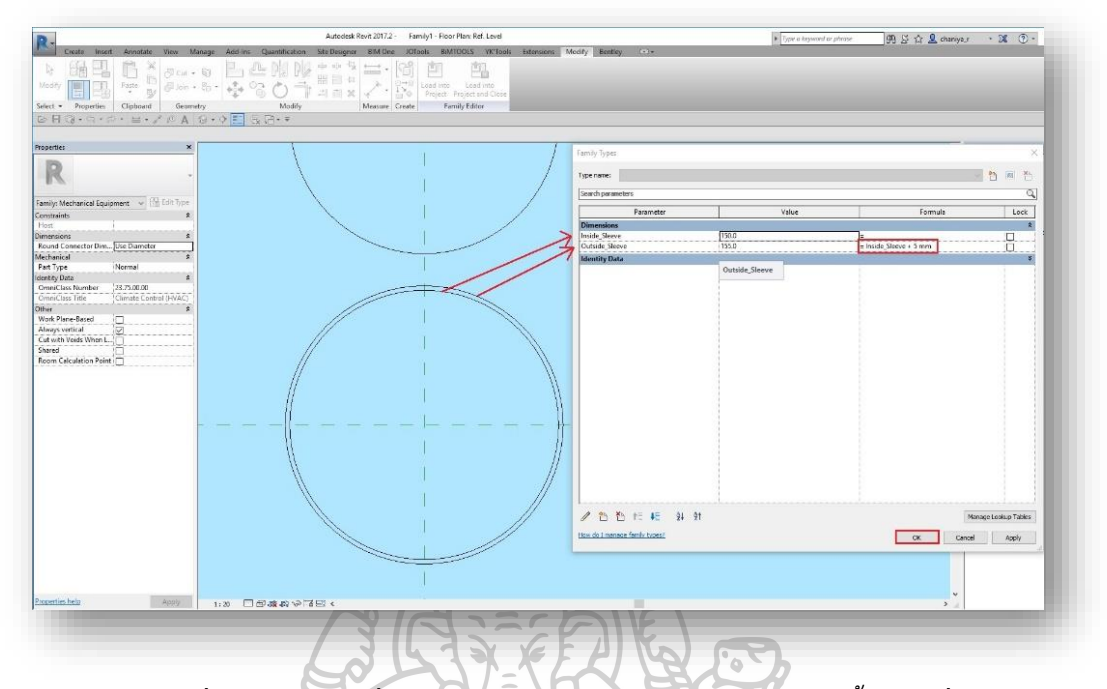

ภาพที่ 39 สร้างแฟมิลี่ (Family) ทรงกระบอก(Sleeve) แบบเดิม ขั้นตอนที่ 2

2.5.2 เลือกสร้างแฟมิลี่ Family ของสัญลักษณ์ช่องเปิดแบบสี่เหลี่ยม (Block Out)

เป็นแบบปรับค่าได้จะสามารถปรับได้ตามขนาดของท่อที่มาอยู่รวมกัน โดยใช้จุดอ้างอิง เป็นจุดกลาง (Center)

|                | Width Outs | ide = 720 |            |
|----------------|------------|-----------|------------|
|                | Width_1    | = 700     |            |
|                | EQ         | EQ        |            |
| <b>7</b>       |            |           |            |
| de = 7         | 1          |           |            |
| Outsi<br>gth_1 | 1          |           |            |
| Leng           | 1          |           | Ref. Level |

ภาพที่ 40 แฟมิลี่ (Family)ทรงสี่เหลี่ยม(Block out) แบบเคิมขั้นตอนที่1

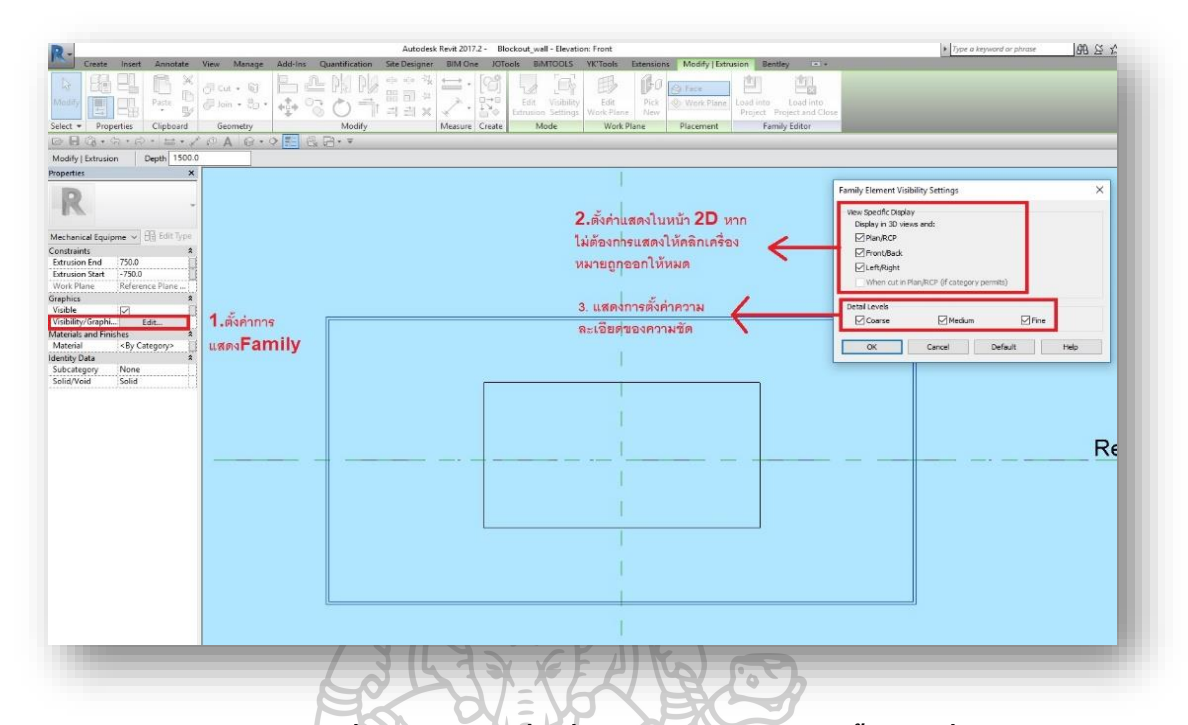

ภาพที่ 41 แฟมิลี่ (Family)ทรงสี่เหลี่ยม(Block out) แบบเดิมขั้นตอนที่2

- 1. เลือกการตั้งก่าการแสดง โมเคล (Visibility/Graphic Overrides)
- ตั้งค่าแสดงในหน้า 2 มิติ หากไม่ต้องการแสดงให้กลิกเลือกเครื่องหมายถูกออกให้ หมด
- 3. ตั้งก่ากวามละเอียดของกวามชัด

# 2.6 ขั้นตอนและลักษณะการวาง Element ของช่องเปิด (Sleeve) (ปัจจุบันใช้งานอยู่)

2.6.1 ใช้โปรแกรมออโต้เคสเรวิท (Autodesk Revit) ในการวางตำแหน่งช่องเปิคโคยใช้การ วางทีละชิ้น

2.6.1.1 ทำการสร้างไฟล์ออโต้เคสเรวิท สกุลไฟล์ (.rvt) สำหรับการทำงานวางสัญลักษณ์ ช่องเปิค (Opening Drawing) ขึ้นใหม่

2.6.1.2 ทำการนำถิ้งค์ (Link) งานของทุกระบบเข้ามา เพื่อทำการวาง Element ของช่องเปิด (Sleeve) หรือ ช่องเปิด (Block out) ต่อไป

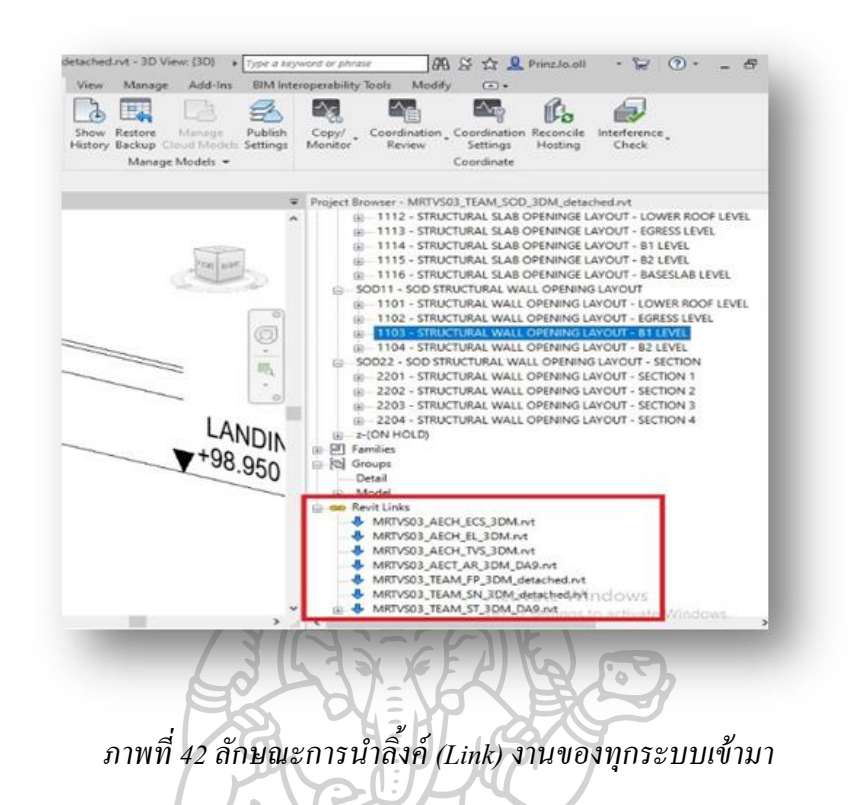

2.6.1.3 หากเป็นท่อชิ้นเดียวหรือตำแหน่งท่อไม่ได้ติดกับท่ออื่นๆ ให้ทำการวาง ตำแหน่ง ช่องเปิดประเภททรงกระบอก (Sleeve) ดังภาพ โดยทำทีละจุดจนครบทุกจุด

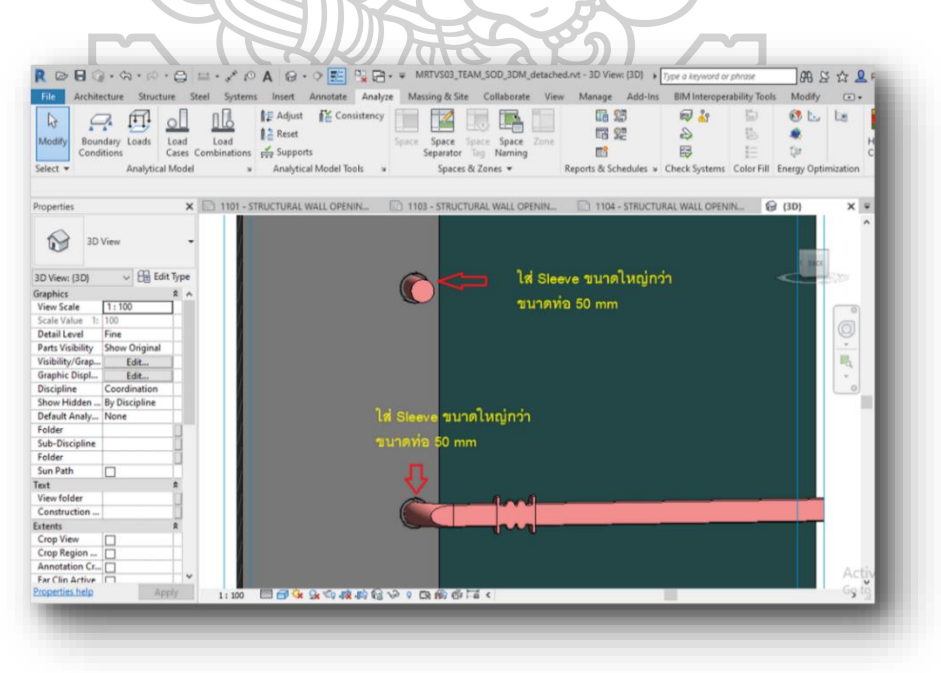

ภาพที่ 43 การวางตำแหน่งช่องเปิดประเภททรงกระบอก (Sleeve) ทีละจุด

# 1101 - STRUCTURAL WALL OPENIN.. 1103 - STRUCTURAL WALL OPENIN.. 1104 - STRUCTURAL WALL OPENIN.. (30) x = (101 - STRUCTURAL WALL OPENIN... (101 - STRUCTURAL WALL OPENIN...) (101 - STRUCTURAL WALL OPENIN...) (

## 2.6.1.4 เมื่อทำการตรวจสอบจุคชนกันแล้ว พบตำแหน่งที่ต้องการ

ภาพที่ 44 ภาพขยายการวางตำแหน่งช่องเปิดประเภททรงกระบอก (Sleeve) ทีละจุด

2.6.1.5 โดยตำแหน่งช่องเปิดประเภททรงกระบอก (Sleeve) ถูกสร้างขึ้นเป็นแฟมิลี่ (Family) ที่มีขนาดมาตรฐานตามที่โครงการกำหนด ยกตัวอย่างเช่น ท่อระบบดับเพลิงใช้ขนาดท่อ 150 มิลลิเมตร การใส่ช่องเปิดจะเป็นขนาด 200 มิลลิเมตร เป็นต้น

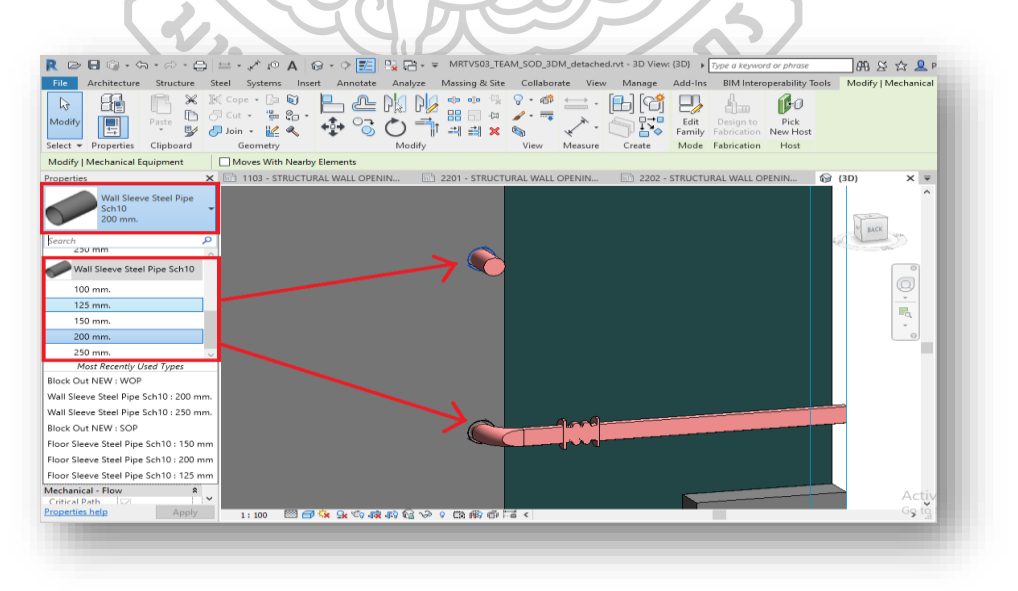

ภาพที่ 45 การใส่ขนาคของช่องเปิดประเภททรงกระบอก (Sleeve)

## 2.7 ปัญหาที่พบในการทำงาน

เป็นปัญหาที่พบในการทำงานเมื่อเปิดชิ้นงานขึ้นมาในหน้า3มิติ (3D) เพื่อมองหาจุดชนกัน ของชิ้นงาน

2.7.1 ยากต่อการมองหาจุดชนกันเพราะ โมเคลแต่ละระบบกับผนังมีการทับซ้อนกัน

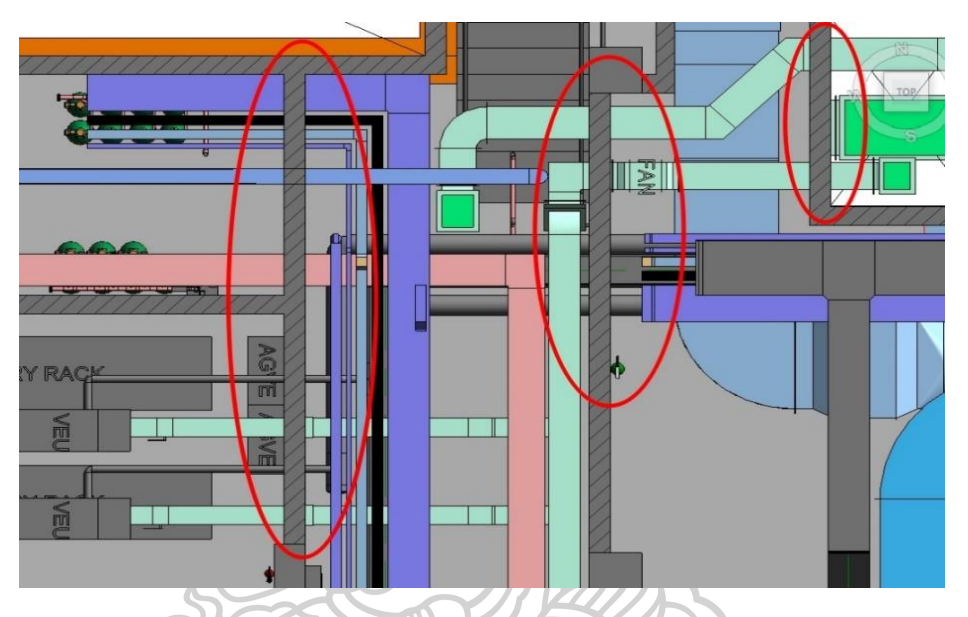

ภาพที่ 46 การทับซ้อนกันของ โมเคลแต่ละระบบกับผนัง มุมมองจากค้านบน(Top View)

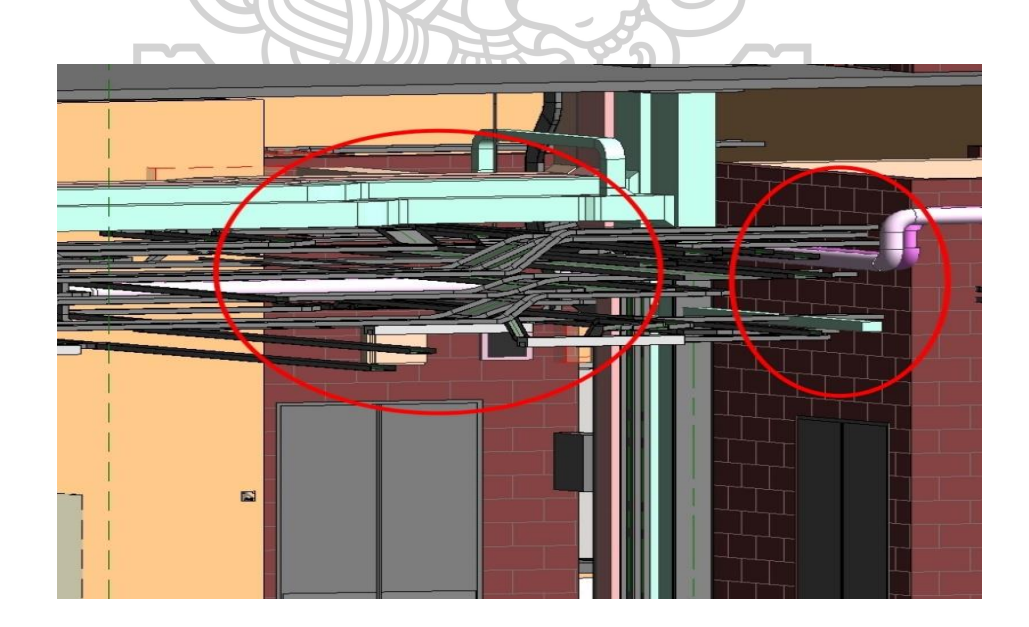

ภาพที่ 47 การทับซ้อนกันของ โมเคลแต่ละระบบกับผนัง จากมุมทแยง

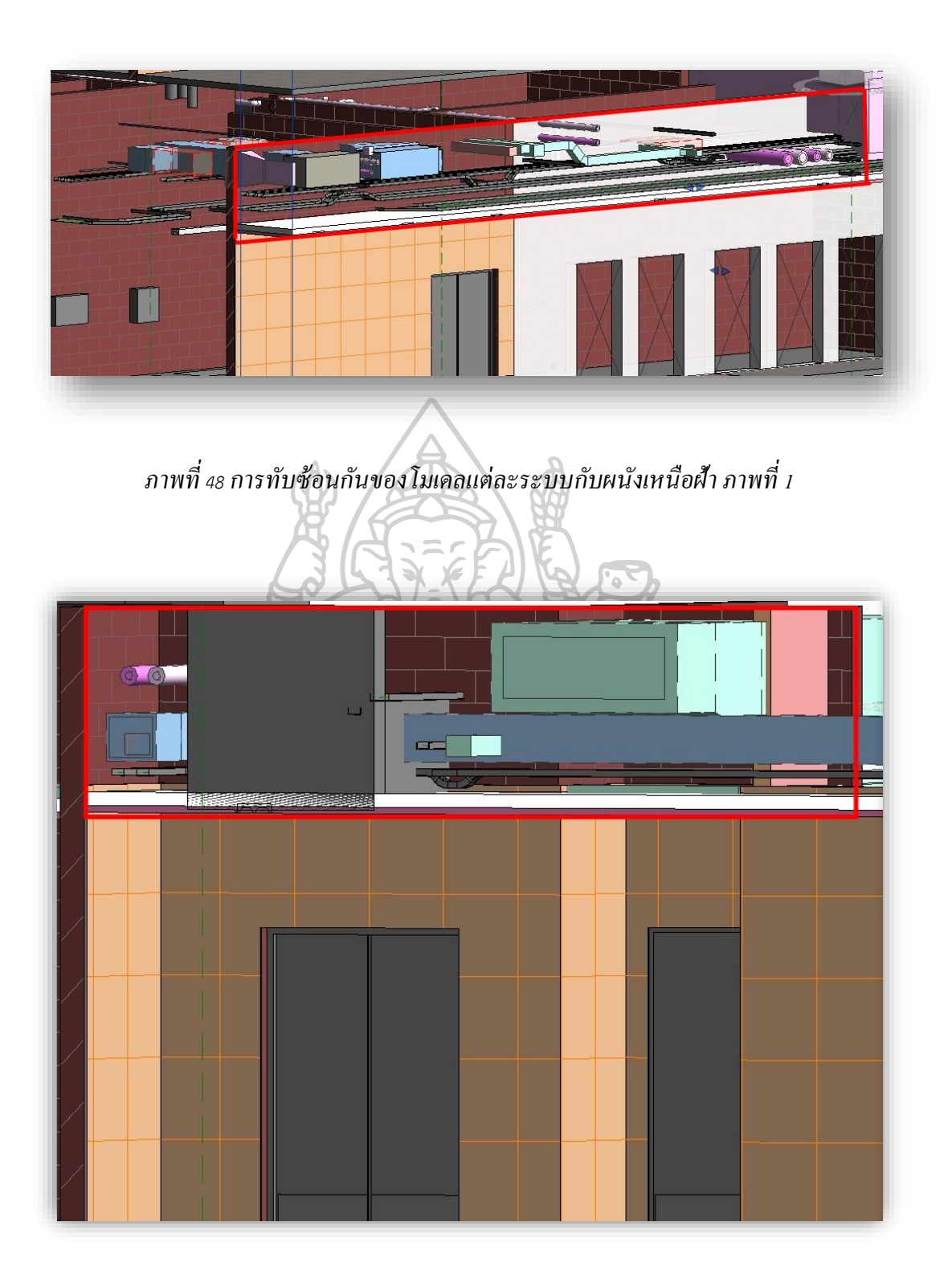

ภาพที่ 49 การทับซ้อนกันของ โมเคลแต่ละระบบกับผนังเหนือฝ้ำ ภาพที่ 2

2.7.2 ลักษณะงานขนาดใหญ่ ทับซ้อนกัน มองยากหาก

ที่จำเป็นต้องทำการตัดภาพด้านข้าง (Section) ทีละแผ่นผนังหรือพื้นก่อนจะเริ่มทำงานจึงจะ มองเห็น

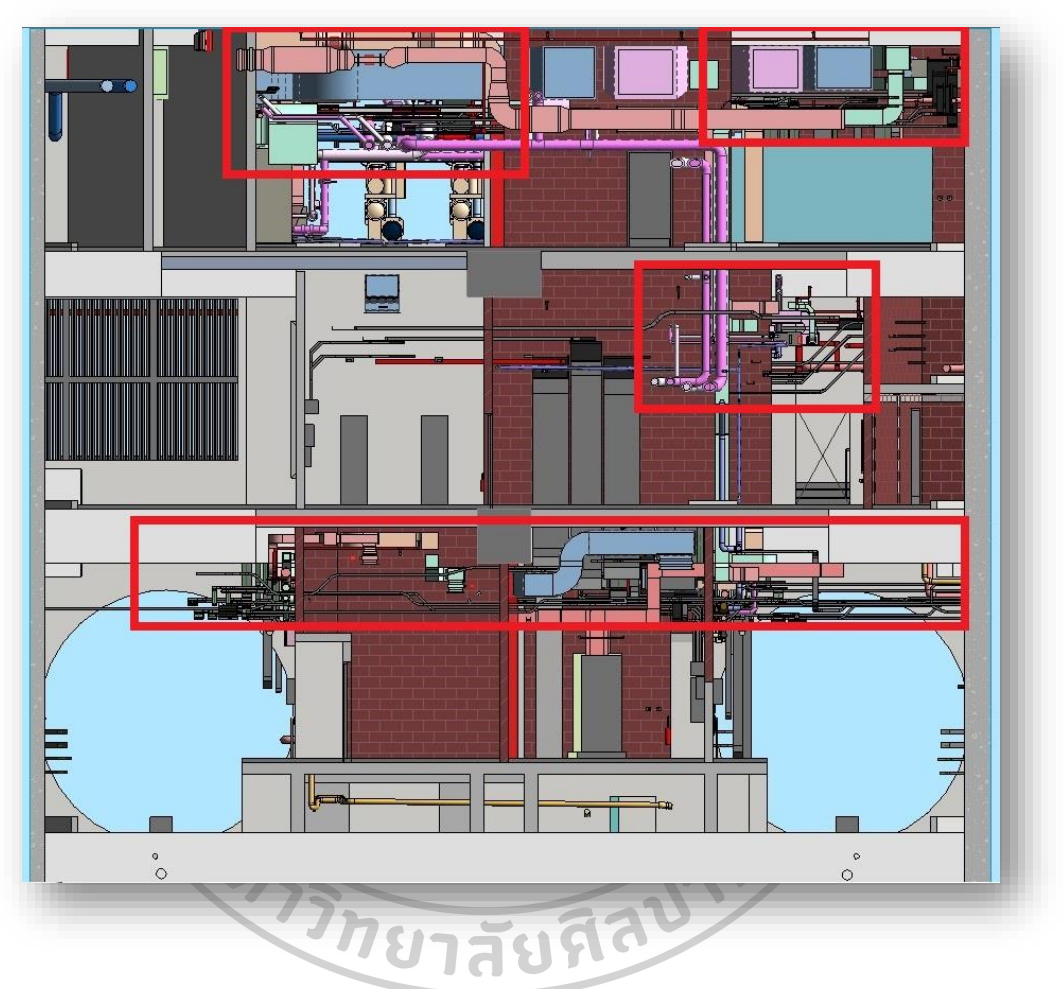

ภาพที่ 50 งานขนาคใหญ่ ทับซ้อนกัน มองยาก มุมมองจากค้านข้าง (Side View)

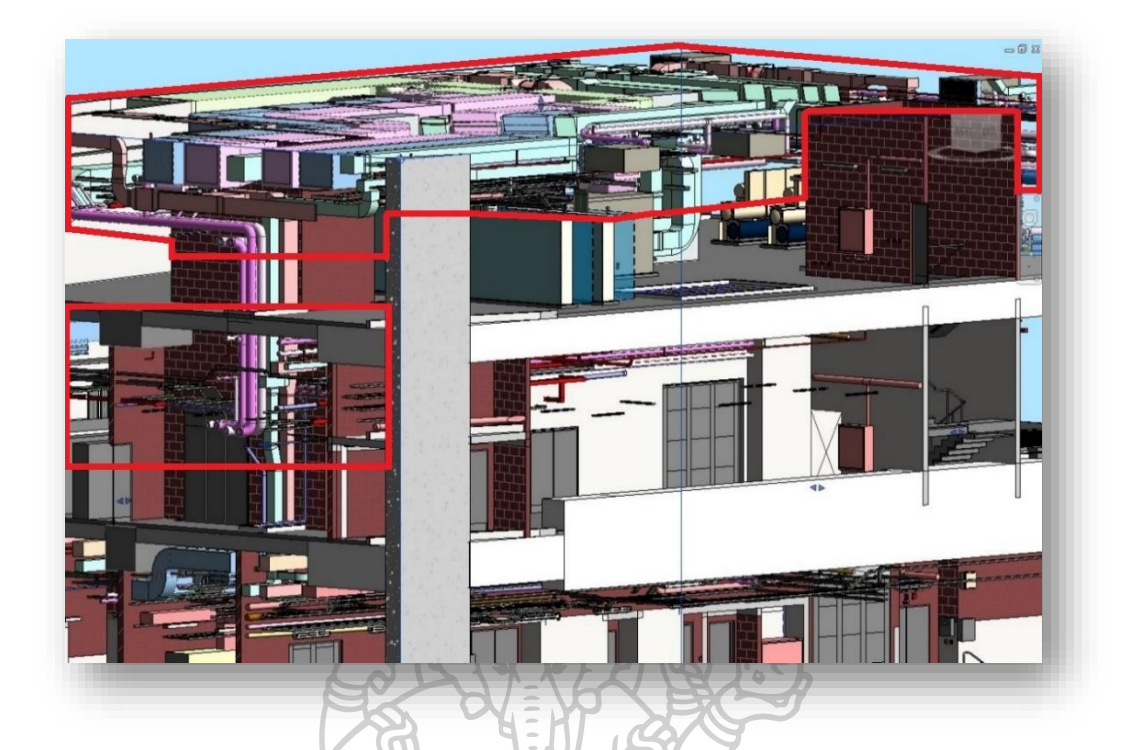

ภาพที่ 51 งานขนาดใหญ่ ทับซ้อนกัน มองยาก จากมุมทแยง (MRTOrangeLine, 2018)

จากภาพตัวอย่างของปัญหานั้น คือหาตำแหน่งของการชนกันได้ยาก เสียเวลาในการทำงาน ก่อนข้างมาก และมีการเชื่อมต่อของท่อที่ซับซ้อนทำให้อาจเกิดข้อผิดพลาดได้ง่ายในระหว่าง ขั้นตอนการใส่สัญลักษณ์ช่องเปิดประเภททรงกระบอก (Sleeve)

## 2.7.3 ใช้เวลาในการทำงานก่อนข้างมากเมื่อต้องแก้ไขทีละจุด

เนื่องจากงาน โครงการที่ทำอยู่ในปัจจุบันคืองานประเภท Design build ความหมายคือ ออกแบบยังไม่เสร็จแต่มีการสร้างควบคู่ไปด้วย กระบวนการนี้มักจะมีการแก้ไขอยู่ตลอดเวลาซึ่งถือ เป็นปกติ ช่วงของการใส่สัญลักษณ์บอกตำแหน่งนี้จึงมีการแก้ไขตาม โมเคลอยู่เรื่อย ๆ ทีละจุด จนกว่าแบบจะเสร็จสมบูรณ์และพร้อมก่อสร้าง จึงทำให้งานเกิดความล่าช้าและใช้เวลาแก้ไขนาน หากมีการเคลียร์แบบได้เร็วขึ้นก็จะช่วยลดระยะเวลาทำงานส่วนนี้ได้

ระยะเวลาในการทำงานในปัจจุบันนั้นหากกิดเป็นสัดส่วน 1 คน ต่อ 10 สถานี จะเป็นดังนี้

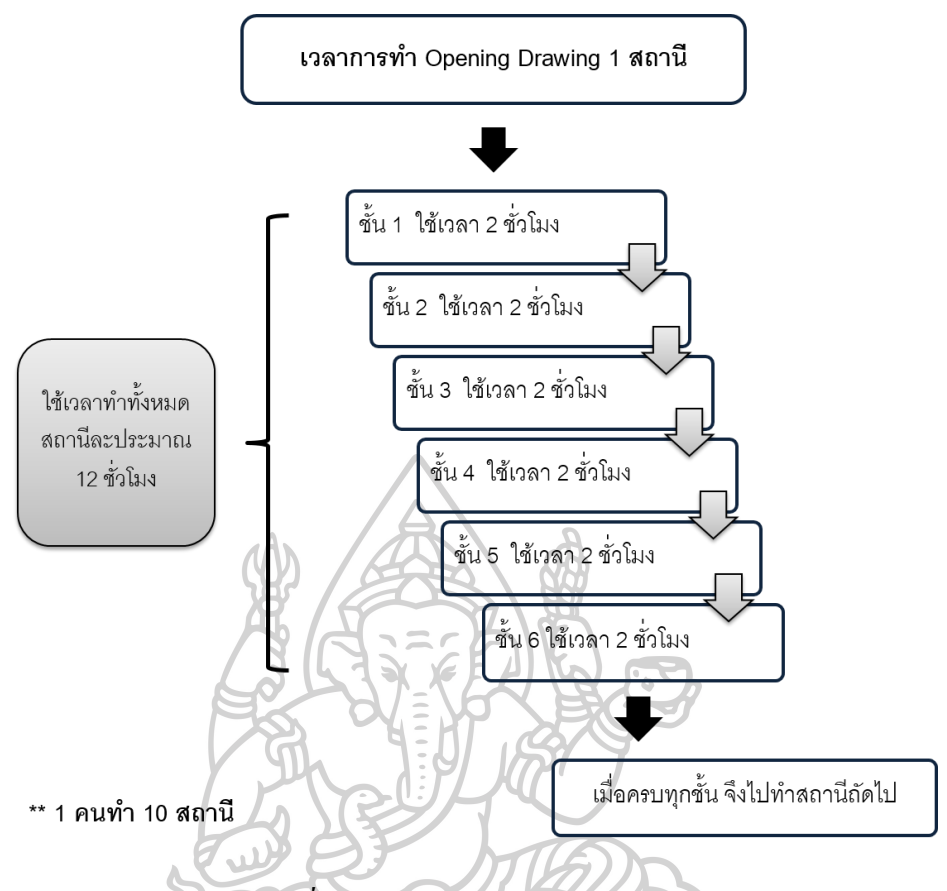

ภาพที่ 52 แผนผังเวลาในการทำงานเดิม

2.7.4 การใส่สัญลักษณ์ไม่ตรงกับแบบโมเคล (Model)

ปัญหาที่เกิดขึ้นระหว่างการเคลื่อนย้ายโมเคล (Model) (ที่ทำอยู่ในปัจจุบัน) เป็น กระบวนการส่วนหนึ่งก่อนจะเริ่มทำแบบโมเคล 2 มิติ (2D Model) หรือเป็นสาเหตุหนึ่งที่จะต้องทำ การเคลื่อนย้ายสัญลักษณ์ช่องเปิดให้ตรงกับแบบ เพราะในแต่ละระบบจะมีการแก้ไขโมเคล(Model) อยู่ตลอดเวลาจนกว่าแบบจะสมบูรณ์ เพื่อนำเข้าสู่กระบวนการก่อสร้างจริง ซึ่งต้องอาศัยตำแหน่งที่ ถูกต้องครบถ้วน เนื่องจากหากเกิดข้อผิดพลาดขึ้นในการก่อสร้างจะทำให้แก้ไขได้ยากและอาจ สูญเสียต้นทุนในการก่อสร้างเพิ่มขึ้น

จากปัญหาที่กล่าวมา จึงได้ยกตัวอย่างการปรับเปลี่ยนโมเคล 3 มิติ(3D Model) ว่าส่งผล กระทบอย่างไรกับขั้นตอนการจัควางสัญลักษณ์ช่องเปิค โดยจะแสดงดังภาพต่อไปนี้

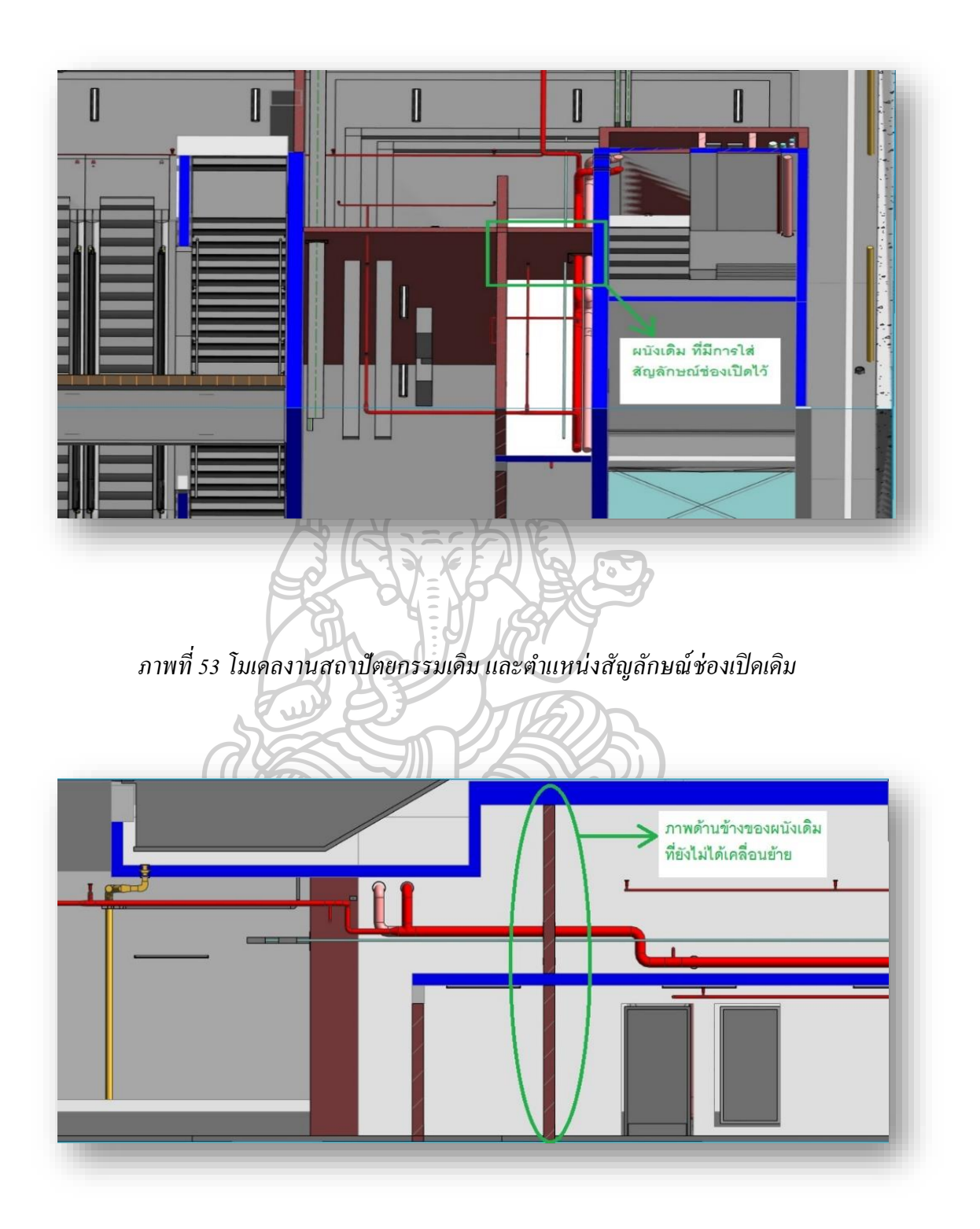

ภาพที่ 54 โมเคลงานสถาปัตยกรรมเดิมค้านข้าง

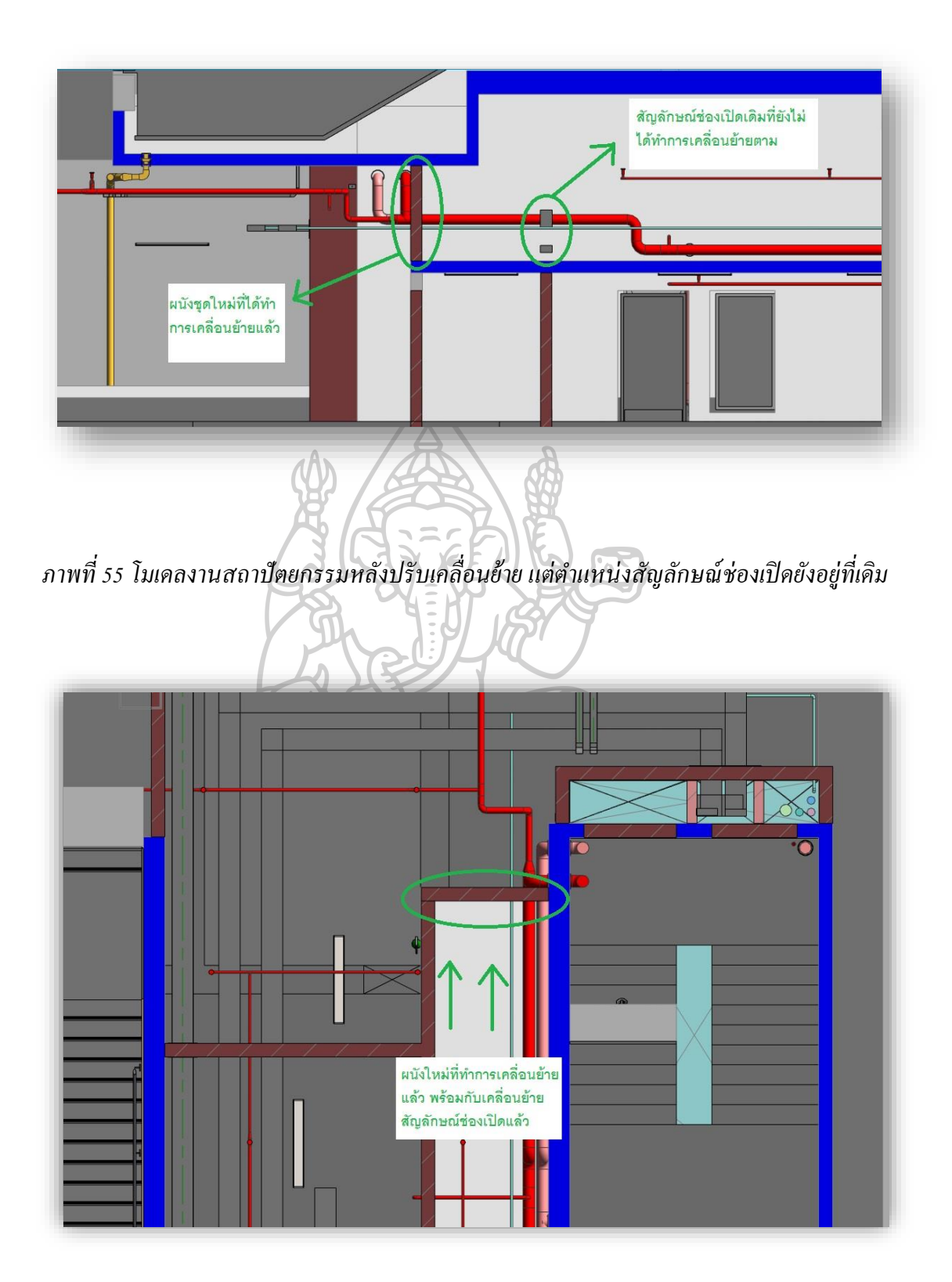

ภาพที่ 56โมเคลงานสถาปัตยกรรมและสัญลักษณ์ช่องเปิคหลังปรับเคลื่อนย้ายตำแหน่ง

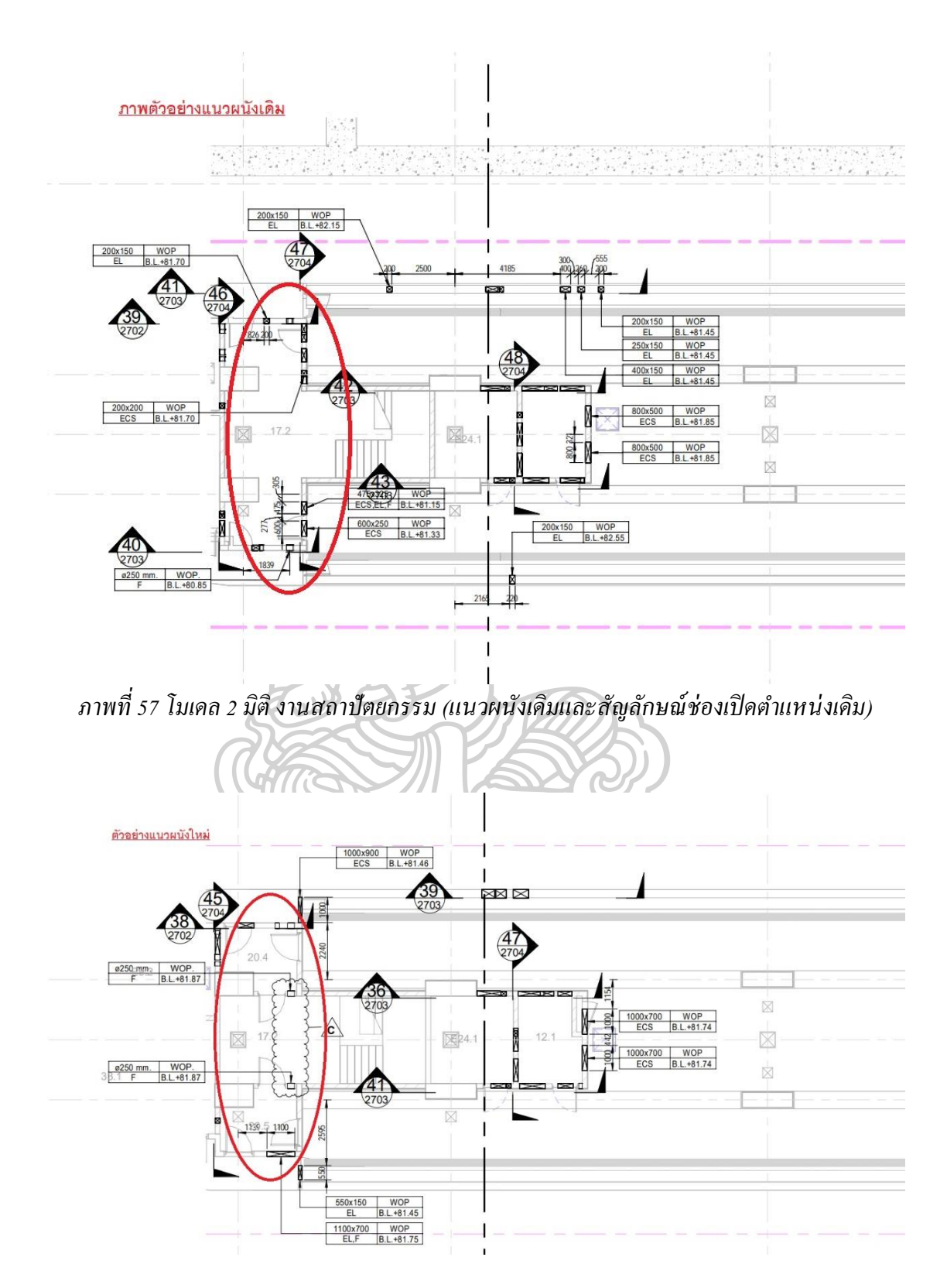

ภาพที่ 58 โมเคล 2 มิติ งานสถาปัตยกรรม (แนวผนังใหม่ และสัญลักษณ์ช่องเปิดตำแหน่งใหม่)

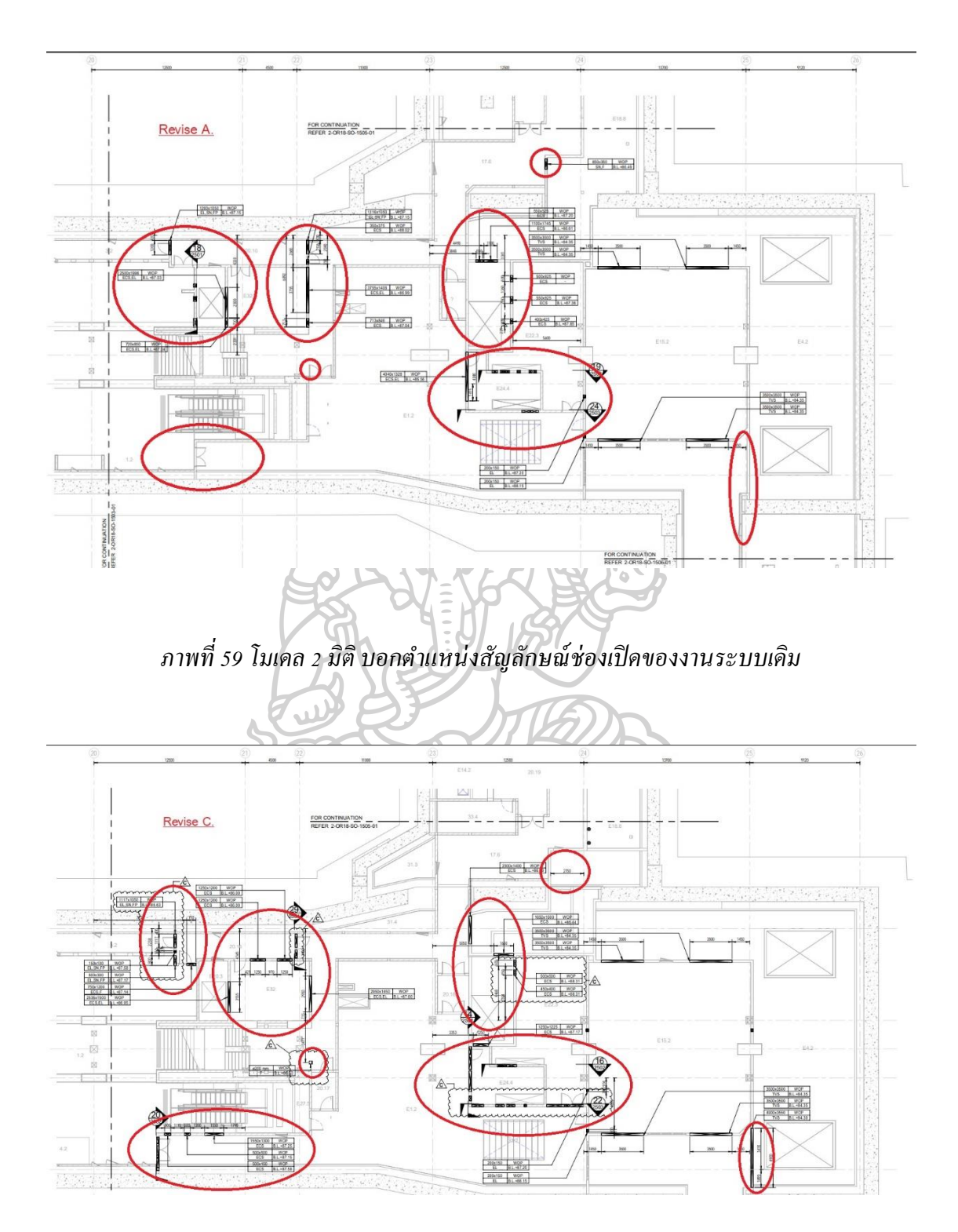

ภาพที่ 60 โมเคล 2 มิติ บอกตำแหน่งสัญลักษณ์ช่องเปิดของงานระบบ หลังมีการปรับเปลี่ยน

รูปแบบการทำงานในปัจจุบันนั้น ทุกครั้งที่มีการปรับเปลี่ยนแบบไม่ว่าจะเป็นงานระบบ งานโครงสร้างหลัก หรืองานทางสถาปัตยกรรมก็ตาม จำเป็นจะต้องทำการเคลื่อนย้ายสัญลักษณ์ ช่องเปิดตามไปยังในตำแหน่งที่ถูกต้อง ซึ่งเป็นการยากถ้าหากจะทยอยหาจุดที่ชนกันทีละจุด และ ก่อนข้างยุ่งยากหากตำแหน่งนั้นๆมีการเพิ่มของงานหรือลดขนาดลง เพราะขนาดช่องเปิดจะต้องมี การปรับเปลี่ยนตามไปด้วย หากมีการเปลี่ยนแปลงจำนวนมาก ก็เหมือนเป็นการเริ่มต้นทำงานใหม่ นั้นเอง

ปัญหาต่างๆที่กล่าวมานั้น เนื่องจากยังไม่มีโปรแกรมที่สามารถช่วยให้ขั้นตอนนี้มีความ รวดเร็วขึ้น และลดความเสี่ยงของการผิดพลาดจากการทำงาน จึงได้มีความสนใจสร้างโปรแกรม เสริมเพื่อช่วยแก้ปัญหา คือโปรแกรมเสริมเพื่อการวางตำแหน่งสัญลักษณ์ช่องเปิดบนผนังโดย อัตโนมัติ ทั้งนี้ได้มีการศึกษาการทำงานของโปรแกรมอื่นๆเพื่อหาข้อดี หรือจุดที่น่าสนใจและคาดว่า จะช่วยลดปัญหาต่างๆที่เกิดขึ้นในปัจจุบันได้มาเป็นแนวทางในการพัฒนาโปรแกรมเสริมต่อไป

## 2.8 การศึกษาทฤษฎีและทบทวนวรรณกรรมที่เกี่ยวข้อง

ทำการศึกษาการใช้งานโปรแกรมอื่นๆ เพื่อเรียนรู้การทำงานต่างๆและค้นหาข้อดีที่ น่าสนใจมาเป็นแนวทางเพื่อปรับใช้และพัฒนาเครื่องมือเสริม โดยเลือกศึกษาโปรแกรม ARCHICAD 21 รายละเอียดดังนี้

2.8.1 แนวทางการตรวจสอบการชนกันโดยโปรแกรมอื่นๆ

ในโปรแกรมอาชิแคค (ARCHICAD 21) สามารถทำการตรวจสอบการชนกันของวัตถุได้ โคยใช้ Collision Detection ในโปรแกรมเพื่อช่วยในการตรวจสอบ โปรแกรมอาชิแคค (ARCHICAD 21) รองรับไฟล์ IFC ตามขั้นตอนดังนี้

2.8.1.1 ทำการตั้งค่าใน View Setting ของโปรแกรม

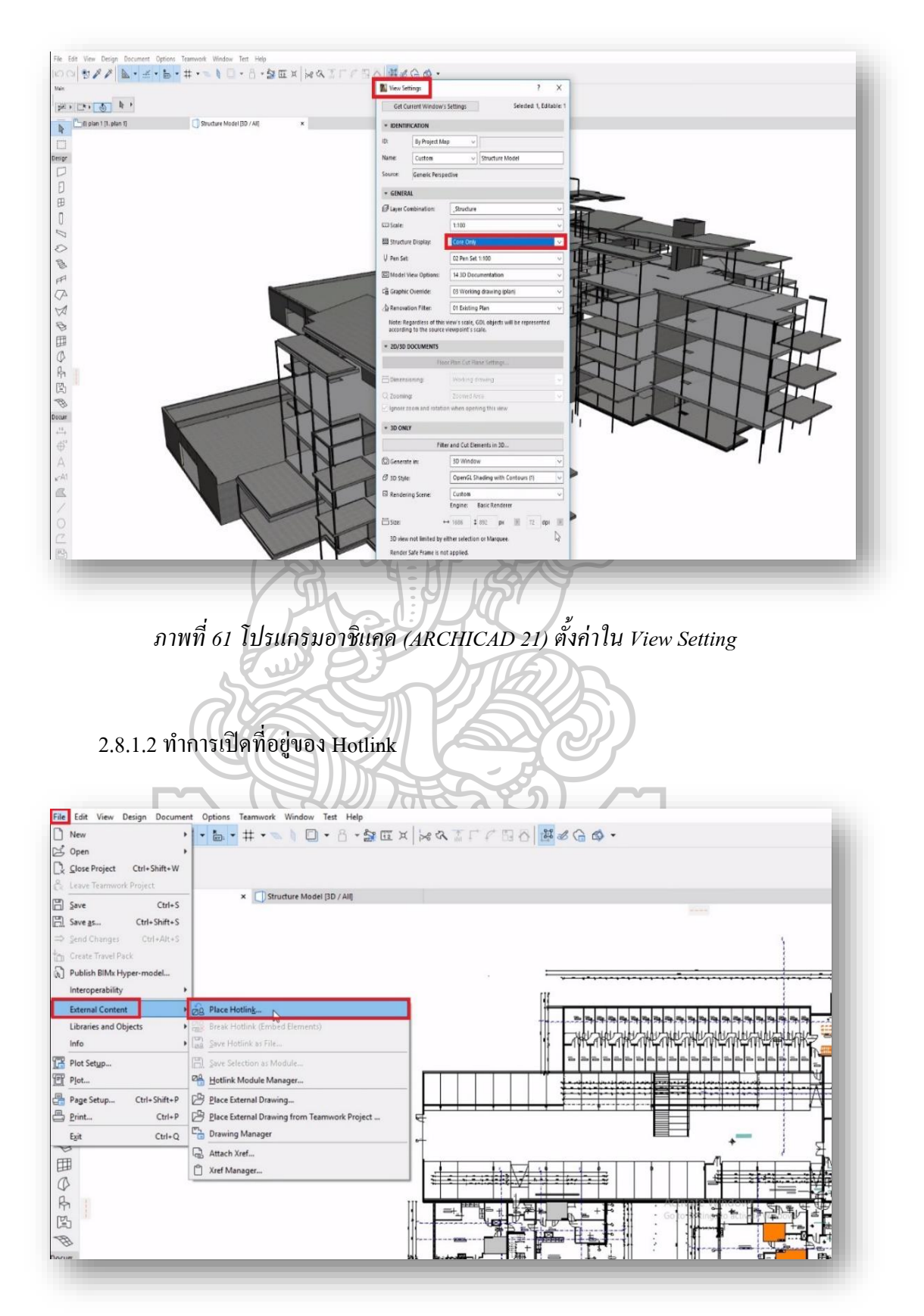

ภาพที่ 62 ขั้นตอนการเปิคที่อยู่ของ Hotlink

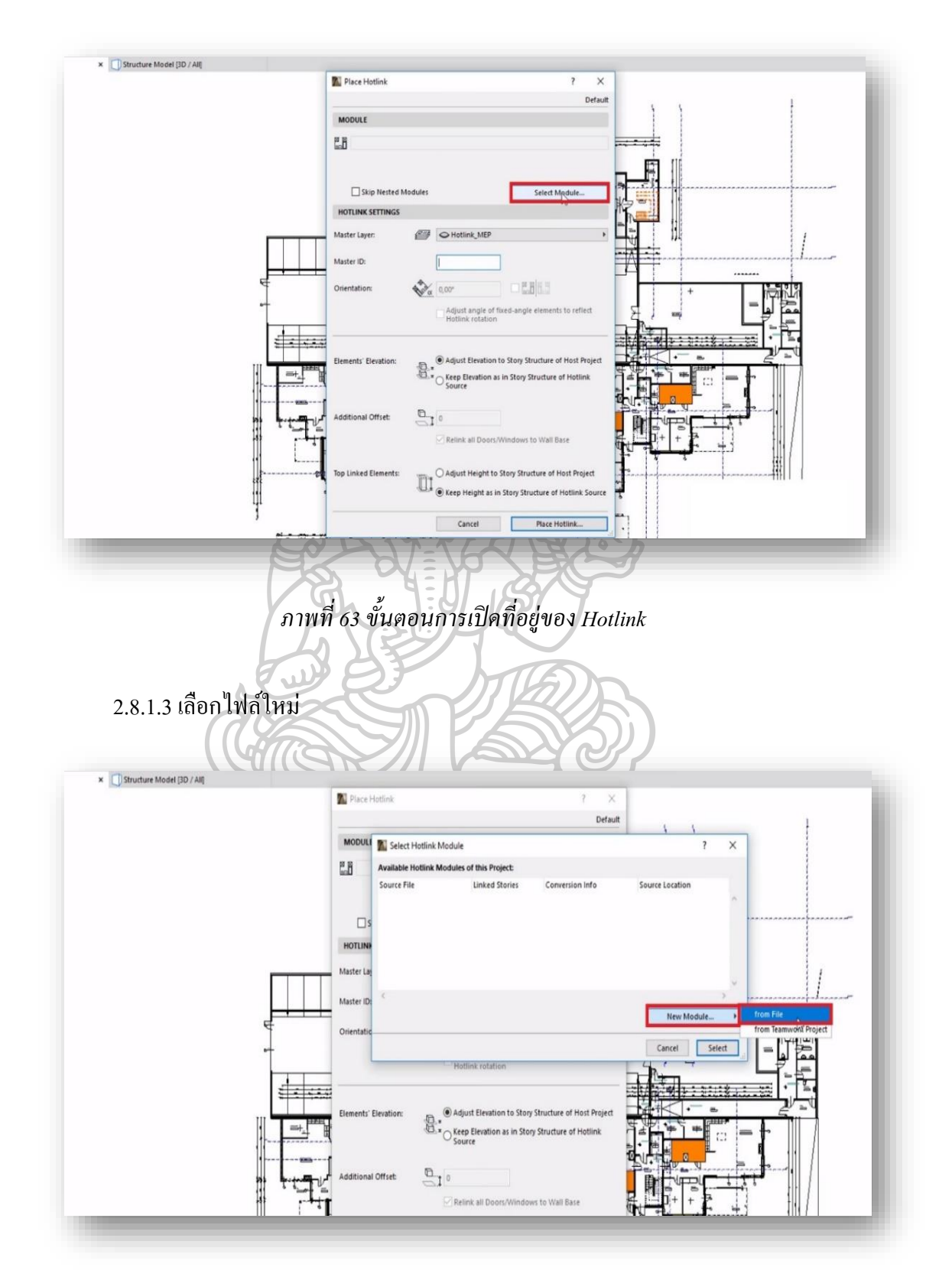

ภาพที่ 64 เลือกไฟล์ใหม่

2.8.1.4 เลือกไฟล์งาน MEP ที่ทำการบันทึกมาจากโปรแกรมอื่นๆที่ใช้สร้างโมเคล เป็นสกุล ไฟล์ IFC

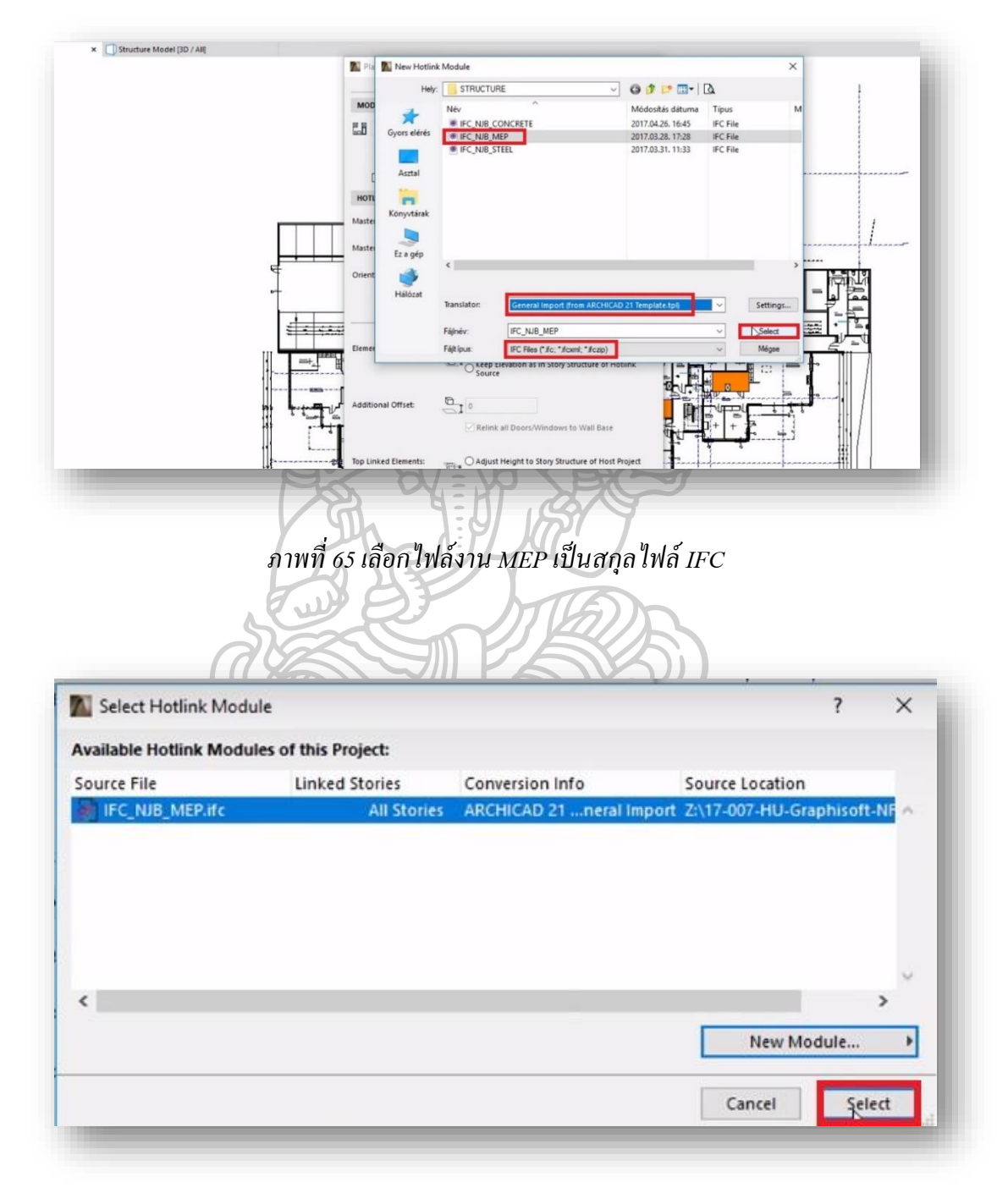

ภาพที่ 66 กคปุ่มเลือก (Select)

2.8.1.5 ทำการเลือกชุดข้อมูลให้ตรงกับค่าที่โปรแกรมตั้งไว้

|                       |   | Stones of Hothink.      | _    |
|-----------------------|---|-------------------------|------|
| . plan 1 (2635)       |   | 1. plan 1 (2635)        | ~    |
| esult:                |   |                         |      |
| itories of Host [-28] |   | Stories of Hotlink [04] |      |
| 7. plan 7             |   |                         | ^    |
| 5. plan 6             |   |                         | 1.10 |
| 5. plan 5             |   |                         |      |
| I. plan 4             | 1 | 4. plan 4               |      |
| 3. plan 3             | 1 | 3. plan 3               |      |
| 2. plan 2             | 1 | 2. plan 2               |      |
| I. plan 1             | 1 | 1. plan 1               |      |
| ), plan 0             | 1 | 0. plan 0               |      |
|                       |   |                         |      |
|                       |   | Cancel                  | ок 🔓 |

2.8.1.6 ทำการเปิดชั้น (Layer) ของไฟล์งานสกุล IFC โดยเลือก Document >>Layer>> Layer Setting (Model Views) จากนั้นเลือก Layer ที่ต้องการแสดง

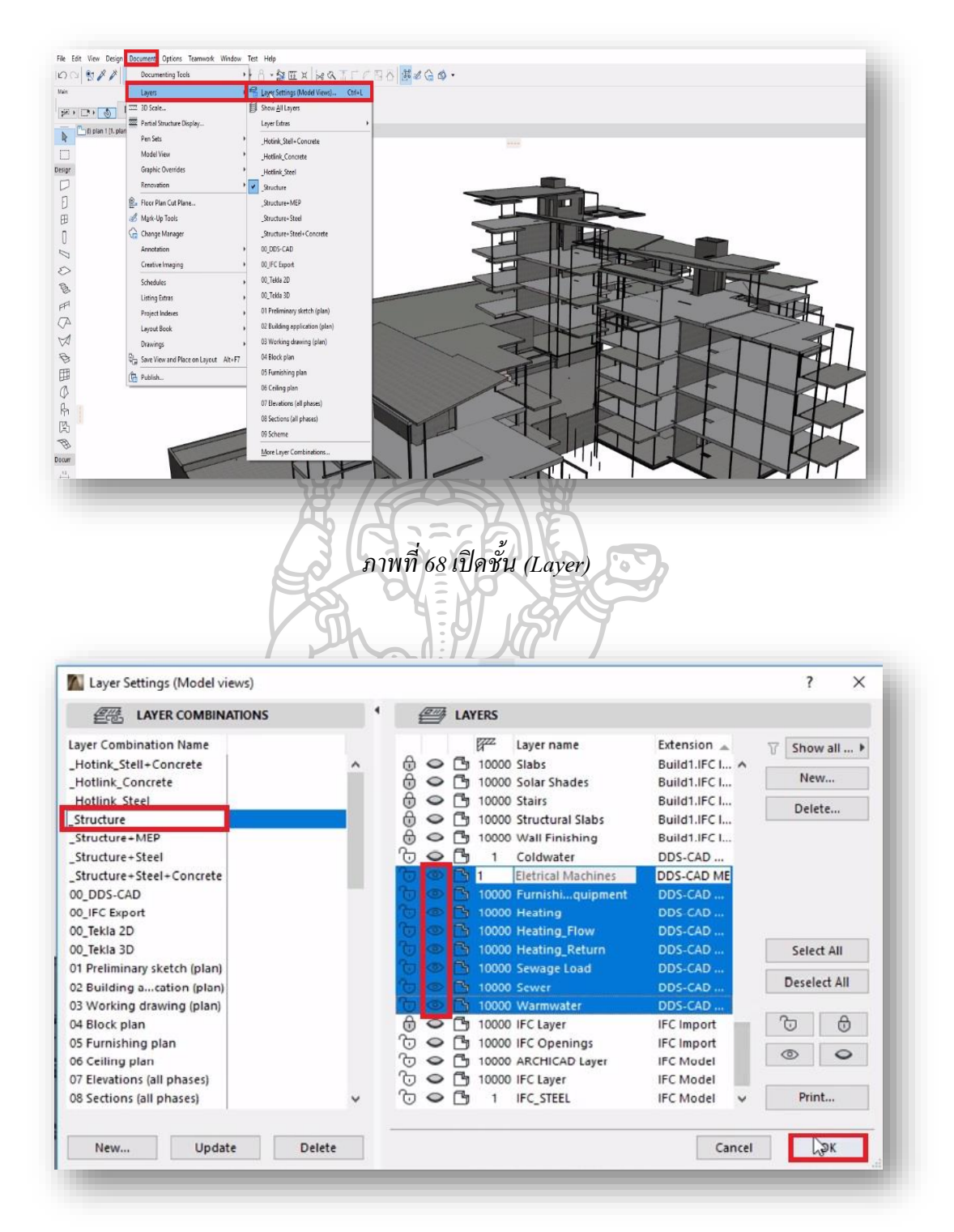

ภาพที่ 69 เลือก Layer ที่ต้องการแสดง

2.8.1.7 ทำการเปิดเครื่องมือที่ช่วยในการตรวจสอบการชนกัน โดยคลิก Design >>

### **Collision Detection**

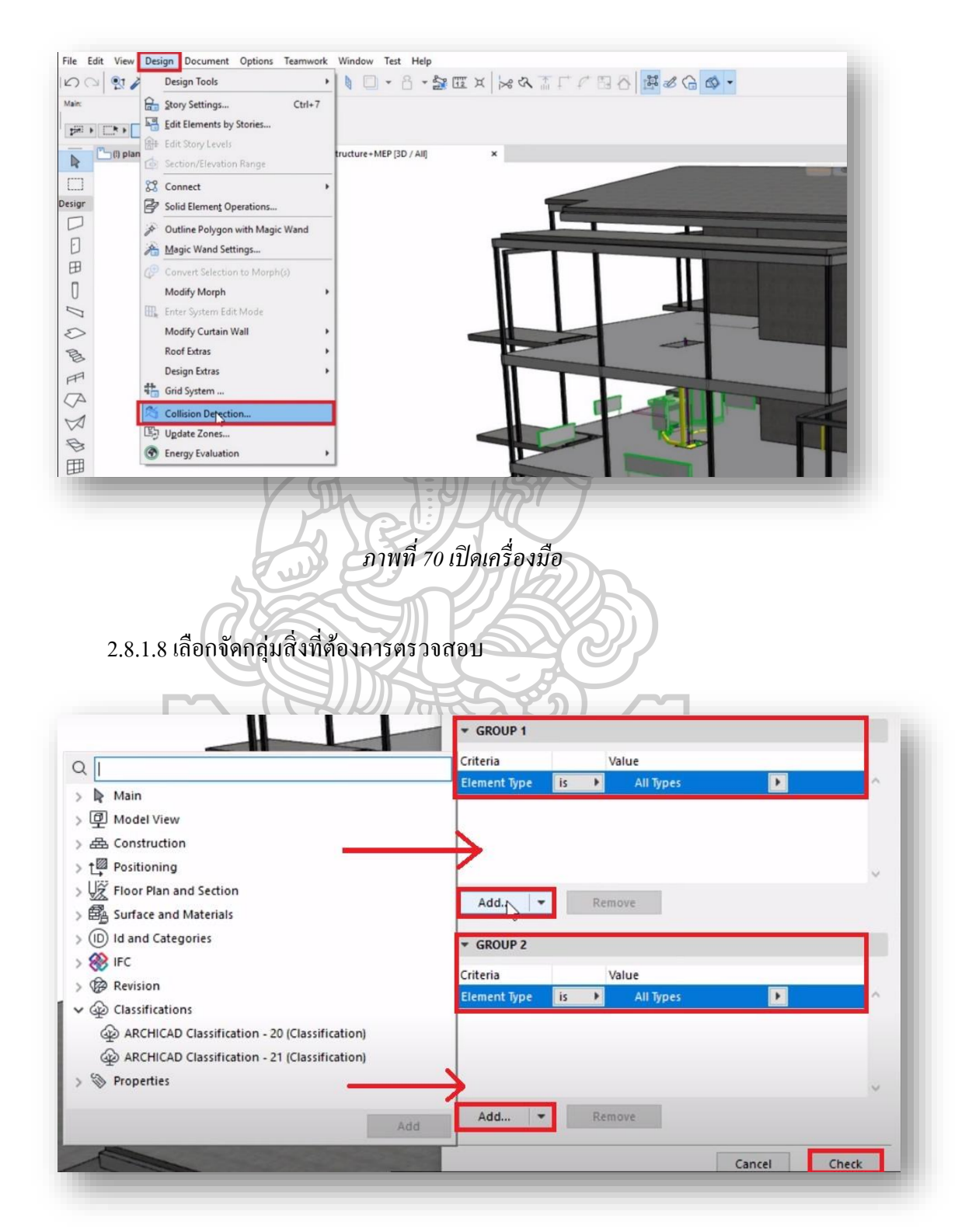

ภาพที่ 71 จัดกลุ่มสิ่งที่ต้องการตรวจสอบ

| Collision Detection                                                                                                    |                                                                                                    |                              |                    |                                   |           |                   |
|----------------------------------------------------------------------------------------------------|----------------------------------------------------------------------------------------------------|------------------------------|--------------------|-----------------------------------|-----------|-------------------|
| heck for Collisions between the                                                                                                    | following two Groups.                                                                                                    |                              |                    |                                   |           |                   |
| ased on visible elements from th<br>ote: Priority Based Connections do not cau:                                                                                                    | e 3D window.<br>e Collisions. Solid Element Operation                                                                                                    | s are ignored.               |                    |                                   |           |                   |
| GROUP 1                                                                                                    | เช่น ผนัง กับ                                                                                                    | ท่อน้ำอ่น                    |                    | 🚺 Collision Detection Rep         | oort ?    | ×                 |
| Criteria Value                                                                                                    |                                                                                                    |                              |                    |                                   |           |                   |
| Element Type is A                                                                                                    | ll Types                                                                                                    | ^                            |                    | Elements Checked in:              |           |                   |
| ARCHICAD Cla is u 🕨 Wall                                                                                                    |                                                                                                    |                              |                    | Group 1:                          |           | 608               |
|                                                                                                    |                                                                                                    |                              |                    | Group 2:                          |           | 61                |
|                                                                                                    |                                                                                                    | ~                            |                    | Collisions Found:                 |           | Se .              |
| Add 💌 Remove                                                                                                    |                                                                                                    |                              |                    | New Mark-Up Entries:              |           | 6                 |
| GROUP 2                                                                                                    |                                                                                                    |                              |                    | รายงานการชนกัน                    |           |                   |
| Criteria Value                                                                                                    |                                                                                                    |                              |                    |                                   | Contin    | ue                |
| aver Name con Warm                                                                                                    | ll Types<br>vater                                                                                                    | <u></u>                      | -                  |                                   |           |                   |
|                                                                                                    |                                                                                                    |                              | A                  | 3                                 |           |                   |
|                                                                                                    |                                                                                                    |                              | N SZ               | ð                                 |           |                   |
| Add T Remove                                                                                                    |                                                                                                    | Ŷ                            | 7/28               | K                                 |           |                   |
| Renore                                                                                                    |                                                                                                    |                              | F) (¢              |                                   |           |                   |
|                                                                                                    | Cancel                                                                                                    | Cleeck                       |                    | S Cob                             |           |                   |
|                                                                                                    | 170                                                                                                    | A E RI                       |                    |                                   |           |                   |
|                                                                                                    | V Th                                                                                                    | 1:01                         | 151                | 9                                 |           |                   |
|                                                                                                    |                                                                                                    |                              | 11111              |                                   |           |                   |
|                                                                                                    |                                                                                                    |                              |                    |                                   |           |                   |
|                                                                                                    | ภาพที่ 72 เ                                                                                                    | เสดงรายก                     | าารชนกั            | นของงาน                           |           |                   |
| ٨                                                                                                    | ภาพที่ 72 เ                                                                                                    | เสดงรายก                     | าารชนกั            | นของงาน                           |           |                   |
|                                                                                                    | ภาพที่ 72 เ                                                                                                    | เสดงรายก                     | าารชนกั            | นของงาน                           |           |                   |
| 2810 1919 100                                                                                                    | ภาพที่ 72 เ                                                                                                    | เสดงรายก                     | ารชนกั             | นของงาน<br>วรชั้งหนุดออ่าเพิ่มีอา | ารจาเอ๊บเ | ຈານລຳລັງ          |
| 2.8.1.9 เมนู Ma                                                                                                    | ภาพที่ 72 เ<br>rk-Up Tools หน้                                                                                                    | เสดงรายก<br>าต่างจะแล        | าารชนกั<br>เคงรายก | นของงาน<br>ารทั้งหมดกลุ่มที่มีกา  | ารชนกันเ  | จามลำคัว          |
| 2.8.1.9 ເມນູ Ma                                                                                                    | ภาพที่ 72 เ<br>ck-Up Tools หน้                                                                                                    | <i>เสดงรายก</i><br>าต่างจะแล | าารชนกั<br>(คงรายก | นของงาน<br>การทั้งหมดกลุ่มที่มีกา | ารชนกันด  | จามลำคัว          |
| 2.8.1.9 เมนู Ma                                                                                                    | ภาพที่ 72 เ<br>tk-Up Tools หน้                                                                                                    | เสดงรายก<br>าต่างจะแล        | าารชนกั<br>ใดงรายก | นของงาน<br>ารทั้งหมดกลุ่มที่มีกา  | ารชนกันด  | າາມຄຳຄັ           |
| 2.8.1.9 เมนู Ma<br>Mark-Up Tools<br>- Mark-Up Tools                                                                                                    | ภาพที่ 72 เ<br>rk-Up Tools หน้<br>ระ                                                                                                    | <i>เสดงรายก</i><br>าต่างจะแล | าารชนกั<br>(คงรายก | นของงาน<br>ารทั้งหมดกลุ่มที่มีกา  | ารชนกันจ  | າານຄຳຄັງ          |
| 2.8.1.9 LUL Ma<br>Mark-Up Tools<br>• Mark-Up Too<br>wre Active Entry:<br>Clash 001                                                                                                    | ภาพที่ 72 เ<br>ck-Up Tools หน้<br>s                                                                                                    | <i>เสดงรายก</i><br>าต่างจะแล | าารชนกั<br>(ดงรายก | นของงาน<br>การทั้งหมดกลุ่มที่มีกา | ารชนกันด  | าามถำคั           |
| 2.8.1.9 เมนู Ma<br>Mark-Up Tools<br>Mark-Up Tools<br>Mark-Up Tools<br>Mark-Up Tools<br>Mark-Up Tools                                                                                                    | ภาพที่ 72 เ<br>ck-Up Tools หน้<br>ck-Up Tools หน้                                                                                                    | เสดงรายก                     | าารชนกั<br>เดงรายก | นของงาน<br>ารทั้งหมดกลุ่มที่มีกา  | ารชนกันด  | າາມຄຳຄັ           |
| 2.8.1.9 IJJ Ma<br>Mark-Up Tools<br>• Mark-Up Tools<br>• Mark-Up Tools                                                                                                    | ภาพที่ 72 เ<br>rk-Up Tools หน้<br>added: 0                                                                                                    | <i>เสดงรายก</i><br>าต่างจะแล | าารชนกั<br>(คงรายก | นของงาน<br>ารทั้งหมดกลุ่มที่มีกา  | ารชนกันด  | ຈາມຄຳຄັ           |
| 2.8.1.9 LUL Mark-Up Tools<br>Ure Mark-Up Tools<br>- Mark-Up Tools<br>-                                                                                                    | ภาพที่ 72 เ<br>ck-Up Tools หน้<br>ck-up Tools หน้                                                                                                    | <i>เสดงรายก</i><br>าต่างจะแล | าารชนกั<br>(คงรายก | นของงาน<br>ารทั้งหมดกลุ่มที่มีกา  | ารชนกันจ  | າາມຄຳຄັ           |
| 2.8.1.9 IJJJ Mai<br>Mark-Up Tools<br>• Mark-Up Tools<br>• Mark-Up Tool<br>• Mark-Up Tools<br>• Mark-Up Tools<br>• Mark-Up                                                                                                    | ภาพที่ 72 เ<br>ck-Up Tools หน้<br>ck-up Tools หน้                                                                                                    | เสดงรายก<br>าต่างจะแล        | ารชนกั             | นของงาน<br>กรทั้งหมดกลุ่มที่มีกา  | ารชนกันด  | าามถำคัว          |
| 2.8.1.9 LUL Mark-Up Tools<br>Mark-Up Tools<br>Mark-Up Tools<br>Mark-Up Tools<br>Mark-Up Tools<br>Mark-Up Tools<br>Mark-Up Tools<br>Corrections:<br>Lighlight<br>Elements:<br>Zoom and Select<br>Mark-Up Enth                                                                                                    | ภาพที่ 72 เ<br>ck-Up Tools หน้<br>ck-Up Tools หน้<br>addect 0                                                                                                    | <i>เสดงรายก</i><br>าต่างจะแล | ารชนกั             | นของงาน<br>กรทั้งหมดกลุ่มที่มีกา  | ารชนกันด  | าามถำคั           |
| 2.8.1.9 LULU<br>Mark-Up Tools<br>Mark-Up Tools<br>Mark-Up                                                                                                    | ภาพที่ 72 ใ<br>ck-Up Tools หน้<br>ck-Up Tools หน้<br>added: 0                                                                                                    | เสดงรายก<br>าต่างจะแล        | ารชนกั             | นของงาน<br>ารทั้งหมดกลุ่มที่มีกา  | ารชนกันต  | າາມດຳคั           |
| 2.8.1.9 LJJ J Ma.<br>Mark-Up Tools<br>Mark-Up Tools<br>Mark-Up Tools<br>Mark-Up Tools<br>Mark-Up Tools<br>Mark-Up Tools<br>Mark-Up Tools<br>Mark-Up Tools<br>Coments:<br>Zoom and Select<br>Mark-Up Entities<br>Mark-Up Entities<br>Clash                                                                                                    | ภาพที่ 72 ใ<br>ck-Up Tools หน้<br>ck-Up Tools หน้<br>added: 0<br>Added: 2                                                                                                    | เสดงรายก<br>าต่างจะแล        | าารชนกั<br>(คงรายก | นของงาน<br>ารทั้งหมดกลุ่มที่มีกา  | ารชนกันต  | າາມຄຳ <b>ຄ</b> ັງ |
| 2.8.1.9 LUL Mai<br>Mark-Up Tools<br>Mark-Up Tools<br>Mark-Up Tools<br>Mark-Up Tools<br>Corrections:<br>Highlight<br>Elements:<br>Zoom and Select<br>Mark-Up Entities<br>Clash<br>Clash<br>Clash<br>Clash<br>Clash<br>Clash                                                                                                    | ภาพที่ 72 เ<br>ck-Up Tools หน้<br>ck-Up Tools หน้                                                                                                    | เสดงรายก<br>าต่างจะแล        | าารชนกั<br>เคงรายก | นของงาน<br>ารทั้งหมดกลุ่มที่มีกา  | ารชนกันต  | າານຄຳຄັ           |
| 2.8.1.9 LUL Mai<br>Mark-Up Tools<br>Ure Mark-Up Tools<br>Active Entry:<br>Clash 001<br>Corrections:<br>Highlight<br>Elements:<br>Zoom and Select<br>• Mark-Up Entr<br>© Dian 2<br>Clash<br>© Clash<br>© Clash<br>© Clash                                                                                                    | anwi 72 l                                                                                                    | เสดงรายก<br>าต่างจะแล        | าารชนกั<br>เคงรายก | นของงาน<br>ารทั้งหมดกลุ่มที่มีกา  | ารชนกันจ  | າານຄຳຄັ           |
| 2.8.1.9 LUL Mark-Up Tools<br>Mark-Up Tools<br>Mark-Up Tools<br>Mark-Up Tools<br>Mark-Up Tools<br>Corrections:<br>Highlight<br>Elements:<br>Zoom and Select<br>Mark-Up Enth<br>Clash 001<br>Corrections:<br>Lighlight<br>Elements:<br>Zoom and Select<br>Mark-Up Enth<br>Clash<br>Clash<br>C                                                                                                    | anwi 72 l                                                                                                    | เสดงรายก<br>าต่างจะแล        | าารชนกั<br>เคงรายก | นของงาน<br>ารทั้งหมดกลุ่มที่มีกา  | ารชนกันจ  | າາມຄຳອັ           |
| 2.8.1.9 LULU MA<br>Mark-Up Tools<br>Mark-Up Tools<br>Mark-Up Tools<br>Mark-Up Tools<br>Corrections:<br>Flightight<br>Elements:<br>Zoom and Select<br>Mark-Up Ent<br>Mark-Up Ent<br>Clash<br>Clash<br>Clash<br>Clash<br>Corrections:<br>Flightight<br>Elements:<br>Zoom and Select<br>Mark-Up Ent<br>Clash<br>Clash<br>Clash<br>Clash<br>Clash<br>Clash<br>Corrections:<br>Flightight<br>Elements:<br>Zoom and Select<br>Mark-Up Ent<br>Clash<br>Clash | Added: 0<br>Added: 0<br>A<br>Added: 0<br>A<br>Added: 0<br>A<br>Added: 0<br>A<br>Added: 0<br>A<br>Added: 0<br>A<br>Added: 0<br>A<br>Added: 0<br>A<br>Added: 0<br>A<br>A<br>Added: 0<br>A<br>A<br>Added: 0<br>A<br>A<br>A<br>Added: 0<br>A<br>A<br>A<br>A<br>A<br>A<br>A<br>A<br>A<br>A<br>A<br>A<br>A<br>A<br>A<br>A<br>A<br>A<br>A                                                                                                    | เสดงรายก<br>าต่างจะแล        | าารชนกั<br>เดงรายก | นของงาน<br>ารทั้งหมดกลุ่มที่มีกา  | ารชนกันจ  | າາມຄຳຄັ           |
| 2.8.1.9 LUL MA<br>Mark-Up Tools<br>• Mark-Up Tools<br>• Clash 001<br>• Clash<br>• Clash<br>• Clash<br>• Clash<br>• Clash<br>• Clash<br>• Show Rep<br>• Attached Vie                                                                                                    | Added: 2<br>Added: 2<br>Added: 3<br>Added: 4<br>Added: 4<br>Added:                                                                                                    | เสดงรายก<br>าต่างจะแล        | าารชนกั<br>(ดงรายr | นของงาน<br>ารทั้งหมดถลุ่มที่มีกา  | ารชนกันจ  | าามถำคัว          |
| 2.8.1.9 LUJ U Ma<br>Mark-Up Tools<br>• Mark-Up Tools<br>• Mark-Up Tool<br>• Mark-Up Tool<br>• Correction:<br>• Mark-Up Tool<br>• Mark-Up Tool<br>• Correction:<br>• Mark-Up Tool<br>• Correction:<br>• Mark-Up Tool<br>• Correction:<br>• Mark-Up Tool<br>• Correction:<br>• Mark-Up Tool<br>• Correction:<br>• Mark-Up Tool<br>• Correction:<br>• Mark-Up Tool<br>• Correction:<br>• Mark-Up Tool<br>• Correction:<br>• Mark-Up Tool<br>• Correction:<br>• Mark-Up Tool<br>• Correction:<br>• Correction:<br>• Mark-Up Tool<br>• Correction:<br>• Correction:<br>• Correcti                                                                                                    | Added: 2<br>Added: 2<br>Added: 2<br>Added: 2<br>Added: 2<br>Added: 2<br>Added: 2<br>Added: 2<br>Added: 2<br>Added: 2<br>Added: 2<br>Added: 4<br>Added: 0<br>Added: 2<br>Added: 2<br>Added: 0<br>Added: 2<br>Added: 2<br>Added: 0<br>Added: 2<br>Added: 2<br>Added: 0<br>Added: 2<br>Added: 2<br>Added: 2<br>Added: 0<br>Added: 2<br>Added: 2<br>Added: 0<br>Added: 0<br>Added:                                                                                                    | เสดงรายก<br>าต่างจะแล        | าารชนกั<br>เดงรายr | นของงาน<br>ารทั้งหมดถลุ่มที่มีกา  | ารชนกันส  | ามถำคั            |
| 2.8.1.9 LUL MA<br>Mark-Up Tools<br>Mark-Up Tools<br>Mark-Up Tools<br>Mark-Up Tools<br>Mark-Up Tools<br>Mark-Up Tools<br>Mark-Up Tools<br>Mark-Up Tools<br>Mark-Up Tools<br>Mark-Up Tools<br>Mark-Up Tools<br>Mark-Up Tools<br>Mark-Up Tools<br>Mark-Up Tools<br>Corrections<br>Mark-Up Tools<br>Mark-Up Tools<br>Mark-Up                                                                                                    | Added: 0<br>Added: 0<br>Added: 2<br>Sort by:<br>Views<br>sool<br>added: 2<br>Added: 2<br>Added: 3<br>Added: 3<br>Added: 3<br>Added: 3<br>Added: 3<br>Added: 3<br>Added: 4<br>Added: 2<br>Added: 3<br>Added: 4<br>Added: 4<br>A | เสดงรายก<br>าต่างจะแล        | าารชนกั<br>เดงรายก | นของงาน<br>ารทั้งหมดกลุ่มที่มีกา  | ารชนกันต  | ามถำคั            |
| 2.8.1.9 LULU MA                                                                                                    | Added: 0<br>Added: 0<br>Added: 0<br>Added: 0<br>Added: 0<br>Added: 2<br>Sort by:<br>Views<br>1001<br>Bision<br>002<br>003<br>003<br>004<br>001<br>Bision<br>Witz<br>2017.05.04. 15: 18:02<br>ort of All Entries                                                                                                    | เสดงรายก<br>าต่างจะแล        | าารชนกั<br>เคงรายก | นของงาน<br>ารทั้งหมดกลุ่มที่มีกา  | ารชนกันต  | ามถำคั            |

ภาพที่ 73 เมนู Mark-Up Tools

## 2.8.1.10 กดเปิดการมองเห็น

| Active Entry:                       | epond       |         |     |            |
|-------------------------------------|-------------|---------|-----|------------|
| Clash 003                           | •           |         |     |            |
| Corrections:                        | Added: 0    |         |     |            |
| De la                               | C Ele       |         |     |            |
| Highlight                           | Added: 2    |         |     |            |
| Elements:                           | 自由泉         | 1 11    |     |            |
| Zoom and Select:                    | r r         |         |     |            |
| <ul> <li>Mark-Up Entries</li> </ul> |             |         |     | BUE BUENES |
| Sort by:                            | ,           |         |     | -          |
| ∽ 🖺 plan 2                          | ^           |         | 8 8 |            |
| Clash 001                           |             |         |     | -          |
| Clash 002                           |             |         |     |            |
| ୁସ୍ଲ <mark>h</mark> Clash 003       |             |         |     |            |
| G Clack MM                          | × >         |         | -   |            |
| Name: Clash 003                     |             |         |     |            |
| Style: Collision                    | +           |         |     |            |
| Where: plan 2                       | ,           |         |     |            |
| Created 🕨 2017.05.04                | 4. 15:18:02 |         |     |            |
|                                     |             | 9-11-14 |     |            |

ภาพที่ 74 ปุ่มแสดงการเปิด-ปิคการมองเห็น

2.8.1.11 หากเราคลิกที่รายการชนกัน จะปรากฏจุคที่ชนกันในหน้าสามมิติ (3D) และจุคที่ ชนกันจะมีการทำระคับสีแคงที่เข้มกว่าจุคอื่น (Highlight) เพื่อมองเห็นได้ง่าย

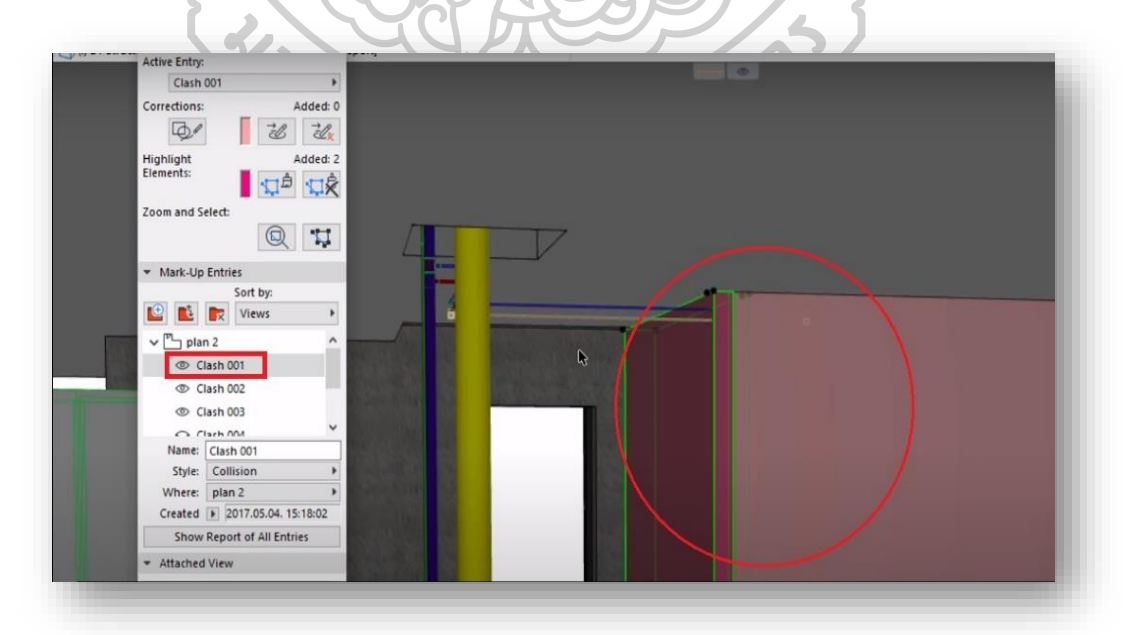

ภาพที่ 75 การทำระดับสีแดงที่เข้มกว่าจุคอื่น (Highlight)
2.8.1.12 มีเกรื่องมือพิเศษ (Functions) ในการช่วยลงสีเพื่อแยกชิ้นวัตถุให้มองง่ายขึ้น และ สามารถเก็บภาพบันทึกไว้สำหรับจุดที่มีการชนกัน

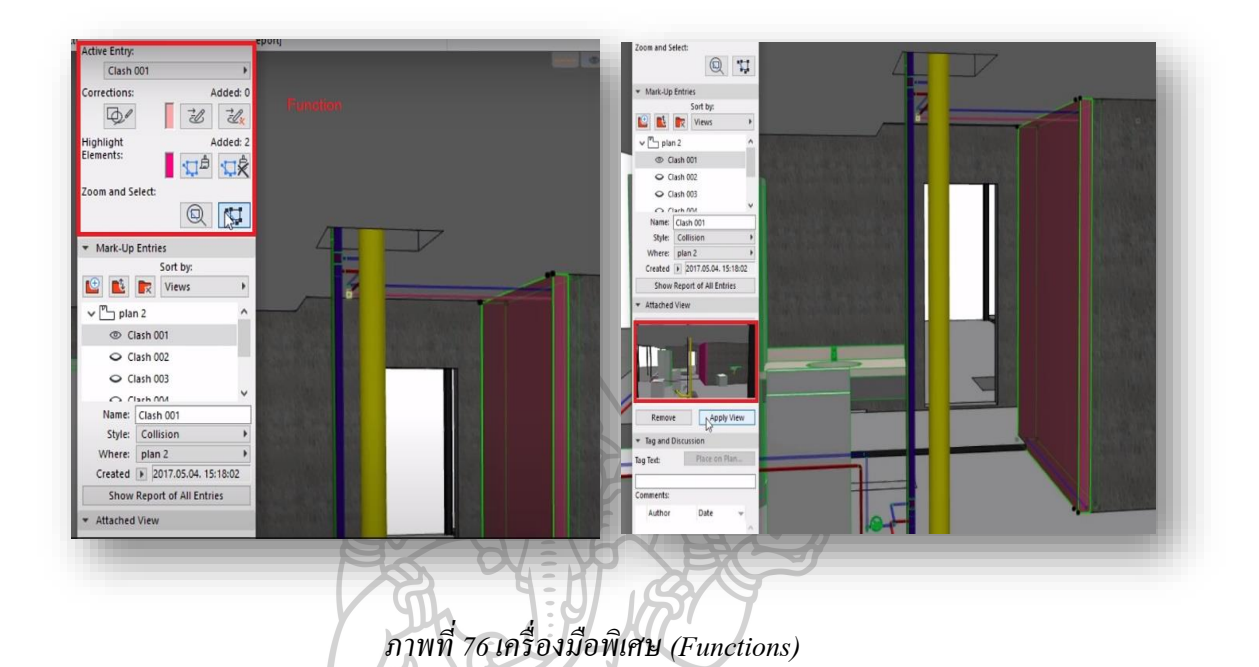

## 2.8.1.13 สามารถบันทึกความคิดเห็นให้แก้ใข และส่งออกไฟล์งาน (Export) ออกไปได้

| ?   | ×  | Active Entry:<br>Clash 001                                              |                                                                                                    |
|-----|----|-------------------------------------------------------------------------|----------------------------------------------------------------------------------------------------|
|     | ^  | Corrections: Added: 0                                                   | Import and Export Mark-Up Entries ? :                                                                                                    |
|     |    | Elements:<br>Zoom and Select:                                           | Double Coste the following IFC files listed in the BCF.<br>(Note: File names may have changed.)                                                                                                    |
|     |    | Mark-Up Entries     Sort by:     Views                                  |                                                                                                    |
|     |    |                                                                         | Export Selected Mark-Up Entries to File     Selected                                                                                                    |
| i   | •  | Clash 003<br>Name: Clash 001<br>Style: Collision                        | [ ] Browse                                                                                                    |
| N A | dd | Where plan 2  Created 2 2017.05.04. T5:18.02 Show Report of All Entries | Cancel Export                                                                                                    |
|     | ?  | ? ×                                                                     | Participation     Added 0       Corrections:     Added 0       Corrections:     Added 0       Corrections:     Added 2       Elsevents:     Corrections:       Corrections:     Added 2       Elsevents:     Corrections:       Corrections:     Added 2       Elsevents:     Corrections:       Corrections:     Added 2       Elsevents:     Corrections:       Corrections:     Added 2       Elsevents:     Corrections:       Corrections:     Added 2       Elsevents:     Corrections:       Corrections:     Corrections:       March Ip: Entrine:     Corrections:       Corrections:     Corrections:       Corrections:     Corrections:       Corrections:     Corrections:       Corrections:     Corrections:       Correction:     Corrections:       Correction:     Corrections:       Correction:     Corrections:       Correction:     Correction:       Correction:     Correction:       Correction:     Correction:       Correction:     Correction:       Correction:     Correction:       Correction:     Correction:       Correction:     Correction:       Correctio: |

ภาพที่ 77 บันทึกความกิดเห็นให้แก้ไข และส่งออกไฟล์งาน (Export) (ARCHICAD, 2017) 2.8.2 จากการศึกษาทฤษฎีโปรแกรมอื่นๆจากข้อ 2.8 นั้น พบว่ามีขั้นตอนที่น่าสนใจดังนี้

การทำสีให้เข้มขึ้น(Highlight) หรือใส่สีที่ต้องการไว้ ณ จุดที่เกิดการชนกันของวัตถุ และทำ สีโมเดลส่วนอื่นเป็นแบบโปร่งใส(Transparency) เพื่อให้มองปัญหาได้ชัดเจน

แถบเกรื่องมือเฉพาะการตรวจสอบจุดชนกัน เพื่อให้การทำงานง่ายขึ้นไม่ปะปนกับ เครื่องมืออื่นๆ

ความน่าสนใจต่างๆเหล่านี้ของโปรแกรมอาชิแคค (ARCHICAD 21) ทำให้มีการใช้งานที่ ง่ายขึ้นมาก ไม่ซับซ้อน เมื่อเปรียบเทียบกับโปรแกรมออโด้เคส (Autodesk Revit) และสามารถมอง หาวัตถุที่เป็นปัญหาได้ง่ายและชัคเจนขึ้นจากการคัดแยกสีซึ่งหากผู้ใช้งานต้องการแก้ไข หากมี ชิ้นงานที่ใกล้เกียงหรือซ้อนกันหลายๆชิ้น ก็สามารถทำได้ถูกต้องโดยไม่ต้องกังวลว่าจะแก้ไขผิด ชิ้นงาน จึงมีความสนใจที่จะนำข้อดีนี้มาเป็นแนวทางในการพัฒนาเครื่องมือเสริมของโปรแกรมออ โต้เคส (Autodesk Revit) ต่อไป

### 2.9 คุณสมบัติของเครื่องมือที่คาดว่าจะช่วยแก้ใขปัญหาได้

2.9.1 ควรจะสามารถรายงานจุดที่เกิดปัญหา และเลือกใส่สัญลักษณ์ช่องเปิดประเภท ทรงกระบอก (Sleeve) ได้อัตโนมัติ

2.9.2 ควรจะสามารถเน้นสี (Highlight) ให้วัตถุชิ้นนั้นๆเป็นสีสันที่แตกต่างจากส่วนอื่นๆ และส่วนอื่นๆให้เป็นการลดสีลงเป็นสีโปร่งแสง (Transparency) เพื่อให้ง่ายต่อการมองเห็นและการ แก้ไข

แก้ไข หากสามารถดำเนินการตามกระบวนการเหล่านี้ได้ จะทำให้แก้ไขปัญหาต่างๆ ได้ ดังนี้

1) ค้นหาจุดชนกันของโมเคล(Model) ได้ง่ายขึ้น

 ช่วยให้ใส่สัญลักษณ์ช่องเปิดได้ง่ายและรวดเร็วขึ้น หรือเป็นการลดระยะเวลาการทำงาน ให้สั้นลง

 ทำให้การผิดพลาดในการทำงานลดน้อยลง เพราะสามารถมองเห็นส่วนต่างๆของโมเดล (Model) งานในระบบต่างๆ ได้สะดวกขึ้น แยกความซับซ้อนของโมเดล(Model) ออกจากกันจึงทำ ให้แก้ไขงานได้ถูกต้อง 4) สามารถลดกระบวนการทำงานที่ซ้ำซ้อนกัน การทำงานซ้ำๆอาจจะทำให้ผู้ใช้งานสับสน ว่าสิ่งใดที่ทำไปแล้วหรือสิ่งใดยังไม่ได้ทำ

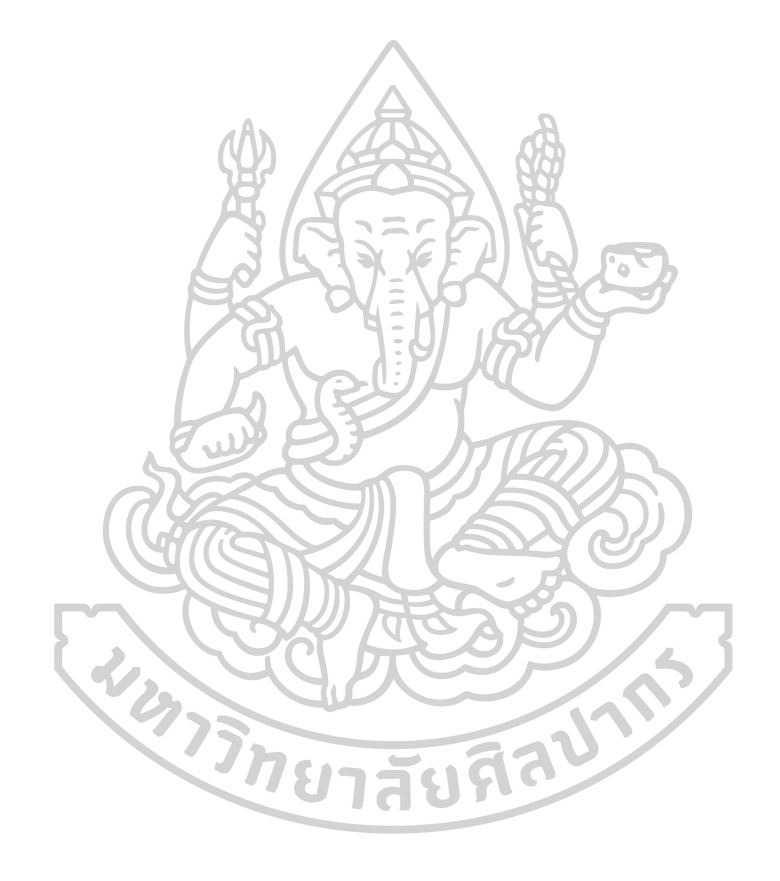

### บทที่3

#### การออกแบบโปรแกรมเสริม

จากการที่ได้ศึกษาข้อมูลปัญหาที่เกิดขึ้นนั้น จึงได้เริ่มคิดและออกแบบโปรแกรมนี้ซึ่งเป็น งานวิจัยเชิงพัฒนาผลิตภัณฑ์ (Product Development) ด้วยการคิดพัฒนาโปรแกรมเสริมเพื่อการวาง ตำแหน่งสัญลักษณ์ช่องเปิดบนผนังโดยอัตโนมัติ เพื่อช่วยแก้ไขปัญหาดังกล่าวโดยมีแนวความคิด ที่ว่า "เครื่องมือช่วยลดระบวนการทำงานซ้ำซ้อน ให้งานเสร็จเร็วขึ้น และเพิ่มประสิทธิภาพการ ทำงาน" ซึ่งมีการกำหนดรายละเอียดต่างๆดังนี้

### 3.1 การกำหนดความสามารถของโปรแกรมเสริม

ป๊ญหาต่างๆและข้อจำกัดของโปรแกรมการทำงานที่ใช้งานในปัจจุบันที่ได้กล่าวไว้ในบทที่ 2 นั้น กำหนดกุณสมบัติที่จะช่วยแก้ปัญหาได้ ดังต่อไปนี้

3.1.1 ผู้ใช้สามารถทราบถึงตำแหน่งและรายการจุดที่ชนกันระหว่างงานระบบสุขาภิบาล และงานระบบคับเพลิงกับงานทางสถาปัตยกรรม

3.1.2 โปรแกรมเสริมนี้จะช่วยให้โปรแกรมออโต้เคส (Autodesk Revit) สามารถทำการเน้น สี (Highlight) เฉพาะจุดที่ชุดกัน(สัญลักษณ์ช่องเปิดทรงกระบอก "Sleeve")ได้เพื่อให้มองเห็นได้ ชัดเจนขึ้น

3.1.3 ผู้ใช้สามารถใส่สัญลักษณ์ช่องเปิดแบบทรงกระบอก (Sleeve)ได้ทั้งหมดพร้อมกัน เพื่อลดระยะเวลาการทำงานให้สั้นลง

3.1.4 ผู้ใช้สามารถรับรู้จุดที่เกิดปัญหา เช่น มีงานระบบรวมตัวติดกันเกินระยะห่างที่กำหนด หรือพบแนวผนังเอียงไม่ตั้งฉากกับงานระบบ จนไม่สามารถใส่สัญลักษณ์ช่องเปิดแบบ ทรงกระบอก (Sleeve)ได้ โดยจะมีการเตือน(Warning) ซึ่งจะใส่สัญลักษณ์ประเภทอื่น และสีอื่น แทนที่จุดที่เกิดปัญหา เพื่อให้มองเห็นได้ง่ายขึ้น

3.1.5 จากข้อมูลจุคที่เกิคปัญหาดังกล่าว ผู้ใช้สามารถสร้างรายงาน (Report) ได้ทันที เพื่อ นำไปปรึกษาผู้ออกแบบเพื่อพิจารณาก่อนทำการตัดสินใจแนวทางการแก้ไขอีกครั้ง 3.1.6 สามารถถ่ายภาพจากหน้าจอ (Capture) ตรงจุดที่เกิดปัญหาเพื่อนำมาเป็นข้อมูล ประกอบการทำรายงานหรือส่งต่อได้อย่างง่ายดายทั้งแบบผู้ใช้งานตั้งมุมมองเอง และแบบ โปรแกรมเสริมจัดการอัตโนมัติ

3.1.7 กวามเร็ว/เวลา หลังการใช้เครื่องมือเสริมนั้นหากกิดเป็นสัคส่วน 1 กน ต่อ 10 สถานี จะเป็นดังนี้

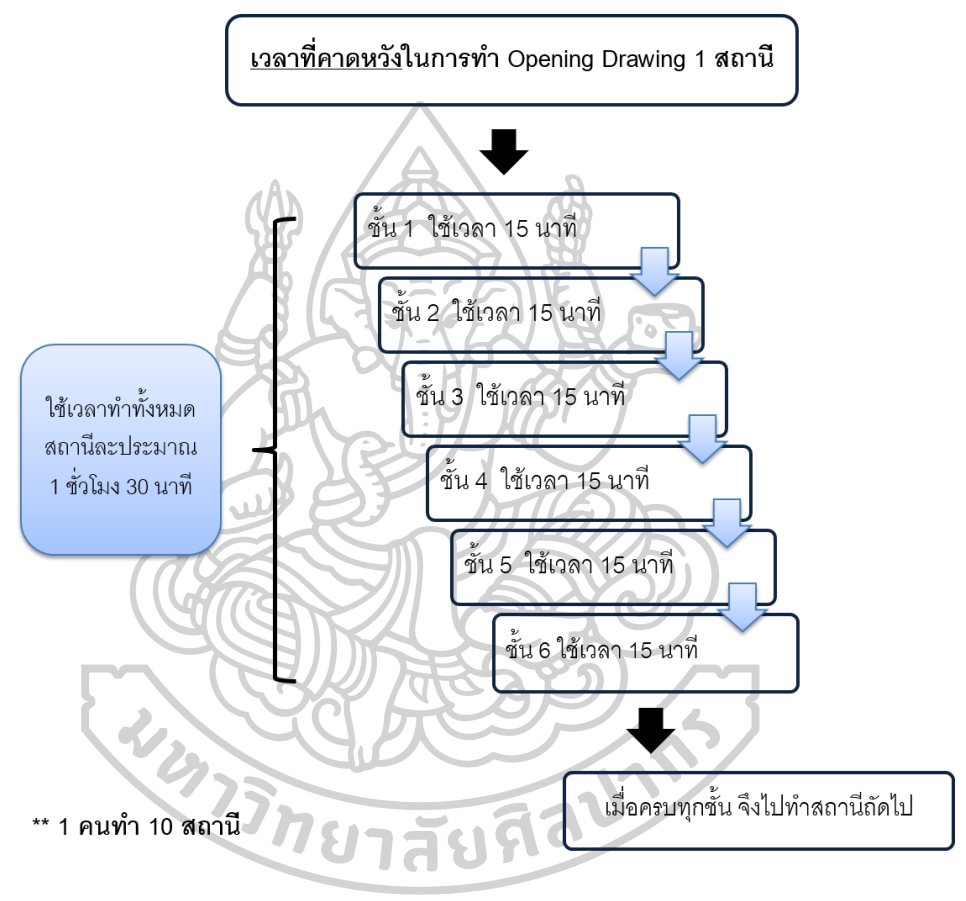

ภาพที่ 78 แผนผังเวลาในการทำงานเมื่อมีอุปกรณ์เสริมเข้ามาช่วย

ซึ่งจะเห็นได้ชัดว่าเวลาที่คาดหวังไว้มีความเร็วขึ้นมากถึงประมาณ 8 เท่า ของเวลาการ ทำงานปัจจุบัน ด้วยเหตุผลที่ว่าไม่ต้องทำงานซ้ำซ้อนและสามารถทำได้พร้อมๆกันหลายจุด

### 3.2 การพัฒนาโปรแกรมเสริม

แนวคิดเครื่องมือที่ใช้ในการพัฒนาโปรแกรมนั้น สืบเนื่องจากปัจจุบันบริษัทได้ใช้งาน โปรแกรม Revit ในการทำงานอยู่ จึงมีช่องทางการพัฒนาอยู่ 2 ช่องทาง คือ 1. ใดนาโม (Dynamo) 2. ภาษาซีชาร์ป (C#)

จากที่ได้กล่าวมาผู้ศึกษาใช้ภาษาซีชาร์ป (C#) ในการพัฒนาเครื่องมือเสริมชิ้นนี้ต่อไป เนื่องจากโปรแกรม Revit มีพื้นฐานของภาษาซีชาร์ป (C#) เป็นหลัก และสามารถออกแบบพัฒนา หน้าตาของเครื่องมือเสริม(Interface Tool)ให้ผู้ใช้งานทั่วไปสามารถใช้งานได้ไม่ซับซ้อน จึงใช้ ช่องทางนี้เป็นเครื่องมือที่ใช้พัฒนาประกอบกับโปรแกรม Visual Studio 2019 ในการช่วย ตรวจสอบข้อผิดพลาดของการเขียนโปรแกรมและพัฒนา

ในส่วนของไดนาโม (Dynamo) นั้นก่อนข้างมีการใช้งานที่ซับซ้อนขึ้นมาอีก ด้องอาศัยผู้ที่ มีความเข้าใจและชำนาญในระดับหนึ่งก่อนจึงจะสามารถใช้งานได้สะดวก ทางผู้ศึกษาจึงไม่ได้ใช้ ช่องทางนี้ในการพัฒนา

3.2.1 เครื่องมือที่ใช้ในการพัฒนาโปรแกรมเสริม
 รายละเอียดอุปกรณ์และซอฟแวร์ (Software) พื้นฐาน ดังนี้
 3.2.1.1 กอมพิวเตอร์ระบบปฏิบัติการ Microsoft Windows 10 64-bit
 3.2.1.2 โปรแกรมออโต้เดสเรวิท 2020 (Autodesk Revit 2020) ขึ้นไป
 3.2.1.3 โปรแกรม Visual Studio 2019

### 3.3 การออกแบบโปรแกรมเสริม (Plugin Design)

3.3.1 การจัดเตรียมข้อมูล (Data set)

3.3.1.1 จัดเตรียมแฟมิลี่ (Family) ของสัญลักษณ์ช่องเปิดประเภททรงกระบอก (Sleeve)

การสร้างแฟมิลี่ (Family) แบบปรับค่าได้ เพื่อมาช่วยแก้ไขปัญหาท่อเปลี่ยนขนาด และผนัง เปลี่ยนแปลงความหนา โดยมีลักษณะดังนี้

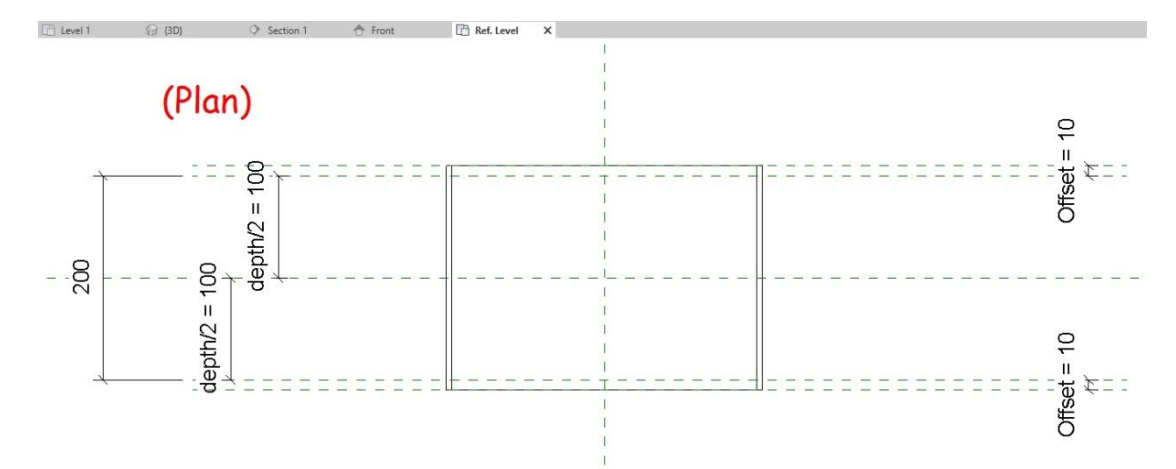

ภาพที่ 79 ลักษณะแฟมิลี่ช่องเปิดแบบทรงกระบอก (Sleeve) ประเภทปรับค่าได้ ขั้นตอนที่1

ลักษณะของแฟมิลี่ประเภทนี้คือ สร้างโดยใช้แบบโมเดลทั่วไป (Generic Models) โดยตั้ง ค่าให้แฟมิลี่มีความลึกที่ปรับค่าได้ จึงทำการตั้งทั้ง 2 ฝั่งของแฟมิลี่ให้เป็นค่า EQ คือถ้าด้านใดด้าน หนึ่งขยาย อีกด้านก็จะขยายในความลึกที่เท่ากันเสมอ เพื่อมาแก้ปัญหาการปรับขนาดของท่อ และ ผนัง

| Fype name:                    |                                                            |                |            | 1 1          | I Ko     |
|-------------------------------|------------------------------------------------------------|----------------|------------|--------------|----------|
| Search parameters             |                                                            |                |            |              | G        |
| Parameter                     | Value                                                      | F              | ormula     |              | Lock     |
| Constraints                   |                                                            |                |            |              | *        |
| Default Elevation             | 1219.2                                                     | =              |            |              | 7        |
| Text                          | การการการการที่สาวการการการการการการการการการการการการการก |                |            |              | *        |
| BLElevation (default)         |                                                            | =              |            | 1            |          |
| FFLElevation (default)        |                                                            | =              |            |              |          |
| Systems (default)             |                                                            | =              |            |              |          |
| WOP (default)                 |                                                            | =              |            |              |          |
| Dimensions                    |                                                            |                |            |              | *        |
| Inside R Sleeve (default)     | 150.0                                                      | =              |            |              |          |
| Inside_Sleeve (default)       | 300.0                                                      | =Inside_R_Slee | eve * 2    | 2. I         |          |
| Offset (default)              | 10.03.                                                     | =              | -          |              |          |
| Outside_R_Sleeve (default)    | 155.0                                                      | =Inside_R_Slee | eve + 5 mm | <b>4</b> . [ |          |
| Outside_Sleeve (default)      | 310.0                                                      | =Outside_R_SI  | eeve * 2   | 5. C         |          |
| depth (default)               | 200.0 6.                                                   | =              |            |              |          |
| depth/2 (default)             | 100.0                                                      | =depth / 2     |            | /. [         | ]        |
| Other                         |                                                            |                |            |              | *        |
| Approved (default)            |                                                            | =              |            |              |          |
| Identity Data                 |                                                            |                |            |              | *        |
| **ลำเ                         | ดับรายการตามรายละเอียด                                     |                |            |              |          |
| 🥒 🛅 🎦 🛍 🗜 🐉                   | <b>2</b> †                                                 |                | Manag      | je Lookuj    | o Tables |
| How do I manage family types? |                                                            | ОК             | Cancel     | A            | pply     |

ภาพที่ 80 ลักษณะการตั้งค่าแฟมิลี่ช่องเปิคทรงกระบอก(Sleeve) ประเภทปรับค่าได้ ขั้นตอนที่2

จากภาพข้างต้นรายละเอียดของแฟมิลี่ประเภทปรับค่าได้นี้ จะทำการสร้างพารามิเตอร์ (Parameter) ของการวัดค่าระยะ (Dimensions) ขึ้นมาดังนี้

- 1. ค่ารัศมีของแฟมิลี่ด้านใน (Radius "Inside\_R\_Sleeve")
- ค่าเส้นรอบวงค้านใน ให้ตั้งค่าเป็น 2 เท่าของค่ารัศมี เสมอ (Inside diameter "Inside\_ Sleeve")
- ค่าบอกระยะการยึดของสัญลักษณ์ช่องเปิดทรงกระบอก (Sleeve) จากแนวผนังหรือค่าเผื่อ (Offset)
- 4. ค่าความหนาของแฟมิลี่ ให้ตั้งค่าเป็นค่ารัศมีบวกจำนวนที่ต้องการ เสมอ (Outside Depth
   "Outside\_R\_Sleeve")
- ค่าเส้นรอบวงค้านนอก ให้ตั้งค่าเป็น 2 เท่าของความหนาของแฟมิลี่ เสมอ (Outside diameter "Outside\_Sleeve")
- 6. ค่าความถึกหรือความหนา (Depth)
- ค่าความลึกหรือความหนาครึ่งหนึ่งของสัญลักษณ์ช่องเปิด Sleeve (Depth/2) เพื่อให้ความ ลึกเท่ากันทั้ง 2 ข้าง

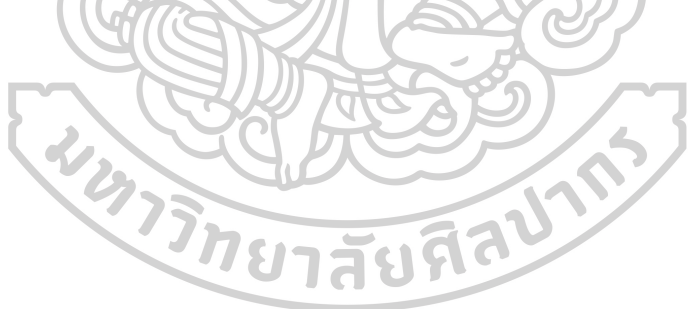

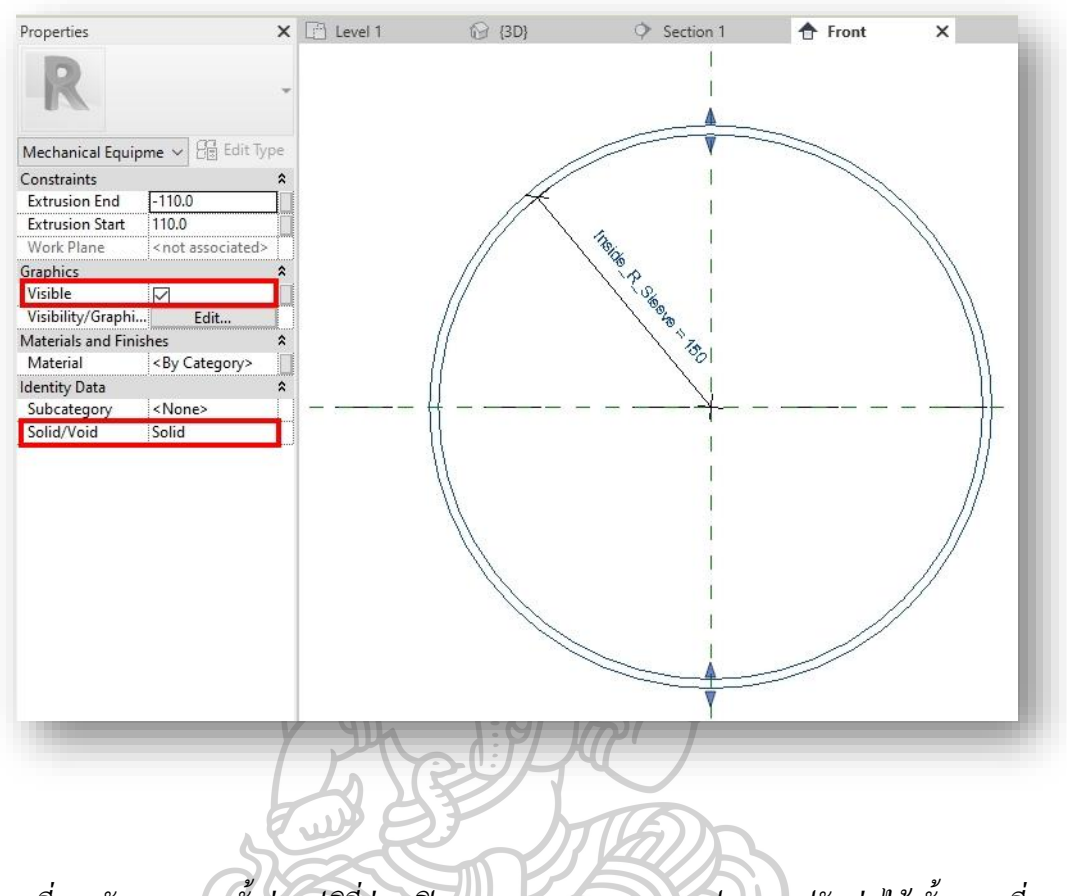

ภาพที่ 81 ลักษณะการตั้งค่าแฟมิลี่ช่องเปิดทรงกระบอก (Sleeve) ประเภทปรับค่าได้ ขั้นตอนที่ 3

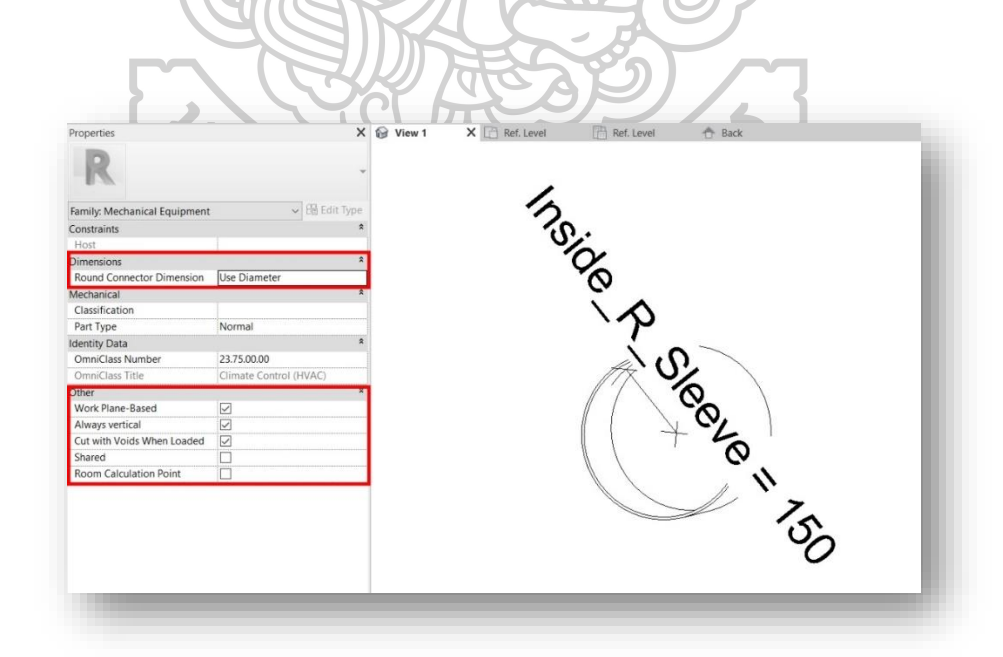

ภาพที่ 82 ลักษณะการตั้งค่าแฟมิลี่ช่องเปิดทรงกระบอก (Sleeve) ประเภทปรับค่าได้ ขั้นตอนที่ 4

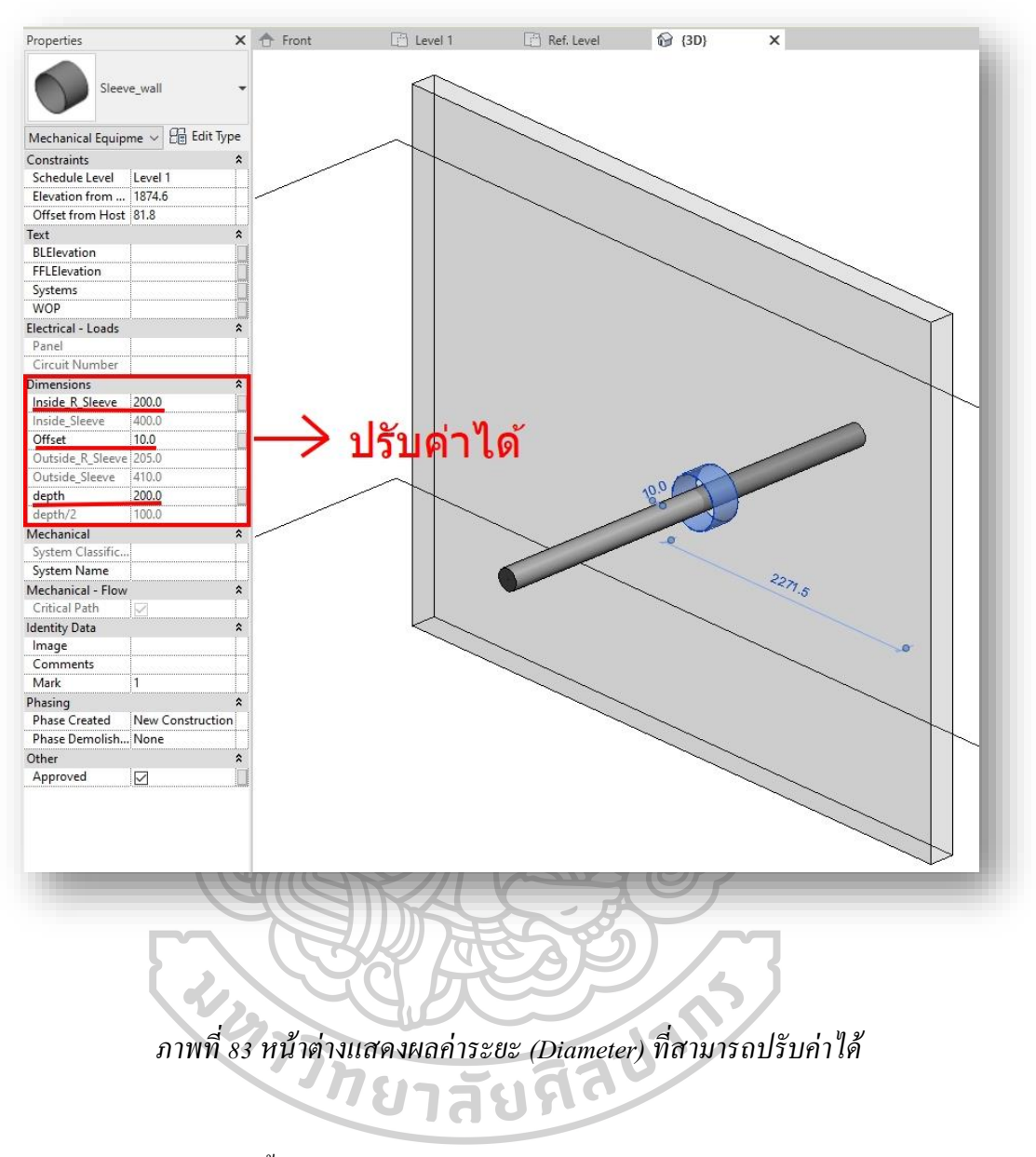

3.3.1.2 จัดเตรียมตั้งค่าข้อกำหนดในการเลือกใช้สัญลักษณ์ช่องเปิดแบบทรงกระบอก

"Sleeve" (Parameter Setting)

้โดยอ้างอิงการตั้งค่าระยะห่างดังตารางนี้

|     |     |     |     | )   | ON (mm | IMENSI | PITCH D | I PIPE | INIMUN | N   |     |     |     |
|-----|-----|-----|-----|-----|--------|--------|---------|--------|--------|-----|-----|-----|-----|
| PIP | 15A | 20  | 25  | 32  | 40     | 50     | 65      | 80     | 100    | 125 | 150 | 200 | 250 |
| 15  | 160 | 165 | 170 | 180 | 180    | 185    | 200     | 210    | 220    | 240 | 255 | 280 | 315 |
| 20  | 165 | 165 | 170 | 180 | 185    | 190    | 200     | 215    | 225    | 240 | 255 | 285 | 315 |
| 25  | 170 | 170 | 175 | 185 | 190    | 195    | 205     | 220    | 230    | 245 | 260 | 290 | 320 |
| 32  | 180 | 180 | 185 | 195 | 200    | 205    | 215     | 230    | 240    | 255 | 270 | 300 | 330 |
| 40  | 180 | 185 | 190 | 200 | 200    | 205    | 220     | 240    | 240    | 260 | 275 | 300 | 335 |
| 50  | 185 | 190 | 195 | 205 | 205    | 210    | 225     | 245    | 245    | 265 | 280 | 305 | 340 |
| 65  | 200 | 200 | 205 | 215 | 220    | 225    | 235     | 250    | 260    | 275 | 290 | 320 | 350 |
| 80  | 210 | 215 | 220 | 230 | 240    | 245    | 250     | 260    | 270    | 290 | 305 | 330 | 365 |
| 10  | 220 | 225 | 230 | 240 | 240    | 245    | 260     | 270    | 280    | 300 | 315 | 340 | 375 |
| 12  | 240 | 240 | 245 | 255 | 260    | 265    | 275     | 290    | 300    | 315 | 340 | 370 | 390 |
| 15  | 255 | 255 | 260 | 270 | 275    | 285    | 290     | 305    | 315    | 330 | 345 | 375 | 405 |
| 20  | 280 | 285 | 290 | 300 | 300    | 305    | 320     | 330    | 340    | 360 | 375 | 400 | 435 |
| 25  | 315 | 315 | 320 | 330 | 335    | 340    | 350     | 365    | 375    | 390 | 405 | 435 | 485 |

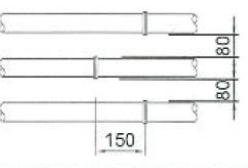

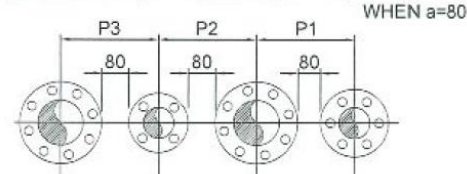

FLANGE PIPING IN AXLE DIRECTION WHEN COVERED BY HEAT INSULATION (USING EXAMPLE OF FLANGE DISTANCE STANDARD)

ภาพที่ 84 รูปตารางบอกระยะห่างระหว่างท่อเพื่อการใส่หน้าแปลน และการติดตั้งท่อ

ขนาด (SIZE) ของท่อที่ต้องมีการใส่สัญลักษณ์ช่องเปิด (Sleeve) คือท่อขนาด 100 มิลลิเมตร (mm) ขึ้นไป ซึ่งการติดตั้งท่อใดที่ด้องมีการใส่หน้าแปลน (Flange) ดังตาราง แต่ละท่อที่ มีการเรียงกันจะต้องมีระยะห่างจากขอบนอกของหน้าแปลนหนึ่งไปยังอีกหน้าแปลนหนึ่งอย่างน้อย ในระยะ 80 มิลลิเมตร (mm) หรือ ตามตารางข้างด้น หรือระยะ P1,P2,P3 เป็นระยะ 1.8 เท่าของ ขนาด Diameter ท่อที่ใหญ่ที่สุดเมื่อมีท่อหลายขนาดอยู่ใกล้เกียงกัน

หากเป็นท่อที่ไม่มีการใส่หน้าแปลน (Flange) จะมีระยะห่างกิดตาม 1.8 เท่าของขนาด Diameter ท่อที่ใหญ่ที่สุดเมื่อมีท่อหลายขนาดอยู่ใกล้เกียงกัน

#### การอ่านตาราง

- ด้านขวาสุดของตารางในแนวตั้ง เป็นการบอกค่าขนาดของท่อเส้นแรก(Pipe Dimension)
- 2. ด้านแถวบนในแนวนอน เป็นการอ่านค่าขนาดของท่อเส้นถัดมา(Pipe Dimension)

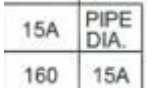

3.

<sup>160</sup> <sup>15A</sup> จากภาพนี้ 15A คือขนาดของท่อทั้ง 2 เส้น และ160 (mm) คือระยะห่าง อย่างน้อยที่ควรติดตั้งระหว่างท่อ 2 เส้น โดยวัดจากจุดกึ่งกลางของท่อหนึ่งไปยังอีกท่อ

4. ดูตารางไปตามลำคับ

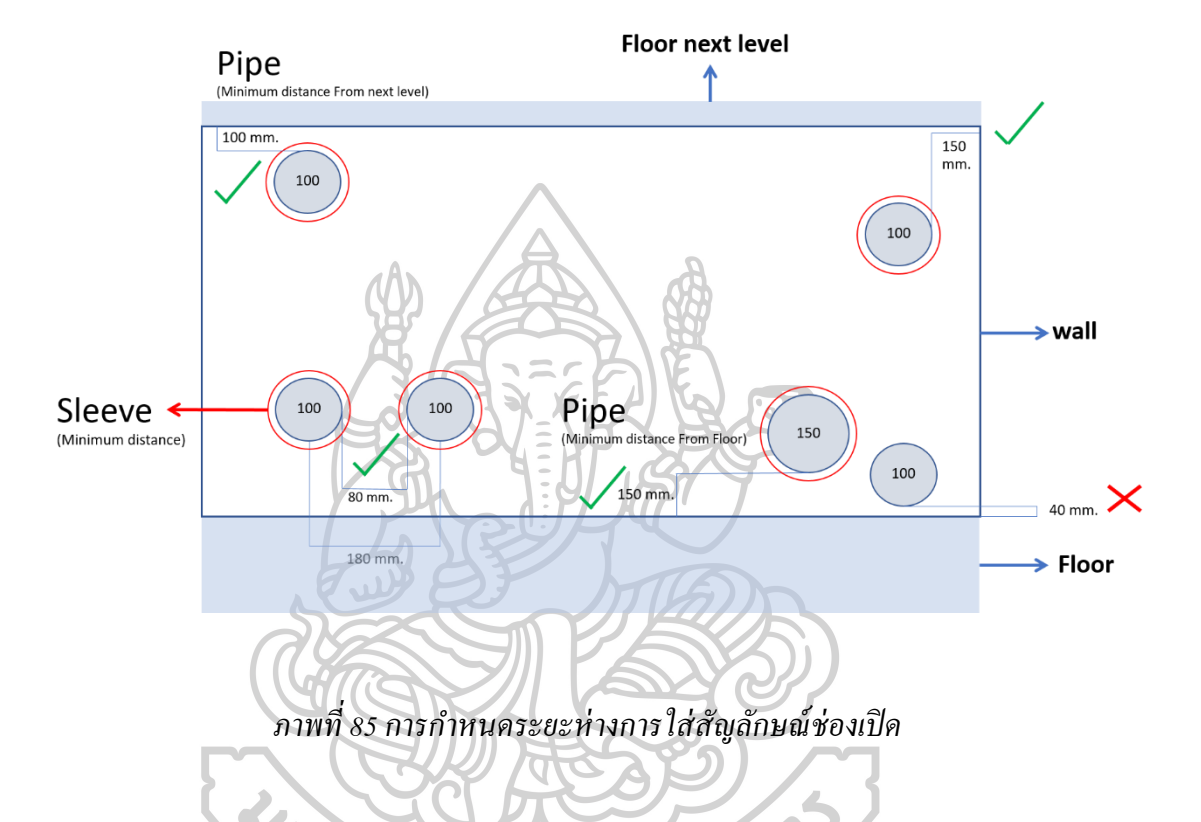

จากภาพจะเห็นได้ว่ามีข้อกำหนดในการใส่สัญลักษณ์ช่องเปิดประเภททรงกระบอก (Sleeve) และระยะที่ถูกต้องในการเดินท่อ ดังนี้

1)การวางสัญลักษณ์ช่องเปิคได้นั้น ขนาดของท่อจะต้องเริ่มต้นจาก 100 มิลลิเมตร (mm.) ขึ้นไป

 2)ระยะห่างระหว่างท่อหากต้องติดตั้งท่อใกล้กันจะต้องห่างกันไม่น้อยกว่า 80 มิลลิเมตร (mm.) โดยวัดจากขอบนอกของท่อ หรือ (Outside diameter "OD") หากน้อยกว่าแปลว่าไม่ตรงกับ เงื่อนไขในการติดตั้งส่งผลให้อาจมีการแก้ไข หรือเลือกใช้สัญลักษณ์ช่องเปิดประเภทอื่น

3)ระยะห่างของท่อวัดจากขอบนอกของท่อ หรือ (Outside diameter "OD" ไปยังผนังด้าน พื้นไม่ควรน้อยกว่า 150 มิลลิเมตร (mm.) 4) ระยะห่างของท่อวัดจากขอบนอกของท่อ หรือ (Outside diameter "OD" ไปยังขอบผนัง ด้านฝ้าหรือพื้นชั้นถัดไปไม่ควรน้อยกว่า 100 มิลลิเมตร (mm.) เนื่องจากท่ออาจจะติดตั้งใกล้คาน หรือชนกับงานโครงสร้างอื่นๆได้ และต้องเว้นระยะเผื่อให้กับขั้นตอนการวางสัญลักษณ์ช่องเปิด ให้มีขนาดใหญ่กว่าขนาดท่อ 50 มิลลิเมตรอีกด้วย จึงจำเป็นต้องเว้นระยะไว้ อย่างน้อย 100 มิลลิเมตร

5)การวางสัญลักษณ์ช่องเปิดประเภททรงกระบอก (Sleeve) จะต้องมีระขะขอบสัญลักษณ์ ห่างจากขอบนอกของท่อ 50 มิลลิเมตร(mm.)ดังภาพด้านบน หรือขนาดของสัญลักษณ์ช่องเปิด ประเภททรงกระบอก (Sleeve) จะต้องใหญ่กว่าขนาดท่อ 50 มิลลิเมตร(mm.) นั้นเอง

\*\*ทั้งนี้การตั้งค่าดังกล่าว ขึ้นอยู่กับระยะและขนาดที่โครงการนั้นๆกำหนดด้วย ปรับเปลี่ยน ไปตามข้อตกลงระหว่างโครงการ

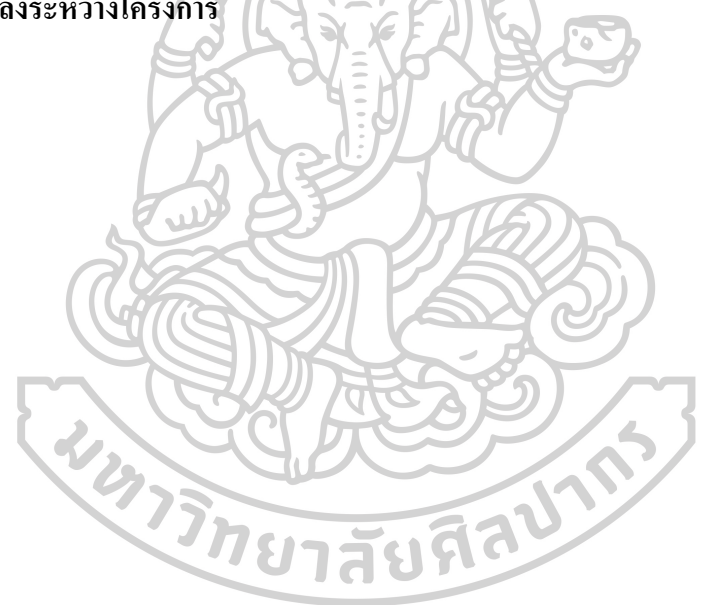

3.3.1.3 จัคเตรียมแฟมิลี่ (Family) ของสัญลักษณ์แจ้งเตือนทรงกลม (Sphere)

โดยการสร้างแฟมิลี่ (Family) เป็นลักษณะทรงกลม ตั้งค่าวัสดุ(Materials)ให้เป็นกระจก (Glass) เพื่อให้มีลักษณะ โปร่งแสงเล็กน้อย และมีสีแดง(Red) ทำให้เมื่อมองในมุมมอง 3 มิติ จะ สามารถมองได้ง่าย ดังนี้

| Properties        | ×                    | (3D) | 🚱 View 1 | × |   |
|-------------------|----------------------|------|----------|---|---|
| R                 | *                    |      |          |   |   |
| Family: Mechanic  | cal Eq 🗸 😚 Edit Type |      |          |   |   |
| Constraints       | *                    |      |          |   |   |
| Host              |                      |      |          |   |   |
| Dimensions        | *                    |      |          |   |   |
| Round Connecto    | orUse Diameter       |      |          |   |   |
| Mechanical        | *                    |      |          |   |   |
| Classification    |                      |      |          |   |   |
| Part Type         | Normal               |      |          |   |   |
| Identity Data     | *                    |      |          |   |   |
| OmniClass Num     | b 23 75 00 00        |      |          |   |   |
| OmniClass Title   | Climate Control (    |      |          |   |   |
| Other             | *                    |      |          |   |   |
| Work Plane-Bas    | od 🗖                 |      |          |   |   |
| Always vertical   |                      |      |          |   |   |
| Cut with Voids V  | N D                  |      |          |   |   |
| Shared            |                      |      |          |   |   |
| Boom Calculatio   |                      |      |          |   |   |
| Room calculation  | /                    |      |          |   |   |
|                   | $\Gamma$             |      | THE      |   | ~ |
| Properties        | ×                    | (3D) | @ View 1 | × |   |
| R                 |                      |      |          |   |   |
| Mechanical Equi   | ipmer 🛩 🖽 Edit Type  |      |          |   |   |
| Constraints       | 2                    |      |          |   |   |
| End Angle         | 360.00*              |      |          |   |   |
| Start Angle       | 0.00*                |      |          |   |   |
| Work Plane        | Reference Plane :    |      |          |   |   |
| Graphics          |                      |      |          |   |   |
| Visible           |                      |      |          |   |   |
| Visibility/Graphi | Edit_                |      |          |   |   |
| Materials and Fin | ishes *              |      |          |   |   |
| Material          | Glass                |      |          |   |   |
| Identity Data     | 1                    |      |          |   |   |
| Subcategory       | <none></none>        |      |          |   |   |
| Solid/Void        | Solid                |      |          |   |   |
|                   |                      |      |          |   |   |

ภาพที่ 87 การสร้างแฟมิลี่สัญลักษณ์แจ้งเตือนทรงกลม (Sphere) ขั้นตอนที่ 2

| Family Types            |       |    |         | $\times$ |
|-------------------------|-------|----|---------|----------|
| Type name:              |       |    |         | ) 🔟 🏠    |
| Search parameters       |       |    |         | Q        |
| Parameter               | Val   | ue | Formula | Lock     |
| Constraints             |       |    |         | *        |
| Default Elevation       | 0.0   | =  |         |          |
| Dimensions              |       |    |         | \$       |
| Radius_sphere (default) | 640.0 | =  |         |          |
| Identity Data           |       |    |         | *        |
|                         |       |    |         |          |

ภาพที่ 88 การสร้างแฟมิลี่สัญลักษณ์แจ้งเตือนทรงกลม (Sphere) ขั้นตอนที่ 3

จากภาพเป็นการตั้งค่ารัศมีของวงกลม (Radius\_sphere) โดยสามารถปรับค่าได้ตามความ ต้องการของผู้ใช้งาน (User)

โดยหลักการของเครื่องมือที่ใช้ในการสร้างโมเคล (BIM Application) ประกอบด้วยข้อมูล ของโมเคล การแยกองค์ประกอบของโมเคล และหน้าที่การทำงานที่แยกจากกันอย่างชัคเจน ซึ่งงาน ระบบและงานทางสถาปัตยกรรมในการสร้างโมเคลงานก็จะมีขอบเขตของงานนั้นๆอยู่ ซึ่งจะเป็น การทำงานบน ไฟล์งานของตนเอง หากต้องการเปรียบเทียบกับงานอื่นๆถึงความถูกต้องของ ตำแหน่ง จึงจะทำการลิ้งค์ไฟล์งานของอีกฝ่ายเข้ามา เราเรียกว่า "Revit Links" แต่จะไม่สามารถ แก้ไขงานบน "Revit Links" ได้

การใส่สัญลักษณ์ช่องเปิดบนผนังนั้นหากตามหลักการของเครื่องมือที่ใช้ในการสร้าง โมเคล (BIM Application) นั้นควรจะเป็นการทำงานในฝั่งของงานสถาบัตยกรรมเนื่องจากการใส่ สัญลักษณ์ช่องเปิดจะอยู่ในรูปแบบของแฟมิลี่ที่อาศัยการยึดติดกับชิ้นงาน (Host) เช่น ผนัง พื้น เป็น ด้น เพราะหากมีการเคลื่อนย้ายหรือเปลี่ยนแปลงผนังก็จะทำให้สัญลักษณ์ช่องเปิดเหล่านั้น เคลื่อนย้ายตามไปด้วยได้ แต่หากทำการใส่สัญลักษณ์ช่องเปิดในฝั่งของงานระบบ เมื่อผนังซึ่งเป็น การลิ้งก์ไฟล์งานเข้ามา (Architecture Revit Links) มีการเคลื่อนย้ายหรือเปลี่ยนแปลง สัญลักษณ์ ช่องเปิดที่ได้ทำการใส่ไว้จะไม่สามารถเคลื่อนย้ายตามได้เนื่องจากไม่ได้มีการยึดติดกับผนังนั้นเอง อีกทั้งยังลอยอยู่บนอากาศโดยไม่มีจุดยึดติดอีกด้วย แต่ในการทำงานปัจจุบันผู้ที่มีหน้าที่ใส่สัญลักษณ์ช่องเปิดสำหรับท่อที่ผ่านผนังจะยกให้ เป็นความรับอบของงานระบบ เนื่องจากงานระบบเป็นผู้สร้างโมเคลงานท่อทั้งหมดจะทราบถึง ตำแหน่งและขนาดของท่อเป็นอย่างคีเพราะเป็นขอบเขตของงานระบบ ซึ่งฝ่ายอื่นจะไม่สามารถทำ การแก้ไขงานที่ไม่ใช่ขอบเขตของตนได้ ในส่วนของงานทางสถาปัตยกรรมก็เช่นกัน ซึ่งมี รายละเอียดหลักการทำงานของงานระบบและงานทางสถาปัตยกรรมดังนี้

ผู้เขียนแบบ โมเดลงานระบบ (MEP Modeler) จะทำหน้าที่ตรวจสอบดำแหน่งของท่อ (งาน ระบบดับเพลิง, งานระบบสุขาภิบาล) ที่ผ่านผนังของงานทางสถาปัตยกรรม โดยจะตรวจสอบด้วย ตาเปล่าจากการ ใช้งาน โปรแกรมออ โต้เดสเรวิท (Autodesk Revit) ผ่านการลิ้งก์ไฟล์งานทาง สถาปัตยกรรมเข้ามา (Architecture Revit links) จากนั้นทำการใส่สัญลักษณ์ช่องเปิดทรงกระบอก (Sleeve) บนตำแหน่งนั้นๆ หากมีตำแหน่งใดที่ไม่สามารถใส่สัญลักษณ์ช่องเปิดไปด้ ผู้เขียนแบบ โมเดลงานระบบจะขอกำปรึกษาจากผู้ออกแบบ(Design Engineer) เพื่อทำการแก้ไขปัญหา กระทั่ง ครบถ้วนทุกดำแหน่ง เพื่อเป็นการบอกดำแหน่งและขนาดของช่องเปิดให้แก่ฝ่ายงานทาง สถาปัตยกรรมเป็นผู้ทำการเจาะ โมเดลผนังของฝ่ายสถาปัตยกรรมต่อไป แต่หากฝ่ายสถาปัตยกรรม ให้กวามกิดเห็นว่าจำเป็นต้องมีการเปลี่ยนแปลงตำแหน่ง เกลื่อนย้าย หรือปรับขนาด โมเดลเพิ่มเติม ก็จะแจ้งกับทางผู้เขียนโมเดลงานระบบให้รอทำการแก้ไขเพิ่มเติมอีกครั้งก่อนจะทำการเจาะ โมเดล ผนังได้ จึงจะสิ้นเสร็จขั้นตอนการตรวจสอบและการใส่สัญลักษณ์บอกตำแหน่งช่องเปิด

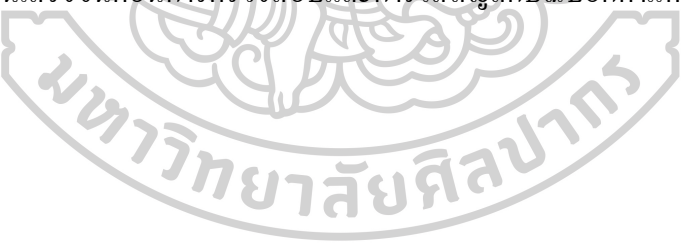

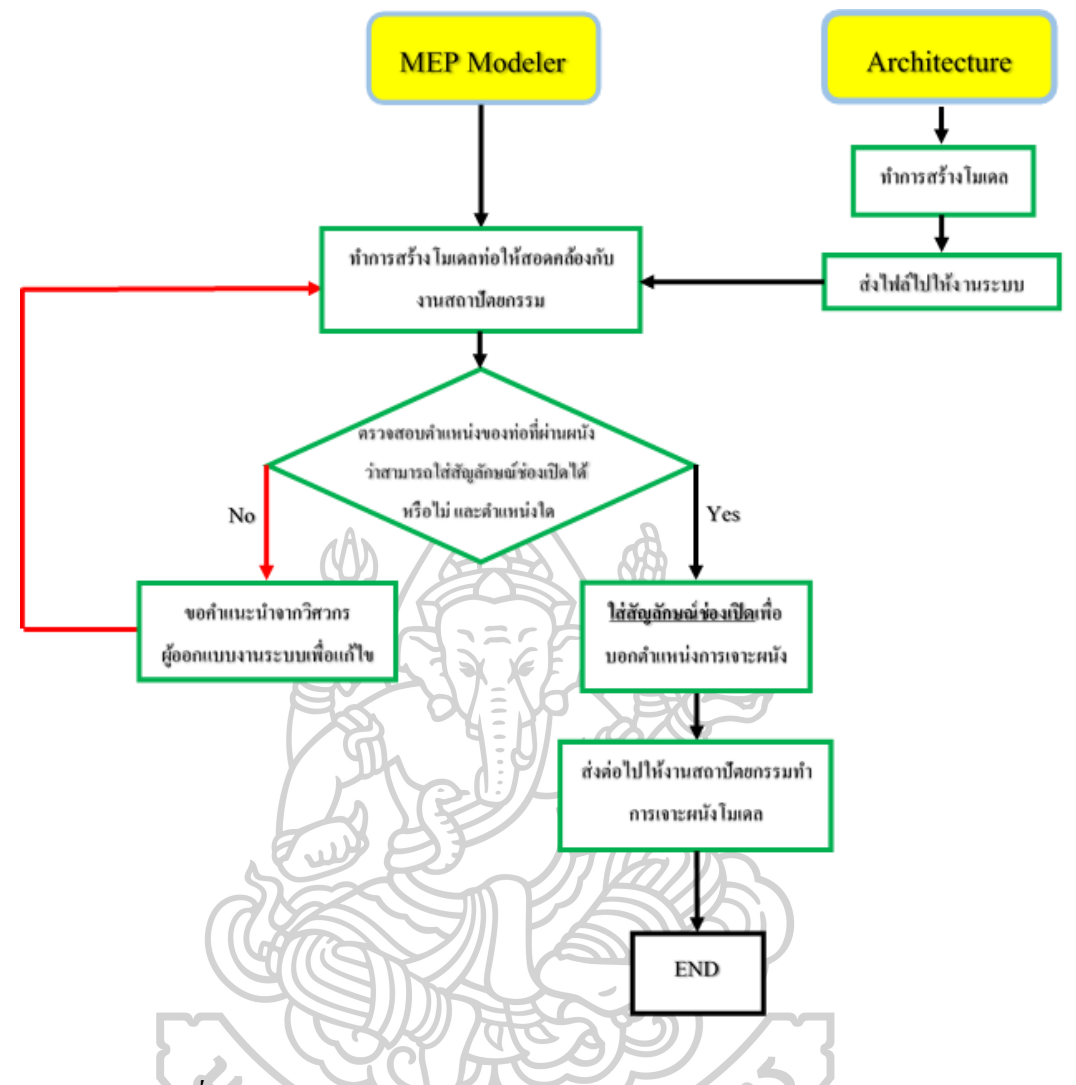

ภาพที่ 89 แผนผังการทำงานระหว่างงานระบบและงานทางสถาปัตยกรรม

ด้วยเหตุนี้จึงได้ออกแบบโปรแกรมเสริมนี้ขึ้นมาเพื่อแก้ไขปัญหาการทำงานได้ตรงขอบเขต โดยที่ไม่กระทบต่องานฝ่ายอื่น เพื่ออำนวยความสะดวกให้แก่ผู้เขียนโมเดลงานระบบให้สามารถ ทำงานได้อย่างสะดวก ลดขั้นตอนการทำงานซ้ำซ้อน ลดข้อผิดพลาดในการตรวจสอบงานได้มาก ขึ้น และยังทำให้การส่งต่องานไปยังฝ่ายสถาปัตยกรรมรวดเร็วมากขึ้นอีกด้วย ซึ่งมีการออกแบบ ส่วนประกอบของโปรแกรมดังต่อไปนี้

3.3.2 การออกแบบส่วนประกอบของโปรแกรมเสริม (Tool Module)

โปรแกรมเสริมเพื่อช่วยค้นหาจุดชนกันและเลือกใส่สัญลักษณ์ช่องเปิดนั้น จะแบ่งการ ทำงานของโปรแกรมเป็น 3 กระบวนการ คือ

- ส่วนของการตรวจสอบจุดชนกันของโมเดล (Check Clash Process) และการใส่ สัญลักษณ์ช่องเปิดแบบทรงกระบอก (Add Sleeve Process)
- ส่วนของการถ่ายภาพบนหน้าจอ (Capture Process)
- ส่วนของการสร้างรายงาน (Issue Report Process)

ในแต่ละส่วนจะทำหน้าที่แตกต่างกันแต่จะปรากฏเป็นแถบเครื่องมือที่ช่วยในเรื่องเดียวกันคือ เกี่ยวกับขั้นตอนการทำงาน Opening Drawing ซึ่งจะมีชื่อโปรแกรมเสริมว่า "Add Element"

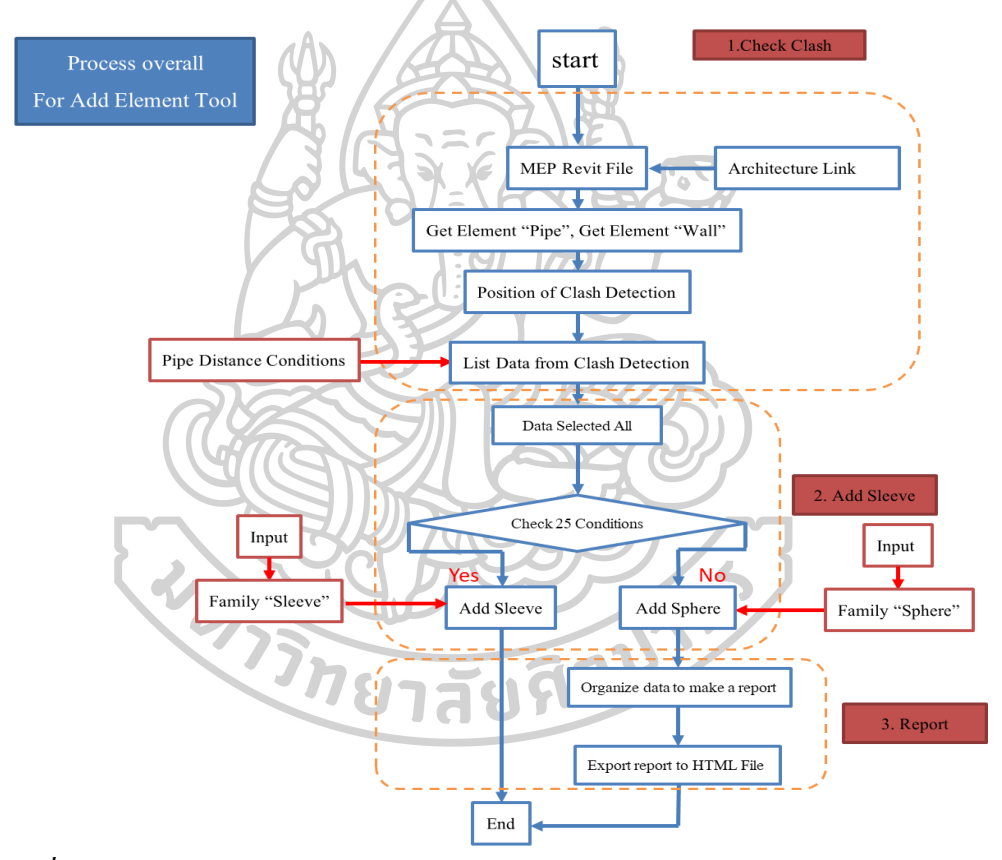

# แผนผังการทำงานของโปรแกรมเสริมภาพรวม ดังนี้

ภาพที่ 90 ส่วนประกอบและกระบวนการทำงาน โปรแกรมเสริม (Add Element Tool Module)

3.3.2.1 การออกแบบโปรแกรมเสริมส่วนของการตรวจสอบจุคชนกันของโมเคล (Check Clash Process) และ ส่วนของการใส่สัญลักษณ์ช่องเปิดแบบทรงกระบอก (Add Sleeve Process)

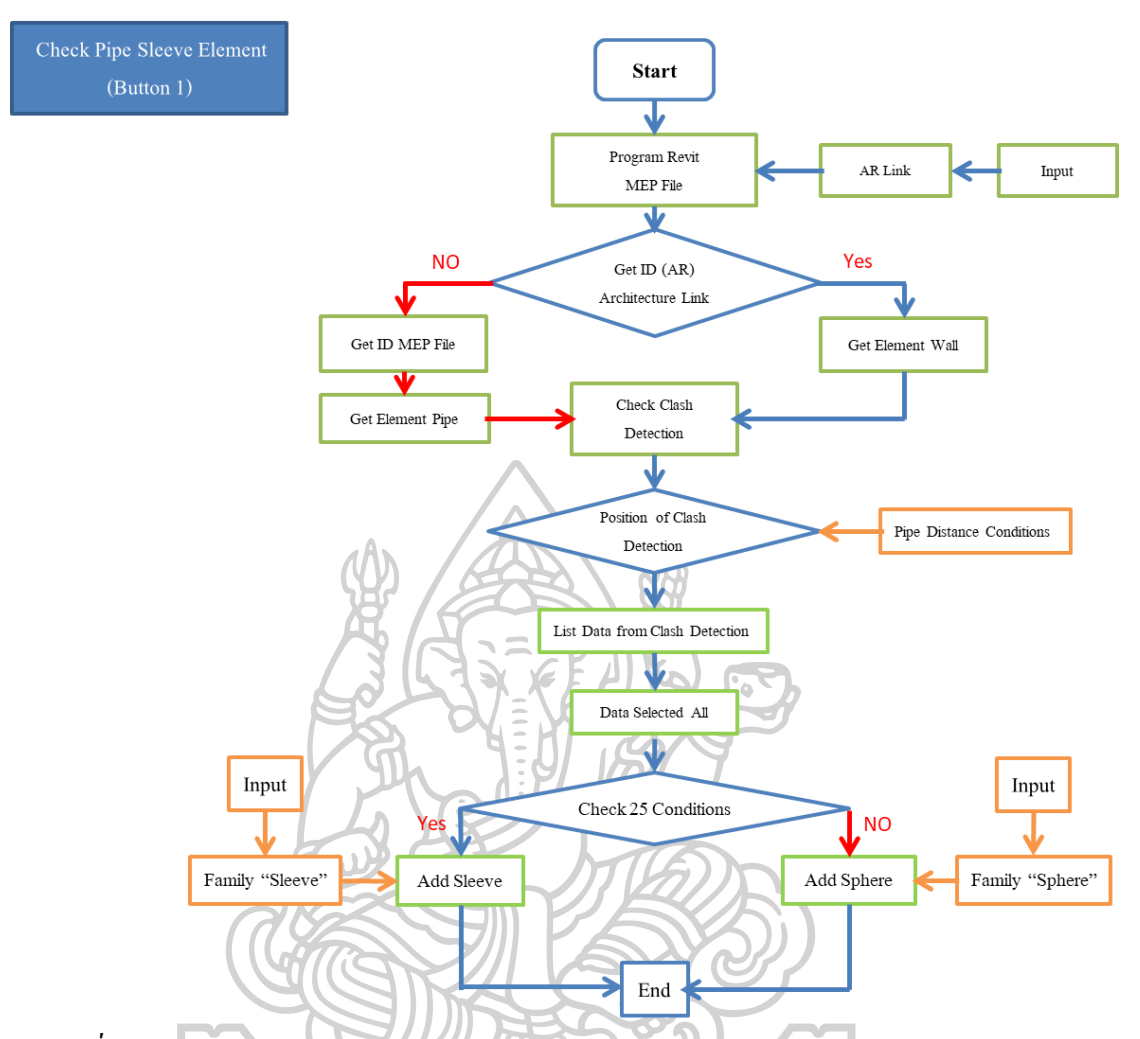

ภาพที่ 91 การออกแบบโปรแกรมเสริมส่วนของ Check Clash Process และ Add Sleeve Process

ส่วนนี้คือ จะเป็นการเปิดใช้งานโปรแกรมออโต้เคส (Autodesk Revit) โดยเปิดไฟล์งาน หลักคือไฟล์งานระบบ (MEP Revit file) แล้วทำการเปิดไฟล์ลิ้งค์งานทางสถาปัตยกรรมขึ้นมา (Architecture Revit Link) จากนั้นจะคึงค่าลิ้งค์ (ID Link) งานสถาปัตยกรรมมาเพื่อค้นหาที่อยู่ของ ไฟล์นั้นๆ จากนั้นโปรแกรมเสริมจะคึงค่ารหัสของส่วนประกอบ (Element) ประเภทผนัง (Wall) จากงานของฝั่งสถาปัตยกรรม และคึงค่ารหัสของส่วนประกอบ (Element) ประเภทท่อ (Pipe) จาก งานของฝั่งงานระบบเพื่อมาตรวจสอบจุดที่มีการชนกันของโมเคล (Model)

ถัดมาโปรแกรมเสริมจะทำการก้นหาจุดที่ชนกันทั้งหมดระหว่างทั้ง 2 ส่วนประกอบ (Element) มาเพื่อทำการเช็กเงื่อนไข 25 ข้อ ดังนี้

|    | Caco No. | Pipe                       | Sleeve                     | Action                                                                                                    |
|----|----------|----------------------------|----------------------------|----------------------------------------------------------------------------------------------------|
|    | Case NO. | Wall                       | Pipe                       | ACION                                                                                                    |
| 1  | Case 1.1 |                            | still in the same position | Don't put pipe sleeve again                                                                                                    |
| 2  | Case 1.2 |                            | change position, rotate    | Delete Old pipe sleeve and add new pipe sleeve                                                                                            |
| 3  | Case 1.3 | still in the same position | change size Diameter       | Change size pipe sleeve                                                                                                    |
| 4  | Case 1.4 |                            | change height              | Delete Old pipe sleeve and add new pipe sleeve                                                                                            |
| 5  | Case 1.5 |                            | deleted                    | Delete pipe sleeve                                                                                                    |
|    |          |                            |                            |                                                                                                    |
| 6  | Case 2.1 |                            | still in the same position | Delete Old pipe sleeve and add new pipe sleeve                                                                                            |
| 7  | Case 2.2 |                            | change position, rotate    | Delete Old pipe sleeve and add new pipe sleeve                                                                                            |
| 8  | Case 2.3 | change position, rotate    | change size Diameter       | Delete Old pipe sleeve and add new pipe sleeve and Change size pipe sleeve                                                                |
| 9  | Case 2.4 |                            | change height              | Delete Old pipe sleeve and add new pipe sleeve                                                                                            |
| 10 | Case 2.5 |                            | deleted                    | Delete pipe sleeve                                                                                                    |
|    |          |                            |                            |                                                                                                    |
| 11 | Case 3.1 |                            | still in the same position | Change pipe sleeve depth + offset from wall 25mm both side                                                                                |
| 12 | Case 3.2 |                            | change position, rotate    | Change pipe sleeve depth + offset from wall 25mm both side and Delete Old pipe sleeve and add new pipe sleeve                             |
| 13 | Case 3.3 | change size thickness      | change size Diameter       | Change pipe sleeve depth + offset from wall 25mm both side and Delete Old pipe sleeve and add new pipe sleeve and Change size pipe sleeve |
| 14 | Case 3.4 |                            | change height              | Change pipe sleeve depth + offset from wall 25mm both side and Delete Old pipe sleeve and add new pipe sleeve                             |
| 15 | Case 3.5 |                            | deleted                    | Delete pipe sleeve                                                                                                    |
|    |          |                            |                            |                                                                                                    |
| 16 | Case 4.1 |                            | still in the same position | Delete Old pipe sleeve or add new pipe sleeve                                                                                             |
| 17 | Case 4.2 |                            | change position, rotate    | Delete Old pipe sleeve or add new pipe sleeve                                                                                             |
| 18 | Case 4.3 | change height              | change size Diameter       | Delete Old pipe sleeve or add new pipe sleeve and Change size pipe sleeve                                                                 |
| 19 | Case 4.4 |                            | change height              | Delete Old pipe sleeve or add new pipe sleeve                                                                                             |
| 20 | Case 4.5 | -                          | deleted                    | Delete pipe sleeve                                                                                                    |
|    | -        |                            |                            |                                                                                                    |
| 21 | Case 5.1 |                            | still in the same position | Delete pipe sleeve                                                                                                    |
| 22 | Case 5.2 |                            | change position, rotate    | Delete pipe sleeve                                                                                                    |
| 23 | Case 5.3 | deleted                    | change size Diameter       | Delete pipe sleeve                                                                                                    |
| 24 | Case 5.4 |                            | change height              | Delete pipe sleeve                                                                                                    |
| 25 | Case 5.5 |                            | deleted                    | Delete pipe sleeve                                                                                                    |
|    |          |                            |                            |                                                                                                    |

# ภาพที่ 92 เงื่อน ใข 25 ข้อ ของการพัฒนาโปรแกรมเสริม

- 1. ผนังอยู่ตำแหน่งเดิม ท่ออยู่ตำแหน่งเดิมหมายถึงไม่ต้องใส่สัญลักษณ์ช่องเปิด (Sleeve)
- ผนังอยู่ตำแหน่งเดิม ท่อย้ายตำแหน่งหรือหมุนหมายถึงลบออก ไม่ต้องใส่สัญลักษณ์ช่อง เปิด (Sleeve) เก่าและใส่ Sleeve ตัวใหม่
- ผนังอยู่ตำแหน่งเดิม ท่อเปลี่ยนขนาดหมายถึง เปลี่ยนขนาดสัญลักษณ์ช่องเปิด (Sleeve) ตามขนาดท่อและเผื่อระยะอีก 50 มิลลิเมตร (mm)
- ผนังอยู่ตำแหน่งเดิม ท่อเปลี่ยนระดับความสูงหมายถึง ลบออก ไม่ต้องใส่สัญลักษณ์ช่อง
   เปิด (Sleeve) เก่าและใส่ Sleeve ตัวใหม่
- 5. ผนังอยู่ดำแหน่งเดิม ท่อถูกลบออกหมายถึง ลบสัญลักษณ์ช่องเปิด (Sleeve) ออก
- ผนังข้ายตำแหน่งหรือหมุน ท่ออยู่ตำแหน่งเดิมหมายถึงลบออก ไม่ต้องใส่สัญลักษณ์ช่อง
   เปิด (Sleeve) เก่าและใส่ Sleeve ตัวใหม่
- ผนังย้ายตำแหน่ง หรือหมุน ท่อย้ายตำแหน่งหรือหมุนหมายถึงลบออก ไม่ต้องใส่ สัญลักษณ์ช่องเปิด (Sleeve) เก่าและใส่ Sleeve ตัวใหม่
- ผนังข้ายตำแหน่ง หรือหมุน ท่อเปลี่ยนขนาดหมายถึงลบออก ไม่ต้องใส่สัญลักษณ์ช่องเปิด (Sleeve) เก่าและใส่ Sleeve ตัวใหม่ และเปลี่ยนขนาดสัญลักษณ์ช่องเปิด (Sleeve) ตาม ขนาดท่อและเผื่อระยะอีก 50 มิลลิเมตร (mm)

- ผนังย้ายตำแหน่ง หรือหมุน ท่อเปลี่ยนระดับความสูงหมายถึง ลบออก ไม่ต้องใส่สัญลักษณ์ ช่องเปิด (Sleeve) เก่าและใส่ Sleeve ตัวใหม่
- 10. ผนังย้ายตำแหน่ง หรือหมุน ท่อถูกลบออกหมายถึง ลบสัญลักษณ์ช่องเปิด (Sleeve) ออก
- ผนังเปลี่ยนขนาด, ความหนา ท่ออยู่ตำแหน่งเดิมหมายถึง เปลี่ยนความถึกของ Sleeve โดย ให้ขยายจากผนังออกมา 25 มิลลิเมตร ทั้งสองด้านและ ลบออก ไม่ต้องใส่สัญลักษณ์ช่อง เปิด (Sleeve) เก่าและใส่ Sleeve ตัวใหม่
- หนังเปลี่ยนขนาด, ความหนา ท่อย้ายตำแหน่งหรือหมุนหมายถึง เปลี่ยนความลึกของ
   Sleeve โดยให้ขยายจากผนังออกมา 25 มิลลิเมตร ทั้งสองด้านและ ลบออก ไม่ต้องใส่
   สัญลักษณ์ช่องเปิด (Sleeve) เก่าและใส่ Sleeve ตัวใหม่
- หนังเปลี่ยนขนาด, ความหนา ท่อเปลี่ยนขนาดหมายถึง เปลี่ยนความลึกของ Sleeve โดยให้ ขยายจากผนังออกมา 25 มิลลิเมตร ทั้งสองด้านและลบออก ไม่ต้องใส่สัญลักษณ์ช่องเปิด (Sleeve) เก่าและใส่ Sleeve ตัวใหม่และเปลี่ยนขนาด สัญลักษณ์ช่องเปิด (Sleeve) ตาม ขนาดท่อและเผื่อระยะอีก 50 มิลลิเมตร (mm)
- หนังเปลี่ยนขนาด, ความหนา ท่อเปลี่ยนระดับความสูงหมายถึง เปลี่ยนความลึกของ Sleeve โดยให้ขยายจากผนังออกมา 25 มิลลิเมตร ทั้งสองด้านและ ลบออก ไม่ต้องใส่สัญลักษณ์ ช่องเปิด (Sleeve) เก่าและใส่ Sleeve ตัวใหม่
- 15. ผนังเปลี่ยนขนาด, ความหนา ท่อถูกลบออกหมายถึง ลบสัญลักษณ์ช่องเปิด (Sleeve) ออก
- ผนังเปลี่ยนระดับความสูง ท่ออยู่ตำแหน่งเดิมหมายถึง ไม่ต้องใส่สัญลักษณ์ช่องเปิด (Sleeve) เก่าและใส่ Sleeve ตัวใหม่
- หนังเปลี่ยนระดับความสูง ท่อย้ายตำแหน่งหรือหมุนหมายถึงลบออก ไม่ต้องใส่สัญลักษณ์
   ช่องเปิด (Sleeve) เก่าและใส่ Sleeve ตัวใหม่
- หนังเปลี่ยนระดับความสูง ท่อเปลี่ยนขนาดหมายถึงลบออก ไม่ต้องใส่สัญลักษณ์ช่องเปิด (Sleeve) เก่าและใส่ Sleeve ตัวใหม่ และเปลี่ยนขนาด สัญลักษณ์ช่องเปิด (Sleeve) ตาม ขนาดท่อและเผื่อระยะอีก 50 มิลลิเมตร (mm)
- ผนังเปลี่ยนระดับความสูง ท่อเปลี่ยนระดับความสูงหมายถึงลบออก ไม่ต้องใส่สัญลักษณ์ ช่องเปิด (Sleeve) เก่าและใส่ Sleeve ตัวใหม่
- 20. ผนังเปลี่ยนระดับความสูง ท่อถูกลบออกหมายถึง ลบสัญลักษณ์ช่องเปิด (Sleeve) ออก
- 21. ผนังถูกลบออก ท่ออยู่ตำแหน่งเดิมหมายถึง ลบสัญลักษณ์ช่องเปิด (Sleeve) ออก

- 22. ผนังถูกลบออก ท่อย้ายตำแหน่งหรือหมุนหมายถึง ลบสัญลักษณ์ช่องเปิด (Sleeve) ออก
- 23. ผนังถูกลบออก ท่อเปลี่ยนขนาดหมายถึง ลบสัญลักษณ์ช่องเปิด (Sleeve) ออก
- 24. ผนังถูกลบออก ท่อเปลี่ยนระดับความสูงหมายถึง ลบสัญลักษณ์ช่องเปิด (Sleeve) ออก
- 25. ผนังถูกลบออก ท่อถูกลบออกหมายถึง ลบสัญลักษณ์ช่องเปิด (Sleeve) ออก

เงื่อนไขที่โปรแกรมเสริมจะทำการใส่สัญลักษณ์แบบทรงกลม (Sphere) ได้นั้นมีทั้งหมด 5 เงื่อนไขเพื่อให้สอดกล้องกับกรณีไม่เข้า 25 เงื่อนไขข้างต้นของโมเดลงานใหม่ ดังนี้

- ท่อชิดขอบผนังน้อยกว่าระยะที่กำหนด
- 2) ท่อเอียงน้อยกว่าระยะที่กำหนด
- ภ่อผ่านผนังที่มันความเอียง และท่อกับแนวผนังไม่ตั้งฉากซึ่งกันและกัน
- ท่อใกล้กันเกิน 1.8 เท่าของของขนาดท่อ
- ภ่อใกล้พื้นชั้นบนกว่าระยะที่กำหนด

หากตรงตามเงื่อนไขจึงใส่สัญลักษณ์ช่องเปิดแบบทรงกระบอก (Sleeve) แต่หากไม่ตรง เงื่อนไข โปรแกรมเสริมจะเลือกใส่สัญลักษณ์ทรงกลม (Sphere) แทนที่เพื่อเป็นการแจ้งเตือนว่าจุด ดังกล่าวอาจต้องมีการแก้ไข

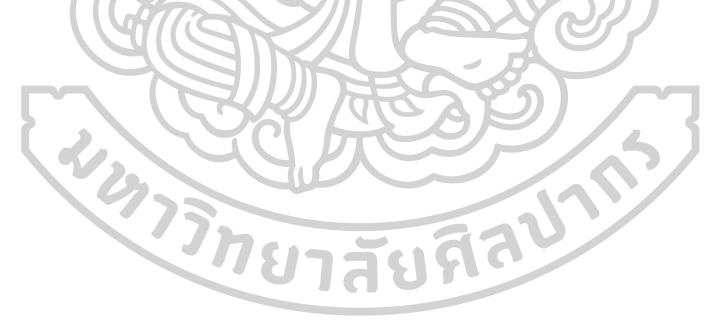

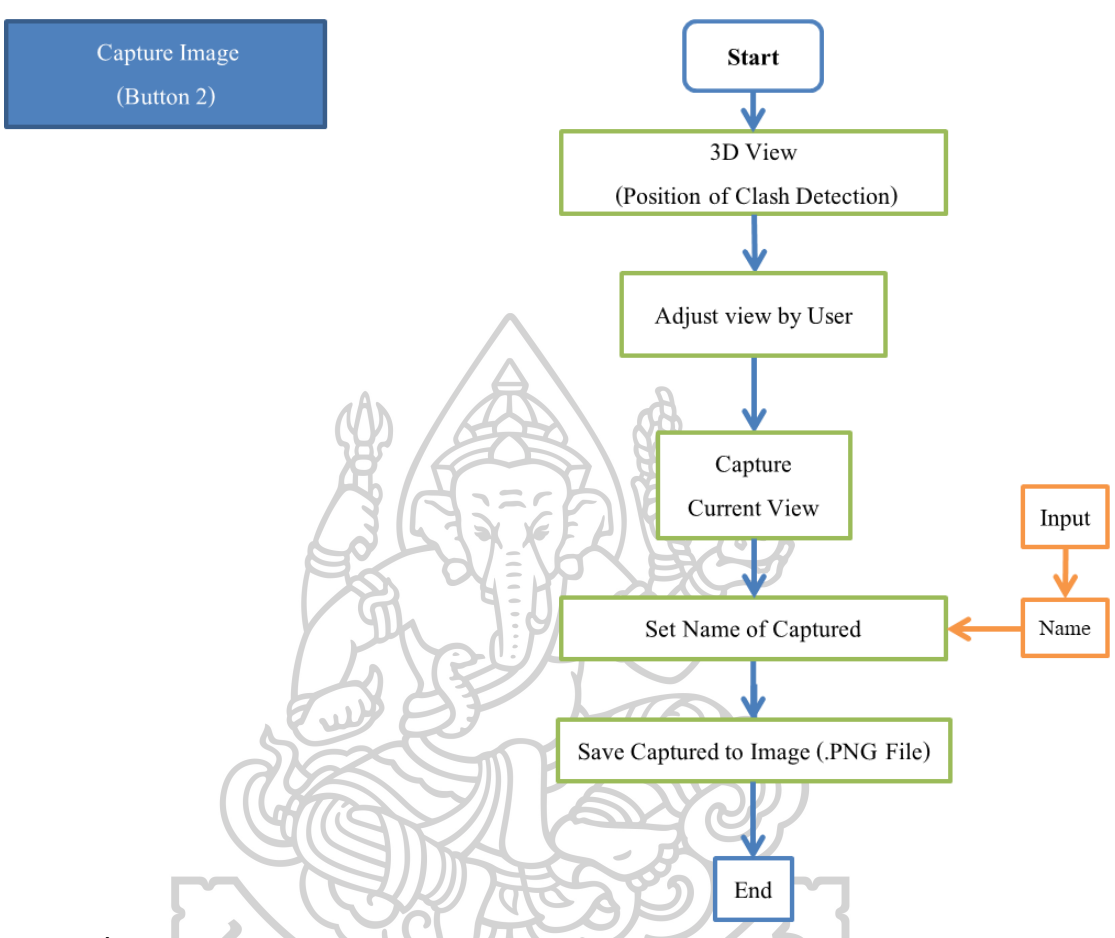

# 3.3.2.2 Flow Chart การออกแบบโปรแกรมเสริมส่วนของการถ่ายภาพบนหน้าจอ (Capture

Process)

ภาพที่ 93 Flow Chart การออกแบบโปรแกรมเสริมส่วนของการถ่ายภาพบนหน้าจอ (Capture

โปรแกรมเสริมส่วนนี้เพื่อช่วยในการบันทึกภาพจุดที่มีการชนกันด้วยมุมมองที่ผู้ใช้งาน (User) สามารถเลือกเองได้ เมื่อผู้ใช้งานต้องการถ่ายภาพบนมุมมอง 3 มิติ (3D View) โดยต้องการ ถ่ายภาพเฉพาะจุด หรือภาพรวมก็สามารถทำได้

กระบวนการนี้เริ่มต้นจากการเปิดมุมมอง 3 มิติ จากนั้นผู้ใช้งานเริ่มทำการหมุนมุมมอง ย่อ หรือขยายตามที่ต้องการแล้วทำการถ่ายภาพ (Capture) ด้วยปุ่ม (Capture Image) โดยโปรแกรมเสริม ส่วนนี้จะจับภาพที่เป็นมุมมองถ่าสุดที่ผู้ใช้งานเลือกไว้ จากนั้นโปรแกรมจะขึ้นแถบมาเพื่อให้ ผู้ใช้งานตั้ง "ชื่อ" ของรูปภาพนั้นๆ จากนั้นโปรแกรมเสริมจะทำการบันทึกภาพเป็นไฟล์สกุล (.PNG) ก็เป็นการเสร็จสิ้นกระบวนการ ผู้ใช้งานสามารถนำภาพเหล่านี้ไปประกอบการประชุมหรือ ชิ้แจงประเด็นต่อผู้เกี่ยวข้องได้อย่างสะดวก

Process)

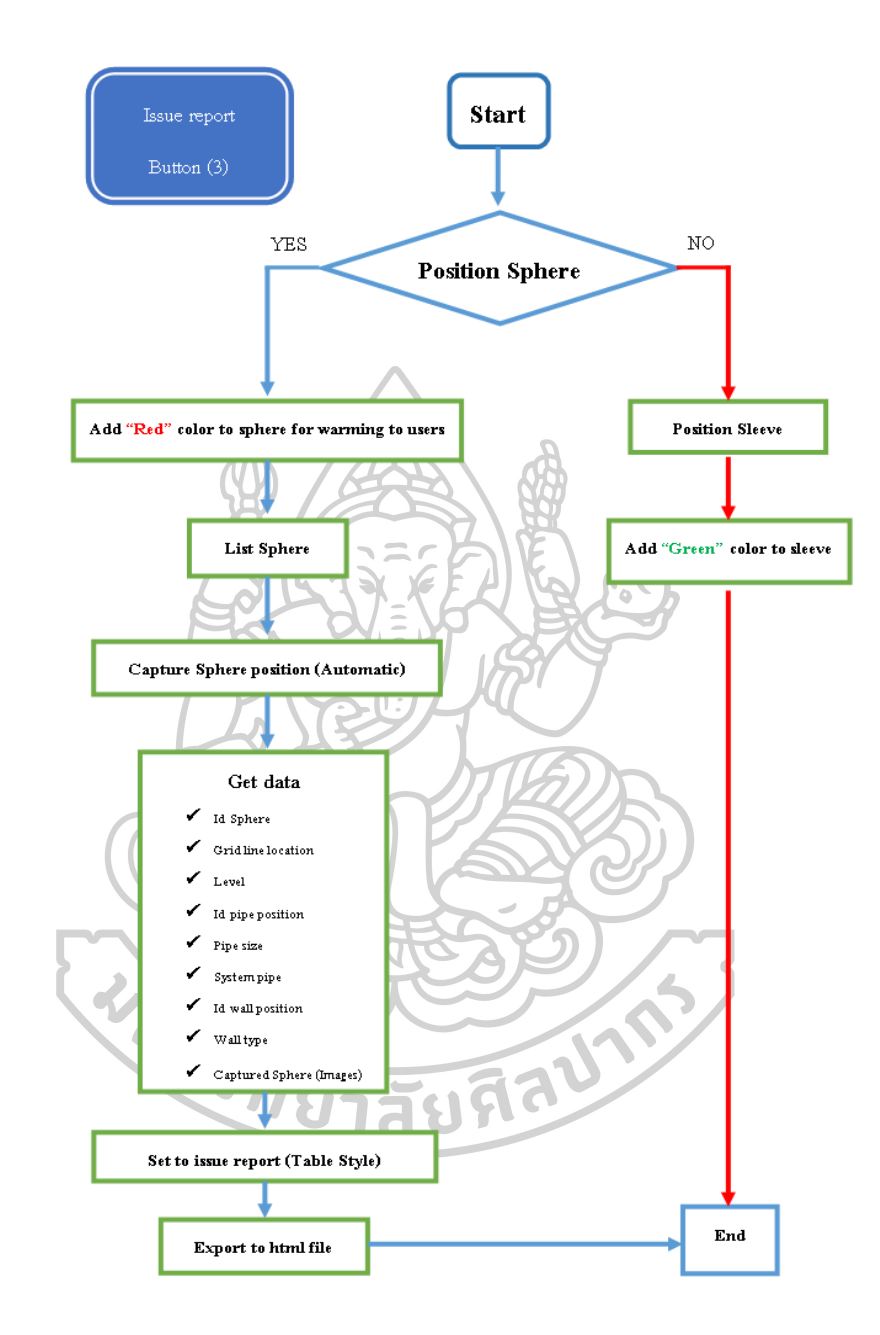

## 3.3.2.3 Flow Chart ส่วนของการสร้างรายงาน (Issue Report Process)

ภาพที่ 94 Flow Chart ส่วนของการสร้างรายงาน (Issue Report Process)

โปรแกรมเสริมส่วนนี้คือการทำงานต่อเนื่องจากส่วนของการใส่สัญลักษณ์ช่องเปิด เมื่อ โปรแกรมเสริมใส่สัญลักษณ์ช่องเปิดเรียบร้อยแล้ว จะทำการเลือกเฉพาะสัญลักษณ์ทรงกลม (Sphere) เท่านั้นที่เป็นสัญลักษณ์ของการแจ้งเตือนเพื่อนำรายการเหล่านั้นมาจัดเรียงตามลำคับ จากนั้น โปรแกรมเสริมจะทำการถ่ายภาพจุดที่มีสัญลักษณ์ทรงกลม(Sphere) โดยอัตโนมัติ (Automatic Capture) ตามถำดับที่ได้จัดเตรียมไว้ข้างต้น ถัดมาโปรแกรมเสริมจะดึงข้อมูลต่างๆตาม หัวข้อที่ระบุในภาพที่ 92 คือ รหัสสัญลักษณ์ทรงกลม (Id Sphere), กริคไลน์บอกตำแหน่ง (Grid line location), ชั้น (Level), รหัสของท่อที่ชน (Id pipe position), ระบบของท่อ (System pipe), รหัส ของผนังที่ชน (Id wall position), ประเภทของผนัง (Wall type) รวมถึงภาพ (Captured Sphere) เพื่อ โปรแกรมเสริมจะทำการจัดทำตารางโดยอัตโนมัติ สุดท้ายจึงออกมาเป็นรูปแบบของรายงานด้วย ใฟล์สกุล (.HTML) ซึ่งข้อดีของไฟล์ชนิดนี้คือไม่ว่าผู้ใช้งานจะอยู่ที่ไหนก็สามารถเปิดดูได้โดยไม่ ต้องลงโปรแกรมต่างๆที่ใช้สำหรับเปิดงาน เนื่องจากคอมพิวเตอร์ทั่วๆ ไปสามารถเปิดไฟล์สกุล (.HTML) ได้

3.3.3 การออกแบบหน้าต่างการทำงานของโปรแกรมเสริม (Interface Design)

LIX FERICA

| Auto Element                                |               |              |  |  |  |  |  |  |
|---------------------------------------------|---------------|--------------|--|--|--|--|--|--|
| Check<br>Pipe Sleeve                        | Capture Image | Issue Report |  |  |  |  |  |  |
| Tool for MEP Disciplines                    |               |              |  |  |  |  |  |  |
| ภาพที่ 95 ภาพจำลองการแสดงหน้าตาโปรแกรมเสริม |               |              |  |  |  |  |  |  |

3.3.3.1 ปุ่มตรวจสอบและเพิ่มสัญลักษณ์ช่องเปิด (Check Pipe Sleeve Tool)

การจำลองลักษณะของปุ่มนี้จะอยู่ภายใต้แถบเครื่องมือที่มีชื่อว่า "Auto Element" ซึ่ง ปุ่มนี้ จะใช้ในกรณีที่ผู้ใช้งานต้องการตรวจสอบหาจุดชนกันของท่อและผนัง จากนั้นต้องการใส่ สัญลักษณ์ช่องเปิดลงในโมเดล(Model) ซึ่งสามารถใช้งานได้โดยอัตโนมัติและพร้อมกันครั้งละ หลายๆจุด อยู่ในกระบวนการข้อที่ 3.3.2.1 คือการออกแบบโปรแกรมเสริมส่วนของการตรวจสอบ จุดชนกันของโมเดล (Check Clash Process) และ ส่วนของการใส่สัญลักษณ์ช่องเปิดแบบ ทรงกระบอก (Add Sleeve Process) ตอบโจทย์ตามวัตถุประสงก์ในการจัดทำโปรแกรมเสริมนี้

3.3.3.2 ปุ่มถ่ายภาพจากหน้าจอ (Capture Image Tool)

การจำลองลักษณะของปุ่มนี้จะอยู่ภายใต้แถบเครื่องมือที่มีชื่อว่า "Auto Element" ซึ่ง ปุ่มนี้ จะใช้ในกรณีที่ผู้ใช้งาน(User) ต้องการเก็บภาพจุดสำคัญต่างๆของโมเคลบนหน้ามุมมอง 3 มิติ(3D View) โดยผู้ใช้งานสามารถเลือกปรับมุมมองได้เอง และสามารถตั้งชื่อภาพเองได้ตามความต้องการ อยู่ในกระบวนการข้อที่ 3.3.2.2 คือการออกแบบโปรแกรมเสริมส่วนของการถ่ายภาพบนหน้าจอ (Capture Process)

3.3.3.3 ปุ่มรายงาน (Issue Report Tool)

การจำลองลักษณะของปุ่มนี้จะอยู่ภายใต้แถบเครื่องมือที่มีชื่อว่า "Auto Element" ซึ่ง ปุ่มนี้ จะใช้ในกรณีที่โปรแกรมเสริมนั้นได้ทำการใส่สัญลักษณ์ช่องเปิดเรียบร้อยแล้ว จากนั้นปุ่มนี้จะทำ หน้าที่ดึงข้อมูลเฉพาะของสัญลักษณ์ทรงกลม (Sphere) ที่ถือว่าเป็นสัญลักษณ์สำหรับการแจ้งเตือน ว่าอาจเกิดปัญหา ณ จุดนั้น เพื่อนำข้อมูลไปจัดเรียงและทำเป็นตารางรายงานผลที่เกิดขึ้น ซึ่งอยู่ใน กระบวนการข้อที่ 3.3.2.3คือการออกแบบโปรแกรมเสริมส่วนของการสร้างรายงาน (Issue Report Process)

## วิธีติดตั้งและการใช้งานโปรแกรมเสริม

บทที่ 4

อธิบายถึงวิธีการติดตั้งโปรแกรมเสริมรวมไปถึงการใช้งานโปรแกรมเสริม เพื่อช่วยก้นหา จุดชนกันของท่อและผนัง อีกทั้งช่วยใส่สัญลักษณ์ช่องเปิดอัตโนมัติ ให้เป็นไปตามที่ได้ทำการ ออกแบบไว้

### 4.1 การจัดเก็บไฟล์ (File) ของโปรแกรมเสริม

นำไฟล์(File)ของโปรแกรมเสริมที่ได้พัฒนาขึ้นมานั้นไปวางไว้ในโฟลเดอร์(Folder) ที่เป็น ที่อยู่ของโปรแกรมเสริม Add in ต่างๆ ของโปรแกรมออโต้เดส (Autodesk Revit) ดังต่อไปนี้

C:\ProgramData\Autodesk\Revit\Addins\Version Revit

ใฟล์ของโปรแกรมเสริมมีจำนวน 2 ไฟล์ แบ่งเป็นไฟล์ที่ใช้สกุล .addin และ .dll ดังภาพ ต่อไปนี้

| is PC 🔸 Local Disk (C:) 🔸 ProgramData 🗧 | Autodesk > Revit > Addins > 2020 💙      |                 |                    | ~      |
|-----------------------------------------|-----------------------------------------|-----------------|--------------------|--------|
|                                         | Name                                    | Date modified   | Туре               | Size   |
|                                         | ExportViewSelectorAddin                 | 26/4/2564 23:04 | File folder        |        |
|                                         | 🔄 AddInManager.dll                      | 23/2/2560 14:23 | Application extens | 77 KE  |
| ×                                       | Autodesk.BatchPrint.addin               | 26/4/2564 23:04 | ADDIN File         | 1 KE   |
| *                                       | Autodesk.BatchPrint.addin.disabled      | 26/4/2564 23:04 | DISABLED File      | 1 KE   |
| *                                       | Autodesk.Collaborate.addin              | 26/4/2564 23:04 | ADDIN File         | 2 KE   |
| A                                       | Autodesk.Collaborate.addin.disabled     | 26/4/2564 23:04 | DISABLED File      | 2 KE   |
|                                         | Autodesk.eTransmitApplication.addin     | 26/4/2564 23:04 | ADDIN File         | 1 KE   |
|                                         | Autodesk.eTransmitApplication.addin.dis | 26/4/2564 23:04 | DISABLED File      | 1 KE   |
|                                         | Autodesk.ModelReview.addin              | 26/4/2564 23:04 | ADDIN File         | 1 KE   |
|                                         | Autodesk.ModelReview.addin.disabled     | 26/4/2564 23:04 | DISABLED File      | 1 KE   |
|                                         | Autodesk.WorksharingMonitor.addin       | 26/4/2564 23:05 | ADDIN File         | 1 KE   |
|                                         | Autodesk.WorksharingMonitor.addin.disa  | 26/4/2564 23:05 | DISABLED File      | 1 KE   |
|                                         | ExportViewSelectorApp.addin             | 10/2/2563 14:13 | ADDIN File         | 1 KE   |
|                                         | ExportViewSelectorApp.addin.disabled    | 10/2/2563 14:13 | DISABLED File      | 1 KE   |
|                                         | FormItConverter.addin                   | 26/4/2564 23:07 | ADDIN File         | 1 KE   |
|                                         | FormItConverter.addin.disabled          | 26/4/2564 23:07 | DISABLED File      | 1 KE   |
|                                         | 📓 install.ico 🥒                         | 16/9/2564 9:20  | Icon               | 5 KE   |
|                                         | PipeRevitMEP2AR.addin                   | 14/9/2564 15:29 | ADDIN File         | 1 KE   |
|                                         | PipeRevitMEP2AR.dll                     | 18/9/2564 12:57 | Application extens | 131 KE |
|                                         | RevitLookup.addin                       | 16/4/2562 11:03 | ADDIN File         | 1 KE   |
|                                         | RevitLookup.dll                         | 16/4/2562 11:03 | Application extens | 210 KE |

ภาพที่ 96 การวางไฟล์ของโปรแกรมเสริม

## 4.2 วิธีการติดตั้งโปรแกรมเสริมและหน้าต่างของโปรแกรมเสริม

```
4.2.1 ทำการเปิดโปรแกรมออโต้เดส (Autodesk Revit) ขึ้นมา (จากตัวอย่างใช้เวอร์ชั่น
```

2020)

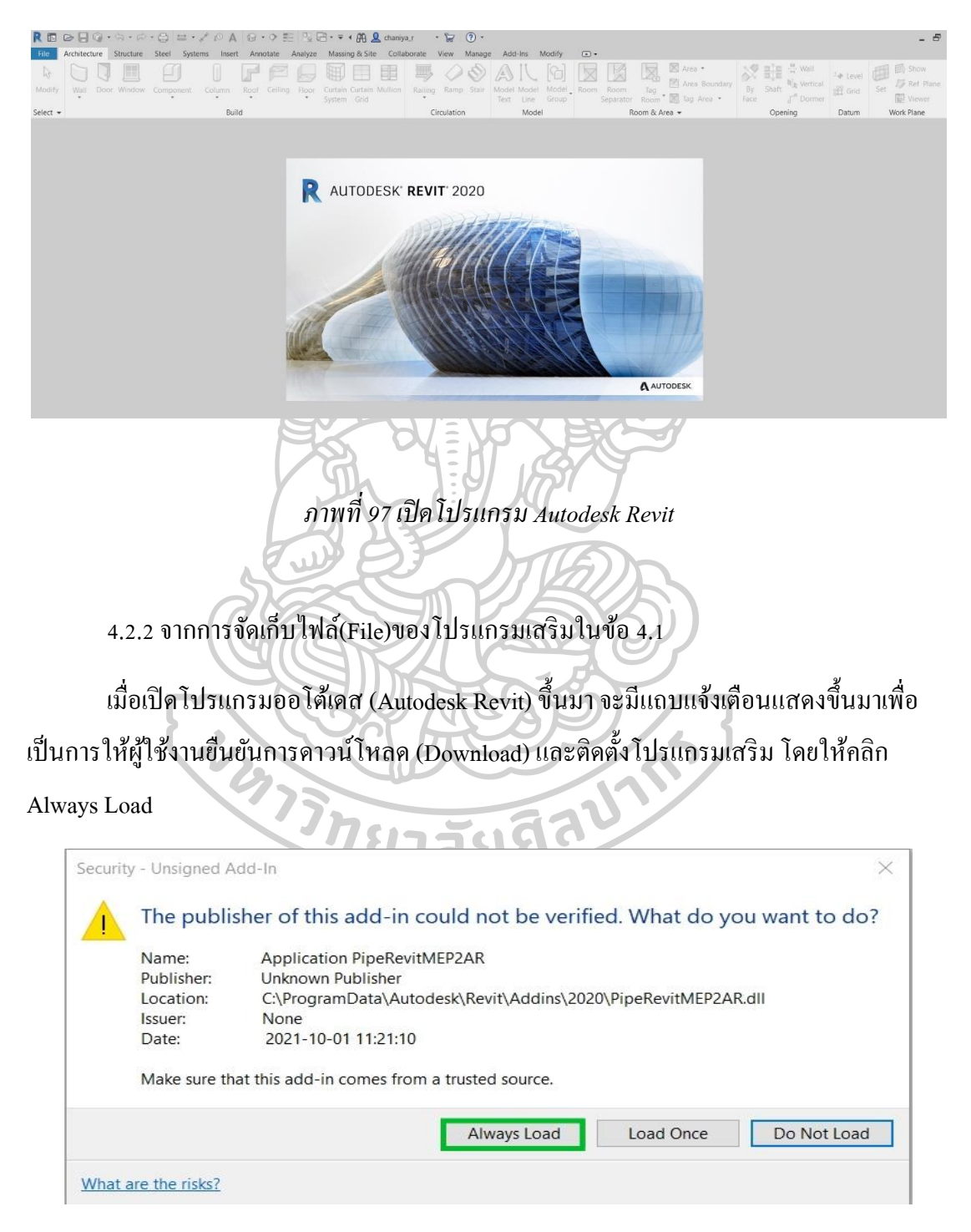

ภาพที่ 98 การยืนยันการคาวน์โหลดและติดตั้งโปรแกรมเสริม

## 4.2.3 เมื่อติดตั้งโปรแกรมสำเร็จจะแสดงหน้าต่างของโปรแกรมเสริมดังภาพนี้

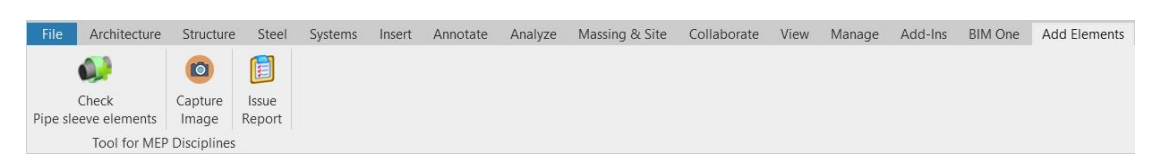

## ภาพที่ 99 ติดตั้งโปรแกรมเสริมสำเร็จ

ส่วนประกอบของหน้าต่างของโปรแกรมเสริม มีด้วยกัน 4 ส่วนหลักๆ คือ

Add Elements Modify

ส่วนที่ 1 Ribbon เป็นแถบเครื่องมือที่ใช้ชื่อว่า "Add Elements" จะทำการสร้างและเก็บปุ่ม ของโปรแกรมเสริมที่ไว้สำหรับใช้งาน (App.es) ดังภาพ

BIM One

ภาพที่ 100 ภาพแถบเครื่องมือ (Ribbon Add Element)

ส่วนที่ 2 Button 1(ปุ่มที่ 1) เป็นปุ่มการทำงานของโปรแกรมเสริมที่ใช้ชื่อว่า Check Pipe Sleeve Element ปุ่มนี้เมื่อทำการเริ่มใช้งานจะมีหน้าที่ตรวจหาจุดชนกันระหว่างท่อในไฟล์งาน ระบบซึ่งเป็นไฟล์หลัก(MEP File) กับผนังจากลิ้งไฟล์(AR Link File) เมื่อพบ จะทำการใส่ สัญลักษณ์ช่องเปิดประเภททรงกระบอก (Sleeve) และหากไม่ตรงตามเงื่อนไขการติดตั้งท่อจะใส่ สัญลักษณ์ทรงกลม (Sphere) แทน โดยทั้งสองแบบจะทำโดยอัตโนมัติ

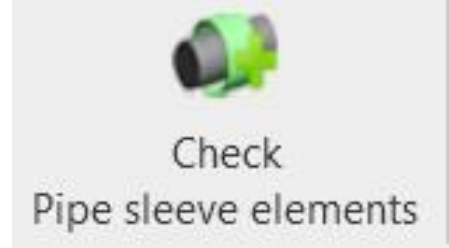

ภาพที่ 101 ปุ่ม" Check Pipe Sleeve Element"

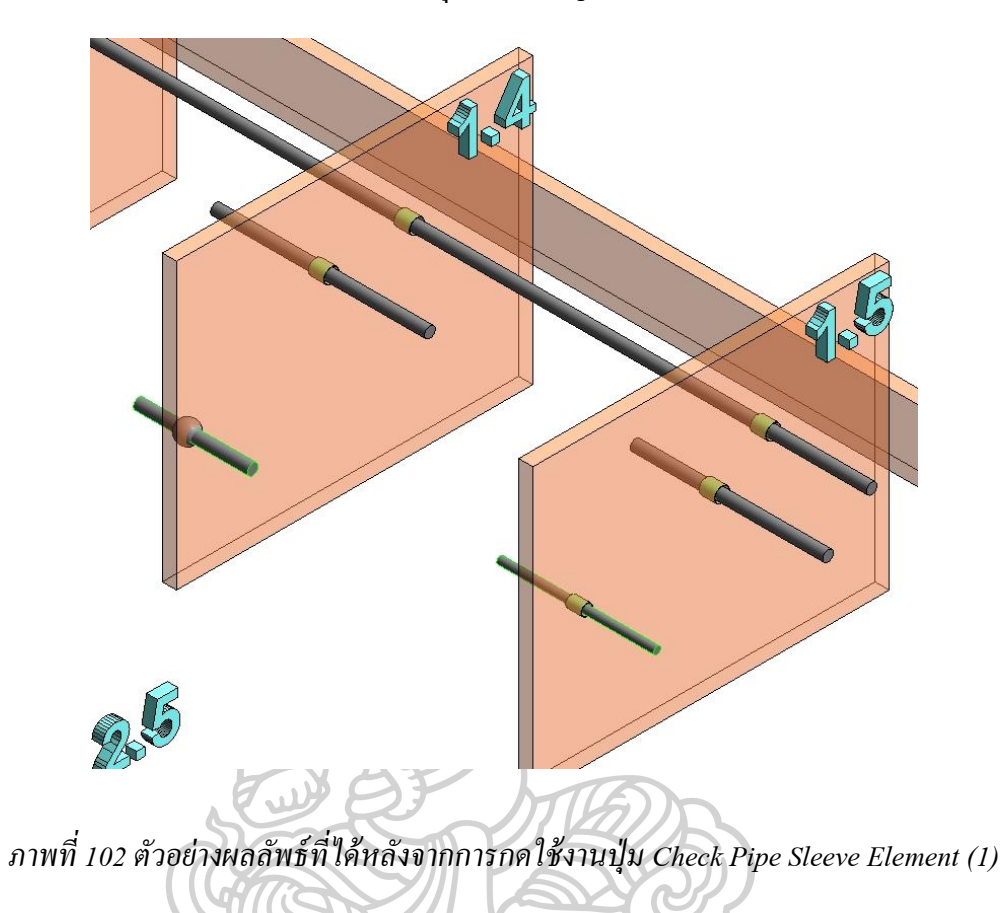

ผลลัพธ์ที่ได้หลังจากการกดใช้งานปุ่ม Check Pipe Sleeve Element ดังต่อไปนี้

ภาพที่ 103 ตัวอย่างผลลัพธ์ที่ได้หลังจากการกดใช้งานปุ่ม Check Pipe Sleeve Element (2)

ส่วนที่ 3 Button 2 (ปุ่มที่ 2) เป็นปุ่มการทำงานของโปรแกรมเสริมที่ใช้ชื่อว่า Capture

Image

| Capture                                                                             |
|-------------------------------------------------------------------------------------|
| Image                                                                               |
| ภาพที่ 104 ปุ่ม"Capture Image"                                                      |
| ป่มบี้เมื่อทำการเริ่มให้งานจะมีหน้าที่ถ่ายกาพจดที่ฝ่ให้งานต้องการ โดยฝ้ให้งานสามารถ |
| ปรับมุมมองที่ต้องการหรือแม้กระทั่งขยายหรือย่อภาพก็ตาม และก่อน โปรแกรมเสริมจะทำการ   |
| บันทึกภาพ จะมีแถบหน้าต่างแสดงขึ้นมาดังภาพต่อไปนี้                                   |
| Capture Ima – 🗆 🗙                                                                   |
| Image Name<br>Capture                                                               |
| าทยาลัยศิลป                                                                         |
| ภาพที่ 105 แถบหน้าต่างการตั้งชื่อภาพ                                                |

เพื่อให้ผู้ใช้งานได้ทำการตั้งชื่อภาพที่ต้องการ จากนั้นโปรแกรมเสริมจะบันทึกภาพเป็นสกุล (.PNG) โดยผลลัพธ์ที่ได้หลังจากการกดใช้งานปุ่ม Capture ดังต่อไปนี้

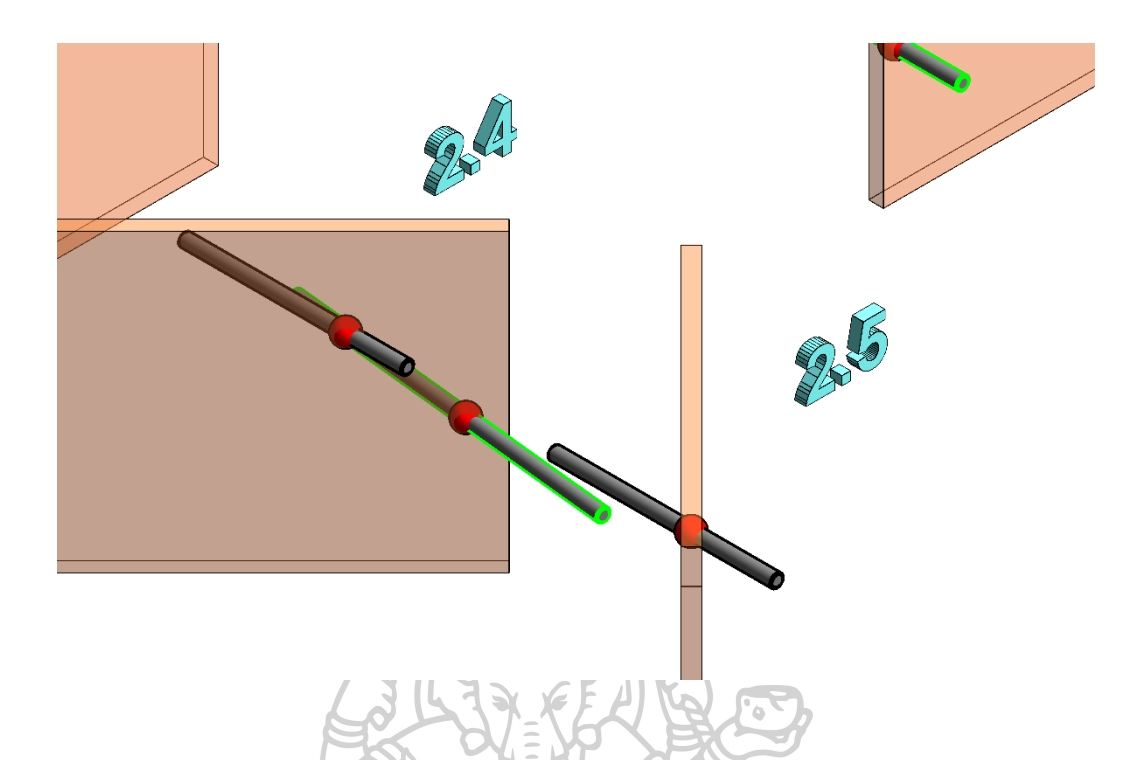

## ภาพที่ 106 ตัวอย่างผลลัพธ์ที่ได้หลังจากการกดใช้งานปุ่ม Capture

ส่วนที่ 4 Button 3 (ปุ่มที่ 3) เป็นปุ่มการทำงานของโปรแกรมเสริมที่ใช้ชื่อว่า Issue Report ปุ่มนี้เมื่อทำการเริ่มใช้งานจะมีหน้าที่สร้างรายงานจากการคึงข้อมูลจุดที่แจ้งเตือนปัญหาหรือที่ทราบ กันว่าเป็นตำแหน่งที่มีสัญลักษณ์ทรงกลม (Sphere) อยู่นั้นเอง โดยข้อมูลต่างๆที่นำมาใช้สร้าง รายงานก็คือ

- รหัสสัญลักษณ์ทรงกลม (Id Sphere)
- กริดไลน์บอกตำแหน่ง (Grid line location)
- ชั้น (Level)
- รหัสของท่อที่ชน (Id pipe position)
- ระบบของท่อ (System pipe)
- รหัสของผนังที่ชน (Id wall position)
- ประเภทของผนัง (Wall type)
- ภาพ (Captured Sphere)

ซึ่งในส่วนของภาพ (Captured Sphere) นั้น ปุ่มนี้จะช่วยถ่ายภาพให้โดยอัตโนมัติตามลำคับ ของสัญลักษณ์ทรงกลม (Sphere) ถัดปุ่มนี้จะทำหน้าที่สร้างรายงานให้เป็นรูปแบบของตาราง เพื่อ จัดเรียงข้อมูลให้ผู้ใช้งานหรือผู้ออกแบบนั้นอ่านและตรวจสอบรายละเอียดได้ง่ายและสะดวกยิ่งขึ้น

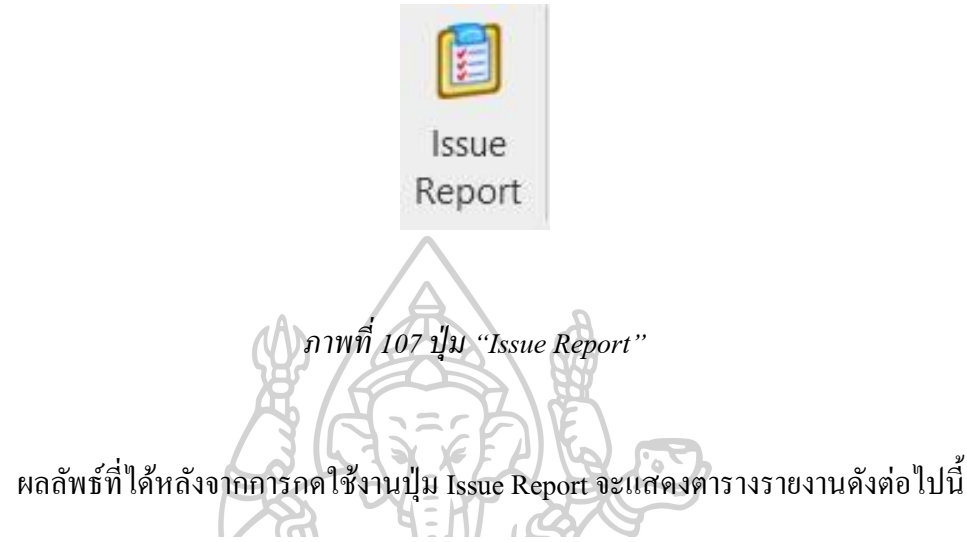

HTML Issue Report Table

| Image | Image Name                          | Level   | Gridline | Pipe Size | Pipe Id | Pipe System     | Wall Id | Wall Type                    |
|-------|-------------------------------------|---------|----------|-----------|---------|-----------------|---------|------------------------------|
|       | AE_Sphere-ID-973621-25012022-084252 | Level 1 | 3-A      | ©200      | 930314  | Hydronic Supply | 370738  | Generic - 200mm - Case Study |
|       | AE_Sphere-ID-973647-25012022-084253 | Level 1 | 3-A      | ©200      | 930824  | Hydronic Supply | 370738  | Generic - 200mm - Case Study |
|       | AE_Sphere-ID-973656-25012022-084253 | Level 1 | 4-D      | ø150      | 935055  | Sanitary        | 371790  | Generic - 200mm - Case Study |
|       | AE_Sphere-ID-973657-25012022-084254 | Level 1 | 5-D      | ø150      | 935057  | Sanitary        | 371791  | Generic - 200mm - Case Study |

ภาพที่ 108 ตัวอย่างผลลัพธ์ที่ได้หลังจากการกคใช้งานปุ่ม Issue Report

### 4.3 การใช้งานโปรแกรมเสริม

### 4.3.1 เปิดไฟล์งานของงานระบบ (MEP) ขึ้นมา

โดยในขอบเขตของงานนี้เป็นงานระบบสุขาภิบาล(Sanitary System) และระบบดับเพลิง (Fire Protection System) แล้วทำการลิ้งไฟล์ (Link File) งานทางสถาปัตยกรรม(Architecture) เข้า

ນາ

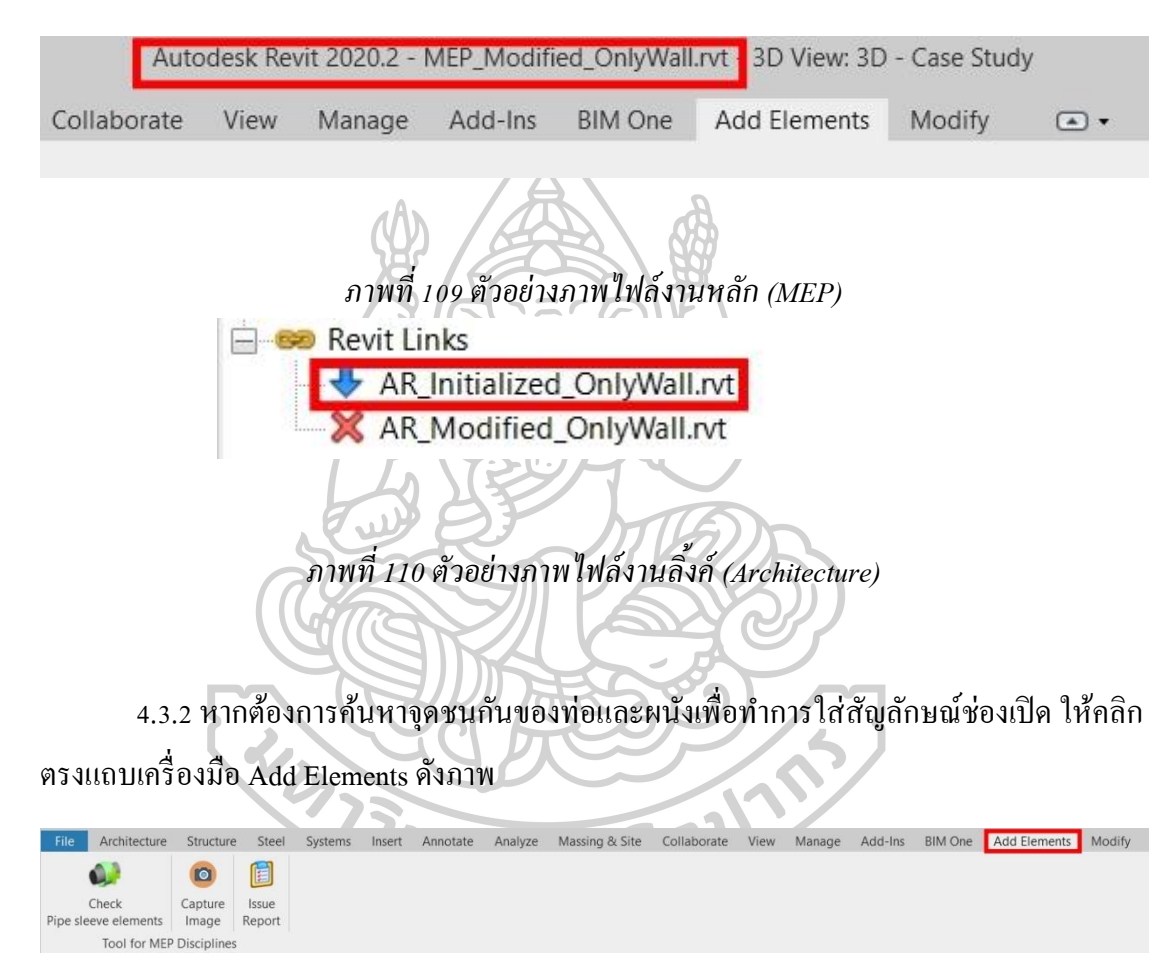

ภาพที่ 111 คลิกแถบเครื่องมือ Add Elements

4.3.3 คลิกที่ปุ่มชื่อ Check Pipe Sleeve Element

เพื่อให้โปรแกรมเริ่มทำการค้นหาจุดชนกันของท่อและผนัง เมื่อโปรแกรมค้นหาสำเร็จจะ ทำการใส่สัญลักษณ์ช่องเปิดให้โดยอัตโนมัติ โดยที่ขนาดของสัญลักษณ์ช่องเปิดจะเป็นไปตามที่ โปรแกรมตั้งก่าไว้คือมากกว่าขนาดท่อ 50 มิลลิเมตร และหนาออกจากแนวผนังข้างละ 10 มิลลิเมตร และสามารถปรับเปลี่ยนไปตามขนาดของท่อได้ อีกทั้งแสดงเฉคสีเขียวเพื่อบ่งบอกว่าการ ใส่สัญลักษณ์ช่องเปิดประเภททรงกระบอก(Sleeve)ได้เป็นปกติ และใส่สัญลักษณ์ทรงกลม (Sphere) หากไม่เป็นไปตามเงื่อนไขหลักการติดตั้งท่อ และแสดงเฉคสีแดง เพื่อแจ้งเตือนว่าบริเวณ จุดนั้นเกิดความผิดปกติให้นำจุดนี้ไปพิจารณาอีกครั้ง

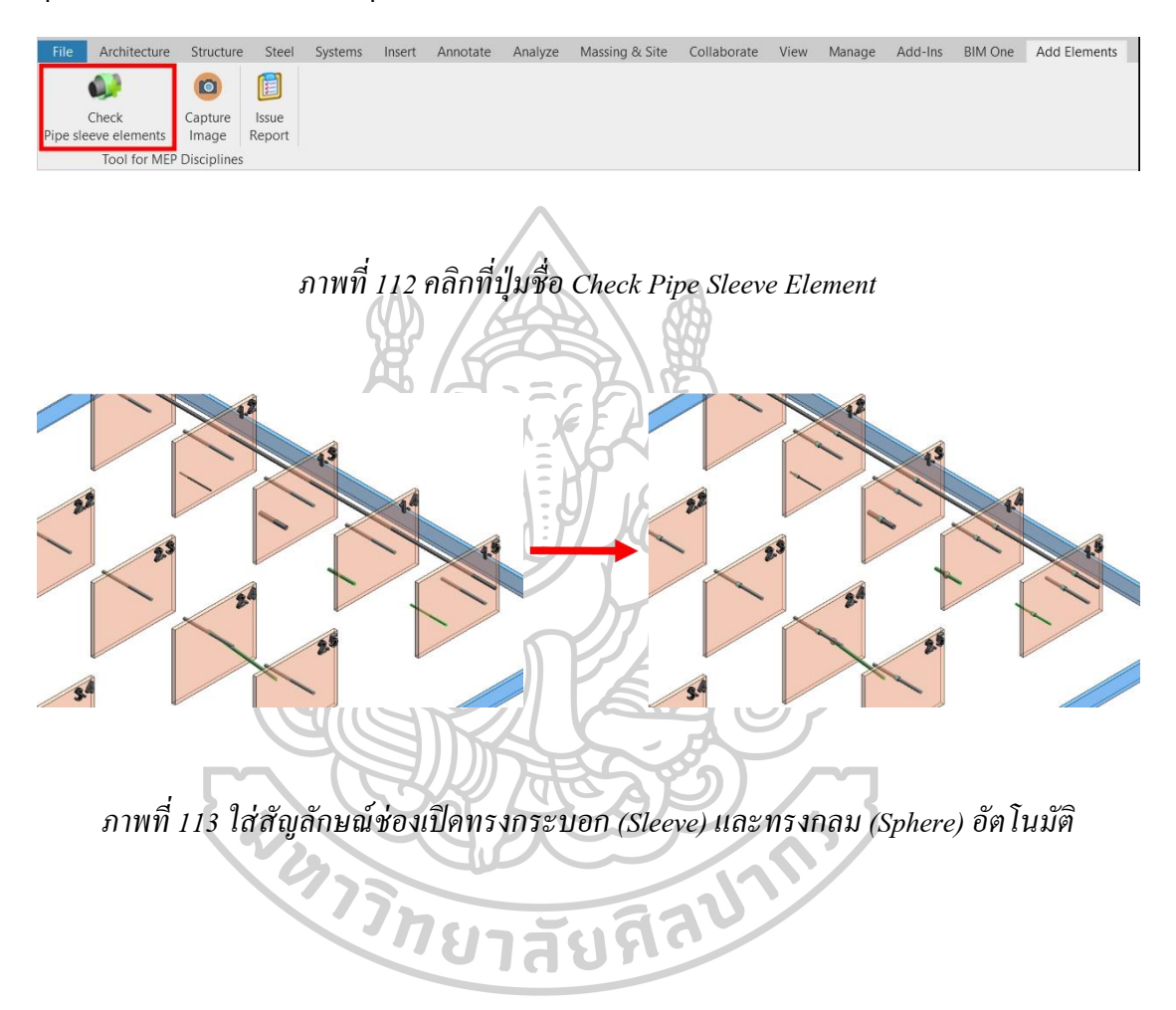

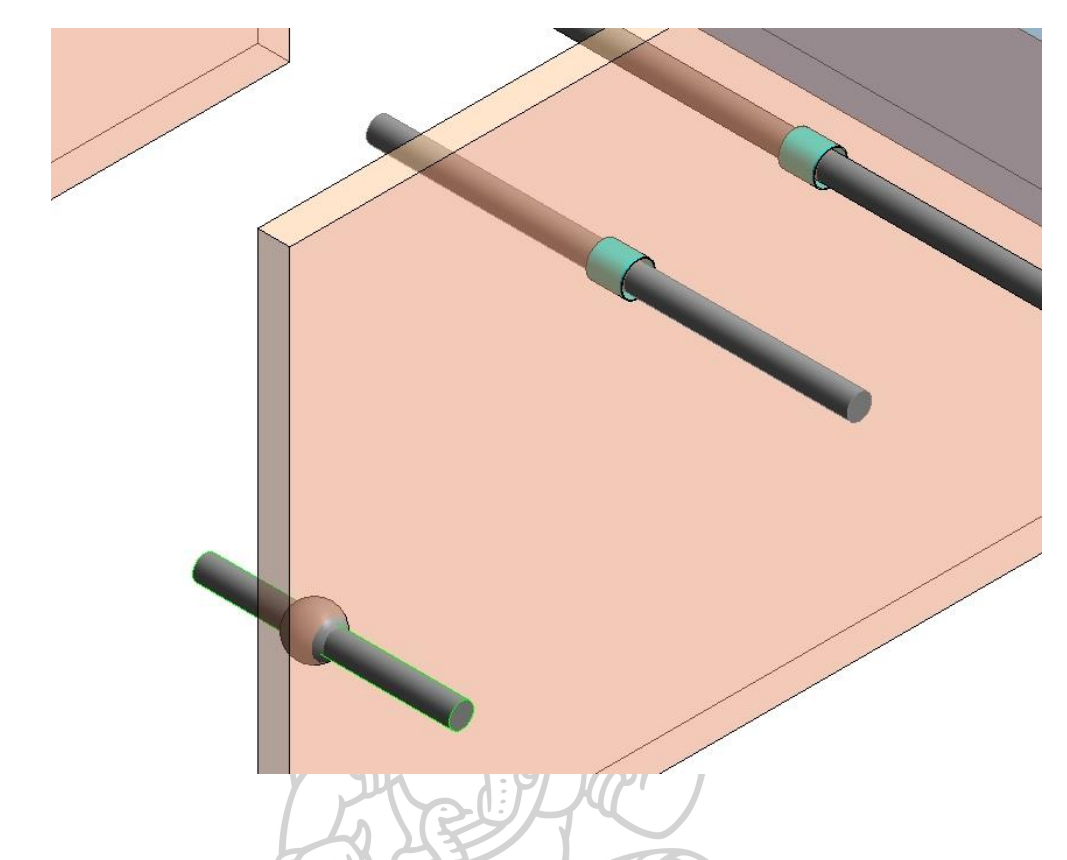

ภาพที่ 114 ภาพขยายใส่สัญลักษณ์ช่องเปิดทรงกระบอก (Sleeve)และ ทรงกลม (Sphere) อัตโนมัติ

เงื่อนไขที่โปรแกรมเสริมจะทำการใส่สัญลักษณ์ช่องเปิดประเภททรงกระบอก (Sleeve) ได้ นั้นมีทั้งหมด 25 เงื่อนไขเพื่อให้ครอบคลุมการใช้งานในกรณีปรับเปลี่ยนโมเดลงานใหม่ ดังที่กล่าว ไว้ในรายการเงื่อนไข 25 ข้อ

4.3.4 คลิกที่ปุ่มชื่อ Capture

หากผู้ใช้งานต้องการบันทึกภาพด้วยตนเอง ให้คลิกที่ปุ่มนี้เพื่อให้โปรแกรมจับภาพในมุมที่ ผู้ใช้งานต้องการ เพื่อนำไปสร้างรายงานต่อไปในปุ่มที่ 3 หรือต้องการนำภาพดังกล่าวไปใช้งานด้าน อื่นๆต่อไป

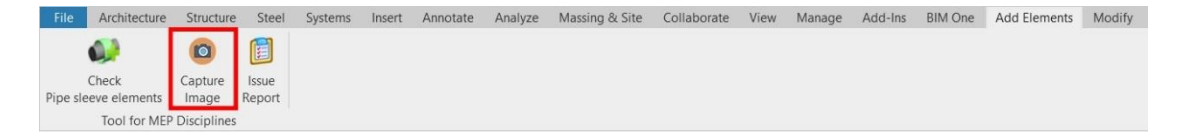

ภาพที่ 115 คลิกที่ปุ่มชื่อ Capture
4.3.5 คลิกที่ปุ่มชื่อ Issue Report

เพื่อให้โปรแกรมจัดทำรายงานชี้แจงรายละเอียดปัญหาที่เกิดขึ้น และสามารถส่งรายงาน ดังกล่าวต่อไปยังผู้ออกแบบ (Designer) เพื่อให้ผู้ออกแบบได้วิเคราะห์และพิจารณาตัดสินใจเลือก วิชีแก้ไขปัญหาดังกล่าวอีกครั้ง ปุ่มนี้จึงทำการช่วยสร้างตารางรายงานและจัดเรียงข้อมูลที่จำเป็น พร้อมทั้งจับคู่ข้อมูลต่างๆกับรูปภาพจุดที่เกิดปัญหา โดยที่ปุ่มนี้ยังทำหน้าที่ถ่ายภาพให้อัตโนมัติอีก ด้วย

ผู้เขียนแบบจำลอง (Modeler) สามารถส่งต่อข้อมูลรายงานไปยังผู้ออกแบบได้อย่างรวดเร็ว ขึ้น โดยไม่ต้องเสียเวลาในการจัดตารางด้วยตนเอง

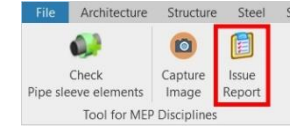

ภาพที่ 116 คลิกที่ปุ่มชื่อ Issue Report

จะเห็นได้ว่าขั้นตอนทั้งหมดที่กล่าวมา มีเพียง 4 ขั้นตอนหลักที่สามารถช่วยให้การทำงาน เกี่ยวกับกระบวนการวางสัญลักษณ์ช่องเปิด (Opening Drawing Process) ภายใต้ขอบเขตของงาน ระบบสุขาภิบาลและระบบดับเพลิงมีความสะดวกและรวดเร็วขึ้นมาก อีกทั้งช่วยลดข้อผิดพลาดจาก การก้นหาจุดชนกันที่ก่อนข้างลำบากและอางไม่ทั่วถึง

#### 4.4 ตัวอย่างภาพการทดสอบโปรแกรมเสริมกับโมเดลงานบางส่วนในปัจจุบัน

4.4.1 การใช้งานปุ่ม Check Pipe Sleeve Element จะได้ผลดังนี้

 ตำแหน่งที่มีทรงกลมสีแดง (Sphere) ปรากฏคือ ตำแหน่งที่ท่อผ่านผนังแต่ไม่สามารถ วางสัญลักษณ์ช่องเปิดแบบทรงกระบอก (Sleeve) ได้ ด้วยข้อกำหนดของโปรแกรมเสริม เพื่อเป็น การแจ้งเตือน

2) ตำแหน่งที่มีสัญลักษณ์ช่องเปิดแบบทรงกระบอก (Sleeve) สีเขียว คือตำแหน่งที่มีท่อ ผ่านผนังแล้วสามารถวางสัญลักษณ์ช่องเปิดแบบทรงกระบอก (Sleeve) ได้

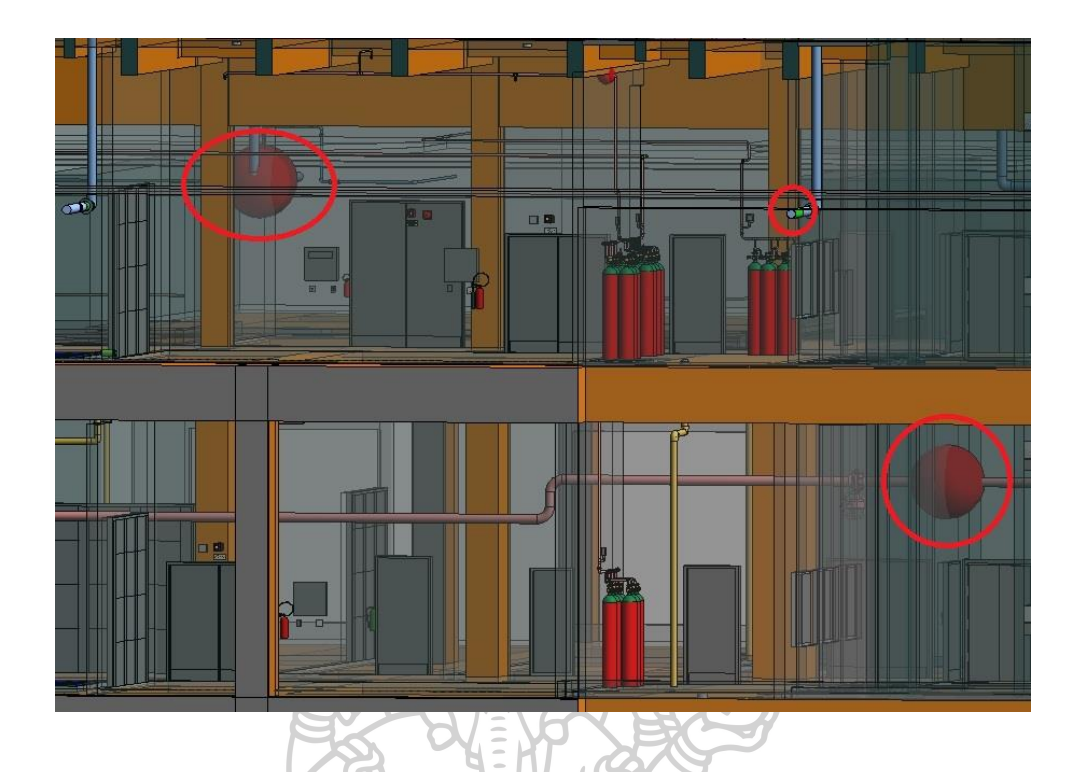

ภาพที่ 117 ตัวอย่างภาพที่ 1 ผลลัพธ์จากการใช้งานปุ่มชื่อ "Check Pipe Sleeve Element" ลักษณะ สัญลักษณ์ของทรงกลม (Sphere)

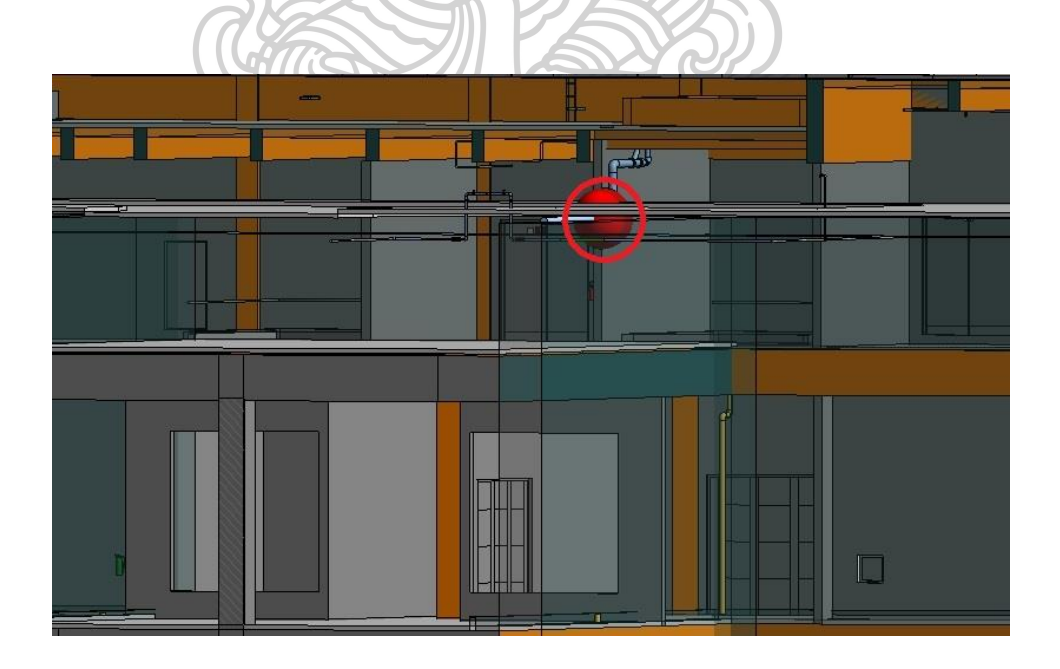

ภาพที่ 118 ตัวอย่างภาพที่ 2 ผลลัพธ์จากการใช้งานปุ่มชื่อ "Check Pipe Sleeve Element" ลักษณะ สัญลักษณ์ของทรงกลม (Sphere)

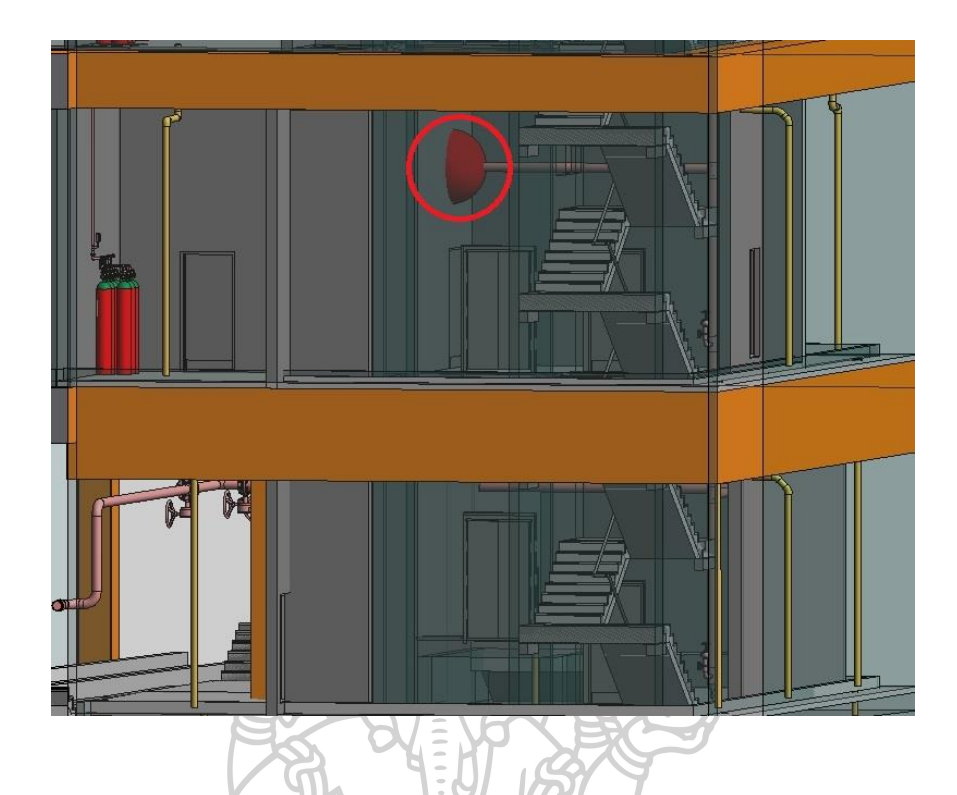

ภาพที่ 119 ตัวอย่างภาพที่ 3 ผลลัพธ์จากการใช้งานปุ่มชื่อ "Check Pipe Sleeve Element" ลักษณะ สัญลักษณ์ของทรงกลม (Sphere)

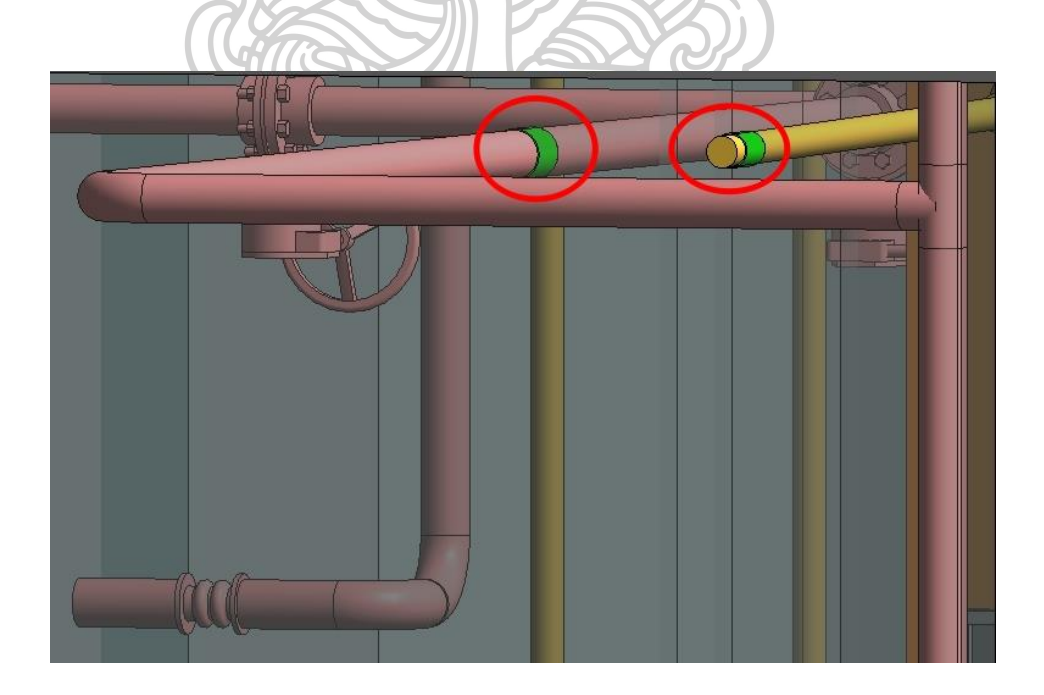

ภาพที่ 120 ตัวอย่างภาพที่ 4 ผลลัพธ์จากการใช้งานปุ่มชื่อ "Check Pipe Sleeve Element" ลักษณะ สัญลักษณ์ของทรงกระบอก (Sleeve)

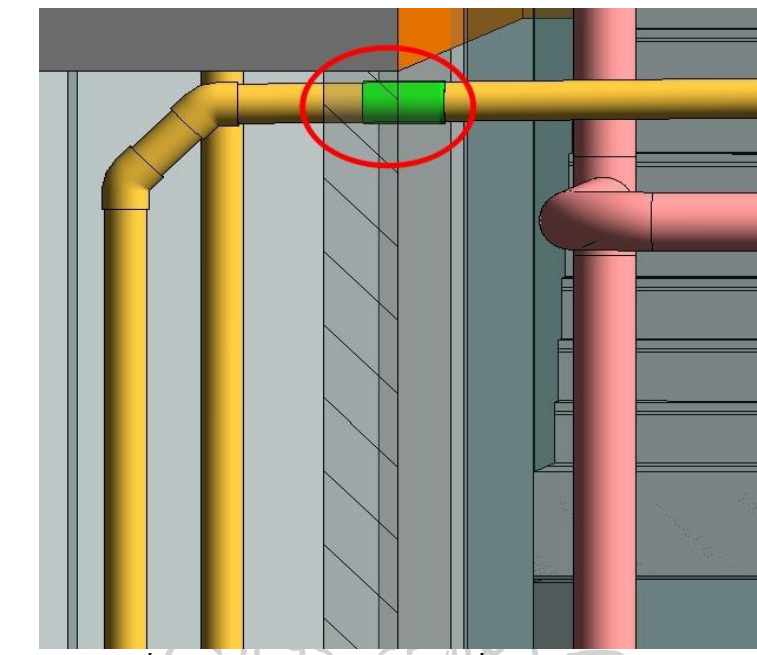

ภาพที่ 121 ตัวอย่างภาพที่ 5 ผลลัพธ์จากการใช้งานปุ่มชื่อ "Check Pipe Sleeve Element"ลักษณะ สัญลักษณ์ของทรงกระบอก (Sleeve)

4.4.2 การใช้งานปุ่ม Capture Image จะได้ผลดังนี้ มีแถบหน้าต่างปรากฏขึ้นมาให้ตั้งชื่อของภาพที่ต้องการ

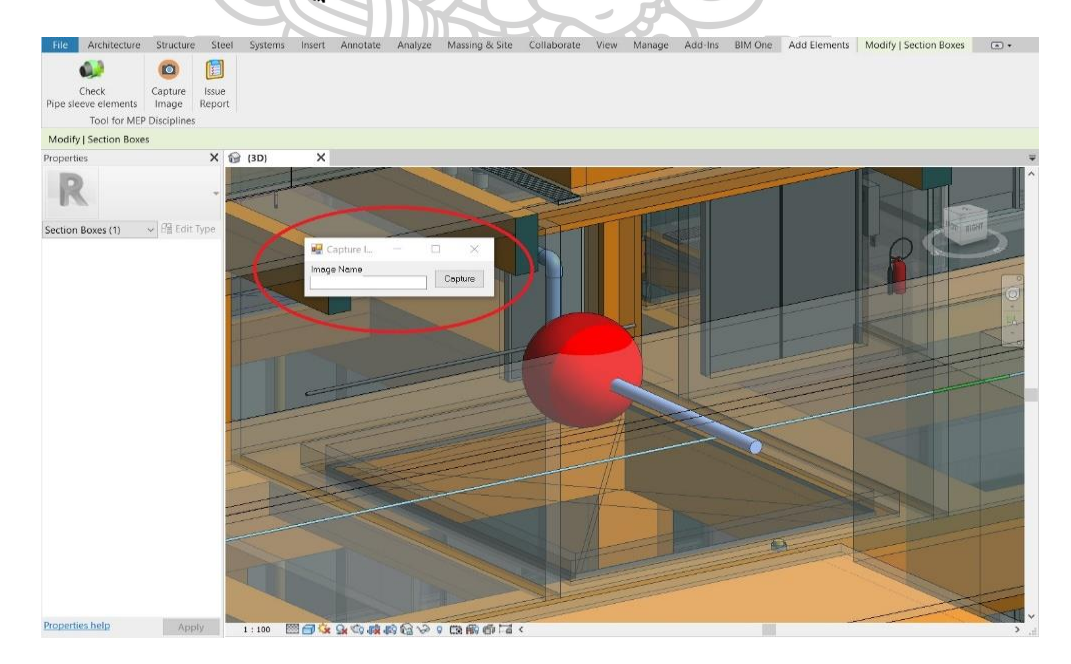

ภาพที่ 122 ตัวอย่างภาพที่ 1 ผลลัพธ์จากการใช้งานปุ่ม Capture Image

เมื่อ โปรแกรมเสริมทำการบันทึกภาพเสร็จสิ้น จะปรากฏเป็นภาพในมุมมองที่เราต้องการ โดยใฟล์ภาพจะเป็นสกุล (.PNG)

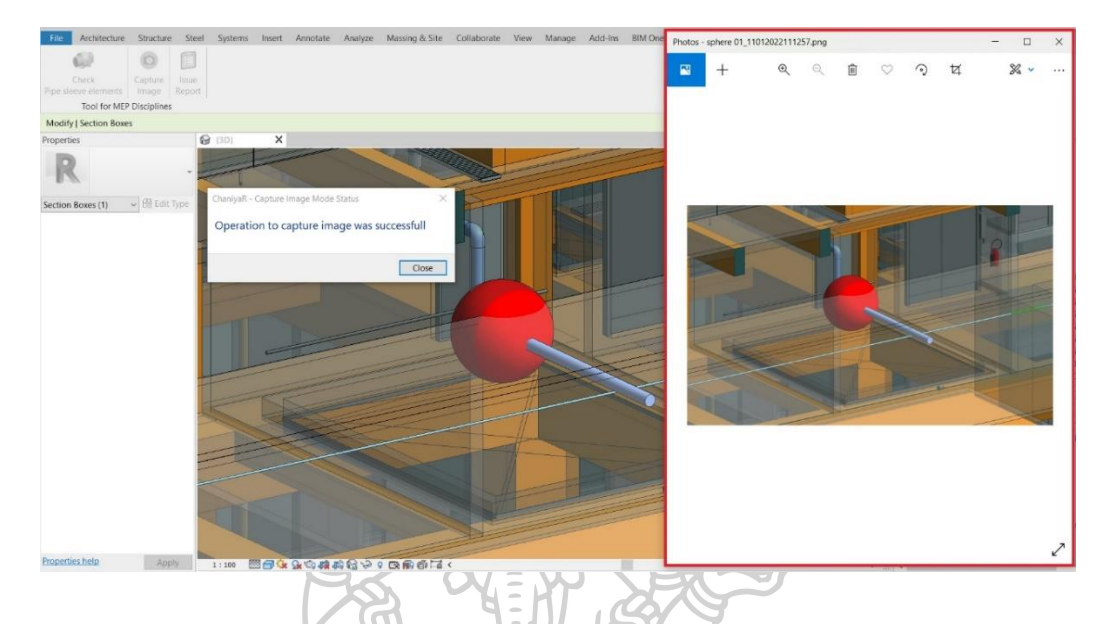

ภาพที่ 123 ตัวอย่างภาพที่ 2 ผลลัพธ์จากการใช้งานปุ่ม Capture Image

4.4.3 การใช้งานปุ่ม Issue Report จะได้ผลดังนี้

1) โปรแกรมจะแสดงผลรายงานในรูปแบบของ HTML ไฟล์ โดยที่อยู่ของไฟล์จะอยู่ที่ C:/User/ชื่อผู้ใช้งาน/AppData/Roaming/Autodesk/Revit/Addins/2020(Versionของโปรแกรมเร วิท)/Resources/ชื่อไฟล์งาน.html

2) โปรแกรมจะแสดงหน้าต่างแจ้งเดือนว่าทำการสร้างรายงานสำเร็จแล้วคังภาพที่ 125

#### HTML Issue Report Table

| Image | Image Name                          | Level   | Gridline | Pipe Size | Pipe Id | Pipe System     | Wall Id | Wall Type                    |
|-------|-------------------------------------|---------|----------|-----------|---------|-----------------|---------|------------------------------|
|       | AE_Sphere-ID-973621-25012022-084252 | Level 1 | 3-A      | o200      | 930314  | Hydronic Supply | 370738  | Generic - 200mm - Case Study |
|       | AE_Sphere-ID-973647-25012022-084253 | Level 1 | 3-A      | ©200      | 930824  | Hydronic Supply | 370738  | Generic - 200mm - Case Study |
|       | AE_Sphere-ID-973656-25012022-084253 | Level 1 | 4-D      | ¢150      | 935055  | Sanitary        | 371790  | Generic - 200mm - Case Study |
|       | AE_Sphere-ID-973657-25012022-084254 | Level 1 | 5-D      | ø150      | 935057  | Sanitary        | 371791  | Generic - 200mm - Case Study |

# ภาพที่ 124 ตัวอย่างภาพที่ 1 ผลลัพธ์จากการใช้งานปุ่ม Issue Report

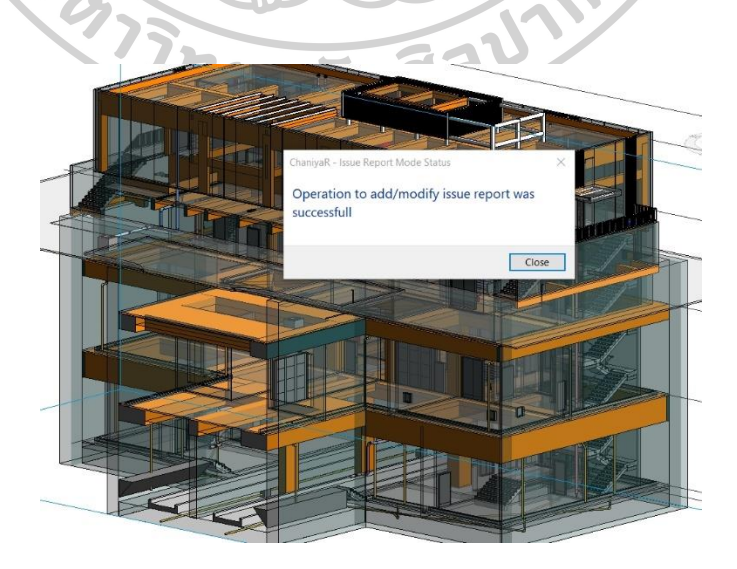

ภาพที่ 125 ตัวอย่างภาพที่ 2 ผลลัพธ์จากการใช้งานปุ่ม Issue Report

## 4.5 การเปรียบเทียบระหว่างการทำงานวิธีเดิมกับการทำงานด้วยโปรแกรมเสริมกับไฟล์ งานจริง

ผู้ศึกษาทำการทดลองการทำงานด้วยวิธีเดิม คือการวางสัญลักษณ์ช่องเปิดแบบ ทรงกระบอก (Sleeve) ด้วยมือกับงานระบบสุขาภิบาลที่มีไฟล์ขนาดใหญ่ประมาณ 17,472 กิโลไบด์ (KB) รวมกับไฟล์อื่นๆที่มีขนาดประมาณ 117,328 กิโลไบต์ (KB) โดยงานที่ทำการลิ้งก์ (Link) เข้า มาคืองานระบบดับเพลิงและงานทางสถาปัตยกรรม มีพื้นที่อาการ 6 ชั้น (โครงการรถไฟฟ้าใต้ดิน สายสีส้มตะวันออก)

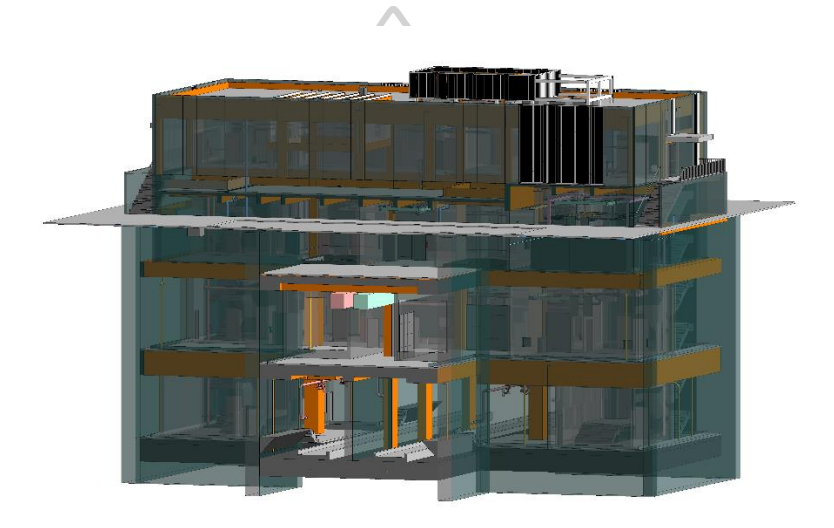

ภาพที่ 126 โมเคลงานอาคารจริง (โครงการรถไฟฟ้าใต้ดินสายสีส้มตะ วันออก)

ผลการทคลองการทำงานด้วยวิธีเดิมใช้เวลาทำชั้นล่างสุด (BASE SLAB LEVEL) 15 นาที เนื่องจากมีงานน้อยกว่าชั้นบน ชั้นB3 ใช้เวลา 45 นาที ชั้น B2 ใช้เวลา 68 นาที ชั้น B1 ใช้เวลา 95 นาที ชั้นเสมอพื้นดิน (EGRESS LEVEL) ใช้เวลา 110 นาที และชั้น (LOWER ROOF SLAB LEVEL)ใช้เวลา 15 นาที เนื่องจากมีงานด้านบนอาการน้อยกว่าฉันก่อนหน้า รวมแล้วใช้เวลาในการ ทำงานทั้งสิ้น 348 นาที หรือ 5 ชั่วโมง 48 นาที ต่อ 1 สถานีชาร์ป หากมีจำนวนงานที่มากกว่านี้ใน 1 สถานี จะใช้เวลามากขึ้นตามลำดับ

ผลการทคลองการทำงานด้วยโปรแกรมเสริมเพื่อการวางตำแหน่งช่องเปิดบนผนังอัตโนมัติ นั้น ใช้ไฟล์งานเดียวกันในการทคลองซึ่งใช้เวลาในการทำงานของโปรแกรมรวมทั้งสถานีทั้งสิ้น เป็นเวลา 15 นาที ทำให้การทำงานด้วยโปรแกรมเสริมมีความรวดเร็วกว่า 333 นาที หรือ 5 ชั่วโมง 33 นาที คิดเป็นความเร็ว 23.2 เท่าของการทำงานปกติ

| ลักษณะการทำงาน                                                                                                    | ระยะเวลาทั้งสิ้น | เฉลี่ย 6 ชั้น ชั้นละ |  |  |  |
|----------------------------------------------------------------------------------------------------|------------------|----------------------|--|--|--|
| วิธีเดิม (ด้วยมือ)                                                                                                    | 348 นาที         | 58 นาที              |  |  |  |
| วิธีใช้โปรแกรมเสริม                                                                                                    | 15 นาที          | 2.5 นาที             |  |  |  |
| รวมเวลาในการทำงานด้วยโปรแกรมเสริมเร็วกว่าวิธีเดิม 333 นาที หรือ 5 ชั่วโมง 33 นาที คิดเป็น 23.2 เท่า ของเวลา<br>การทำงานทั้งหมด |                  |                      |  |  |  |

ตารางที่ 2 การเปรียบเทียบระหว่างการทำงานวิธีเดิมกับการทำงานด้วยโปรแกรมเสริม

## 4.6 ลักษณะไฟล์งานที่ส่งออกไปให้กับด้านสถาปัตยกรรม

4.6.1 ลักษณะ ใฟล์งานออโต้เคสเรวิท (Autodesk Revit)

ที่มีตำแหน่งของสัญลักษณ์ช่องเปิดทรงกระบอก (Sleeve) อยู่บนไฟล์งานระบบที่ผู้ใช้งาน ได้ทำการใส่ไว้ทั้งงานระบบสุขาภิบาลและงานระบบดับเพลิง ซึ่งด้านงานทางสถาบัตยกรรม สามารถกดโหลดลิ้งก์ (Link) ได้ตามปกติที่ใช้งาน แล้วทำการกดปุ่มซิงโครไนส์ (Synchronize) เพื่อ เป็นการเรียกข้อมูลปัจจุบันมาดู และทำการแก้ไขงานได้ต่อไป

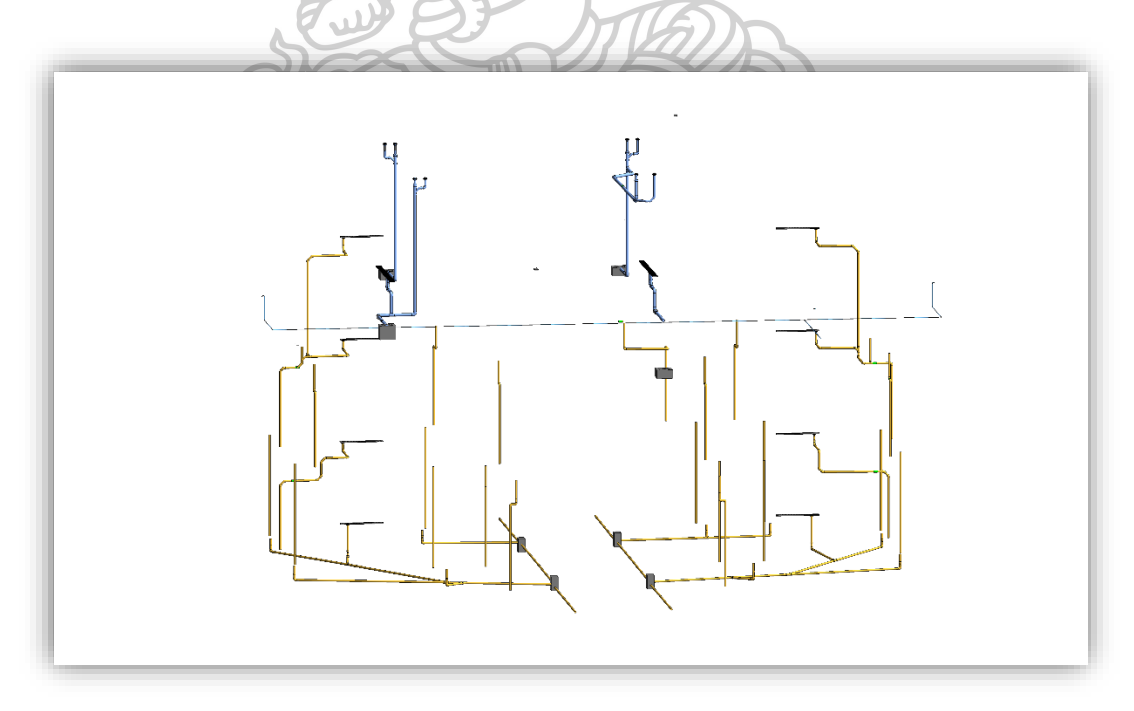

ภาพที่ 127 ตัวอย่างภาพงานระบบสุขาภิบาลที่ให้ทางสภาป์ตยกรรมทำการลิ้งค์เข้าไปใช้งาน

4.6.2 ลักษณะ ใฟล์งาน HTML ซึ่งกี่คือรายงาน (Report)

ที่ได้จากการใช้โปรแกรมเสริมในปุ่มที่ 3 เพื่อให้บอกตำแหน่งหรือจุดที่ไม่สามารถวาง สัญลักษณ์ช่องเปิดได้ตามกาดการณ์ จึงต้องมีรายงานฉบับนี้ด้วย ภายในจะมีหัวข้อเช่น รหัสประจำ ผนัง (Wall ID), กริดไลน์ (Grid Line) เพื่อให้งานทางสถาปัตยกรรมทำการแก้ไขได้ง่ายขึ้น รวดเร็ว ขึ้น

### 4.7 สรุปบทสัมภาษณ์การทดสอบใช้งานโปรแกรมเสริมและข้อเสนอแนะ

| ชื่อ-นามสกุล            | ตำแหน่ง                                          | สถานที่ทำงาน                                                |
|-------------------------|--------------------------------------------------|-------------------------------------------------------------|
| คุณวิภาวรรณ ราชแก้ว     | นักเขียนแบบจำลอง (Modeler)                       | บริษัท ไทยคาจิมา จำกัด (Thai kajima)                        |
| คุณทิฆัมพร ศรีกรุงพลี   | สถาปนิก (BIM Architect)                          | บริษัท วิศวกรรมธรณีและฐานราก จำกัด                          |
| คุณภาณุพณ จารุจำรูญ     | ผู้เชี่ยวชาญเขียนแบบจำลอง (Professional Modeler) | บริษัท วิศวกรรมธรณีและฐานราก จำกัด                          |
| คุณจิรายุทธ กิจกล้า     | ผู้เชี่ยวชาญเขียนแบบจำลอง (Professional Modeler) | บริษัท วิศวกรรมธรณีและฐานราก จำกัด                          |
| คุณหัสนัย ช่วยพิมาย     | ผู้เชี่ยวชาญเขียนแบบจำลอง (Professional Modeler) | บริษัท วิศวกรรมธรณีและฐานราก จำกัด                          |
| คุณจักรกฤษณ์ งามสง่า    | วิศวกรเครื่องกล (Mechanical Engineer)            | บริษัท วิศวกรรมธรณีและฐานราก จำกัด                          |
| คุณพันธกานต์ แสนสุข     | ผู้เชี่ยวชาญเขียนแบบจำลอง (Professional Modeler) | บริษัท วิศวกรรมธรณีและฐานราก จำกัด                          |
| คุณบรรพต มงคลสกุลกิจ    | วิศวกรออกแบบ (Design Engineer)                   | บริษัท วิศวกรรมธรณีและฐานราก จำกัด                          |
| คุณชลธี เอื้อเมธิยางกูล | ົງศวกรออกแบบ (Design Engineer)                   | ทีม คอนซัลดิ้ง เอนจิเนียริ่ง แอนด์ แมเนจเมนท์ จำกัด (มหาชน) |
| คุณวรัญญู ทองขาว        | หัวหน้าวิศวกรออกแบบ (Chief Design Engineer)      | บริษัท วิศวกรรมธรณีและฐานราก จำกัด                          |
|                         |                                                  |                                                             |

รายชื่อผู้ที่ใด้รับการสัมภาษณ์และทดสอบโปรแกรมเสริม

ภาพที่ 128 รายชื่อผู้ที่ได้รับการสัมภาษณ์และทคสอบโปรแกรมเสริม

### <u>ผู้ทดสอบโปรแกรมเสริม</u>

## ข้อมูลการสัมภาษณ์ผู้ที่เกี่ยวข้องคนที่ 1

คุณวิภาวรรณ ราชแก้ว ซึ่งท่านเป็นนักเขียนแบบจำลอง (Modeler) เป็นผู้ที่ทำงานค้านการ ใช้โปรแกรมสร้างงาน 3 มิติ โดยตรง มีส่วนร่วมเกี่ยวกับงานค้านงานระบบและงานทาง สถาปัตยกรรม มีประสบการณ์ทำงานค้านนี้มากกว่า 5 ปี

### ผลการตอบรับจากการทดสอบการใช้โปรแกรมเสริม

โดยรวมโปรแกรมเสริมนั้นมีการใช้งานที่สะควกและรวคเร็วมากยิ่งขึ้น ซึ่งมี ประโยชน์ต่อการทำงานค่อนข้างมาก ช่วยลดการทำงานที่ซ้ำซ้อนได้คี ผลลัพธ์การใส่สัญลักษณ์ช่อง เปิดก่อนข้างแม่นยำ ผลรายงานชัดเจน

#### ข้อเสนอแนะ

หากสามารถเพิ่มฟังก์ชั่นการส่งออกรายงาน (Export Issue) เป็นรูปแบบของไฟล์ ประเภทเอ็กเซล (Excel) ได้ด้วยก็จะดียิ่งขึ้น

### ข้อมูลการสัมภาษณ์ผู้ที่เกี่ยวข้องคนที่ 2

คุณทิฆัมพร ศรีกรุงพลี ซึ่งท่านเป็นสถาปนิกผู้ออกแบบ และ ยังเป็นนักเขียนแบบจำลองฝั่ง งานสถาปัตยกรรม (BIM Architect) เป็นผู้ที่ทำงานด้านการใช้โปรแกรมสร้างงาน 3 มิติ โดยตรง มี ส่วนร่วมเกี่ยวกับงานทางสถาปัตยกรรม งานโครงสร้าง และประสานงานที่เกี่ยวข้องด้าน BIM มี ประสบการณ์ทำงานด้านนี้มากกว่า 5 ปี

### ผลการตอบรับจากการทดสอบการใช้โปรแกรมเสริม

โดยรวมโปรแกรมเสริมนั้นมีหน้าตาของแถบเมนู และปุ่มกด (User Interface) ที่ใช้งานง่าย ทำให้เข้าใจและเรียนรู้ได้ในเวลาอันรวดเร็ว การใช้งานที่สะดวกและรวดเร็วมากยิ่งขึ้น มีประโยชน์ ต่อการนำข้อมูลไปใช้งานได้ต่อ

## ข้อมูลการสัมภาษณ์ผู้ที่เกี่ยวข้องคนที่ 3

คุณภาณุพณ จารุจำรูญ ซึ่งท่านเป็นผู้เชี่ยวชาญเขียนแบบจำลอง (Professional Modeler) เป็นผู้ที่ทำงานด้านการใช้โปรแกรมสร้างงาน 3 มิติ โดยตรง มีส่วนร่วมเกี่ยวกับงานด้านงานระบบ มีประสบการณ์ทำงานด้านนี้มากกว่า 5 ปี

# ผลการตอบรับจากการทดสอบการใช้โปรแกรมเสริม

โดยรวมโปรแกรมเสริมนั้นมีการใช้งานที่สะดวกและรวดเร็วมากยิ่งขึ้น ซึ่งมีประโยชน์ต่อ การทำงานมาก ช่วยลดการทำงานที่ซ้ำซ้อนได้ดี การสรุปผลรายงานที่ออกมาก่อนข้างสะดวก มี ข้อมูลเพียงพอที่จะนำไปแก้ไขต่อได้

#### ข้อเสนอแนะ

หากส่วนของการระบุชื่อระบบของท่อ (System Pipe) เปลี่ยนจากชื่อย่อเป็นชื่อเต็มได้ก็จะ ทำให้เข้าใจง่ายขึ้น

## ข้อมูลการสัมภาษณ์ผู้ที่เกี่ยวข้องคนที่ 4

คุณจิรายุทธ กิจกล้า ซึ่งท่านเป็นผู้เชี่ยวชาญเขียนแบบจำลอง (Professional Modeler) เป็นผู้ ที่ทำงานด้านการใช้โปรแกรมสร้างงาน 3 มิติ โดยตรง มีส่วนร่วมเกี่ยวกับงานด้านงานระบบ มี ประสบการณ์ทำงานด้านนี้มากกว่า *5* ปี

### ผลการตอบรับจากการทดสอบการใช้โปรแกรมเสริม

โดยรวมโปรแกรมเสริมนั้นมีการใช้งานที่สะดวกและรวดเร็วมากยิ่งขึ้น ซึ่งมีประโยชน์ต่อ การทำงานมาก ช่วยลดการทำงานที่ซ้ำซ้อนได้ดี

### ข้อเสนอแนะ

หากเพิ่มเติมการแสดงก่าระดับความสูงจากพื้นถึงท้องของสัญลักษณ์ช่องเปิด (Bottom of sleeve) ด้วย ก็จะสามารถนำค่านี้ไปใช้งานต่อได้อีกด้วย

## ข้อมูลการสัมภาษณ์ผู้ที่เกี่ยวข้องคนที่ 5

กุณหัสนัย ช่วยพิมาย ซึ่งท่านเป็นผู้เชี่ยวชาญเขียนแบบจำลอง (Professional Modeler) เป็น ผู้ที่ทำงานด้านการใช้โปรแกรมสร้างงาน 3 มิติ โดยตรง มีส่วนร่วมเกี่ยวกับงานด้านงานระบบ และ เป็นผู้ประสานงานที่เกี่ยวข้องกับ BIM มีประสบการณ์ทำงานด้านนี้มากกว่า 5 ปี

## ผลการตอบรับจากการทดสอบการใช้โปรแกรมเสริม

โดยรวมโปรแกรมเสริมนั้นมีการใช้งานที่สะดวกและรวดเร็วมากยิ่งขึ้น ซึ่งมีประโยชน์ต่อ การทำงานในระดับปานกลาง ช่วยลดการทำงานที่ซ้ำซ้อนได้ดี ขั้นตอนการใช้งานของแถบเมนูและ ปุ่ม (User Interface) อยู่ในระดับดีมากไม่ซับซ้อน

### ข้อเสนอแนะ

 หากมีทางเลือกเพิ่มในการใช้งานว่าจะให้มีการใส่สัญลักษณ์โดยอัตโนมัติ (Automatic update sleeve) หรือจะเลือกแบบใส่สัญลักษณ์เองด้วยมือ (Manual) ได้กี่ จะดีมากยิ่งขึ้น เนื่องจากในบางพื้นที่ไม่ต้องการให้เปลี่ยนแปลง

- หากมีการอัพเดท (Update) งานบางส่วน อีกบางส่วนยังคงเป็นตำแหน่งเดิม จึงต้องการ ให้สัญลักษณ์ช่องเปิดนั้นเป็นเลขรหัสเดิม (ID) เพื่อประ โยชน์ในกระบวนการทำงาน ต่อจากนี้
- หากมีการรายงานผลจุดที่สัญลักษณ์ช่องเปิดมีการเปลี่ยนแปลงตำแหน่งใหม่ด้วย ก็จะดี มากยิ่งขึ้น

## ข้อมูลการสัมภาษณ์ผู้ที่เกี่ยวข้องคนที่ 6

คุณจักรกฤษณ์ งามสง่า ซึ่งท่านเป็นผู้เชี่ยวชาญเขียนแบบจำลอง (Professional Modeler) เป็นผู้ที่ทำงานด้านการใช้โปรแกรมสร้างงาน 3 มิติ โดยตรง มีส่วนร่วมเกี่ยวกับงานด้านงานระบบ มีประสบการณ์ทำงานด้านนี้มากกว่า 5 ปี

### ผลการตอบรับจากการทดสอบการใช้โปรแกรมเสริม

โดยรวมลักษณะหน้าตาของปุ่มกดของเครื่องมือเสริม ขั้นตอนการใช้งาน ผลลัพธ์ของการ ใช้งาน การแจ้งเตือน และการแก้ไข สะดวกต่อการใช้งานมากขึ้น ช่วยให้งานเสร็จได้รวดเร็วขึ้น มาก ลดการทำงานที่ซ้ำซ้อนได้ดี ช่วยก้นหาจุดที่มองยากได้ง่ายขึ้น

## ข้อมูลการสัมภาษณ์ผู้ที่เกี่ยวข้องคนที่ 7

คุณพันธกานต์ แสนสุข ซึ่งท่านเป็นนักเขียนแบบจำลอง (Modeler) เป็นผู้ที่ทำงานด้านการ ใช้โปรแกรมสร้างงาน 3 มิติ โดยตรง มีส่วนร่วมเกี่ยวกับงานด้านงานระบบ มีประสบการณ์ทำงาน ด้านนี้มากกว่า 5 ปี

### ผลการตอบรับจากการทดสอบการใช้โปรแกรมเสริม

ทำงานได้จริง โดยรวมลักษณะของปุ่มกดและชื่อของปุ่มกดบนเครื่องมือเสริม ขั้นตอนการ ใช้งาน ผลลัพธ์ของการใช้งาน การแจ้งเตือน และการแก้ไข สะควกต่อการใช้งานมากขึ้น ช่วยให้ งานเสร็จได้รวดเร็วขึ้นมาก ลดการทำงานที่ซ้ำซ้อนได้ดี ช่วยค้นหาจุดที่มองยากได้ง่ายขึ้น

โคยมีผลสรุปจากกราฟแสคงผลของการสอบถามจากผู้ใช้งานจริงในการทคสอบโปรแกรม เสริมทั้ง 7 ท่าน ดังนี้

### 5.2.3 การทำตามเงื่อนไข 25 ข้อ

ที่เป็นการทคสอบโปรแกรมเสริมว่าสามารถใช้งานได้ครอบคลุมปัญหาการเปลี่ยนแปลง ของโมเคลได้ครบทุกรูปแบบที่กำหนดไว้หรือไม่ จึงค่อนข้างใช้เวลานาน

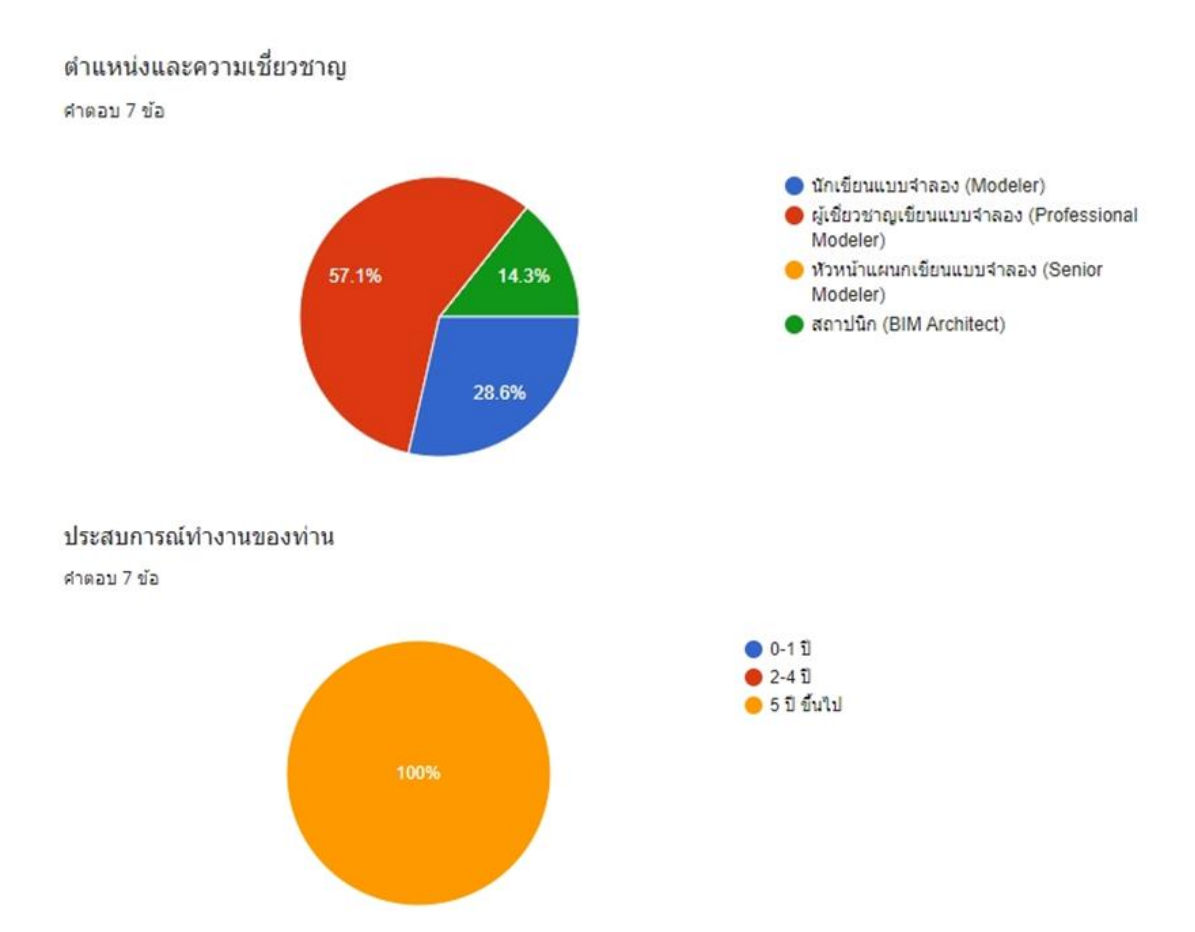

#### ความพึงพอใจเมื่อท่านได้ทำการทดลองใช้งานเครื่องมือเสริมแล้ว ดังหัวข้อต่อไปนี้

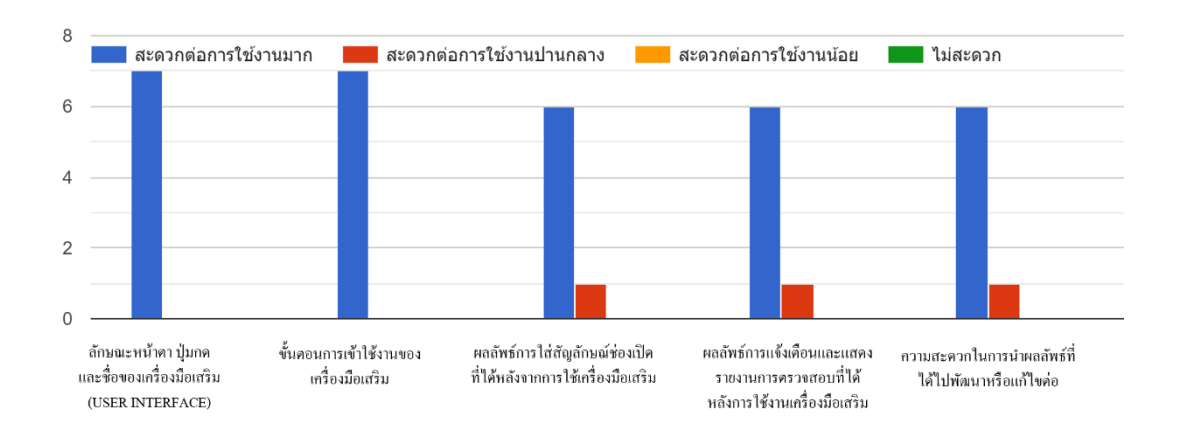

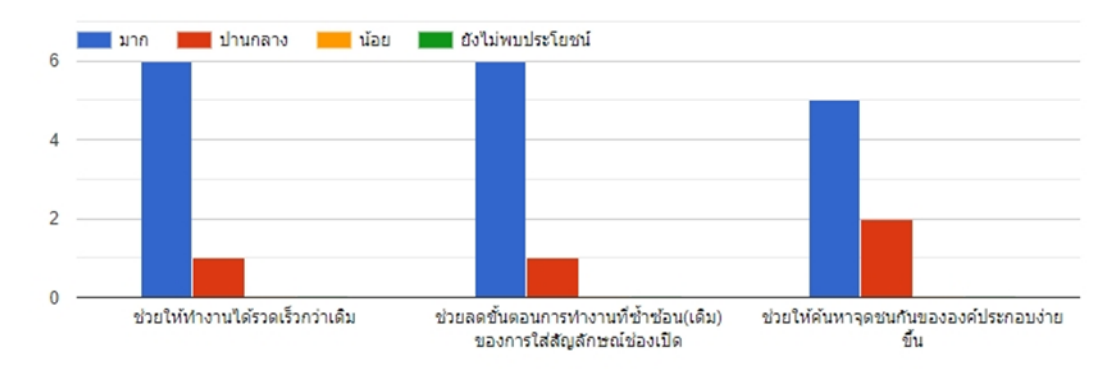

ประโยชน์ที่ได้รับเมื่อท่านได้ทำการทดลองใช้งานเครื่องมือเสริมแล้ว ดังหัวข้อต่อไปนี้

สรุปได้ว่าผู้ทำการทดสอบโปรแกรมเสริมทั้งหมด 7 ท่าน เป็นผู้ใช้งานโปรแกรมออโต้เดส เรวิท (Autodesk Revit)โดยตรง ที่มีประสบการณ์ทำงานมากกว่า 5 ปีขึ้นไป มีความพึงพอใจและ ได้รับประโยชน์จากการใช้งานในระดับก่อนข้างมาก

## <u>ผู้วิเคราะห์รูปแบบรายงาน</u>

## ข้อมูลการสัมภาษณ์ผู้ที่เกี่ยวข้องคนที่ 8

คุณบรรพต มงคลสกุลกิจ ซึ่งท่านเป็นวิศวกรออกแบบ (Design Engineer) เป็นผู้เชี่ยวชาญ การออกแบบงานระบบ (MEP) โดยท่านไม่ได้ใช้งานโปรแกรมสร้างงาน 3 มิติ โดยตรง แต่ท่านมี การประสานงานที่เกี่ยวข้องกับงาน BIM และเป็นผู้ออกแบบเพื่อส่งมอบงานต่อให้กับนักออก แบบจำลอง (Modeler) เป็นผู้สร้างแบบงาน 3 มิติต่อไปท่านจึงเป็นผู้ตรวจสอบงานโดยตรงและเป็น ผู้รับรายงานการเกิดปัญหาเพื่อการวิเกราะห์งานและแสดงกวามกิดเห็นต่องานดังกล่าว มี ประสบการณ์ทำงานด้านนี้มากกว่า 10 ปี

## ผลการตอบรับจากการวิเคราะห์รายงานจากโปรแกรมเสริม

โดยรวมรูปแบบรายงานมีความครบถ้วนเพียงพอในระดับปานกลางต่อการนำไปพิจารณา เข้าใจง่าย ไม่ซับซ้อน มองได้ชัดเจน ทำงานได้รวดเร็วขึ้น ช่วยให้ผู้ออกแบบรับทราบถึงปัญหาที่ เกิดขึ้นในระดับปานกลางและส่งต่อให้ฝ่ายอื่นๆได้สะดวกมากยิ่งขึ้น

#### ข้อเสนอแนะ

หากเครื่องมือเสริมสามารถระบุรายละเอียดของปัญหารวมถึงแนวทางแก้ไขด้วยก็ จะสามารถช่วยการทำงานให้รวดเร็วมากขึ้น

### ข้อมูลการสัมภาษณ์ผู้ที่เกี่ยวข้องคนที่ 9

คุณชลธี เอื้อเมธิยางกูล ซึ่งท่านเป็นวิศวกรออกแบบ (Design Engineer) เป็นผู้เชี่ยวชาญ การออกแบบงานระบบ (MEP) โดยท่านไม่ได้ใช้งานโปรแกรมสร้างงาน 3 มิติ โดยตรง แต่ท่านมี การประสานงานที่เกี่ยวข้องกับงาน BIM และเป็นผู้ออกแบบเพื่อส่งมอบงานต่อให้กับนักออก แบบจำลอง (Modeler) เป็นผู้สร้างแบบงาน 3 มิติต่อไป ท่านจึงเป็นผู้ตรวจสอบงานโดยตรงและเป็น ผู้รับรายงานการเกิดปัญหาเพื่อการวิเคราะห์งานและแสดงความคิดเห็นต่องานดังกล่าว มี ประสบการณ์ทำงานด้านนี้มากกว่า เด ปี

# ผลการตอบรับจากการวิเคราะห์รายงานจากโปรแกรมเสริม

โดยรวมรูปแบบรายงานมีความกรบถ้วนเพียงพอต่อการนำไปพิจารณา เข้าใจง่าย ไม่ ซับซ้อน มองได้ชัดเจน ช่วยให้ผู้ออกแบบรับทราบถึงปัญหาที่เกิดขึ้นและส่งต่อให้ฝ่ายอื่นๆได้ สะควกมากยิ่งขึ้น

#### ข้อเสนอแนะ

หากเพิ่มเติมส่วนการแสดงผลกวรจำแนกประเภทของปัญหาเพิ่มเติม นอกเหนือจากภาพ เพื่อให้ผู้ออกแบบสามารถวิเคราะห์เบื้องต้นได้ว่า ปัญหาที่เกิดขึ้น เป็นปัญหาใหญ่ (Major) ขนาด กลาง (Moderate) หรือขนาดเล็ก (Minor)

## ข้อมูลการสัมภาษณ์ผู้ที่เกี่ยวข้องคนที่ 10

กุณวรัญญู ทองขาว ซึ่งท่านเป็นหัวหน้าวิศวกรออกแบบ (Chief Design Engineer) เป็น ผู้เชี่ยวชาญการออกแบบงานระบบ (MEP) โดยท่านไม่ได้ใช้งานโปรแกรมสร้างงาน 3 มิติ โดยตรง แต่ท่านมีการประสานงานที่เกี่ยวข้องกับงาน BIM และท่านเป็นที่ปรึกษาให้กับผู้ออกแบบเพื่อส่ง มอบงานต่อให้กับนักออกแบบจำลอง (Modeler) เป็นผู้สร้างแบบงาน 3 มิติต่อไป ท่านจึงเป็นผู้ ตรวจสอบงานโดยตรงและเป็นผู้รับรายงานการเกิดปัญหาเพื่อการวิเคราะห์งานและแสดงกวาม กิดเห็นต่องานดังกล่าว มีประสบการณ์ทำงานด้านนี้มากกว่า 10 ปี

### ผลการตอบรับจากการวิเคราะห์รายงานจากโปรแกรมเสริม

โดยรวมรูปแบบรายงานมีความครบถ้วนเพียงพอต่อการนำไปพิจารณา เข้าใจง่าย ไม่ ซับซ้อน มองได้ชัดเจน ทำงานได้รวดเร็วขึ้น ช่วยให้ผู้ออกแบบรับทราบถึงปัญหาที่เกิดขึ้นและส่ง ต่อให้ฝ่ายอื่นๆได้สะดวกมากยิ่งขึ้นซึ่งพึ่งพอใจในรูปแบบรายงาน

โดยมีผลสรุปจากกราฟแสดงผลของการสอบถามผู้เชี่ยวชาญทั้ง 3 ท่าน เกี่ยวกับรูปแบบ รายงาน ดังนี้

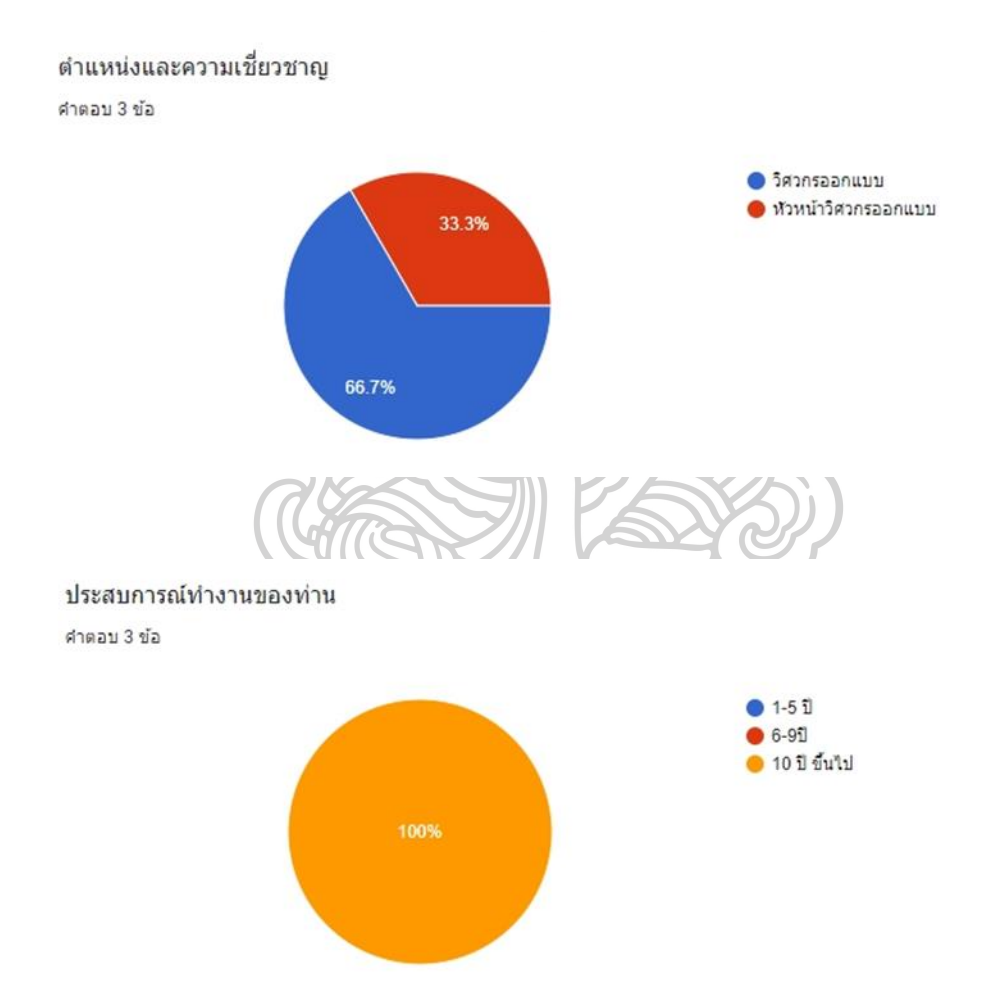

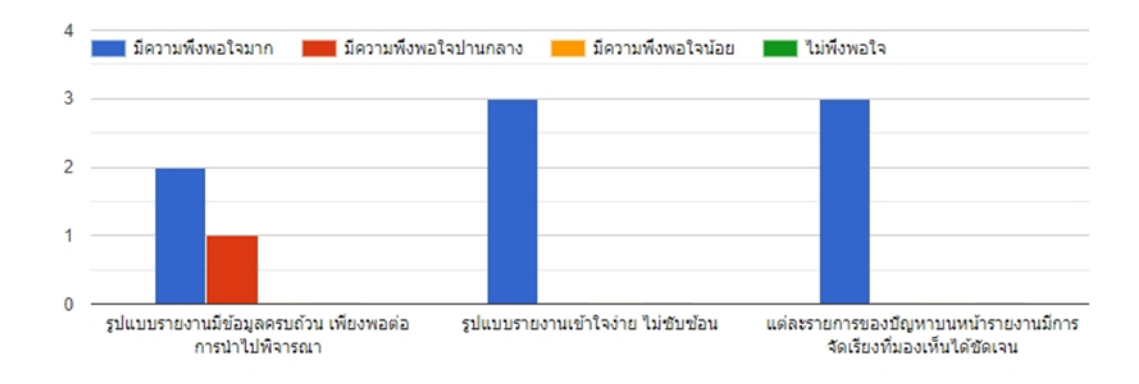

ความพึงพอใจเมื่อท่านได้รับตัวอย่างของรายงาน(Report)จากเครื่องมือเสริม

ประโยชน์ที่ได้รับเมื่อท่านได้รับตัวอย่างรายงานจากเครื่องมือเสริมแล้ว ดังหัวข้อต่อไปนี้

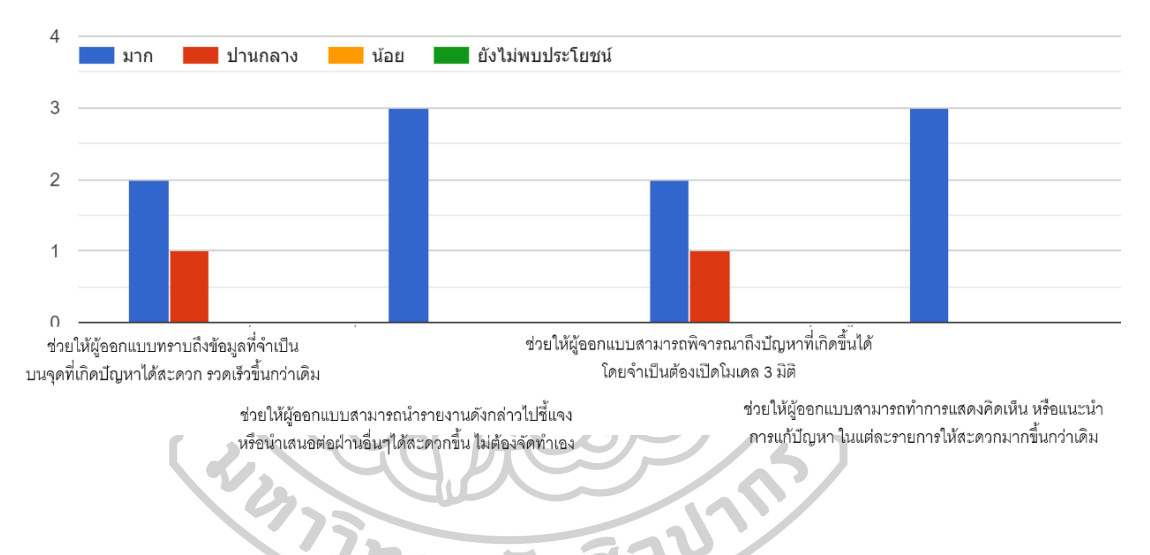

สรุปได้ว่าผู้ทำการวิเคราะห์รูปแบบของรายงานทั้งหมด 3 ท่าน เป็นผู้รับแบบรายงาน (ผู้ออกแบบงานระบบ)โดยตรง ที่มีประสบการณ์ทำงานมากกว่า 10 ปีขึ้นไป มีความพึงพอใจและ ได้รับประโยชน์ในระดับก่อนข้างมากจากการได้รับผลรายงานตัวอย่าง

### สรุปผลการพัฒนาและข้อเสนอแนะ

าเทที่ ร

การพัฒนาโปรแกรมเสริมเพื่อให้บรรลุวัตถุประสงค์ต่างๆ เช่น การช่วยลดขั้นตอน ในการทำงานให้สั้นลง ลดระยะเวลาในการทำงาน ลดปัญหาความผิดพลาดที่อาจเกิดขึ้นในขั้นตอน การก่อสร้างจริงนั้น ได้ทำการสร้างโปรแกรมเสริมและให้ผู้เชี่ยวชาญหรือผู้มีหน้าที่หลักในการ เขียนโมเดล3มิติ(3D Model) ทำการทดลองใช้งานจึงมีผลสรุปและข้อเสนอแนะดังนี้

#### 5.1 ผลสรุปความสามารถของโปรแกรมเสริม

ความสามารถของโปรแกรมเสริมแบ่งเป็น 3 ส่วนคังนี้

5.1.1 ด้านการวิเคราะห์ข้อมูล โมเคล สามารถตรวจสอบหาจุดชนกันของโมเคลท่อจากงาน ระบบ และ โมเคลผนังของงานทางสถาปัตยกรรมได้พร้อมกันทีละหลายจุด

5.1.2 ด้านการใส่สัญลักษณ์ช่องเปิดทรงกระบอก (Sleeve) ที่เป็นแฟมิถี่ (Family) เพื่อการ บอกตำแหน่งจุดเจาะของผนัง และสามารถใส่พร้อมกันได้หลายๆจุดภายใต้เงื่อนไขการใส่ 25 ข้อ

5.1.3 ด้านการรายงานผลกรณีไม่เข้าเงื่อนไข และอาจเกิดข้อสงสัยในการใส่สัญลักษณ์ช่อง เปิดทรงกระบอก (Sleeve) จึงได้แจ้งเตือน (Warning) ในรูปแบบของสัญลักษณ์ทรงกลม (Sphere) พร้อมกับแสดงสีแดงเพื่อการมองเห็นปัญหาตรงจุดนั้นอย่างง่ายดาย ทำให้ผู้ใช้งานสามารถนำข้อมูล นี้ไปจัดทำรายงานเพื่อส่งต่อไปยังผู้ออกแบบ (Designer) พิจารณาได้ง่ายและรวดเร็วขึ้น

จากการทดลองใช้งานโปรแกรมเสริมกับงานจริง และผลการทำแบบสอบถามพบกว่า โปรแกรมเสริมสามารถใช้งานได้จริง ทำให้การทำงานรวดเร็วขึ้นอย่างเห็นได้ชัด ผู้ใช้งานมีความ พึงพอใจและได้รับประโยชน์จากการใช้งานในระดับก่อนข้างมาก

#### 5.2 อุปสรรคและปัญหา

อุปสรรคและปัญหาที่เกิดขึ้นในระหว่างการพัฒนาโปรแกรมเสริม

5.2.1 เป็นช่วงแรกของการเริ่มดึงค่าต่างๆที่ต้องการนำมาใช้จากไฟล์งานหลัก และไฟล์ลิ้งก์ งาน (Link File) โดยส่วนใหญ่จะค่อนข้างซับซ้อนในส่วนของไฟล์ลิ้งค์งาน (Link File) เพราะ โปรแกรมเสริมจะต้องดึงค่าจากตัวไฟล์ จากนั้นจึงคึงค่าประเภท (Type)ของ อิลิเมนต์ (Element) นั้นๆออกมาก่อนจึงจะเข้าไปดึงค่าตัวอิลิเมนต์ (Element) ที่เราต้องการจริงๆออกมาได้ 5.2.2 การหาค่าจุดชนกัน (Intersection Point) เนื่องจากการหาค่าจุดตัดจากในไฟล์งาน เดียวกัน และจากไฟล์งานที่ทำการลิ้งค์ (Link) เข้ามามีขั้นตอนบางส่วนที่แตกต่างกันอยู่จึงต้องใช้ เวลาสักระยะหนึ่งในการแก้ไขและปรับเปลี่ยนเพื่อให้หาค่าออกมาได้ตรง อีกทั้งต้องทำการปรับ หน่วยของโปรแกรมที่จากเดิมเป็นหน่วยฟุตให้เป็นหน่วยมิลลิเมตรเนื่องจากในการวัดค่าจริงใช้เป็น หน่วยมิลลิเมตร เป็นสาเหตุที่ช่วงแรกทำการทดสอบหาจุดที่ชนกันแล้วยังมีค่าที่แตกต่างและไม่ ตรงกัน

#### 5.3 แนวทางการพัฒนาโปรแกรมเสริมในอนาคต (Future extension)

เนื่องจากการพัฒนาโปรแกรมเสริมในครั้งนี้ ได้กำหนดขอบเขตในการสร้างสัญลักษณ์ช่อง เปิดประเภทเดียวคือแบบทรงกระบอก (Sleeve) เพื่อนำไปใช้กับงานระบบสุขาภิบาลและระบบ ดับเพลิง ซึ่งส่วนใหญ่เป็นลักษณะงานที่ใช้ท่อทั้งสิ้นจึงเริ่มจากการพัฒนาสิ่งนี้

หลังจากพัฒนาโปรแกรมเสริมครั้งนี้ ได้ทำการทดสอบการใช้งานโปรแกรมเสริมและ ได้รับการแสดงกวามกิดเห็นจากทั้งผู้เชี่ยวชาญการออกแบบและผู้ทดลองใช้โปรแกรมจริงพบว่า โปรแกรมเสริมยังสามารถพัฒนาเพิ่มได้อีก ดังต่อไปนี้

- การบอกระดับของใต้ท้องท่อ (Bottom of pipe) โดยอัตโนมัติบนหน้ารายงาน (Report) เพื่อเป็นข้อมูลเพิ่มเติม
- การแยกประเด็นของปัญหาตามความสำคัญ เพื่อเป็นประโยชน์ในการลำดับแก้ไข ปัญหาก่อนและหลังบนหน้ารายงาน (Report)
- แนวทางการสร้างสัญลักษณ์ช่องเปิดแบบทรงสี่เหลี่ยม (Block Out) เพื่อให้สามารถ งยายงอบเงตการทำงานเพิ่มขึ้น โดยให้สามารถใช้กับงานระบบอื่นๆ ได้ เช่น งาน ระบบปรับอากาศ ที่มีลักษณะงานเป็นการใช้ดัก (Duct) ซึ่งเป็นทรงสี่เหลี่ยมและ สามารถใช้งานสำหรับท่อที่มีจำนวนมากๆเรียงกันหรือไม่เรียงกันมารวมกันในช่อง เดียวเพื่อการวางสัญลักษณ์ช่องเปิดขนาดใหญ่
- การเพิ่มสัญลักษณ์แสดงสถานะ (Flag) ของรายการจุดชุดกันในแต่ละรายการว่ามีการ แก้ไขแล้วหรือยังไม่แก้ไข เพื่อให้ผู้ใช้งานทราบว่าต้องทำการแก้ไขต่อในจุดใด

จากทั้ง 4 ข้อ ที่กล่าวมานั้นคาดว่าหากสามารถพัฒนาต่อไปได้จะเป็นประโยชน์ไม่มากก็ น้อยต่อผู้ใช้งานโปรแกรมเสริมและผู้รับรายงาน จึงนำมาสู่แนวทางการพัฒนาโปรแกรมเสริมใน อนาคต

#### ภาคผนวก ก

#### ระบบงานสุขาภิบาล

โดยจากการศึกษาข้อมูลพบว่า ระบบสุขาภิบาล สามารถแบ่งออกได้ 7 ระบบหลัก เพื่อ นำมาเป็นแนวทางในการจำแนกประเภทของท่อและแบ่งตามระบบของท่อในการเขียนโมเคล 3 มิติ เพื่อให้โมเคล 3 มิติ มีความแตกต่างและมองได้ง่าย ซึ่งมีระบบต่างๆดังนี้

1) ระบบน้ำดีหรือน้ำประปา (Cold water pipe system) เพื่อใช้ในการอุปโภคและบริโภค ท่อไม่มีความลัดชัน

2) ระบบระบายน้ำเสีย (Soil pipe system) ที่นำน้ำเสียจากโถสุขภัณฑ์ ระบายสู่แหล่งบำบัด น้ำก่อนออกสู่ธรรมชาติ ท่อมีความลาดชัน

 ระบบระบายน้ำทิ้ง (Waste pipe system) เป็นระบบท่อที่นำน้ำเสีย นำสู่ระบบบำบัดน้ำ เสียก่อนระบายออกสู่ภายนอกอาการ ท่อมีความลาดชัน

4) ระบบบำบัดน้ำเสีย (Water treatment system) เป็นการบำบัดน้ำโดยทำให้นำมีค่าตาม มาตรฐานก่อนสู่ธรรมชาติ ท่อมีความลาดชัน

5) ระบบท่อระบายอากาศ (Vent pipe system) คือท่ออากาศ หากเป็นงานใต้คินมักจะมี ความลาคชัน 1:200

6) ระบบท่อระบายน้ำฝน (Rain drainage pipe system) เพื่อใช้ระบายน้ำฝน ท่อมีความลาด ชัน

7) ระบบระบายน้ำภายนอกอาการ (Building sewer system) ท่อมีความลาคชั้น

ซึ่งนอกจากจะมีชื่อเรียกและระบบของท่อที่แตกต่างกันแล้ว ลักษณะการเขียนท่อ, การใส่ กวามลาดชัน (Slope), และขนาดของท่อก็แตกต่างกัน มีทั้งท่อที่อยู่เหนือฝ้าเพดาน, อยู่ใต้พื้นและบน พื้นของชั้นนั้น ๆ ดังนั้นการรู้จักประเภทของท่อและและหน้าที่ของท่อต่าง ๆ จึงเป็นสิ่งจำเป็นที่จะ ช่วยให้งานที่ออกมาถูกต้องตามท่อจริง

(นิพนธ์\_ลักขณาอดิศร, 2016) และ (เอกราช\_อาจวิจิตร, 2015)

#### ระบบงานดับเพลิง

โดยสรุปแล้วท่อของงานระบบดับเพลิงจะเป็นการเขียนโมเคลท่อที่ไม่มีความลัดชัน (Slope) เนื่องจากท่อของงานระบบดับเพลิงเป็นท่อที่ต้องใช้แรงดันน้ำ และใช้ในกรณีฉุกเฉินเท่านั้น

ท่อระบบดับเพลิงและป้องกันอัคคีภัยภายในอาคารมาการใช้งานอยู่ 2 ประเภทดังนี้

• ระบบท่อแนวตั้ง (Riser) และตู้หัวฉีดดับเพลิง

แบ่งออกเป็น 2 ระบบ คือระบบท่อเปียกโดยอัตโนมัติ (Automatic wet) และระบบท่อเปียก ควบคุมด้วยมือ (Manual wet) และจำเป็นต้องเป็นท่อเหล็กผิวเรียบ ทาสีแดง (ตามกฎกระทรวงฉบับ ที่ 33) และได้มาตรฐาน ASTM, JIS และ BS เท่านั้น จึงจะใช้งานได้

ระบบหัวกระจายน้ำดับเพลิง

แบ่งออกเป็น 2 ระบบ คือ ระบบท่อเปียก (Wet pipe system) และระบบท่อแห้ง (Dry pipe system) โดยมีหลักเกณฑ์เดียวกับระบบท่อแนวตั้ง (Riser)

ท่อระบบงานดับเพลิงแต่ละประเภทมีการขนาดที่แตกต่างกันตามระยะการติดตั้งและ ประเภทของท่อ แต่สิ่งที่เหมือนกันลือสีของท่อจึงทำให้ผู้ใช้งานนำข้อมูลเหล่านี้ไปประกอบการ เขียนโมเดลและการตั้งก่าได้ถูกต้องตามท่อจริง

(บริษัทคอทโก้เมททอลเวอร์สงำกัด, 2020) 1975 - 1975 - 19755 - 1975 - 1975 - 1975 - 1975

## คู่มือการตั้งค่าสีของท่อของงานระบบสุขาภิบาล และงานระบบดับเพลิง

ผู้ใช้งานสามารถนำการตั้งก่าสีต่างๆเหล่านี้เพื่อเป็นแนวทางในการเริ่มต้นใช้งานให้งานแต่ ละระบบมีการมองเห็นและแยกแยะได้อย่างชัดเจนมากยิ่งขึ้น

|                                |     | Appeara | nce Profiler        | (Color Code) MRT |                                      |
|--------------------------------|-----|---------|---------------------|------------------|--------------------------------------|
|                                | R   | G       | В                   | RGB              |                                      |
| Architect                      |     |         |                     |                  |                                      |
| Walls                          | 37  | 75      | 75                  |                  |                                      |
|                                |     |         |                     |                  |                                      |
| Fire Protection System         |     |         | A                   | 0                |                                      |
| F_Fire_Protection_Water        | 255 | 150     | 150                 |                  |                                      |
| F_Fire_Protection_FSP          | 255 | 0       | 0                   |                  |                                      |
| F_Fire_Protection_DSP          | 120 | 0       |                     |                  |                                      |
| F_Fire_Protection_N2           | 255 | 150     | 150                 |                  | 2                                    |
|                                | PX  | 0       | VEN                 |                  | 9                                    |
| Sanitary System                | 1 G |         | 9:01                | IST T            |                                      |
| P_Supply_Pipe                  | 110 | 190 -   | 255                 |                  | Main Cold Water (Incoming +Transfer) |
| P_Incoming                     | 110 | 190     | 255                 |                  |                                      |
| P_Feed_To_Fixtures(by Gravity) | 85  | 180     | 255                 |                  | Cold Water Supply (Gravity Feed)     |
| P_Vent                         | 220 | 180     | 210                 |                  |                                      |
| P_Soil(toilet)                 | 150 | 100     | 0                   |                  | 77                                   |
| P_Waste(toilet)                | 235 | 250     | 135                 |                  | Toilet                               |
| P_Waste                        | 240 | 190     | 60                  |                  | Seepage + Kitchen                    |
| P_Condensate                   | 160 | 160     | 250                 |                  | 4                                    |
| P_Rain_Leader                  | 140 | 180     | 255                 |                  | 2/                                   |
| P_Hot_Water                    | 255 | 177     | 140                 |                  | ELECTRIC HOT WATER                   |
| P_Feed_To_Fixtures(by Pump)    | 150 | 250     | 235                 |                  | Cold Water Supply (Pumped)           |
| P_Feed_To_Softener(by ECS)     | 0   | 250     | <b>C</b> 0 <b>C</b> |                  |                                      |
| P_Condensate(pumped)           | 100 | 215     | 205                 |                  |                                      |
| P_Seepage(pumped)              | 200 | 255     | 200                 |                  | Seepage + Tunnel Drain               |
| P Sewage(pumped)               | 255 | 255     | 205                 |                  | Soil + Waste From Toilet + Kitchen   |

### รายการอ้างอิง

 Collision Detection in ARCHICAD 21 - Between MEP Elements and the Architectural Model. เข้าถึงเมื่อ 20 มีนาคม 2563 เข้าถึงจาก

www.youtube.com/watch?v=r-OzsFADZJg&list=PLIpiTS8qUNx7B7FsUv3y-interval and interval and inter

 $M1ZoMHaSWWVF\&index{=}2\&t{=}29s$ 

- MRTOrangeLine. (2018). 3D model making illustrations.
- Th-n.decroexpro.com. (2015-2019). Standard.
- ระบบสุขาภิบาลในงานอาการ, เข้าถึงเมื่อ 26 มีนาคม 2563 เข้าถึงจาก www.stalucon9.com/index.php?mo=3&art=42104822
- หลักเกณฑ์การพิจารณาพื้นที่สำหรับการออกแบบระบบดับเพลิง และป้องกันอักคีภัยภายในอาคาร. เข้าถึงเมื่อ 26 มีนาคม 2563 เข้าถึงจาก www.wazzadu.com/article/4714
- เอกราช อาจวิจิตร. (2015). "วิธีการบำรุงรักษาและปรับปรุงสภาพงานท่อระบบสุขาภิบาลภายใน อาการเก่า เพื่อให้พร้อมใช้งาน : กรณีศึกษาอาการสำนักงาน" วิทยานิพนธ์สถาปัตยกรรมศาสตรมห บัณฑิต, สาขาวิชาสถาปัตยกรรม คณะสถาปัตยกรรมศาสตร์ จุฬาลงกรณ์มหาวิทยาลัย.

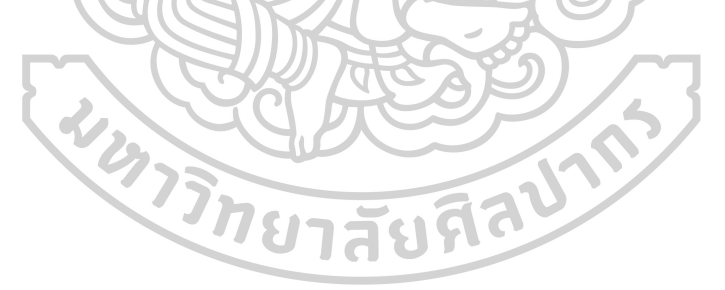

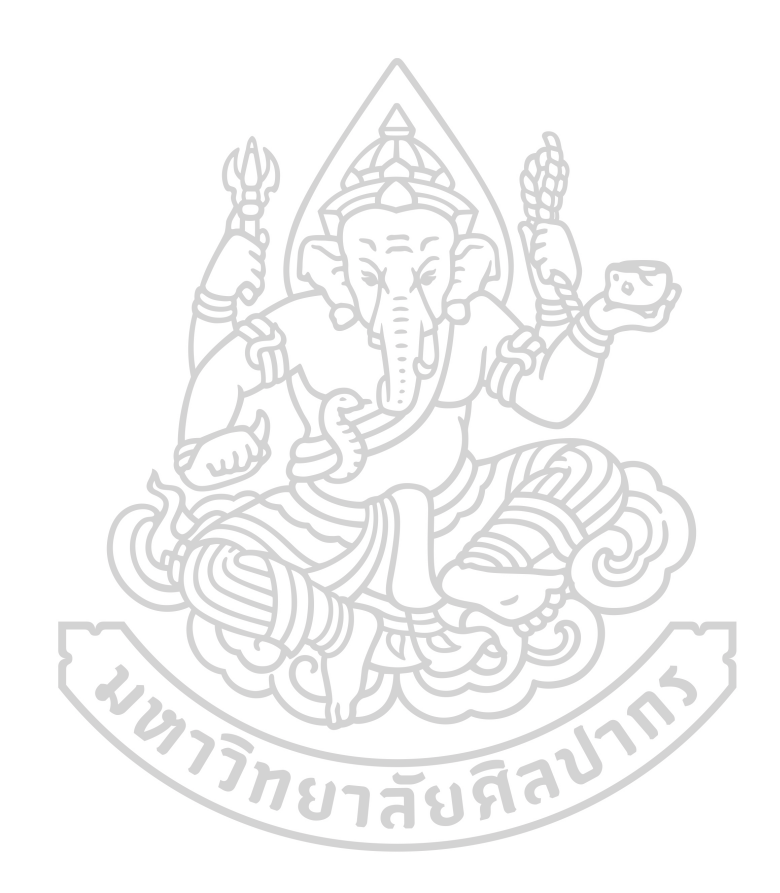

## ประวัติผู้เขียน

ชื่อ-สกุล วัน เดือน ปี เกิด สถานที่เกิด วุฒิการศึกษา นางสาวฌาณิยา รายนานนท์ 14 กรกฎาคม 2536 โรงพยาบาลกรุงเทพ สำเร็จการศึกษาระดับปริญญาบัณฑิต สาขาธุรกิจวิศวกรรม ภาควิชาวิศวกรรมเครื่องกล คณะวิศวกรรมศาสตร์และเทคโนโลยีอุตสาหกรรม มหาวิทยาลัยศิลปากร สำเร็จการศึกษาระดับมัธยมศึกษา โรงเรียนวิสุทธรังษี จังหวัดกาญจนบุรี บ้านเลขที่ 99/215 หมู่ที่7 หมู่บ้านอณาสิริ บางใหญ่ ซ.27 ตำบลบางแม่นาง อำเภอบางใหญ่ จ.นนทบุรี 11140

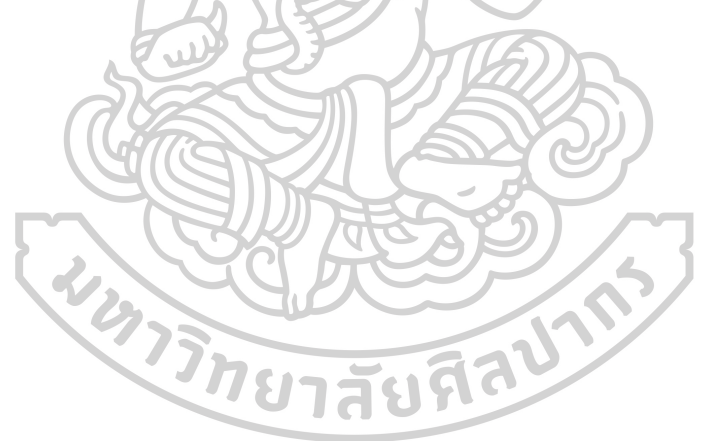

ที่อยู่ปัจจุบัน